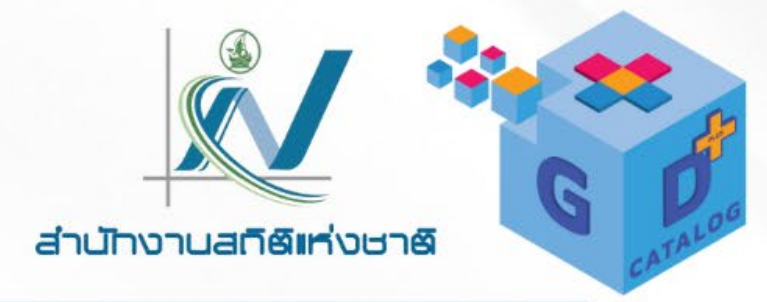

# การจัดการข้อมูลด้วย Power Query

นางสาวภรณ์ทิพย์ จันทร์แดง นักวิชาการสถิติชำนาญการ

8 พฤษภาคม 2566

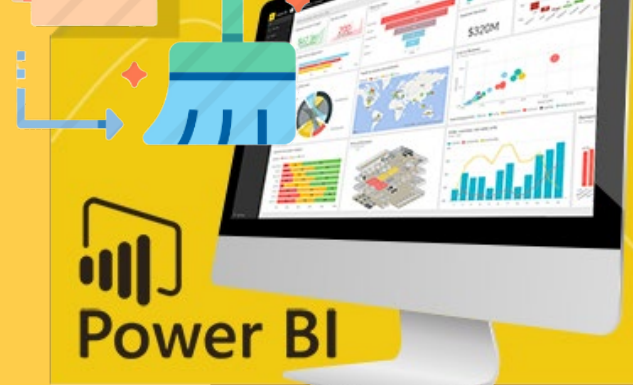

**Q** https://gdcatalog.go.th ×

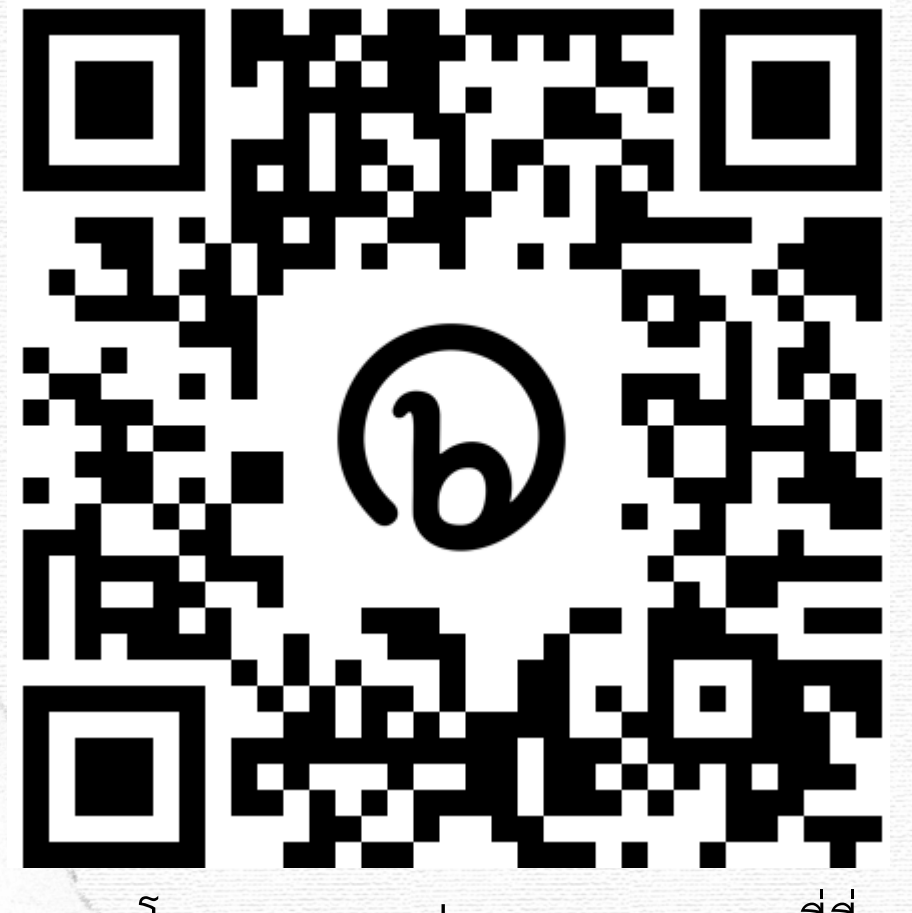

ดาวโหลดเอกสารประกอบการอบรมที่นี่

# https://bit.ly/3LuBp4l

GD Catalog : การจัดการข้อมูลด้วย Power Query

การจัดการข้อมูลด้วย Power Query

- <u>Power Query คืออะไร</u>
- ส่วนประกอบของ Power Query
  - <u>ขั้นตอนการทำงานของ Power Query</u>
- <u>ชนิดของข้อมูล</u>
- Case Study
- <u>ฝึกปฏิบัติ</u>

# Power Query คืออะไร

Power Query คือเครื่องมือในการวิเคราะห์ข้อมูล หรือ Data Analysis ซึ่งมีอยู่ใน Excel, SQL Server รวมถึงใน Power BI ช่วยให้เราปรับแต่งข้อมูล (Data Transformation) เชื่อมโยง ข้อมูลไปยังแหล่งข้อมูลต่างๆ ได้มากมายหลากหลายแหล่ง (Multi Data Source) สามารถให้เรา รวมข้อมูล (Merge) แยกข้อมูล (Extract) ปรับแต่งข้อมูล (Shaping) ให้ตรงกับข้อมูลที่เราต้องการวิเคราะห์ข้อมูล และ Power Query ยังใช้ในการเตรียมข้อมูล เพื่อที่จะนำไปใช้ในการทำ Data Model ด้วย Power Pivot โดยจะเก็บขั้นตอนในการปรับแต่งเพื่อให้สามารถทำงานดังกล่าวซ้ำๆ ได้ อัตโนมัติ โดยการบันทึกการปรับแต่งข้อมูลนั้นเพียงครั้งเดียว

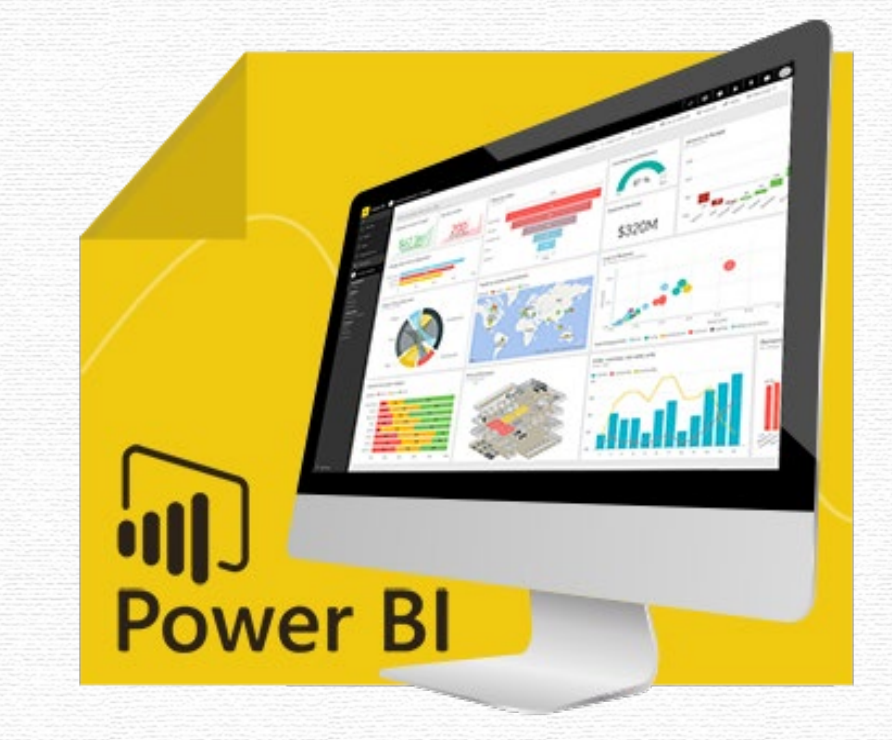

การทำงาน Power Query ที่เรียกใช้งานผ่าน Power BI Desktop สำหรับใช้ใน การรวบรวมและดัดแปลงข้อมูล มีประโยชน์ในการใช้ งาน ดังนี้

- เชื่อมต่อกับไฟล์ได้จากหลายแหล่งข้อมูล ทำให้สะดวกในการ ทำงานที่จะดึง ข้อมูลจากแหล่งข้อมูลหนึ่ง นำมาวิเคราะห์ข้อมูล แล้วนำผลลัพธ์ไปใช้งาน ต่อในเครื่องมืออื่นที่ต่างออกไป
- ใช้งานง่ายตามขั้นตอน เนื่องจากเราไม่ต้องเขียนโปรแกรม
- มีการบันทึกขั้นตอนการทำงาน ซึ่งช่วยให้เราสามารถทำงานใน ขั้นตอนต่างๆ ได้ซ้ำๆ กัน และกลับไปแก้ไขขั้นตอนที่ผ่านมาได้

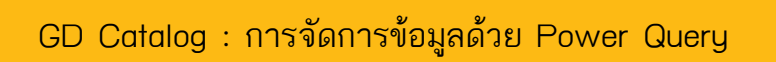

ไม่ต้องเขียนโปรแกรม เพียงแค่ออกแบบขั้นตอนการทำงานเท่านั้น โดยเครื่องมือ Power Query Editor จะช่วยให้การสร้างกระบวนการทำได้ง่าย โดยจะได้ ภาษา M มาให้อัตโนมัติ

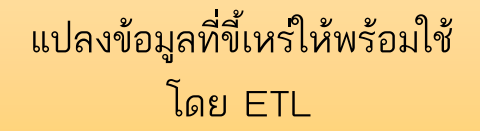

นำข้อมูลจากหลายๆแหล่งข้อมูลมา ทำงานร่วมกันได้

ทำความสะอาดข้อมูล แก้คำให้ถูกต้อง ลบช่องว่าง ปรับตัวพิมพ์เล็ก พิมพ์ใหญ่

ใช้ได้ทั้ง Power BI , Excel, SQL Server ไม่จำเป็นต้องใช้สูตรในงานด้าน ETL ทำให้ลด Overhead ในการประมวลผล ข้อมูลลง

ช่วยให้การทำงานซ้ำๆเกี่ยวกับข้อมูลทำได้รวดเร็ว ประหยัดเวลาในการทำงานในครั้งถัดไป และ สามารถนำผลลัพธ์ไปใช้งานต่อในเครื่องมือต่างๆ ไม่ว่าจะเป็น Power Pivot หรือ Power BI

เพิ่มประสิทธิภาพให้กับ Data Model จะทำให้ Dara Model มีขนาดเล็ก ทำงานได้รวดเร็ว ซึ่งหากเข้าใจเรื่อง Data Model จะช่วยให้ออกแบบ กระบวนการเพื่อทำให้ Data Model มีประสิทธิภาพยิ่งขึ้น ข้อมูลสดใหม่เพียงกด Refresh โดยเมื่อมีข้อมูลใหม่หรืออัพเดตเข้า มา (ซึ่งอาจจะเป็นข้อมูลที่ขี้เหร่) เราก็แค่ Refresh ก็ได้ข้อมูล Update พร้อมใช้งาน

# • กลไก ETL คืออะไร •

20

Transform

GD Catalog : การจัดการข้อมูลด้วย Power Query

Extract

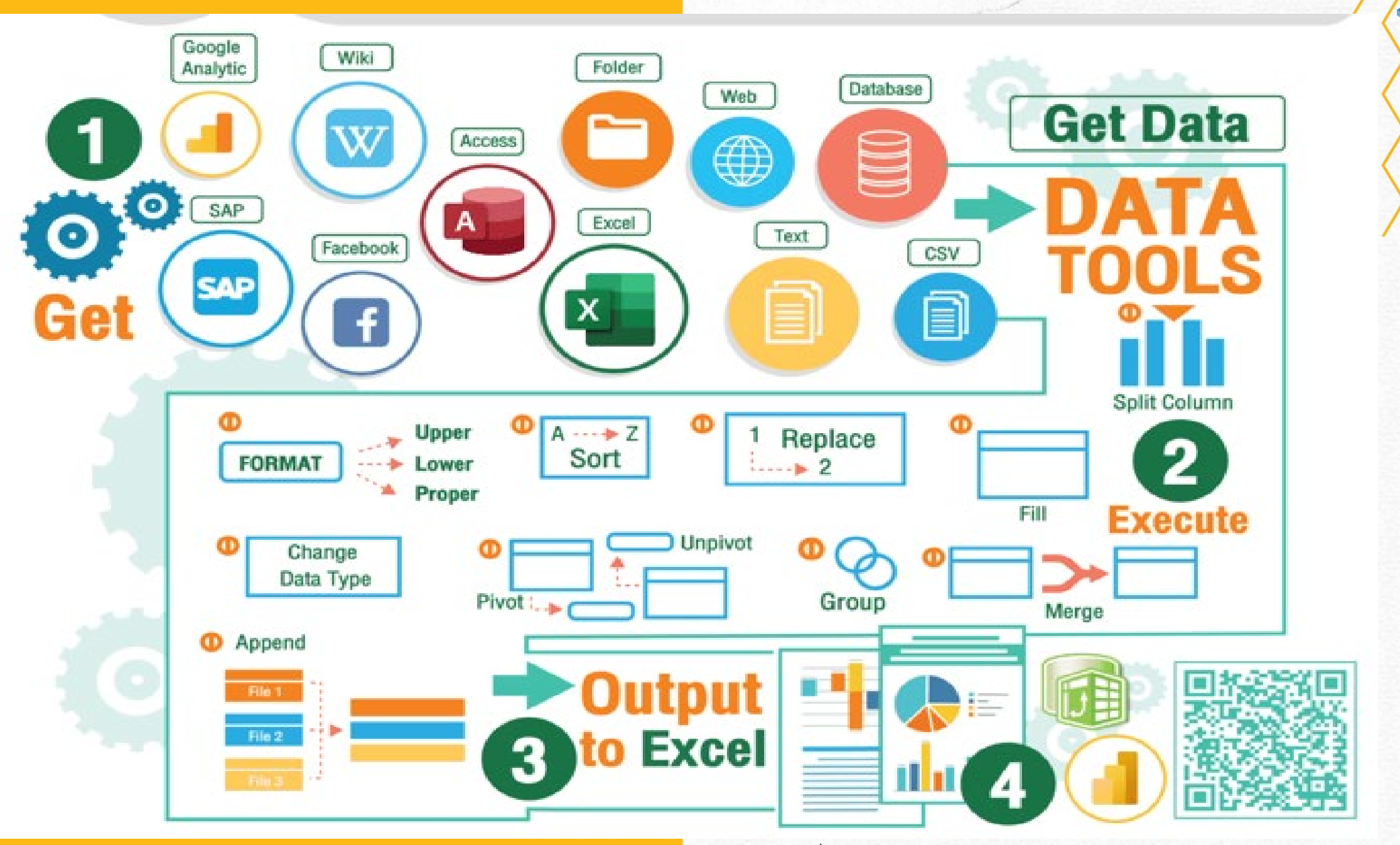

GD Catalog : การจัดการข้อมูลด้วย Power Query

ที่มา : 9EXPERT COMPANY LIMITED

การใช้งาน Power Query สามารถแบ่งได้ 4 ขั้นตอน ดังนี้

- การเชื่อมต่อข้อมูลโดยการนำเข้าข้อมูลจากแหล่งต่างๆ เช่น ไฟล์ Excel, ไฟล์ CSV, ฐานข้อมูล หรือ Power Platform เป็นต้น
- การแปลงรูปข้อมูลและปรับแต่งแก้ไขตารางข้อมูล ให้ตรงกับ ความต้องการ โดยที่ไฟล์ต้นฉบับไม่ถูกแก้ไข
- การนำข้อมูลจากแหล่งข้อมูลต่างๆ มารวมผสมผสานเข้าด้วยกัน โดยใช้ Power Query สร้างตัวแบบข้อมูลขึ้นใหม่
- การนำข้อมูลที่วิเคราะห์ได้ส่งต่อออกไปเพื่อใช้งาน โดยการบันทึก แชร์ หรือสร้างเป็นรายงาน

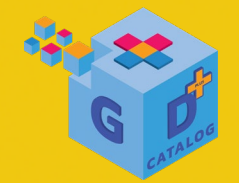

# 

# Power Bl

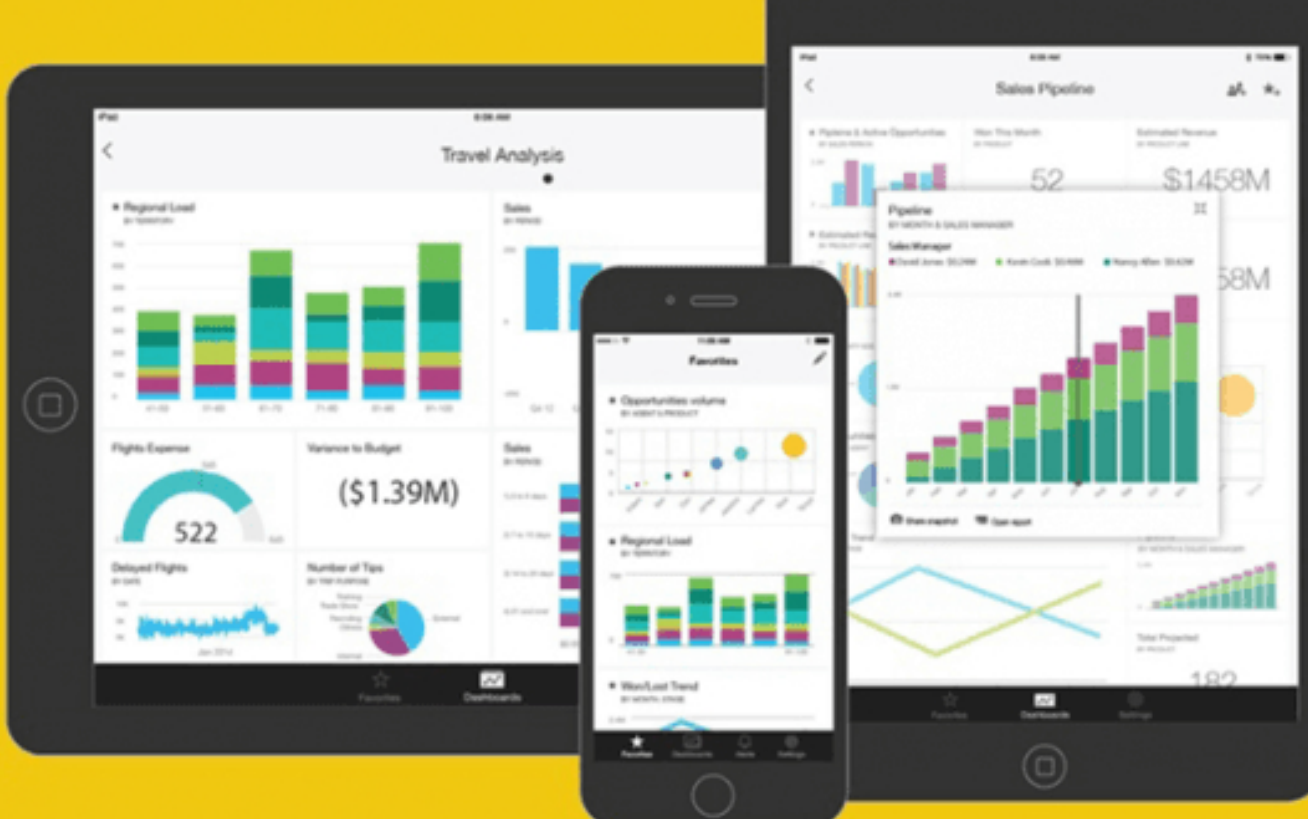

# Power Query ใน Power BI Desktop

โดยการเปิดใช้งานโปรแกรม Power Query นั้น กระทำได้โดยผ่าน โปรแกรม Power BI Desktop เมื่อเรานำเข้าข้อมูลด้วย Get data แล้วให้คลิก ปุ่ม Transform Data เพื่อนำเข้าพร้อมแปลงข้อมูลด้วย Power Query หรือ หากเรา เปิดโปรแกรม Power BI Desktop อยู่แล้ว ให้คลิกเลือกคำสั่ง Transform data ตามขั้นตอน ดังนี้

|                                                        | り 🤉 Untitled                                                                                                    | I - Power BI Desktop                                                                                                    |                                                                           |                                                        |                                                                                                    | ✓ Search                                                                          |                                                                  |                                                                                                    |       |
|--------------------------------------------------------|----------------------------------------------------------------------------------------------------|----------------------------------------------------------------------------------------------------|---------------------------------------------------------------------------|--------------------------------------------------------|----------------------------------------------------------------------------------------------------|-----------------------------------------------------------------------------------|------------------------------------------------------------------|----------------------------------------------------------------------------------------------------|-------|
| File                                                   | e Home                                                                                                    | Insert Modeli                                                                                                    | ng View Op                                                                | timize Help                                            | External tools                                                                                                    |                                                                                   |                                                                  |                                                                                                    |       |
| Paste                                                  | Copy                                                                                                    | Get Excel<br>data v workbook                                                                                                    | Data SQL Enter<br>k hub v Server data<br>Data                             | Dataverse Recent<br>sources +                          | Transform Fefresh<br>data v<br>Querie                                                                                                    | New Text More<br>visual box visuals ~                                             | New Quick<br>measure measure<br>Calculations                     | Sensitivity Publis                                                                                                    | ih    |
| 000                                                    |                                                                                                    |                                                                                                    |                                                                           |                                                        |                                                                                                    |                                                                                   |                                                                  |                                                                                                    |       |
|                                                        |                                                                                                    |                                                                                                    |                                                                           |                                                        |                                                                                                    | <u>ב</u><br>שיש איש                                                               |                                                                  |                                                                                                    |       |
| 唱                                                      |                                                                                                    |                                                                                                    |                                                                           | 1. คลกท Ir                                             | ransform date                                                                                                    | น เพอเขาเบแกเขข                                                                   | อมูล                                                             |                                                                                                    |       |
|                                                        |                                                                                                    |                                                                                                    |                                                                           |                                                        |                                                                                                    |                                                                                   |                                                                  |                                                                                                    |       |
| - 🖯 🖯 ₹                                                | Untitled - Power Query I                                                                                                  | Editor                                                                                                    |                                                                           |                                                        |                                                                                                    |                                                                                   |                                                                  |                                                                                                    |       |
| File                                                   | Untitled - Power Query Home Transform                                                                                     | Editor<br>Add Column View T                                                                                                    | ools Help                                                                 |                                                        |                                                                                                    |                                                                                   |                                                                  |                                                                                                    |       |
| File<br>File<br>Close &<br>Apply •                     | Untitled - Power Query I<br>Home Transform<br>New Recent Enter<br>Source + Sources + Data<br>New Query                    | Editor<br>Add Column View Tr<br>Data source<br>Settings Parameters T<br>Data Sources Parameters                                  | ools Help<br>Properties<br>Refresh<br>Preview + Manage +<br>Query         | Choose Remove<br>Columns * Columns *<br>Manage Columns | Keep Remove<br>Rows × Rows ×<br>Reduce Rows Sort                                                                                                    | Group<br>By 2 Replace Values<br>Transform                                         | Merge Queries •<br>Append Queries •<br>Combine Files<br>Combine  | Text Analytics <ul> <li>Text Analytics</li> <li>Vision</li> <li>Azure Machine Learning</li> <li>Al Insights</li> </ul> |       |
| File<br>File<br>Close &<br>Apply •<br>Close<br>Queries | Untitled - Power Query I<br>Home Transform<br>New Recent Enter<br>Source + Sources + Data<br>New Query<br>[0] <b>&lt;</b> | Editor<br>Add Column View Tr<br>Data source<br>settings<br>Data Sources Parameters •<br>Parameters                               | ools Help<br>Properties<br>Refresh<br>Preview + Manage +<br>Query         | Choose Remove<br>Columns * Columns *<br>Manage Columns | Keep Remove<br>tows * Rows *<br>Reduce Rows Sort                                                                                                    | Data Type: *<br>Use First Row as Headers *<br>By by the place Values<br>Transform | Merge Queries •<br>Append Queries •<br>Combine Files<br>Combine  | <ul> <li>Text Analytics</li> <li>Vision</li> <li>Azure Machine Learning<br/>Al Insights</li> </ul>                     |       |
| File<br>File<br>Close &<br>Apply •<br>Close<br>Queries | Untitled - Power Query I<br>Home Transform                                                                                | Editor<br>Add Column View T<br>Data source<br>settings<br>Data Sources<br>Parameters<br>Parameters<br>Parameters<br>2. ปรากฏหน้า | ools Help<br>Properties<br>Advanced Editor<br>Preview - Manage -<br>Query | Choose Remove<br>Columns * Columns *<br>Manage Columns | Image: Second system       Image: Second system       Image: Second system       Image: Second system       Image: Second system       Split       Split       Split       Column         Reduce Rows       Sort       Sort       Sort       Sort       Split       Split< | Data Type: •<br>Group<br>By 1,2 Replace Values<br>Transform<br>(ซึ่งแยกหน้าต่างอ  | Merge Queries * Append Queries * Combine Files Combine Onมาจาก F | Text Analytics  Vision  Azure Machine Learning  Al Insights  Power BI De                                               | sktop |

## ส่วนประกอบของ Power Query

## หน้าต่าง Power Query Editor จะแบ่งหน้าจอการทำงานเป็น 4 ส่วน คือ

| 📕   🔚 🚽   Untitled - Power O                        | uery Editor                                                   |                                        |                                                             |                                                 |                                                                                                    |                                                                   |                                                                      | – o ×          |
|-----------------------------------------------------|---------------------------------------------------------------|----------------------------------------|-------------------------------------------------------------|-------------------------------------------------|----------------------------------------------------------------------------------------------------|-------------------------------------------------------------------|----------------------------------------------------------------------|----------------|
| File Home Transform                                 | n Add Column View To                                          | ools Help                              |                                                             |                                                 |                                                                                                    |                                                                   |                                                                      | 1 ^ (          |
| Close & New Recent E<br>Source × Sources × Durces v | nter<br>Data source<br>settings<br>Data Sources<br>Parameters | Refresh<br>Preview + Manage +<br>Ouerv | r<br>Choose Remove<br>Columns • Columns •<br>Manage Columns | Keep Remove<br>ows ▼ Rows ▼<br>Reduce Rows Sort | Data Type: Text<br>Data Type: Text<br>Use First Row as Headers<br>Group<br>By<br>J <sub>2</sub> Replace Values<br>Transform | Herge Queries ▼<br>∴ Append Queries ▼<br>Combine Files<br>Combine | E Text Analytics<br>Vision<br>A zure Machine Learning<br>Al Insights | แถบเมนู        |
| Queries [1] 🛛 <                                     | $\times \sqrt{f_x}$ = Table.T                                 | ransformColumnTypes(finar              | cials_Table,{{"Segment",                                    | <pre>, type text}, {"Country",</pre>            | <pre>type text}, {"Product", type tex</pre>                                                                                 | t}, {"Discount Band",                                             | , type text}, ∨ <sup>Que</sup>                                       | ery Settings X |
| financials                                          | , A <sup>B</sup> <sub>C</sub> Segment                         | A <sup>B</sup> <sub>C</sub> Country    | A <sup>B</sup> <sub>C</sub> Product                         | A <sup>B</sup> <sub>C</sub> Discount Band       | 1.2 Units Sold 🔽 123 Manu                                                                                                   | facturing Price 💌 1 <sup>2</sup> 3                                | Sale Price P                                                         | ROPERTIES      |
|                                                     | 1 Government                                                  | Canada                                 | Carretera                                                   | None                                            | 1618.5                                                                                                    | 3                                                                 | N                                                                    | ame            |
|                                                     | 2 Government                                                  | Germany                                | Carretera                                                   | None                                            | 1321                                                                                                    | 3                                                                 | ▲ f                                                                  | inancials      |
|                                                     | 3 Midmarket                                                   | France                                 | Carretera                                                   | None                                            | 2178                                                                                                    | 3                                                                 | A                                                                    | Il Properties  |
|                                                     | 4 Midmarket                                                   | Germany                                | Carretera                                                   | None                                            | 888                                                                                                    | 3                                                                 |                                                                      |                |
|                                                     | 5 Midmarket                                                   | Mexico                                 | Carretera                                                   | None                                            | 2470                                                                                                    | 3                                                                 | A                                                                    | PPLIED STEPS   |
|                                                     | 6 Government                                                  | Germany                                | Carretera                                                   | None                                            | 1513                                                                                                    | 3                                                                 |                                                                      | Source 👫       |
|                                                     | 7 Midmarket                                                   | Germany                                | Montana                                                     | None                                            | 921                                                                                                    | 5                                                                 |                                                                      | Navigation 🕸   |
|                                                     | 8 Channel Partners                                            | Canada                                 | Montana                                                     | None                                            | 2518                                                                                                    | 5                                                                 |                                                                      | Changed Type   |
|                                                     | 9 Government                                                  | France                                 | Montana                                                     | None                                            | 1899                                                                                                    | 5                                                                 |                                                                      |                |
|                                                     | 10 Channel Partners                                           | Germany                                | Montana                                                     | None                                            | 1545                                                                                                    | 5                                                                 |                                                                      |                |
|                                                     | 11 Midmarket                                                  | Mexico                                 | Montana                                                     | None                                            | 2470                                                                                                    | 5                                                                 |                                                                      |                |
|                                                     | 12 Enterprise                                                 | Canada                                 | Montana                                                     | None                                            | 2665.5                                                                                                    | 5                                                                 |                                                                      |                |
|                                                     | 13 Small Business                                             | Mexico                                 | Montana                                                     | None                                            | 958                                                                                                    | 5                                                                 |                                                                      |                |
|                                                     | 14 Government                                                 | Germany                                | Montana                                                     | None                                            | 2146                                                                                                    | 5                                                                 |                                                                      |                |
|                                                     | 15 Enterprise                                                 | Canada                                 | Montana                                                     | None                                            | 345                                                                                                    | 5                                                                 |                                                                      |                |
|                                                     | 16 Midmarket                                                  | United States of America               | Montana                                                     | None                                            | 615                                                                                                    | 5                                                                 |                                                                      |                |
|                                                     | 17 Government                                                 | Canada                                 | Paseo                                                       | None                                            | 292                                                                                                    | 10                                                                |                                                                      |                |
|                                                     | 18 Midmarket                                                  | Mexico                                 | Paseo                                                       | None                                            | 974                                                                                                    | 10                                                                |                                                                      |                |
|                                                     | 19 Channel Partners                                           | Canada                                 | Paseo                                                       | None                                            | 2518                                                                                                    | 10                                                                |                                                                      |                |
|                                                     | 20 Government                                                 | Germany                                | Paseo                                                       | None                                            | 1006                                                                                                    | 10                                                                |                                                                      |                |
|                                                     | 21 Channel Partners                                           | Germany                                | Paseo                                                       | None                                            | 367                                                                                                    | 10                                                                |                                                                      |                |
|                                                     | 22 Government                                                 | Mexico                                 | Paseo                                                       | None                                            | 883                                                                                                    | 10                                                                |                                                                      |                |
|                                                     | 23 Midmarket                                                  | France                                 | Paseo                                                       | None                                            | 549                                                                                                    | 10                                                                |                                                                      |                |
|                                                     | 24 Small Business                                             | Mexico                                 | Paseo                                                       | None                                            | 788                                                                                                    | 10                                                                |                                                                      |                |
|                                                     | 25 Midmarket                                                  | Mexico                                 | Paseo                                                       | None                                            | 2472                                                                                                    | 10                                                                |                                                                      |                |
|                                                     | 26 Government                                                 | United States of America               | Paseo                                                       | None                                            | 1143                                                                                                    | 10                                                                |                                                                      |                |
|                                                     | 27 Government                                                 | Canada                                 | Paseo                                                       | None                                            | 1725                                                                                                    | 10                                                                |                                                                      |                |
|                                                     | 28 Channel Partners                                           | United States of America               | Paseo                                                       | None                                            | 912                                                                                                    | 10                                                                | ~                                                                    |                |
|                                                     | 29 Midmarket                                                  | Canada                                 | Paseo                                                       | None                                            | 2152                                                                                                    | 10                                                                |                                                                      |                |

PREVIEW DOWNLOADED AT 13:19

หน้าต่างการตั้งค่า และการแสดง ขั้*นตอนการทำงานที่ผ่านมา* 

แสดงข้อมูลคิวรี *เลือกปัจจุบัน* 

แสดงรายการคิวรี่ (สำหรับแต่

16 COLUMNS, 700 ROWS Column profiling based on top 1000 rows

# ละตารางหรือรายการ)

ery

12

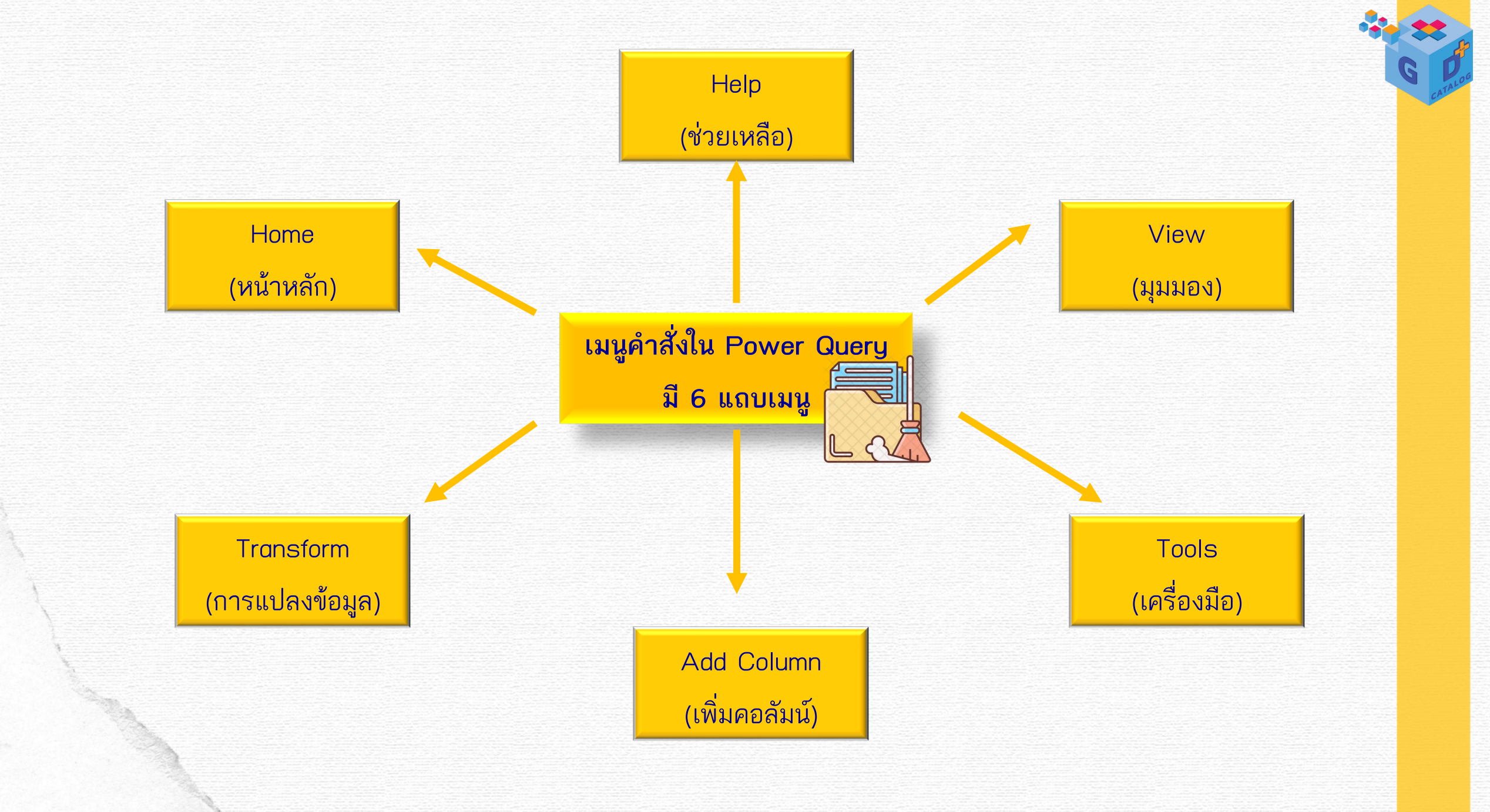

Home (หน้าหลัก) : ประกอบด้วยคำสั่งทั่วไป เช่น New Source สร้างคิวรีใหม่โดย นำเข้าข้อมูลจากแหล่งข้อมูลใหม่, Manage Parameters ดูและแก้ไขพารามิเตอร์ในไฟล์ เป็นต้น

| File               | Home              | Transform                 |            | Add Column              | View To                           | ols Help                      |                                      |                              |          |                      |                   |                                                            |                                               |
|--------------------|-------------------|---------------------------|------------|-------------------------|-----------------------------------|-------------------------------|--------------------------------------|------------------------------|----------|----------------------|-------------------|------------------------------------------------------------|-----------------------------------------------|
| Close &<br>Apply • | New<br>Source • 1 | Recent En<br>Sources • Da | ter<br>ata | Data source<br>settings | Manage<br>Parameters <del>•</del> | Refresh<br>Preview • Manage • | Choose Remove<br>Columns - Columns - | Keep Remove<br>Rows • Rows • | ₽↓<br>∡↓ | Split<br>Column • By | Data Type: Text ▼ | I Merge Queries ▼<br>I Append Queries ▼<br>I Combine Files | ■ Text Analytics Ision Azure Machine Learning |
| Close              | N                 | ew Query                  |            | Data Sources            | Parameters                        | Query                         | Manage Columns                       | Reduce Rows                  | Sort     |                      | Transform         | Combine                                                    | Al Insights                                   |

- กลุ่มคำสั่ง Close : คำสั่งการปิดโปรแกรมในลักษณะต่างๆ
- กลุ่มคำสั่ง New Query : คำสั่งการสร้างคิวริโดยการนำเข้าข้อมูลจากแหล่ง ข้อมูลใหม่ หรือการเชื่อมต่อกับแหล่งข้อมูลเดิม และ การสร้างตารางใหม่บน Power Query Editor
- กลุ่มคำสั่ง Data Source : คำสั่งในการจัดการการตั้งค่าสำหรับแหล่งข้อมูล ที่เราได้เชื่อมต่อไว้
- กลุ่มคำสั่ง Parameters : คำสั่งดูและแก้ไขพารามิเตอร์ในไฟล์ที่เปิดใช้
- กลุ่มคำสั่ง Query : คำสั่งในการจัดการคิวรี เช่น รีเฟรชการเชื่อมต่อข้อมูล และเปิดกล่องการโต้ตอบการแก้ไขคิวรีชั้นสูง เป็นต้น
- กลุ่มคำสั่ง Manage Columns : คำสั่งในการจัดการคอลัมน์ เช่น การนำคอลัมน์ที่ไม่ได้ใช้งานออกจากตาราง เป็นต้น
- กลุ่มคำสั่ง Reduce Rows : คำสั่งในการจัดการแถวในตาราง เช่น การ ลดแถวข้อมูล เป็นต้น

- กลุ่มคำสั่ง Sort : คำสั่งในการเรียงลำดับข้อมูล
- กลุ่มคำสั่ง Transform : คำสั่งในการแปลงค่าคิวรี
- กลุ่มคำสั่ง Combine : คำสั่งในการรวมและผสานควรเข้าด้วยกัน
- กลุ่มคำสั่ง AI Insights : เรียกใช้การวิเคราะห์ข้อความ เรียกใช้การมอง เห็น และเรียกใช้โมเดล Azure Machine Learning

# Transform (การแปลงข้อมูล) : โดยการปรับแก้ไขชนิดข้อมูล การเปลี่ยนชื่อ และการปรับโครงสร้างต่างๆ

| 📕   拱 🔫   GD Report - Power Query I                 | ditor                                                                                                    |                                                                                                    |                                                                                                    |                    |                               |
|-----------------------------------------------------|----------------------------------------------------------------------------------------------------|----------------------------------------------------------------------------------------------------|----------------------------------------------------------------------------------------------------|--------------------|-------------------------------|
| File Home Transform A                               | dd Column View Tools Help                                                                                                    |                                                                                                    |                                                                                                    |                    |                               |
| Group Use First Row<br>By as Headers → 1 Count Rows | Data Type: Text ▼       1→2 Replace Values ▼       Unpivot Columns ▼         Image: Detect Data Type       Image: Fill ▼       Image: Point Column ●         Image: Rename       Image: Pivot Column ●       Image: Convert to List | Split Format Column + Column + | XO       IO²       IIO²       III       III       III       III       III       III       III       III       III       III       IIII       IIII       IIII       IIIIIIIIIIIIIIIIIIIIIIIIIIIIIIIIIIII | Date Time Duration | Run R Py<br>script Run Python |
| Table                                               | Any Column                                                                                                    | Text Column                                                                                                    | Number Column                                                                                                    | Date & Time Column | Scripts                       |

- กลุ่มคำสั่ง Table : รวมคำสั่งเกี่ยวกับตาราง เช่น การจัดกลุ่มแถวในตาราง ตามค่าที่เลือกไว้, การตั้งค่าแถวแรกให้เป็น Head, การสลับแถวและคอลัมน์ และการนับแถว เป็นต้น
- กลุ่มคำสั่ง Any Column : คำสั่งในการทำงานกับคอลัมน์ต่างๆ เช่น เปลี่ยน ชนิดข้อมูลของคอลัมน์ที่เลือก, ตรวจหาชนิดข้อมูล, แทนที่ค่าที่มีอยู่ในคอลัมน์ ที่เลือกไว้ด้วยค่าใหม่ที่ระบุ, ย้ายคอลัมน์ และแปลงคอลัมน์ที่เลือกให้เป็นรายการ เป็นต้น
- กลุ่มคำสั่ง Text Column : คำสั่งในการจัดการข้อความในคอลัมน์ เช่น แยก องค์ประกอบของคอลัมน์ เปลี่ยนโครงสร้าง ข้อความของคอลัมน์, ผสานคอลัมน์, ดึงตัวอักขระออกจากข้อความ รวมไปถึงการแยกแถวและคอลัมน์ ออกจากข้อความรูปแบบ XML หรือ JSON เป็นต้น
- กลุ่มคำสั่ง Number Column : คำสั่งในการทำงานกับตัวเลข เช่น การ คำนวณหาค่าสถิติ ค่าตรีโกณมิติ การปัดเศษข้อมูลที่เป็น Number เป็นต้น
- กลุ่มคำสั่ง Date & Time Column : คำสั่งในการกำหนดรูปแบบและแยก องค์ประกอบของข้อมูลที่เป็นวันที่และเวลา
- กลุ่มคำสั่ง Scripts : คำสั่งในการเรียกใช้สคริปต์ ซึ่งมี 2 ตัวคือ R และ Python เพื่อแปลงและจัดรูปร่างข้อมูล

# Add Column (เพิ่มคอลัมน์) : การเพิ่มคอลัมน์จากตัวอย่าง การเพิ่มคอลัมน์แบบ กำหนดเอง การจัดรูปแบบข้อมูลคอลัมน์

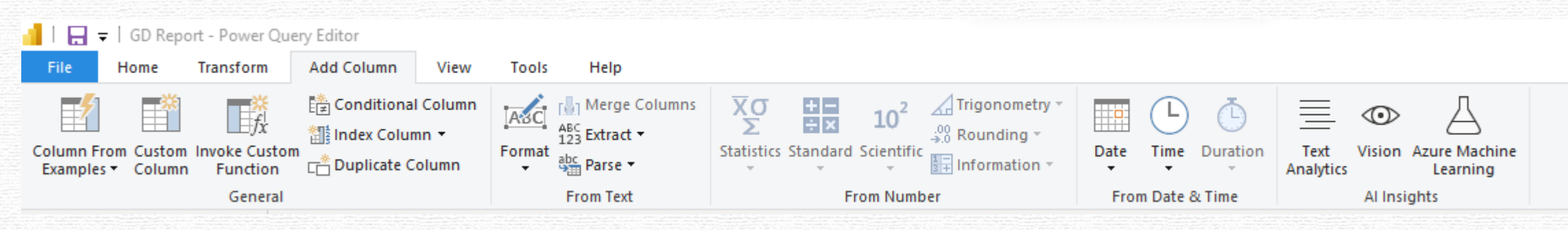

- กลุ่มคำสั่ง General : สั่งการสร้าง/แทรกคอลัมน์ลงในตารางที่เปิดใช้
- กลุ่มคำสั่ง From Text : คำสั่งในการทำงานกับข้อความ เช่น เปลี่ยน โครงสร้างข้อความของคอลัมน์, ผสานคอลัมน์, ดึง ตัวอักขระออกจากข้อความ รวมไปถึงการแยกแถวและคอลัมน์ออกจากข้อความรูปแบบ XML หรือ JSON เป็นต้น
- กลุ่มคำสั่ง From Number : คำสั่งในการทำงานกับตัวเลข เช่น การคำนวณ หาค่าสถิติ ค่าตริโกณมิติ การปัดเศษข้อมูลที่ เป็น Number เป็นต้น
- กลุ่มคำสั่ง From Date & Time : คำสั่งในการกำหนดรูปแบบและแยก องค์ประกอบของข้อมูลที่เป็นวันที่และเวลา
- กลุ่มคำสั่ง AI insights : เรียกใช้การวิเคราะห์ข้อความ เรียกใช้การมอง เห็น และเรียกใช้โมเดล Azure Machine
   Learning

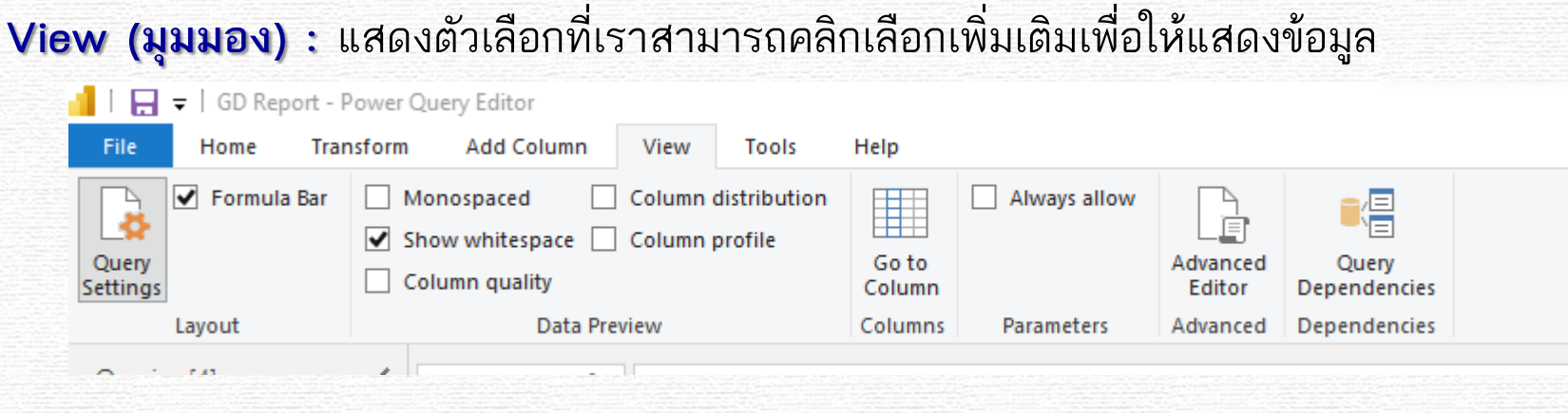

- กลุ่มคำสั่ง Layout : แสดงบานหน้าต่างการตั้งค่าคิวรี ซึ่งเราสามารถคลิก เลือกให้แสดงแถบสูตรฟังก์ชันได้ด้วย
   กลุ่มคำสั่ง Data Preview : คลิกเลือกให้แสดงหรือซ่อนลักษณะการแสดง ข้อมูลรูปแบบต่างๆ เช่น คลิกเลือก Column quality จะแสดงคุณภาพของ เซลล์ตารางในแต่ละคอลัมน์ว่ามี ความถูกต้อง, ข้อผิดพลาด และช่องว่าง จำนวนเท่าใดบ้าง หรือเลือก Column profile จะแสดงโปรไฟล์ของคอลัมน์ ซึ่งจะแสดงรายละเอียดของสถิติในแต่ละคอลัมน์ และแสดงการ กระจายค่า ของข้อมูลในแต่ละคอลัมน์ เป็นต้น
- กลุ่มคำสั่ง Columns : แสดงหน้าต่างสำหรับให้เราคลิกเลือกคอลัมน์สำหรับ เข้าไปแก้ไขใน Power Query Editor เหมาะ สำหรับตารางข้อมูลที่มีคอลัมน์จำนวนมาก
- 🔹 กลุ่มคำสั่ง Parameters : คลิกเลือกเพื่ออนุญาตการกำหนดพารามิเตอร์ใน แหล่งข้อมูลและกล่องโต้ตอบการแปลงข้อมูล
- กลุ่มคำสั่ง Advanced : คำสั่งในการเปิดกล่องโต้ตอบการแก้ไขคิวรีชั้นสูง เพื่อดูหรือแก้ไขข้อความทั้งหมดของคิวรี
- กลุ่มคำสั่ง Dependencies : ดูการเชื่อมต่อกันของคิวรีทั้งหมด

# Tools (เครื่องมือ) : แสดงเครื่องมือการแก้ไขขั้นสูง

|        | 📕 I 🖯         | ╤   GD   | Report - Power         | Query Edito         | or           |                |       |      |
|--------|---------------|----------|------------------------|---------------------|--------------|----------------|-------|------|
| 111135 | File          | Home     | Transform              | n Add C             | Column       | View           | Tools | Help |
|        | ^.            |          |                        | <u>-1/</u> -        |              | *              |       |      |
|        | Diagn<br>Step | ose<br>T | Start<br>Diagnostics D | Stop<br>Diagnostics | Diagi<br>Opt | nostic<br>ions |       |      |
|        | Step Diag     | nostics  | Session Dia            | gnostics            | Diagnost     | ic Options     |       |      |

- กลุ่มค่าสั่ง Step Diagnostics : ประเมินและวินิจฉัยขั้นตอนคิวรีที่เลือก
- กลุ่มคำสั่ง Session Diagnostics : บันทึกการติดตามสำหรับการวินิจฉัย
- กลุ่ม Diagnostic Options : จัดการตัวเลือกสำหรับการวินิจฉัยคิวรี

Help (ช่วยเหลือ) : แสดงหน้าต่างช่วยเหลือในรูปแบบต่างๆ ที่ช่วยให้เราเข้าใจ เครื่องมือ Power Bl มากขึ้น ผ่านสื่อต่างๆ เช่น Documentation ข้อมูลการใช้งาน รูปแบบเอกสาร และ Training Videos สื่อการสอนรูปแบบวิดีโอ เป็นต้น

|       |                    |               | - Power C            | uery Edit | or     |                  |           |                            |         |                        |                   |  |
|-------|--------------------|---------------|----------------------|-----------|--------|------------------|-----------|----------------------------|---------|------------------------|-------------------|--|
| 11111 | File               | Home T        | ransform             | Add       | Column | View             | Tools     | Help                       |         |                        |                   |  |
|       |                    |               |                      | ?         | 0      |                  | 2?        |                            | II.     |                        |                   |  |
|       | Guided<br>Learning | Documentation | n Training<br>Videos | Support   | About  | Power<br>Bl Blog | Community | Power BI for<br>developers | Samples | Community<br>Galleries | Submit<br>an Idea |  |
|       |                    | F             | lelp                 |           |        |                  |           | Commu                      | inity   |                        |                   |  |

- กลุ่มคำสั่ง Help : ใช้สำหรับลิงก์ไปยังตัวช่วยเหลือซึ่งเป็นเว็บไซต์แนะนำ การใช้งาน Power BI, แคตตาล็อกการเรียนรู้,
   วิดีโอการฝึกอบรมบน YouTube ที่ช่วยให้เราเข้าใจโปรแกรมมากยิ่งขึ้น และผู้ให้บริการ Power BI ที่ช่วยในการตอบ ปัญหาในกรณีที่ระบบมีปัญหาการใช้งาน
- กลุ่มคำสั่ง Community : ใช้สำหรับลิงก์ไปยังชุมชนผู้ใช้งาน Power BI ซึ่ง เราสามารถเชื่อมต่อ, เรียนรู้, แชร์ข้อมูลกับ ผู้เชี่ยวชาญและเพื่อนในชุมชน รวมไปถึงยังลิงก์ไปยังเว็บไซต์เรียนรู้สำหรับการเป็นนักพัฒนาบน Power BI และดาวน์ โหลดเครื่องมือต่างๆ ในชุมชนที่ใช้งานร่วมกันกับ Power BI ได้ ขั้นตอนการทำงาน Power Query

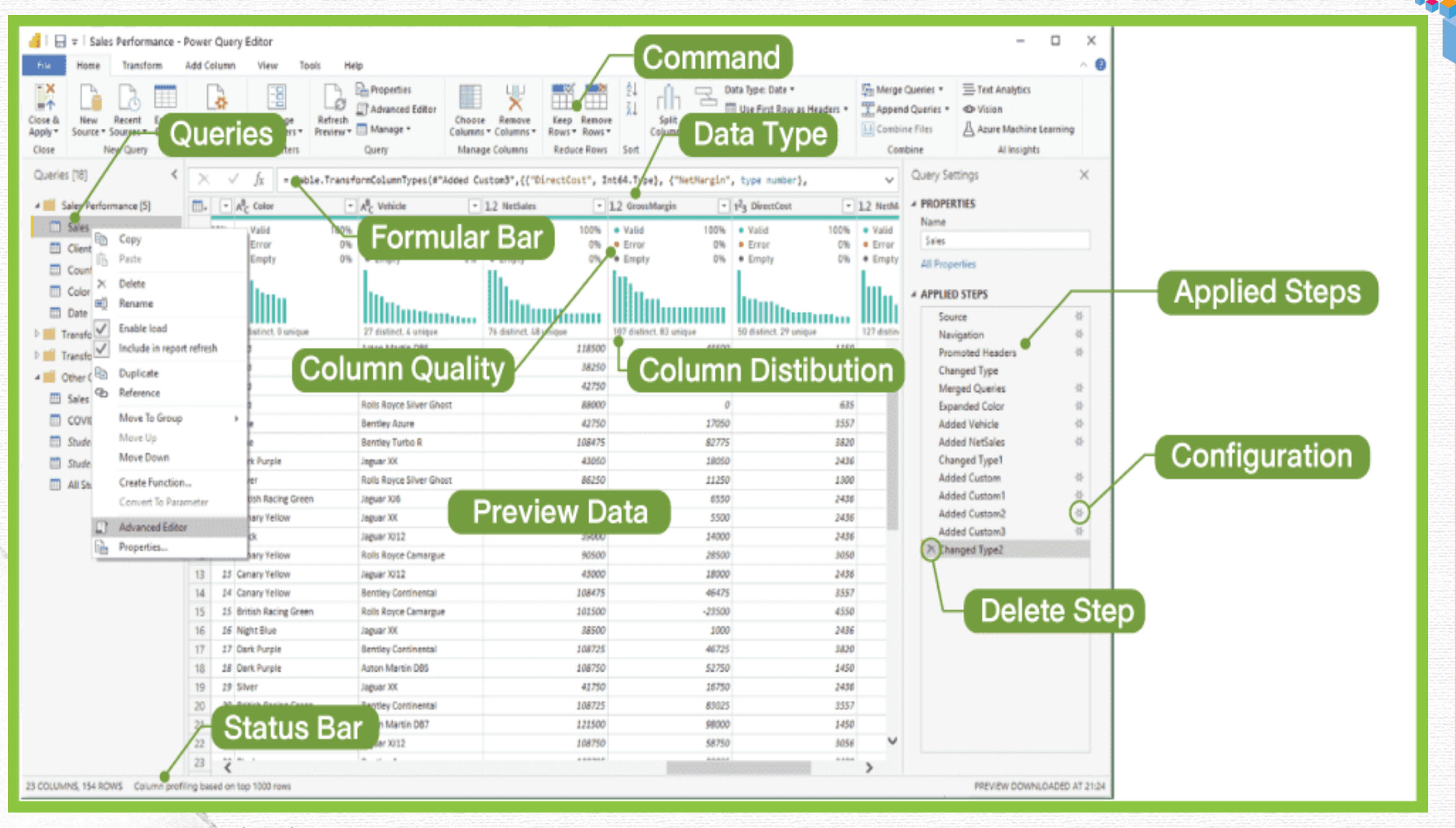

# สรุปขั้นตอนการใช้งาน Power Query

1 เลือกแหล่งข้อมูลนำเข้า

2 เลือกตารางที่ต้องการจัดทำ คลิก Load and Transform เพื่อโหลดและแก้ไขข้อมูล

กรณีหน้าต่างปกติสามารถ คลิกปุ่ม Transform Data เพื่อเปลี่ยนแปลงข้อมูล

- 3. แสดงหน้าต่าง Power Query Editor
- 4. ทำการจัดการข้อมูล Clean Data
- จากนั้นสามารถบันทึกหรือแชร์ผลลัพธ์ออกไปได้ โดยไปที่ Home หรือ File แล้วเลือกใช้งานคำสั่งใดคำสั่งหนึ่ง ดังนี้
   5.1 Close & Apply ปิดหน้าต่างตัวแก้ไขคิวรี และกำหนดใช้การเปลี่ยนแปลง ใดๆ ที่รอทำการอยู่
   5.2 Apply กำหนดใช้การเปลี่ยนแปลงใดๆ ที่รอทำการอยู่
   5.3 Close ปิดหน้าต่างตัวแก้ไขคิวรี โดยไม่ต้องใช้การเปลี่ยนแปลงใดๆ

6. ทำการบันทึกไฟล์ โดย

6.1 หากเลือก Save จะบันทึกรายงานปัจจุบัน

6.2 หากเลือก Save As จะบันทึกรายงานปัจจุบันเป็นไฟล์ใหม่

# ชนิดข้อมูลใน Power Query

ในตารางข้อมูลแต่ละตารางจะต้องมีคอลัมน์อย่างน้อย 1 คอลัมน์ และใน แต่ละคอลัมน์นั้นจะมีสัญลักษณ์ระบุ "ชนิดข้อมูล" เอาไว้ชัดเจน เพื่อแสดงให้เห็น ว่าข้อมูลนั้นๆ สามารถนำไปใช้งานรูปแบบใดได้บ้าง โดยแบ่งชนิดข้อมูลได้ ดังนี้

- 1. Decimal Number (เลขทศนิยม) : ไม่จำกัดตำแหน่งจุดทศนิยม ไม่ปัดเศษ
- Fixed decimal number (จำนวนทศนิยมตายตัว) : กำหนดจำนวน จุดทศนิยมตายตัว และปัดเศษตามจำนวนทศนิยมที่กำหนดค่าไว้
- 3. Whole Number (จำนวนเต็ม) : แสดงเป็นเลขจำนวนเต็ม
- 4. Percentage (เปอร์เซ็นต์) : แสดงเป็นค่า % (หรือจำนวนร้อยละ)
- 5. Date/Time (วันที่/เวลา) : แสดงข้อมูลเต็มรูปแบบทั้งวันที่และเวลา โดยจะแสดง วันที่ (เป็น วัน เดือน และปี) และเวลา (เป็น ชั่วโมง นาที และวินาที ซึ่งหากข้อมูลมาไม่ครบจะแสดงค่าเป็น 0 ตามตำแหน่งข้อมูล เช่น 17/08/63 จะแสดงค่าเป็น 17/08/63 00:00:00 เป็นต้น
- 6. Date (วันที่) : แสดงเฉพาะข้อมูลวันที่
- 7. Time (เวลา) : แสดงเฉพาะข้อมูลเวลา 00:00:00 หรือ 00:00

| A <sup>B</sup> C a                     | ไงกัด 💌                                                                                                    | A <sup>B</sup> C de | epartment                                                                                                    |
|----------------------------------------|----------------------------------------------------------------------------------------------------|---------------------|----------------------------------------------------------------------------------------------------|
| 1.2<br>\$<br>1 <sup>2</sup> 3<br>%<br> | Decimal Number<br>Fixed decimal number<br>Whole Number<br>Percentage<br>Date/Time<br>Date/Time<br>Date/Time/Timezone<br>Duration<br>Text<br>True/False<br>Binary<br>Using Locale |                     | รด้าต่างประเทศ<br>รท่องเที่ยว<br>รพ้ฒนาชุมชน<br>รแพทย์แผนไทยและการแพท<br>รศาสนา<br>บคุมโรค<br>ประพฤติ<br>เท่า<br>ประทาน<br>พย์สินทางปัญญา<br>พยากรน้ำบาดาล<br>ารักษ์<br>ลับคดี<br>มูชิกลาง |
| ส่วนรา                                 | ายการ                                                                                                    | กรมพัง              | มนาธุรกิจการด้า                                                                                                    |
| ส่วนรา                                 | าซการ                                                                                                    | กรมพัฒ              | มนาพลังงานทดแทนและอนุร์                                                                                                    |
| ส่วนร                                  | าซการ                                                                                                    | กรมโย               | ธาธิการและมังเมือง                                                                                                    |
| ส่วนรา                                 | าซการ                                                                                                    | กรมวิช              | าการเกษตร                                                                                                    |
| ส่วนรา                                 | าซการ                                                                                                    | กรมวิท              | เยาศาสตร์การแพทย์                                                                                                    |
| ส่วนรา                                 | าซการ                                                                                                    | กรมวิท              | เขาศาสตร์บริการ                                                                                                    |

- 8. Date/Time/Timezone (วันที่/เวลา/โซนเวลา) : แสดงข้อมูลวันที่ เวลา และข้อมูลโชนเวลาที่เราใช้งาน
- 9. Duration (ระยะเวลา) : แสดงข้อมูลช่วงเวลา แสดงค่าเป็นเลขทศนิยม XX.XXXX โดยส่วนตัวเลขจำนวนเต็มคือคือ "จำนวนวัน" และส่วนตัวเลข ทศนิยมคือ "จำนวนเวลา (ชั่วโมงนาที)
- 10. Text (ข้อความ) : แสดงข้อมูลตัวอักษร รวมไปถึงตัวเลข หรือวันที่ ที่กำหนดชนิดข้อมูลเป็น Text ก็นำไปใช้ในการ คำนวณไม่ได้เช่นกัน
- 11. True/False (จริงเท็จ) : แสดงข้อมูลแบบตรรกะ คือ จริง (1) / เท็จ (0)
- 12. Binary (ไบนารี) : แสดงข้อมูลเป็นค่ารหัสอักษร

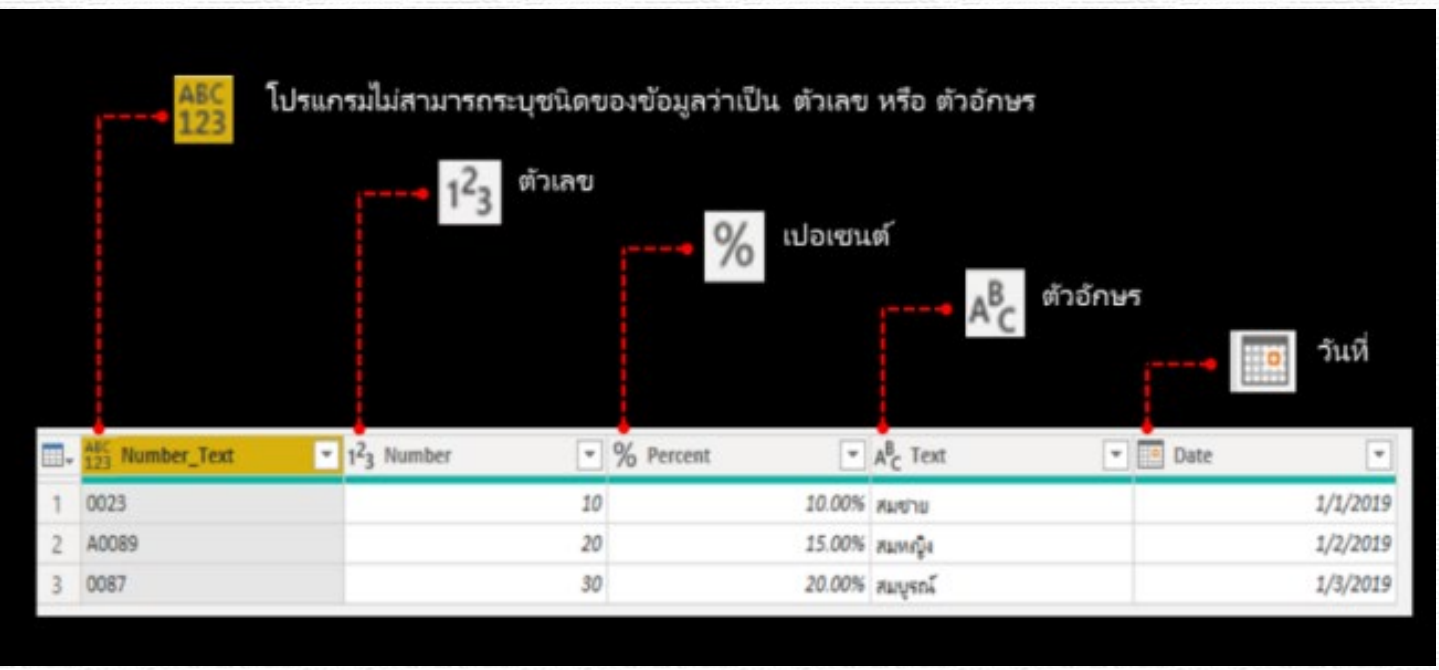

### มีวิธีที่เร็วกว่านี้ไหม? 🔚 🗧 🛛 Untitled - Power Query Editor File Home Transform Add Column View Tools Help 2 Replace Values • State Unpivot Columns • Data Type: Any 🔻 I Merge Column FAS1 ABC C Reverse Rows 🔣 Move 🔻 123 Extract -Detect Data Type 🔽 Fill 🤊 Group Use First Row By as Headers • 12 Count Rows Split Format Pivot Column Convert to List Barse \* Column \* -Table Any Column Text Column Queries [2] < = Table.ExpandRecordColumn(#"Converted to Table1", "Column1", {"\_id", "y fx ABC 123\_id ABC year ABC 123 region ABC area datastore\_search?limit=5... 1 2557 ทั่วประเทศ ในเขตการปกครอง 2 2557 ทั่วประเทศ 2 ในเขตการปกครอง 3 2557 ทั่วประเทศ 3 ในเขตการปกครอง 4 4 2557 ทั่วประเทศ นอกเขตการปกครอ 5 5 2557 ทั่วประเทศ นอกเขตการปกครอ Fonded \* Fower Query Lattor Transform Add Column Tools Help Home View ASC ABC 123 Extract -🔓 , Replace Values 🔻 🚟 Unpivot Columns 🔹 Trigonometry Transpose Data Type: Any 🔻 ÷× 🛱 Reverse Rows 🛛 🃅 Detect Data Type 😈 Fill 🔻 🔣 Move 🔻 300 Rounding Jse First Row Split Format Statistics Standard Scientific 👻 🏙 Parse 🔻 as Headers - 12 Count Rows Convert to List 🗐 Rename 🖳 Pivot Column 1 Information Column \* script Table Any Column Text Column Date & Time Column Number Column Scripts is [2] √ f<sub>X</sub> || = Table.TransformColumnTypes(#"Expanded Column1",{{"\_id", Int64.Type}, {"year", Int64.Type}, {"region", type text}, {"area", type text}, {"sex", type ∨ a?table=OS\_02\_0017\_... 📰 🚛 123\_id ▼ 1<sup>2</sup><sub>3</sub> year A<sup>B</sup><sub>C</sub> region ▼ A<sup>B</sup><sub>C</sub> area A<sup>B</sup><sub>C</sub> sex ▼ 1.2 value A<sup>B</sup><sub>C</sub> unit astore\_search?limit=5... 2557 ทั่วประเทศ 34.3 <del>ร้อยละ</del> 1 ในเขตการปกครอง 5711 2557 ทั่วประเทศ 33.3 ร้อยละ 2 2 ในเขตการปกครอง ชาย 3 2557 ทั่วประเทศ 3 ในเขตการปกครอง หญิง 35.6 ร้อยละ 2557 ทั่วประเทศ 4 4 65.7 ร้อยละ นอกเขตการปกครอง รวม 5 5 2557 ทั่วประเทศ 66.7 ร้อยละ นอกเขตการปกครอง ชาย

# คำสั่งที่ใช้บ่อยๆ

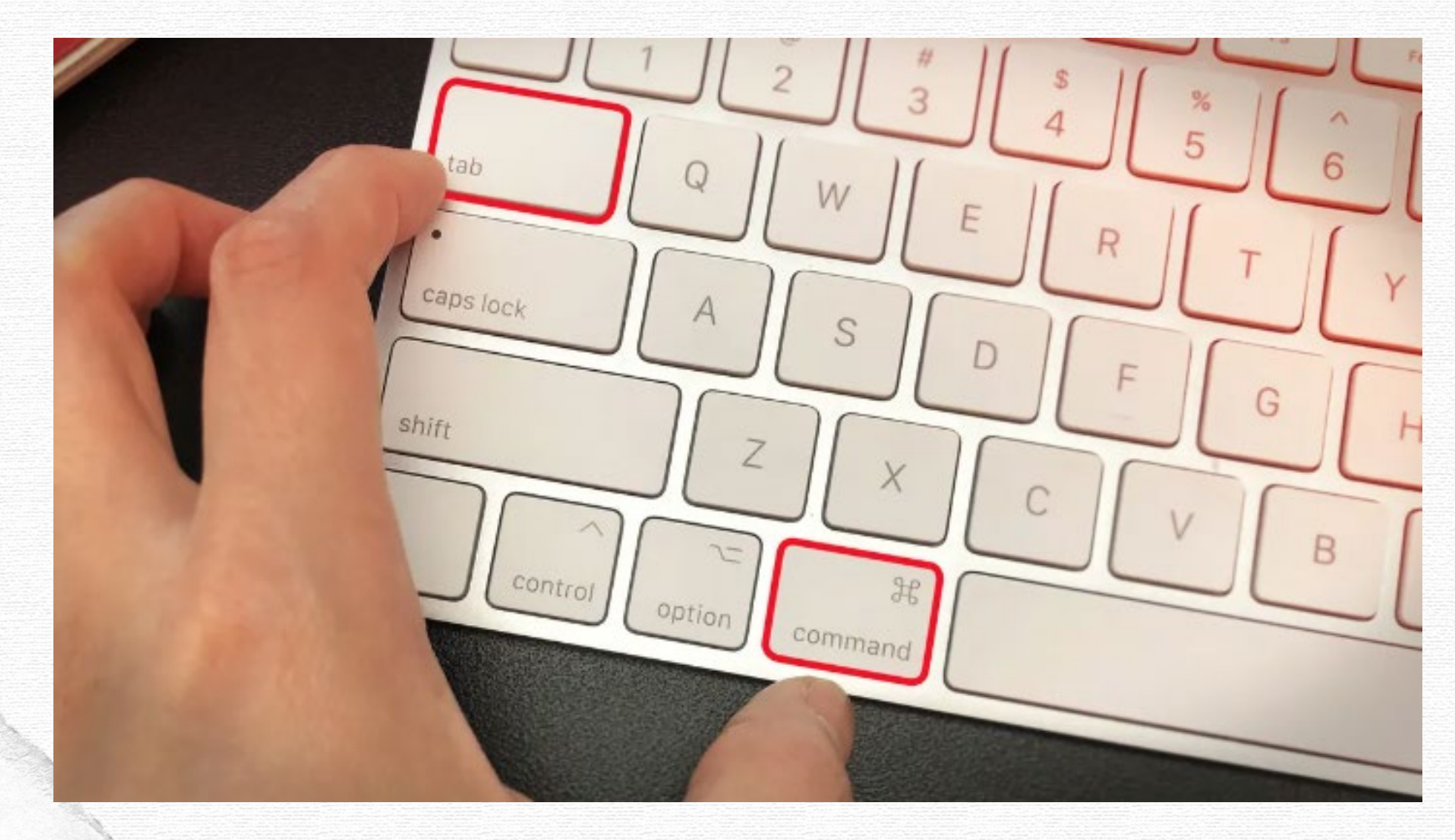

# การใช้คำสั่ง Remove Rows

คำสั่ง Remove Rows ใช้เมื่อต้องการลบข้อมูลทั้ง Row ออกไปจาก Tables

| 📕 l 🖯 🤤 🥫          | 🗧 🗌 Untitled - Pov             | ver Query E | ditor                   |                        |                                     |                                             |                            |                           |                                                                                     |                   |                                          |
|--------------------|--------------------------------|-------------|-------------------------|------------------------|-------------------------------------|---------------------------------------------|----------------------------|---------------------------|-------------------------------------------------------------------------------------|-------------------|------------------------------------------|
| File               | Home Tran                      | sform       | Add Column              | View To                | ols Help                            |                                             |                            |                           |                                                                                     |                   |                                          |
| Close &<br>Apply • | New Recent<br>Source - Sources | t Enter     | Data source<br>settings | Manage<br>Parameters • | Refresh<br>Proview • III Manage •   | Choose Remove<br>Columns + Columns + Remove | eep Remove<br>Nws ▼ Rows ▼ | Split Grou<br>Column - By | Data Type: Whole Number ▼<br>Use First Row as Headers ▼<br>up 1<br>2 Replace Values | ∰ Merge Queries ▼ | Text Analytics Ision Azure Machine Learr |
| Close              | New Que                        | ery         | Data Sources            | Parameters             | Query                               | Manage Columns F                            | educe Rows Sort            |                           | Transform                                                                           | Combine           | Al Insights                              |
| Queries            | ; [3]                          | < >         | √ fx                    | = Table.Re             | moveColumns(#"Reordered C           | olumns",{"ອນ", "_full_t                     | ext" Remove Rows           | rows you want to          |                                                                                     |                   | ✓                                        |
| 🂷 พื้นที่ก         | การทำเกษตรกรรมยั่ง             | ยืน 🔟 🗸     | 1 <sup>2</sup> 3 พ.ศ.   |                        | A <sup>B</sup> <sub>C</sub> อำเภอ 💌 | 1 <sup>2</sup> 3 ส่งเสริมสุขภาพตำบล         | 1 <sup>2</sup> 3 remove.   |                           | าลรัฐ 🔽 1 <sup>2</sup> 3 คลินิก                                                     | -                 |                                          |
| 💷 แพร่_            | <u>ผู้ส</u> ูงอายุที่ผ่านการอบ | Jรม 1       |                         | 2564                   | อำเภอเมืองแพร่                      | 2                                           | 7                          | 2                         | 1                                                                                   | 86                |                                          |
| 🂷 จำนว             | นสถานบริการสาธาร               | ณสุข 2      |                         | 2564                   | อ่าเกอร้องกวาง                      | 1                                           | 6                          | 0                         | 1                                                                                   | 8                 |                                          |
|                    |                                | 3           |                         | 2564                   | อ่ำเภอลอง                           | 1                                           | 4                          | 0                         | 1                                                                                   | 10                |                                          |
|                    |                                | 4           |                         | 2564                   | อำเภอสูงเนิน                        | 1                                           | 6                          | 0                         | 1                                                                                   | 24                |                                          |
|                    |                                | 5           |                         | 2564                   | อำเภอเด่นขัย                        |                                             | 7                          | 0                         | 1                                                                                   | 4                 |                                          |
|                    |                                | 6           |                         | 2564                   | อำเภอสอง                            | 1                                           | 5                          | 0                         | 1                                                                                   | 16                |                                          |
|                    |                                | 7           |                         | 2564                   | อำเภอวังซื่น                        | 1                                           | 7                          | 0                         | 1                                                                                   | 6                 |                                          |
|                    |                                | 8           |                         | 2564                   | อำเภอหนองม่วงใช่                    |                                             | 6                          | 0                         | 0                                                                                   | 3                 |                                          |
|                    |                                | 9           |                         | 2564                   | สวม                                 | 11                                          | 8                          | 2                         | 8                                                                                   | 157               |                                          |

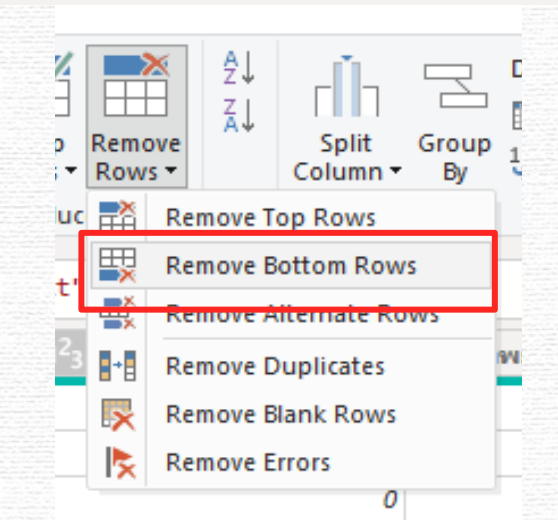

# การใช้คำสั่ง Use First Row as Header

GD

คำสั่ง Use First Row as Header เป็นคำสั่งที่ใช้เมื่อต้องการนำข้อมูลใน Row แรกให้เป็นชื่อของ Column หรือ Header

| Untitled - Power Quer                                          | ny Editor<br>Add Column View Tools Heln                                                                                                    |                                                                                                    |                                                                                                    |                                                                            | - 0                                                                                                    | X                                   |                           |                     |              |
|----------------------------------------------------------------|----------------------------------------------------------------------------------------------------|----------------------------------------------------------------------------------------------------|----------------------------------------------------------------------------------------------------|----------------------------------------------------------------------------|----------------------------------------------------------------------------------------------------|-------------------------------------|---------------------------|---------------------|--------------|
| Close &<br>Close &<br>Close &<br>New Recent Enter<br>New Query | Tota source<br>Data source<br>Data Sources<br>Data Sources<br>Data | es<br>d Editor<br>Choose Remove<br>Columns Columns Columns Rovs Rovs Rovs Reduce Ro                                                                                                    | Data Type: Text *<br>Those<br>Solution Solution Solu | Merge Queries ▼                                                            | g                                                                                                    |                                     | 📕   🗔 🖛   Untit           | led - Power Ouerv B | Editor       |
| Queries [i]                                                    | X √ f <sub>X</sub> = Table.TransformColumnTypes                                                                                                    | (#"Promoted Headers",{{"Column1", typ                                                                                                    | e text}, {"Column2", type any}, {"Column3", type a                                                                                                    |                                                                            | Query Settings                                                                                                   | ^                                   | File Home                 | Transform           | Add Co       |
| E Sheet1                                                       | <sup>™</sup> A <sup>B</sup> C Column1                                                                                                    | Tolumn2                                                                                                    | T23 Column3                                                                                                    | ▼ 123 C0                                                                   | A PROPERTIES                                                                                                    |                                     | The Home                  | Transform           | Audico       |
|                                                                | 1 ASIA INTERNET USE, POPULATION DATA AND                                                                                                    | ASIA INTERNET USE, POPULATIO                                                                                                    | N DATA AND ASIA INTERNET USE, POPU                                                                                                    | LATION DATA AND ASI                                                        | Sheet1                                                                                                    | 4                                   |                           |                     | Da           |
|                                                                | 2 FACEBOOK STATISTICS - MARCH 31, 2019                                                                                                    | FACEBOOK STATISTICS - MARCH                                                                                                    | 31, 2019 FACEBOOK STATISTICS - M                                                                                                    | ARCH 31, 2019 FAC                                                          | All Properties                                                                                                   | หรือ                                |                           |                     |              |
|                                                                | 5 ADIA<br>A Afganistan                                                                                                    | Population ( 2019 Est.)                                                                                                    | 37209007                                                                                                    | 1000                                                                       | Airrioperies                                                                                                    |                                     |                           | 🛱 Reverse Rov       | vs ?         |
|                                                                | 5 Armenia                                                                                                    |                                                                                                    | 2936706                                                                                                    | 30000                                                                      | APPLIED STEPS                                                                                                    |                                     | Group Use First R         | 1 Count Down        | ĭ            |
|                                                                | 6 Azerbaijan                                                                                                    |                                                                                                    | 10014575                                                                                                    | 12000                                                                      | Source                                                                                                    | *                                   | By as Header              |                     |              |
|                                                                | 7 Bangladesh                                                                                                    |                                                                                                    | 168065920                                                                                                    | 100000                                                                     | Navigation                                                                                                    | *                                   |                           | apre                |              |
|                                                                | 8 Bhutan                                                                                                    |                                                                                                    | 826229                                                                                                    | 500                                                                        | Promoted Headers                                                                                                 | *                                   |                           |                     |              |
|                                                                | 9 Brunei Darussalam                                                                                                    |                                                                                                    | 439336                                                                                                    | 30000                                                                      | X Changed Type                                                                                                   |                                     |                           |                     |              |
| 3                                                              | 10 Cambodia                                                                                                    |                                                                                                    | 16482646                                                                                                    | 6000                                                                       |                                                                                                    |                                     |                           |                     |              |
| -                                                              | 11 China *                                                                                                    |                                                                                                    | 1420062022                                                                                                    | 22500000                                                                   |                                                                                                    |                                     |                           |                     |              |
|                                                                | 12 Georgia                                                                                                    |                                                                                                    | 3904204                                                                                                    | 20000                                                                      |                                                                                                    |                                     |                           |                     |              |
|                                                                | 13 Hong Kong *                                                                                                    |                                                                                                    | 7490776                                                                                                    | 2283000                                                                    |                                                                                                    |                                     |                           |                     |              |
|                                                                | 14 10415                                                                                                    |                                                                                                    | 1448/747614                                                                                                    | A MARKANI                                                                  |                                                                                                    |                                     |                           |                     |              |
|                                                                |                                                                                                    | I     Image: Image: Imag | Column View Tools Help                                                                                                    |                                                                            |                                                                                                    |                                     |                           | -                   | 0 X<br>^ (2) |
|                                                                | CI<br>Al                                                                                                    | ose & New Recent Enter<br>pply V<br>Source Y Sources V Data<br>Slose New Query Dat                                                                                                    | a source Manage Parameters Query → Manage マ                                                                                                    | r<br>Choose Remove<br>Columns* Columns*<br>Manage Columns<br>Reduce Rows S | Ž↓     Line     Data Typ       X↓     Split     Group       Column +     By     1/2 Repl       Sort     Transfor | De: Text                            | Queries ▼                 | ng                  |              |
|                                                                | (                                                                                                    | Queries [1]                                                                                                    | ✓ f <sub>X</sub> = Table.TransformColumnTypes(#"Pro                                                                                                    | moted Headers1",{{"ASIA INTERNET USE,                                      | POPULATION DATA AND", typ                                                                                        | pe text}, {"ASIA INTERNET USE,      | POPULATION DATA AND_1", V | Query Settings      | ×            |
|                                                                |                                                                                                    | Sheet1                                                                                                    | ASIA INTERNET USE, POPULATION DATA AND                                                                                                    | ABC ASIA INTERNET USE, POPULATION D                                        | ATA AND 1                                                                                                    | ASIA INTERNET USE, POPULATION D     | ATA AND 2                 | ▲ PROPERTIES        |              |
|                                                                |                                                                                                    |                                                                                                    | EROOK STATISTICS - MARCH 31, 2010                                                                                                    | EACEBOOK STATISTICS - MADCH 21, 2010                                       |                                                                                                    | ACEBOOK STATISTICS - MARCH 31, 2019 | EA(                       | Name                |              |
|                                                                |                                                                                                    | 2 451                                                                                                    | 1                                                                                                    | Population ( 2019 Est )                                                    | , in                                                                                                    | ternet Lisers (Year 2000)           |                           | Sheet1              |              |
|                                                                |                                                                                                    | 3 Afg                                                                                                    | anistan                                                                                                    | Topulation ( 2023 Exc)                                                     | 37209007                                                                                                    | Reffect 05015, (Fear 2000)          | 1000                      | All Properties      |              |
|                                                                |                                                                                                    | 4 Arn                                                                                                    | ienia                                                                                                    |                                                                            | 2936706                                                                                                    |                                     | 30000                     |                     |              |
|                                                                |                                                                                                    | 5 Aze                                                                                                    | rbaijan                                                                                                    |                                                                            | 10014575                                                                                                    |                                     | 12000                     | APPLIED STEPS       |              |
|                                                                |                                                                                                    | 6 Ban                                                                                                    | gladesh                                                                                                    |                                                                            | 168065920                                                                                                    |                                     | 100000                    | Source              | *            |
|                                                                |                                                                                                    | 7 Bhu                                                                                                    | tan                                                                                                    |                                                                            | 826229                                                                                                    |                                     | 500                       | Navigation          | *            |
|                                                                |                                                                                                    | 8 Bru                                                                                                    | nei Darussalam                                                                                                    |                                                                            | 439336                                                                                                    |                                     | 30000                     | Promoted Headers    | 8            |
|                                                                |                                                                                                    | 9 Can                                                                                                    | nbodia                                                                                                    |                                                                            | 16482646                                                                                                    |                                     | 6000                      | Promoted Headers1   | 8            |
|                                                                | 2                                                                                                    | 10 Chi                                                                                                    | 1a *                                                                                                    |                                                                            | 1420062022                                                                                                    |                                     | 22500000                  | × Changed Type1     |              |
|                                                                | v v v _                                                                                                    | 11 Geo                                                                                                    | rgia                                                                                                    |                                                                            | 3904204                                                                                                    |                                     | 20000                     |                     | 3            |
| Catalog : การ                                                  | ็จดการขอมลดวย Pov                                                                                                    | ver Query                                                                                                    |                                                                                                    |                                                                            |                                                                                                    |                                     |                           |                     |              |

# การใช้คำสั่ง Remove Columns

คำสั่ง Remove Columns ให้เมื่อต้องการลบข้อมูลทั้ง Column ออกไป ซึ่งมี 2 แบบ คือ Remove Columns และ Remove Other Columns

D 🚹 🗌 🖶 🗧 🛛 Untitled - Power Query Editor X Help Transform Add Column View Tools Home Properties Text Analytics 🔚 Merge Queries 🔻 Data Type: Text • 0 Advanced Editor 🛄 Use First Row as Headers 🔻 TAppend Queries 🔻 O Vision Manage Refresh Choose Remove Keep Remove Close & New Recent Enter Data source Split Replace Values ++ Combine Files 人 Azure Machine Learning Manage -Source 

Sources 

Data settings Parameters -Preview • Columns . Rows - Rows -Column New Query Data Sources Parameters Manage Transform Combine Al Insights Close Query Remove Columns Remove Other Column  $\times$ Queries [1] Query Settings , POPULATION DATA AND", type text}, {"ASIA INTERNET USE, POPULATION DATA AND\_1", ∨ = Table.TransformColumnTypes(#"Promoted Heade Sheet1 BS ASIA INTERNET USE, POPULATION DATA AND 1 ABC 123 ASIA INTERNET USE, POPULATION DATA AND\_2 ABC 123 AS PROPERTIES A<sup>B</sup><sub>C</sub> ASIA INTERNET USE, POPULATION DATA AND Name ACEBOOK STATISTICS - MARCH 31, 2019 FACEBOOK STATISTICS - MARCH 31, 2019 FACEBOOK STATISTICS - MARCH 31, 2019 FAC ^ Sheet1 ASIA opulation (2019 Est.) Internet Users, (Year 2000) Inte All Properties Afganistan 37209007 1000 Armenia 2936706 30000 APPLIED STEPS Azerbaijan 10014575 12000 Source ÷. 168065920 Bangladesh 100000 Navigation 826229 Bhutan 500 Promoted Headers Brunei Darussalam 439336 30000 Changed Type Cambodia 16482646 6000 Promoted Headers1 China \* 1420062022 22500000 X Changed Type1 3904204 Georgia 20000 7490776 2283000 Hong Kong \* India 1368737513 5000000 269536482 2000000 Indonesia 15 Japan 126854745 47080000

Remove Columns เพื่อลบคอลัมน์ที่ไม่ต้องการนั้นๆ ออกไป

# เมื่อคลิก Remove Columns คอลัมน์แรกจะหายไป

| 📔   📙 🗧   Untitled - Power Qu                                                   | ery Editor                                                                                                    |                                                                                                    |                                                  | – 0 ×                                                                   |
|---------------------------------------------------------------------------------|----------------------------------------------------------------------------------------------------|----------------------------------------------------------------------------------------------------|--------------------------------------------------|-------------------------------------------------------------------------|
| File Home Transform                                                             | Add Column View Tools Help                                                                                                    |                                                                                                    |                                                  | ^ <b>(</b> 2                                                            |
| Close &<br>Apply +<br>Close Wew Recent En<br>Source + Sources + Da<br>New Query | ter ta Sources Data Sources Dat | Dose Remove<br>mns - Columns +<br>nage Columns +<br>Reduce Rows +<br>Reduce Rows + | ype: Any ▼                                       | E Text Analytics<br>▶ Vision<br>S Azure Machine Learning<br>Al Insights |
| Queries [1] <                                                                   | $\times$ $f_x$ = Table.RemoveColumns(#"Changed Type1",{                                                                                                    | 'ASIA INTERNET USE, POPULATION DATA AND"})                                                                                                    |                                                  | ✓ Query Settings ×                                                      |
| Sheet1                                                                          | ■ + ABC ASIA INTERNET USE, POPULATION DATA AND_1                                                                                                    | ASIA INTERNET USE, POPULATION DATA AND_2                                                                                                    | ABC 123 ASIA INTERNET USE, POPULATION DATA AND_3 | ▼ ABC<br>123 AS ▲ PROPERTIES                                            |
|                                                                                 | 1 FACEBOOK STATISTICS - MARCH 31, 2019                                                                                                    | FACEBOOK STATISTICS - MARCH 31, 2019                                                                                                    | FACEBOOK STATISTICS - MARCH 31, 2019             | FAC                                                                     |
|                                                                                 | 2 Population ( 2019 Est.)                                                                                                    | Internet Users, (Year 2000)                                                                                                    | Internet Users                                   | Per Sheet1                                                              |
|                                                                                 | 3 37209007                                                                                                    | 1000                                                                                                    |                                                  | 6538124 All Properties                                                  |
|                                                                                 | 4 2936706                                                                                                    | 30000                                                                                                    |                                                  | 2126716 A DRUED STEPS                                                   |
|                                                                                 | 5 10014575                                                                                                    | 12000                                                                                                    |                                                  | 7911514                                                                 |
|                                                                                 | 6 168065920                                                                                                    | 100000                                                                                                    |                                                  | 92061000 Source                                                         |
|                                                                                 | 7 826229                                                                                                    | 500                                                                                                    |                                                  | 397499 Navigation R                                                     |
|                                                                                 | 8 439336                                                                                                    | 30000                                                                                                    |                                                  | 416798 Changed Type                                                     |
|                                                                                 | 9 16482646                                                                                                    | 6000                                                                                                    |                                                  | 8005551 Promoted Headers1                                               |
|                                                                                 | 10 1420062022                                                                                                    | 22500000                                                                                                    |                                                  | 829000000 Changed Type1                                                 |
|                                                                                 | 11 3904204                                                                                                    | 20000                                                                                                    |                                                  | 2658311 × Removed Columns                                               |
|                                                                                 | 12 7490776                                                                                                    | 2283000                                                                                                    |                                                  | 6698252                                                                 |
|                                                                                 | 13 1368737513                                                                                                    | 5000000                                                                                                    |                                                  | 56000000                                                                |
|                                                                                 | 14 269536482                                                                                                    | 200000                                                                                                    |                                                  | 143260000                                                               |
|                                                                                 | 15 120834/45                                                                                                    | 47080000                                                                                                    |                                                  | 1/210607                                                                |
|                                                                                 | 17 25727408                                                                                                    |                                                                                                    |                                                  | 20000                                                                   |
|                                                                                 | 18 51339238                                                                                                    | 19040000                                                                                                    |                                                  | 48823615                                                                |
|                                                                                 | 19 6218616                                                                                                    | 51600                                                                                                    |                                                  | 2493400                                                                 |
|                                                                                 | 20 7064242                                                                                                    | 6000                                                                                                    |                                                  | 2500000                                                                 |
|                                                                                 | 21 642090                                                                                                    | 60000                                                                                                    |                                                  | 534026                                                                  |
|                                                                                 | 22 32454455                                                                                                    | 3700000                                                                                                    |                                                  | 26009000                                                                |
|                                                                                 | 23 451738                                                                                                    | 6000                                                                                                    |                                                  | 340000                                                                  |
|                                                                                 | 24 <                                                                                                    |                                                                                                    |                                                  | >                                                                       |
|                                                                                 | 12000                                                                                                    |                                                                                                    |                                                  |                                                                         |

PREVIEW DOWNLOADED AT 15:01

6 COLUMNS, 39 ROWS Column profiling based on top 1000 rows

## คลิกคอลัมน์แรก แล้วคลิก Remove Other Columns

| File Home Transform                             | Add Column View Tools Help                                                                                                    |                                                                                                    |                    | L,                   |
|-------------------------------------------------|----------------------------------------------------------------------------------------------------|----------------------------------------------------------------------------------------------------|--------------------|----------------------|
| lose & New Recent Ent<br>Source + Sources + Dat | T Data source<br>settings Data cource Parameters →<br>Data source Parameters →<br>Data source Parameters | hoose Keep Remove<br>Columns Keep Remove<br>Columns By<br>Columns By<br>Co | Merge Queries ▼    | ing                  |
|                                                 | Data sources Parameters Query 1                                                                                                    | Remove Columns It Hanstorin                                                                                                    | Combine Armsignts  |                      |
| Queries [I] 🔨                                   | $f_x$ = Table.RemoveColumns(#"Changed Type1",                                                                                                    | {"ASI                                                                                                    | ~                  | Query Settings ,     |
| Sheet1                                          | ABC 123     ASIA INTERNET USE, POPULATION DATA AND_1                                                                                                    | ABC<br>123 ASIA INTERNET USE, POPULATION DATA AND_2                                                                                                    | JLATION DATA AND_3 | ▲ PROPERTIES         |
|                                                 | 1 FACEBOOK STATISTICS - MARCH 31, 2019                                                                                                    | FACEBOOK STATISTICS - MARCH 31, 2019 FACEBOOK STATISTICS - MARCH                                                                                                    | H 31, 2019 FAC     | Name                 |
|                                                 | 2 Population ( 2019 Est.)                                                                                                    | Internet Users, (Year 2000) Internet Users                                                                                                    | Per                | Sheet1               |
|                                                 | 3 3720900                                                                                                    | 7 1000                                                                                                    | 6538124            | All Properties       |
|                                                 | 4 293670                                                                                                    | 6 30000                                                                                                    | 2126716            |                      |
|                                                 | 5 1001457                                                                                                    | 5 12000                                                                                                    | 7911514            | APPLIED STEPS        |
|                                                 | 6 16806592                                                                                                    | 0 100000                                                                                                    | 92061000           | Source               |
|                                                 | 7 82622                                                                                                    | s 500                                                                                                    | 397499             | Navigation -         |
|                                                 | 8 43933                                                                                                    | 6 30000                                                                                                    | 416798             | Promoted Headers     |
|                                                 | 9 1648264                                                                                                    | 6 6000                                                                                                    | 8005551            | Changed Type         |
|                                                 | 10 142006202                                                                                                    | 2 22500000                                                                                                    | 82900000           | Promoted Headers I % |
|                                                 | 11 390420                                                                                                    | 4 20000                                                                                                    | 2658311            | Changed Type I       |
|                                                 | 12 749077                                                                                                    | 6 2283000                                                                                                    | 6698252            | Kemoved Columns      |
|                                                 | 13 136873751                                                                                                    | 3 5000000                                                                                                    | 56000000           |                      |
|                                                 | 14 26953648                                                                                                    | 2 2000000                                                                                                    | 143260000          |                      |
|                                                 | 15 12685474                                                                                                    | 5 47080000                                                                                                    | 118626672          |                      |
|                                                 | 16 1859297                                                                                                    | a 70000                                                                                                    | 14210607           |                      |
|                                                 | 17 2572740                                                                                                    | 8                                                                                                    | 20000              |                      |
|                                                 | 18 5133923                                                                                                    | 8 19040000                                                                                                    | 48823615           |                      |
|                                                 | 19 621861                                                                                                    | 6 51600                                                                                                    | 2493400            |                      |
|                                                 | 20 706424                                                                                                    | 2 6000                                                                                                    | 2500000            |                      |
|                                                 | 21 54205                                                                                                    | G 60000                                                                                                    | 534026             |                      |
|                                                 | 22 3245445                                                                                                    | 5 3700000                                                                                                    | 26009000           |                      |
|                                                 | 23 45173                                                                                                    | 6000                                                                                                    | 340000             |                      |
|                                                 | 24 316624                                                                                                    | 4 30000                                                                                                    | 2000000            |                      |
|                                                 | 25 5433613                                                                                                    | 8 1000                                                                                                    | 18000000           |                      |
|                                                 | 26 2994201                                                                                                    | 8 50000                                                                                                    | 16190000           |                      |
|                                                 | 27 20459644                                                                                                    | 2 133900                                                                                                    | 44608065           |                      |
|                                                 |                                                                                                    |                                                                                                    |                    |                      |
|                                                 | 28 10810631                                                                                                    | c 2000000                                                                                                    | 67000000           |                      |

6 COLUMNS, 39 ROWS Column profiling based on top 1000 rows

PREVIEW DOWNLOADED AT 15:01

# เมื่อคลิก Remove Other Columns คอลัมน์อื่นๆจะหายไป คงเหลือแค่คอลัมน์แรกที่เราเลือก

| Item       Tentoria       Add Colum       No       Ise       No       Ise       No       No                                                                                                    | 📕   拱 🖛   Untitled - Powe                                              | er Query E    | ditor                                               |                                               |                  |                                | - 0                        | ×        |
|----------------------------------------------------------------------------------------------------|------------------------------------------------------------------------|---------------|-----------------------------------------------------|-----------------------------------------------|------------------|--------------------------------|----------------------------|----------|
| Currer       Currer                                                                                                    | File Home Transf                                                       | form          | Add Column View Tools Help                          |                                               |                  |                                |                            | ~ 🤇      |
| Queries [1]       X       X       X       X       X       X       Query Settings       X         Image: Street Street | Close &<br>Apply*<br>Close Wew Recent<br>Source* Sources*<br>New Query | Enter<br>Data | Data source Parameters Parameters Query             | anage Columns → Columns → Reduce Rows → Sort  | Data Type: Any ▼ | ✓          Text Analytics<br>• |                            |          |
| Several         Automatical constructions and actors         Automatical constructions and actors         Automatical construction and actors         A                                                                                                    | Queries [1]                                                            | < 🖂           | $\sqrt{f_x}$ = Table.SelectColumns(#"Removed Column | ("ASTA INTERNET USE, POPULATION DATA AND 1"}) |                  | v (                            | Query Settings             | $\times$ |
| indext       indext       indext       indext       indext         indext       indext       indext       indext       indext         indext       indext       indext       indext       indext         indext       indext       indext       indext       indext         indext       indext       indext       indext       indext         indext       indext       indext       indext       indext         indext       indext       indext       indext       indext       indext         indext       indext                                                                                                    | Short1                                                                 |               |                                                     | , (                                           |                  |                                | PROPERTIES                 |          |
| 1       PARADIC STATISTIC - MARCH 31, 2019         2       3/226907         3       3/226907         4       3/226907         5       1004575         6       1680520         7       88229         8       435386         9       1442466         10       145006002         11       394044         12       340075         13       1582970         14       26551442         15       12585475         16       353920         17       32527288         18       51359270         17       2752488         18       51359270         17       32527288         18       51359270         17       32527288         18       51359270         17       32527288         18       51359270         19       3252728         19       3252728         19       3252628         19       3265442         19       3265442         19       3265442         19       3265444         19                                                                                                    | i i inceri                                                             |               | 123 ASIA INTERNET OSE, FOFOLATION DATA AND_1        |                                               |                  |                                | Name                       |          |
| 2       Poultation (2019 Ed.)         3       37205007         4       323370575         6       363058202         7       363058202         8       363058202         9       363058202         9       363058202         9       363058202         9       363058202         9       363058202         9       363058202         10       3630502         11       3640202         12       3640202         13       36302022         14       36420202         15       32682705         16       3642020         17       32682705         18       32682705         19       3283236         10       3283270         11       3533236         12       366420         13       366420         14       3694207         15       366420         16       366420         17       366420         18       366420         19       366420         10       3695010         11                                                                                                    |                                                                        | 1             | FACEBOOK STATISTICS - MARCH 31, 2019                |                                               |                  | ^                              | Sheet1                     |          |
| 3       3720007         4       28307         5       30014575         7       382622         8       433386         9       362624         10       34206202         11       300404         12       743076         13       3125677313         14       20585827         15       312854785         16       31235270         17       32527488         18       31238270         17       32527488         18       31238270         17       32527488         18       3139328         19       6218616         20       706442         21       643090         22       3245455         23       431538         24       356544         25       3245455         26       3940218         27       320485452         28       30631378         29       365634         20       394358         21       434300         22       3245455         23       3158544 <td></td> <td>2</td> <td>Population ( 2019 Est.)</td> <td></td> <td></td> <td></td> <td>All Descention</td> <td></td>                                                                                                    |                                                                        | 2             | Population ( 2019 Est.)                             |                                               |                  |                                | All Descention             |          |
| 4                                                                                                    |                                                                        | 3             | 37209                                               |                                               |                  |                                | All Properties             |          |
| 5       10014575         7       80029         7       80029         8       43936         9       1648246         10       142006002         11       3994244         12       748075         13       138677513         14       26555482         15       126557482         16       1359290         17       25727408         18       5139293         19       6248245         20       7064242         21       64200         22       32527408         23       43178         24       3166744         25       5438138         24       316674         25       299408         26       299408         27       20495648         28       10805610         29       398408         29       398408                                                                                                    |                                                                        | 4             | 2936                                                |                                               |                  | 4                              | APPLIED STEPS              |          |
| 0       18005300       Navigation       %         8       49335       Promoted Headers       %         9       14682646       %         10       14005002       Promoted Headers       %         11       3004204       Promoted Headers       %         12       3490775       Removed Columns       Removed Columns       %         13       1356737513       Removed Columns       %       %         14       26955642       %       %       %         15       122851745       %       %       %       %       %       %       %       %       %       %       %       %       %       %       %       %       %       %       %       %       %       %       %       %       %       %       %       %       %       %       %       %       %       %       %       %       %       %       %       %       %       %       %       %       %       %       %       %       %       %       %       %       %       %       %       %       %       %       %       %       %       %       %       % <td< td=""><td></td><td>5</td><td>10014.</td><td></td><td></td><td></td><td>Source</td><td>-8-</td></td<>                                                                                                    |                                                                        | 5             | 10014.                                              |                                               |                  |                                | Source                     | -8-      |
| 7       88333         9       1643264         10       14206202         11       390404         12       789775         13       13687375         14       20953642         15       12854745         16       135932835         17       2572748         18       51393285         20       7064242         21       640293         22       3245445         23       4513788         24       31663218         25       54543518         26       2942018         27       20458642         28       10816631         29       565618                                                                                                    |                                                                        | 6             | 168065.                                             |                                               |                  |                                | Navigation                 | -8-      |
| 8       439335         9       1442265         10       130002021         11       3004204         12       3004204         13       156877513         14       205932970         15       126854745         16       1359328         17       25272788         18       5139328         19       62138128         12       640209         12       340254         13       5139238         14       20594204         15       126854745         16       1359238         17       02572788         18       5139238         19       6213654         12       640209         12       32045455         13       24         14       3166644         15       15496138         16       2994018         17       201565442         18       13166644         19       5159404         10       19056510         11       19056510         12       19056510         13       190565                                                                                                    |                                                                        | 7             | 826.                                                |                                               |                  |                                | Promoted Headers           | -#-      |
| 9       1432546         10       142065022         11       399404         12       399775         14       26555482         15       1286737513         14       26555482         15       12865770         17       25727408         18       51339238         19       621615         20       706422         21       640290         22       32545455         23       451738         24       3165244         25       54335138         26       2994018         27       20650518         28       109105319         29       3585104         20       2994018         21       366318         22       3585104         23       3195518         24       31050519         25       3585104         26       2994018         27       20650519         29       3585104                                                                                                    |                                                                        | 8             | 439                                                 |                                               |                  |                                | Changed Type               |          |
| 10       14/4006/02/2         11       39/40/4         12       749075         13       13/86737518         14       26595482         15       12/6854745         16       18592370         17       25722408         19       62/8616         20       393938         19       62/8616         20       7064242         21       64/2000         22       32/454455         23       4317854         24       3166544         25       54336138         26       29942018         27       20495854         28       108106301         29       5568104         29       1586104                                                                                                    |                                                                        | 9             | 16482                                               |                                               |                  |                                | Promoted Headers1          | -8-      |
| 11       3904204       Removed Columns         12       403076         13       1368737513         14       26953462         15       20653462         16       1859270         17       25727408         18       51392283         19       6218616         20       3064422         21       642000         22       32454455         23       32454455         24       3166244         25       54336138         26       29942018         27       204596442         28       108106310         29       3688104         29       3688104                                                                                                    |                                                                        | 10            | 1420062                                             |                                               |                  |                                | Changed Type1              |          |
| 12       74907%         13       1368737513         14       269536482         15       126854745         16       1859270         17       0.52727408         18       0.51330228         19       0.624242         21       0.64424         22       0.32454455         23       0.431738         24       0.662424         25       0.54356138         26       0.3994201         26       0.3994201         27       0.4505442         28       0.90105494         29       0.54356138         26       0.39942018         27       0.4505442         28       1.08106310         29       0.5656140         29       0.5656104         29       0.5656104         29       0.5656104         29       0.5656104         29       0.5656104         29       0.5656104         29       0.5656104         29       0.5656104                                                                                                    |                                                                        | 11            | 3904.                                               |                                               |                  |                                | Removed Columns            |          |
| 13       1366/375183         14       2695421         15       1268/3451         16       1859270         17       25727408         18       63133228         19       6218616         20       7064242         21       642090         22       3245455         23       3245455         24       3166244         25       54336138         26       54336138         27       20954208         28       108106310         29       5888104                                                                                                    |                                                                        | 12            | 7490                                                |                                               |                  |                                | imes Removed Other Columns |          |
| 14       26935482         15       128592970         16       18592970         17       25222408         18       613139238         19       6218616         20       7064242         21       642090         22       3245435         23       3425435         24       3166244         25       54335138         26       29942018         27       204556442         28       108106310         29       566814                                                                                                    |                                                                        | 13            | 1368737                                             |                                               |                  |                                |                            |          |
| 15       12683475         16       1859270         17       25727408         18       51339238         19       6218616         20       7064242         21       642490         22       32454455         23       451738         24       3166244         25       5439138         26       29942018         27       204596442         28       108106310         29       588104                                                                                                    |                                                                        | 14            | 269536                                              |                                               |                  |                                |                            |          |
| 16       1839370         17       25727408         18       51339238         19       6218616         20       7064242         21       642090         22       3245455         23       4151738         24       3166244         25       54336138         26       29942018         27       204596442         28       108106310         29       5868104         20       586104         29       586104                                                                                                    |                                                                        | 15            | 126854                                              |                                               |                  |                                |                            |          |
| 17       25/2/408         18       05/139028         19       06/18616         20       7064242         21       06/2000         22       03/2454455         23       04/15738         24       03/16624         25       05/335138         26       29942018         27       204596442         28       108106310         29       5868104         20       131898                                                                                                    |                                                                        | 16            | 18592                                               |                                               |                  |                                |                            |          |
| 18       3133928         19       6218616         20       7064242         21       642090         22       32454455         23       451738         24       3166244         25       54336138         26       29942018         27       204556442         28       108106310         29       3868104                                                                                                    |                                                                        | 1/            | 25/2/                                               |                                               |                  |                                |                            |          |
| 19       6218516         20       7064242         21       642090         22       32454455         23       451738         24       3166244         25       54336138         26       29942018         27       204596442         28       108106310         29       5886104                                                                                                    |                                                                        | 18            | 51339                                               |                                               |                  |                                |                            |          |
| 20       7064242         21       642090         22       32454455         23       451738         24       3166244         25       54336138         26       29942018         27       204596442         28       108106310         29       5868104         20       310858                                                                                                    |                                                                        | 19            | 6218                                                |                                               |                  |                                |                            |          |
| 21       34000         22       3245445         23       451738         24       3166244         25       54336138         26       29942018         27       204596442         28       108106310         29       5868104         20       31018858                                                                                                    |                                                                        | 20            | 7004                                                |                                               |                  |                                |                            |          |
| 22       3243433         23       451738         24       3166244         25       54336138         26       29942018         27       204596442         28       108106310         29       5868104         20       31018858                                                                                                    |                                                                        | 21            | 042                                                 |                                               |                  |                                |                            | JΛ       |
| 23       45178         24       3166244         25       54336138         26       29942018         27       204596442         28       108106310         29       5868104         20       31018859                                                                                                    |                                                                        | 22            | 32454                                               |                                               |                  | *                              |                            |          |
| 24       3105244         25       54336138         26       29942018         27       204596442         28       108106310         29       5868104         20       31018859                                                                                                    |                                                                        | 23            | 451                                                 |                                               |                  |                                |                            | T        |
| 23     34336136       26     29942018       27     204596442       28     108106310       29     5868104       20     34018859                                                                                                    |                                                                        | 24            | 3100.                                               |                                               |                  |                                |                            |          |
| 20<br>27<br>204596442<br>28<br>108106310<br>29<br>5868104<br>20<br>2101855                                                                                                    |                                                                        | 25            | 54330                                               |                                               |                  |                                |                            |          |
| 28 108106310<br>29 5868104<br>20 3101855                                                                                                    |                                                                        | 20            | 23942                                               |                                               |                  |                                |                            |          |
| 29 5868104<br>20 31018859                                                                                                    |                                                                        | 2/            | 204350                                              |                                               |                  |                                | *                          |          |
| 20 21018850                                                                                                    |                                                                        | 28            | 108106                                              |                                               |                  |                                |                            |          |
|                                                                                                    |                                                                        | 29            | 2006                                                |                                               |                  | ~                              |                            |          |

1 COLUMN, 39 ROWS Column profiling based on top 1000 rows

PREVIEW DOWNLOADED AT 15:01

# การใช้คำสั่ง Split Column

คำสั่ง Split Column จะถูกใช้งานเมื่อต้องการแยกข้อมูลออกจาก Column เดิม

|                    | Untitled             | - Power Qu                | ery Editor                    |                        |                               |                                        |                              |                     |                   |                                                                                      |           |                                                |                                                       | -                   | οX  |
|--------------------|----------------------|---------------------------|-------------------------------|------------------------|-------------------------------|----------------------------------------|------------------------------|---------------------|-------------------|--------------------------------------------------------------------------------------|-----------|------------------------------------------------|-------------------------------------------------------|---------------------|-----|
| File               | Home                 | Transform                 | Add Column                    | View To                | ols Help                      |                                        |                              | _                   |                   |                                                                                      |           |                                                |                                                       |                     | ^ ? |
| Close &<br>Apply • | New R<br>Source + So | Lecent Ent<br>ources → Da | er<br>Data source<br>settings | Manage<br>Parameters • | Refresh<br>Preview • Manage • | or<br>Choose<br>Columns •<br>Columns • | Keep Remove<br>Rows * Rows * | A<br>Z<br>A<br>Sort | Split<br>Column • | Data Type: Text ▼<br>Use First Row as H<br>Toup<br>By <sup>1</sup> →2 Replace Values | Headers ▼ | Merge Queries ▼ Append Queries ▼ Combine Files | Text Analytics Text Analytics A Zure Machine Learning | 1                   |     |
| citize i           |                      | r query                   | Data Source                   | , rarameters           | query                         | manage coranna                         | Accord to the                | Jon                 | By Nu             | mber of Characters                                                                   |           | compilie                                       | Armagne                                               |                     |     |
| Queries            | [1]                  | <                         | X 🗸 fi                        | = Table.R              | eorderColumns(#"Changed       | Type",{"Year", "Sales                  | Amount", "Tit                | le", "Q1            | By Po             | sitions                                                                              |           |                                                | ~                                                     | Query Settings      | X   |
| 🛄 Shee             | t1                   |                           | Hand ABC Year                 |                        | ABC 123 Sales Amount          | A <sup>B</sup> C Title                 | <b>T</b>                     | 123 Qty             | By Loy            | wercase to Uppercase                                                                 |           |                                                |                                                       | PROPERTIES          |     |
|                    |                      |                           | 1 2008>                       |                        | 2320(                         | The Shawshank Redemptic                | on (1994)                    |                     | By Up             | percase to Lowercase                                                                 |           |                                                |                                                       | Name                |     |
|                    |                      |                           | 2 1987>                       |                        | 234                           | The Godfather (1972)                   |                              |                     | By Die            | ait to Non-Digit                                                                     |           |                                                |                                                       | Sheet1              |     |
|                    |                      |                           | 3                             | 2014                   | 563                           | 7 The Godfather: Part II (197          | 4)                           |                     | By No             | n-Digit to Digit                                                                     |           |                                                |                                                       | All Properties      |     |
|                    |                      |                           | 4                             | 2013                   | 3 213                         | 7 The Dark Knight (2008)               |                              | ten                 |                   |                                                                                      |           |                                                |                                                       |                     |     |
|                    |                      |                           | 5                             | 2013                   | 563                           | 2 12 Angry Men (1957)                  |                              |                     |                   | 10                                                                                   |           |                                                |                                                       |                     | w.  |
|                    |                      |                           | 6                             | 2015                   | 5 2340(                       | Shindler's List (1993)                 |                              |                     |                   | 0                                                                                    |           |                                                |                                                       | Source              | 8   |
|                    |                      |                           | 7                             | 2012                   | ? 324                         | Pulp Fiction (1994)                    |                              |                     |                   | -5                                                                                   |           |                                                |                                                       | Navigation          | 8   |
|                    |                      |                           | 8                             | 2013                   | 3 242                         | 7 The Good, the Bad and the            | Ugly (1995)                  |                     |                   | 25                                                                                   |           |                                                |                                                       | Changed Type        | 26  |
|                    |                      |                           | 9                             | 2010                   | ) 654                         | 7 The Lord of the Rings (2004          | 4)                           |                     |                   | 34                                                                                   |           |                                                |                                                       | × Reordered Columns |     |
|                    |                      |                           | 10 2003>                      |                        | 568                           | 7 Fight Club (2003)                    |                              |                     |                   | null                                                                                 |           |                                                |                                                       | A Reordered Columns |     |
|                    |                      |                           | 11                            | 2011                   | 123                           | Star Wars (1999)                       |                              |                     |                   | null                                                                                 |           |                                                |                                                       |                     |     |
|                    |                      |                           | 12                            | 2012                   | ? (530                        | Forrest Gump (1990)                    |                              |                     |                   | 35                                                                                   |           |                                                |                                                       |                     |     |
|                    |                      |                           |                               |                        |                               |                                        |                              |                     |                   |                                                                                      |           |                                                |                                                       |                     |     |

# โปรแกรมจะ detect ให้โดยอัตโนมัติ ในที่นี้เราจะใช้เครื่องหมาย (ในการแยก คอลัมน์ กด OK

| I I III ▼   Untitled - Power Qu                                   | ery Editor<br>Add Column Vie                                                                                                    | iew Tools H                                                                                                    | elp                                                                                                    |                                                                                                    |                                             |                             |                                               |                                                      |                                                                                                    |                                                                                                    |                |                |
|-------------------------------------------------------------------|----------------------------------------------------------------------------------------------------|----------------------------------------------------------------------------------------------------|----------------------------------------------------------------------------------------------------|----------------------------------------------------------------------------------------------------|---------------------------------------------|-----------------------------|-----------------------------------------------|------------------------------------------------------|----------------------------------------------------------------------------------------------------|----------------------------------------------------------------------------------------------------|----------------|----------------|
| Close & New Recent En<br>Source + Sources + Da<br>Close New Query | ter Data source M<br>settings Data Sources Para                                                                                                    | Anage<br>ameters -<br>rameters                                                                                                    | Properties<br>Advanced Editor<br>Manage -<br>Query                                                                                                    | Choose Remove<br>Columns V Columns R<br>Manage Columns                                                                                                    | Keep Remove<br>Rows * Rows *<br>Reduce Rows | Ž↓<br>Z↓<br>Split<br>Column | Croup<br>By <sup>1</sup> →2 Repla<br>Transfor | :: Text -<br>irst Row as Headers -<br>ce Values<br>m | Games and the second second s | Text Analytics  Text Analytics  Action  Action  Control  Control  Contro  Control  Control  C | ng             |                |
| Queries [1] <<br>1. Sheet1                                        | fx     =       fx     fx       1     2008>       2     1987>       3     -       4     -       5     -       6     -       7     -       8     -       9     -       10     2003>       11     -       12     - | E Table . ReorderCo.<br>Abc Sales<br>2320(<br>2014<br>2013<br>2015<br>234<br>2012<br>2013<br>2010<br>2011<br>2012<br>2012<br>2013<br>2010<br>2011<br>2012<br>(53) | Lumns (#"Changed Ty<br>Amount  2340<br>5630<br>Split Column<br>Specify the delimite<br>Select or enter delimite<br>Select or enter delimite<br>Custom<br>(<br>Split at<br>Call fit most delimite<br>Packatoria<br>Split at<br>Advanced options<br>Quote Character<br>Split using special<br>Insert special characte | rpe", {"Year", "Sales An<br>A <sup>B</sup> <sub>C</sub> Title<br>The Shawshank Redemption (<br>The Godfather (1972)<br>The Godfather: Part II (1974)<br>The Godfather: Part II (1974)<br>The Sold State (1972)<br>The Sold State (1972)<br>The Sol | lumn.                                       | Le", "Qty"})                | ×<br>55<br>0<br>20                            | OK Cancel                                            | ×                                                                                                    |                                                                                                    | Query Settings | ×              |
| 4 COLUMNS, 12 ROWS Column pr                                      | ofiling based on top 1000 re                                                                                                    | rows                                                                                                    |                                                                                                    |                                                                                                    |                                             |                             |                                               |                                                      |                                                                                                    |                                                                                                    | PREVIEW DOWNL  | OADED AT 15:58 |

# จะได้คอลัมน์แยกออกมา 2 อันแบบนี้จ้า

| I → Untitled - Power Que                                             | ery Editor<br>Add Column                             | View Tools Help                                                                                                    |                                                                   |                                         |                                                                                         |                 |                                                                   | - 0                                            | ×<br>^ ? |
|----------------------------------------------------------------------|------------------------------------------------------|----------------------------------------------------------------------------------------------------|-------------------------------------------------------------------|-----------------------------------------|-----------------------------------------------------------------------------------------|-----------------|-------------------------------------------------------------------|------------------------------------------------|----------|
| Close &<br>Apply •<br>Close Mew Recent Ent<br>Source • Sources • Day | ter<br>ta<br>Data source<br>settings<br>Data Sources | Advanced Ec<br>Manage<br>Parameters Parameters<br>Parameters<br>Parameters | litor Choose Remove<br>Columns ▼ Columns ▼<br>Manage Columns Redu | Remove<br>Rows v<br>r Rows Sort         | Data Type: Text ▼<br>Use First Row as Headers ▼<br>P<br>↓ 2 Replace Values<br>Transform | Merge Queries • | Text Analytics<br>Vision<br>Azure Machine Learning<br>Al Insights |                                                |          |
| Queries [1] <                                                        | × √ fr                                               | = Table TransformColumnTypes(#"                                                                                                    | Split Column by Delimiter" {{"                                    | Title 1" type text} {"Tit               | le 2" type text}})                                                                      |                 |                                                                   | uery Settings                                  | ×        |
| III Sheet1                                                           | ABC 123 Year                                         | ■ Tubic Training of Incortaining pes (************************************                                                                                                    | A <sup>B</sup> <sub>C</sub> Title.1                               | ▼ A <sup>B</sup> <sub>C</sub> Title.2 ▼ | t Qty                                                                                   |                 |                                                                   | PROPERTIES                                     |          |
|                                                                      | 1 2008>                                              | 2320(                                                                                                    | The Shawshank Redemption                                          | 1994)                                   | 55                                                                                      |                 |                                                                   | Name<br>Sheet1                                 |          |
|                                                                      | 3                                                    | 2014 5                                                                                                    | 6.0 The Godfather: Part II                                        | 1972)                                   | 20                                                                                      |                 |                                                                   | All Properties                                 |          |
|                                                                      | 4                                                    | 2013 2<br>2013 5                                                                                                    | 1.0 The Dark Knight<br>6.0 12 Angry Men                           | 2008)                                   | ten                                                                                     |                 | 4                                                                 | APPLIED STEPS                                  |          |
|                                                                      | 6                                                    | 2015 2340(                                                                                                    | Shindler's List                                                   | 1993)<br>1994)                          | 0                                                                                       |                 |                                                                   | Source<br>Navigation                           | *        |
|                                                                      | 8                                                    | 2013 2                                                                                                    | 4.0 The Good, the Bad and the Ugly                                | 1995)<br>2004)                          | 25                                                                                      |                 |                                                                   | Promoted Headers<br>Changed Type               | *        |
|                                                                      | 10 2003>                                             | 5                                                                                                    | 6 0 Fight Club                                                    | 2003)                                   | null                                                                                    |                 |                                                                   | Reordered Columns<br>Split Column by Delimiter | *        |
|                                                                      | 11 12                                                | 2011 1 2012 (530                                                                                                    | Forrest Gump                                                      | 1999)<br>1990)                          | nuli<br>35                                                                              |                 |                                                                   | ➤ Changed Type1                                |          |
|                                                                      |                                                      |                                                                                                    |                                                                   |                                         | 3                                                                                       |                 | C0                                                                |                                                |          |

PREVIEW DOWNLOADED AT 15:58

5 COLUMNS, 12 ROWS Column profiling based on top 1000 rows

# การใช้คำสั่ง Replace Values/Errors

คำสั่ง Replace Values จะถูกเรียกใช้เมื่อต้องการแทนที่ข้อมูลจากอีกแบบเป็นอีกแบบหนึ่ง เช่น แทนสัญลักษณ์วงเล็บปิด ด้วย ช่องว่าง ในขณะที่คำสั่ง Replace Errors ถูกใช้เมื่อข้อมูลใน Column ที่เป็นชนิด Number มีตัวอักษรเข้ามาผสม

|                                                              |            |                 |                                                  |                                                                  |                                                              |                      |                                   |                   |                                                                                                 |                            |                                                   | o ×                                                                                |                        |         |
|--------------------------------------------------------------|------------|-----------------|--------------------------------------------------|------------------------------------------------------------------|--------------------------------------------------------------|----------------------|-----------------------------------|-------------------|-------------------------------------------------------------------------------------------------|----------------------------|---------------------------------------------------|------------------------------------------------------------------------------------|------------------------|---------|
| File Home Transform<br>I I I I I I I I I I I I I I I I I I I | ter<br>ata | Add Column      | View Too<br>Manage<br>Parameters •<br>Parameters | ols Help<br>Properties<br>Refresh<br>Preview – Manage –<br>Query | Choose Remove<br>Columns V Columns Rew<br>Manage Columns Rew | ep Remo<br>No V Rows | ₹ 2↓<br>Z↓<br>A↓<br>Ye<br>To Sort | Split<br>Column • | Data Type: Text •<br>Data Type: Text •<br>Use First Roy<br>By<br>Ly 2 Replace Valu<br>Transform | ▼<br>w as Headers ▼<br>Jes | Gamma Merge Queries ▼<br>Combine Files<br>Combine | Text Analytics<br>Text Analytics<br>Constant<br>Azure Machine Learn<br>Al Insights | ing                    | ^ 🔮     |
| Queries [1] <                                                | X          | √ fx            | = Table.Tr                                       | ansformColumnTypes(#"Spl                                         | it Column by Delimiter",{                                    | {{"Title.            | 1", type                          | e text}, {'       | Title.2", type tex                                                                              | (t})                       |                                                   | ~                                                                                  | Query Settings         | ×       |
| 📰 Sheet1                                                     |            | ABC<br>123 Year | V                                                | ABC 123 Sales Amount                                             | A <sup>B</sup> <sub>C</sub> Title.1                          | ⊻ A <sup>B</sup> C   | Fitle.2                           |                   | ▼ <sup>IBC</sup> Qty                                                                            |                            |                                                   |                                                                                    |                        |         |
|                                                              | 1          | 2008>           |                                                  | 2320(                                                            | The Shawshank Redemption                                     | 1994                 | )                                 |                   |                                                                                                 | 55                         |                                                   |                                                                                    | Name                   |         |
|                                                              | 2          | 1987>           |                                                  | 2340                                                             | The Godfather                                                | 1972                 | )                                 |                   |                                                                                                 | 0                          |                                                   |                                                                                    | Sheeti                 |         |
|                                                              | 3          |                 | 2014                                             | 5630                                                             | The Godfather: Part II                                       | 1974                 | )                                 |                   |                                                                                                 | 20                         |                                                   |                                                                                    | All Properties         |         |
|                                                              | 4          |                 | 2013                                             | 2130                                                             | The Dark Knight                                              | 2008                 | )                                 |                   | ten                                                                                             |                            |                                                   |                                                                                    |                        |         |
|                                                              | 5          |                 | 2013                                             | 5630                                                             | 12 Angry Men                                                 | 1957                 | )                                 |                   |                                                                                                 | 10                         |                                                   |                                                                                    | APPLIED STEPS          |         |
|                                                              | 6          |                 | 2015                                             | 2340(                                                            | Shindler's List                                              | 1993                 | )                                 |                   |                                                                                                 | 0                          |                                                   |                                                                                    | Source                 | *       |
|                                                              | 7          |                 | 2012                                             | 3240                                                             | Pulp Fiction                                                 | 1994                 | )                                 |                   |                                                                                                 | -5                         |                                                   |                                                                                    | Navigation             | *       |
|                                                              | 8          |                 | 2013                                             | 2420                                                             | The Good, the Bad and the Ugly                               | 1999                 | )                                 |                   |                                                                                                 | 25                         |                                                   |                                                                                    | Promoted Headers       | *       |
|                                                              | 9          |                 | 2010                                             | 6540                                                             | The Lord of the Rings                                        | 2004                 | .)                                |                   |                                                                                                 | 34                         |                                                   |                                                                                    | Changed Type           |         |
|                                                              | 10         | 2003>           |                                                  | 5680                                                             | Fight Club                                                   | 2003                 | )                                 |                   |                                                                                                 | null                       |                                                   |                                                                                    | Reordered Columns      |         |
|                                                              | 11         |                 | 2011                                             | 1230                                                             | Star Wars                                                    | 1999                 | )                                 |                   |                                                                                                 | null                       |                                                   |                                                                                    | Split Column by Delimi | ter 'R' |
|                                                              | 12         |                 | 2012                                             | (530                                                             | Forrest Gump                                                 | 1990                 | )                                 |                   |                                                                                                 | 35                         |                                                   |                                                                                    | Changed Type1          |         |
|                                                              |            |                 |                                                  |                                                                  |                                                              |                      |                                   |                   |                                                                                                 |                            |                                                   |                                                                                    |                        |         |
ทำการแทนค่า เครื่องหมาย วงเล็บปิด ) ด้วยค่าว่าง โดยพิมพ์ ) แล้วกด OK

| Image: Source: Source: Sour | File Home Transform                            | Add Column               | View To                | ools Help                            |                                        |                                    |                               |                                                          |                            |                                     |                                                              |                                              | ^  |
|----------------------------------------------------------------------------------------------------|------------------------------------------------|--------------------------|------------------------|--------------------------------------|----------------------------------------|------------------------------------|-------------------------------|----------------------------------------------------------|----------------------------|-------------------------------------|--------------------------------------------------------------|----------------------------------------------|----|
| Case       New Query       Data Sources       Parameters       Coulery       Manage Columns       Reduce Rows       Sort       Tansform       Combine       All hights         Queries [1] $\chi$ $f_{\chi}$ - Table.TransformColumnTypes(#"Split Column by Deliniter", {{"Title.1", type text}}, {"Title.2", type text}}, {"Title.2", type text}}) $Query Settings$ >         3       2020       The Shawhank Redemption       1954)       55       0       3       2024       The Shawhank Redemption       1954)       55       0       3       2024       The Shawhank Redemption       1954)       55       2023       All Properties       All Properties         4       2023       5       2023       The Goldrather: Part II       1974)       20       All Properties       All Properties         5       2023       Replace Values       Replace one value with another in the selected columns.       X       Navigation       %       Promoted Headers       %         9       2020       1       2022       Soot       Particle one value with another in the selected columns.       X       Reorderd Columns.       X       Changed Type       Reorderd Columns.       X       Changed Type       X       Alanged Type 1       X       Changed Type 1       X                                                                                                    | Llose & New Recent Ent<br>Source + Source + Da | ter Data source settings | Manage<br>Parameters • | Refresh<br>Preview + Manage +        | r Choose Remove<br>Columns * Columns * | Keep Remove<br>Rows • Rows •       | Ž↓<br>Z↓<br>Split<br>Column ▼ | Data Type: Text<br>Use First Rov<br>By 1, 2 Replace Valu | ™<br>w as Headers ™<br>Jes | Merge Queries *<br>Append Queries * | Text Analytics Text Analytics A Vision A Azure Machine Learr | ning                                         |    |
| Judenes [1]       X       fx       = Table. TransformColumTypes(#"Split Column by Delimiter", {{"Title.1", type text}}, {"Title.2", type text}})       Query Settings       # ROPERTIES         I       2000>       2320       The Shawshank Redemption       1994)       55       20       # ROPERTIES         I       2000>       2320       The Shawshank Redemption       1994)       55       20       # ROPERTIES         I       2000>       2320       The Godfather       1972)       0       All Properties       All Properties         4       2015       Source       Replace Values       Replace one value with another in the selected columns.       Navigation       # Promoted Headers       # Oneel         10       2005>       Ind       Replace Options       Promoted Headers       # Changed Type 1         11       2011       Advanced options       Patrice       Patrice       Patrice       Patrice                                                                                                    | Close New Query                                | Data Sources             | Parameters             | Query                                | Manage Columns                         | Reduce Rows                        | Sort                          | Transform                                                |                            | Combine                             | Al Insights                                                  |                                              |    |
| Image: Sheet1       Image: Sheet1       Image: Sheet1       Image: Sheet1       Image: Sheet1       Image: Sheet1       Image: Sheet1       Name         Image: Sheet1       Image: Sheet1       Imag                                                                                                    | Queries [1] <                                  | $\times \checkmark f_x$  | = Table.T              | <pre>[ransformColumnTypes(#"Sp</pre> | lit Column by Delimite                 | er",{{"Title.1"                    | , type text}, {"              | Title.2", type tex                                       | ct}})                      |                                     | ~                                                            | Query Settings                               | ×  |
| 1       2008-///2004       230///2004       1393///2004       30///2004       30///2004       30///2004       30///2004       30///2004       30///2004       30///2004       30///2004       30///2004       30///2004       30///2004       30///2004       30///2004       30///2004       30///2004       30///2004       30///2004       30///2004       30///2004       30///2004       30///2004       30///2004       30///2004       30///2004       30///2004       30///2004       30///2004       30///2004       30///2004       30///2004       30///2004       30///2004       30///2004       30///2004       30///2004       30///2004       30///2004       30///2004       30///2004       30///2004       30///2004       30///2004       30///2004       30///2004       30///2004       30///2004       30///2004       30///2004       30///2004       30///2004       30///2004       30///2004       30///2004       30///2004       30///2004       30///2004       30//2004       30///2004       30///2004       30///2004       30///2004       30///2004       30///2004       30///2004       30///2004       30///2004       30///2004       30///2004       30///2004       30///2004       30///2004       30///2004       30///2004       30///2004       30///2004       30///2004       30///2004                                                                                                    | 🗄 Sheet1                                       | ABC Year                 |                        | ABC 123 Sales Amount                 | A <sup>B</sup> <sub>C</sub> Title.1    | ▼ A <sup>B</sup> <sub>C</sub> Titl | e.2                           | <ul> <li>ABC<br/>123 Qty</li> </ul>                      | <b>*</b>                   |                                     |                                                              | <ul> <li>PROPERTIES</li> <li>Name</li> </ul> |    |
| All Properties     3     3     4     5   2013   6   2015   6   2012   8   2013   9   2014     Value To Find   1   2015   11   2017   12   2018     All Properties     All Properties     Source   Navigation   *   *   *   *   *   *   *   *   *   *   *   *   *   *   *   *   *   *   *   *   *   *   *   *   *   *   *   *   *   *   *<                                                                                                    |                                                | 2 1987>                  |                        | 2320(                                | The Godfather                          | 1972)                              |                               |                                                          | 0                          |                                     |                                                              | Sheet1                                       |    |
| 4 2013   5 2013   6 2015   7 2012   8 2013   9 2010   10 2003>   11 2011   12 2012   b Advanced options     Advanced options     APPLIED STEPS     A APPLIED STEPS     Source   Navigation   *     Promoted Headers   *   Palace With     *     Advanced options     *     *     *     *     *     *     *     *     *     *     *     *     *     *     *     *     *     *     *     *     *     *     *     *     *     * <td></td> <td>3</td> <td>2014</td> <td>4 563</td> <td>7 The Godfather: Part II</td> <td>1974)</td> <td></td> <td></td> <td>20</td> <td></td> <td></td> <td>All Properties</td> <td></td>                                                                                                    |                                                | 3                        | 2014                   | 4 563                                | 7 The Godfather: Part II               | 1974)                              |                               |                                                          | 20                         |                                     |                                                              | All Properties                               |    |
| S 2015   6 2015   7 2012   8 2013   9 2010   10 2003>   11 2011   12 2012   (30)     Replace Values     Replace One value with another in the selected columns.     Value To Find   )   Replace With     Replace With     Navigation     Replace With     Navigation     Promoted Headers   Changed Type   Replace With     Navigation     Promoted Headers   Split Column by Delimiter     Navigation     Promoted Headers     Source     Navigation     Promoted Headers   Navigation     Promoted Headers   Navigation   Navigation        Promoted Headers   Navigation        Promoted Headers   Navigation   Navigation   Navigation   Navigation   Navigation   Navigation   Navigation   Navigation   Navigation   Navigation   Navigation   Navigation <td></td> <td>4</td> <td>2013</td> <td>3</td> <td></td> <td></td> <td></td> <td></td> <td></td> <td>×</td> <td></td> <td>▲ APPLIED STEPS</td> <td></td>                                                                                                    |                                                | 4                        | 2013                   | 3                                    |                                        |                                    |                               |                                                          |                            | ×                                   |                                                              | ▲ APPLIED STEPS                              |    |
| 7 2012   8 2013   9 2010   10 2003>   11 2011   12 2012 (530   Advanced options   OK   Cancel   Navigation   Navigation   Navigation   Promoted Headers   Promoted Headers   Changed Type   Replace With   Promoted Headers   Promoted Headers   Promoted Headers   Promoted Headers   Promoted Headers   Promoted Headers   Promoted Headers Promoted Headers Promote                                                                                                    |                                                | 6                        | 201                    | 5 2340( Repla                        | ice Values                             |                                    |                               |                                                          |                            |                                     |                                                              | Source                                       | ÷  |
| 8 2013   9 2010   10 2003>   11 2011   12 2012   (530   Advanced options   OK   OK Cancel                                                                                                    |                                                | 7                        | 2012                   | 2 Replace                            | one value with another i               | n the selected co                  | lumns.                        |                                                          |                            |                                     |                                                              | Navigation                                   | *  |
| 9 2010   10 2003>   11 2011   12 2012   (530)     Advanced options     OK     Changed Type     Reordered Columns   Split Column by Delimiter     * Changed Type     * Changed Type     Note     * Changed Type     * Changed Type <td></td> <td>8</td> <td>2013</td> <td>3</td> <td></td> <td></td> <td></td> <td></td> <td></td> <td></td> <td></td> <td>Promoted Headers</td> <td>×</td>                                                                                                    |                                                | 8                        | 2013                   | 3                                    |                                        |                                    |                               |                                                          |                            |                                     |                                                              | Promoted Headers                             | ×  |
| 10       2003>         11       2011         12       2012 (530             OK       Cancel                                                                                                    |                                                | 9                        | 2010                   | 0 Value Ic                           | Find                                   |                                    |                               |                                                          |                            |                                     |                                                              | Changed Type<br>Reordered Columns            |    |
| 11     2011     Keplace With       12     2012 (530       > Advanced options                                                                                                    |                                                | 10 2003>                 |                        | )<br>Declara                         | ACab                                   |                                    |                               |                                                          |                            |                                     |                                                              | Split Column by Delimiter                    | -8 |
| 12 2012 (530<br>> Advanced options                                                                                                    |                                                | 11                       | 2011                   | 1 Replace                            | with                                   |                                    |                               |                                                          |                            |                                     |                                                              | X Changed Type1                              |    |
|                                                                                                    |                                                | 12                       | 2012                   | 2 (530<br>⊳ Advan                    | ed options                             |                                    |                               | Г                                                        | OK                         | Cancel                              |                                                              |                                              |    |
|                                                                                                    |                                                |                          |                        |                                      |                                        |                                    |                               |                                                          |                            |                                     |                                                              |                                              |    |
|                                                                                                    |                                                |                          |                        |                                      |                                        |                                    |                               |                                                          |                            |                                     |                                                              |                                              |    |

# นี่คือผลลัพธ์ที่ได้

| I =   Untitled - Power Query Editor                                                                                                    |                                                                               |                                            |                                                                                                    |                 |                                                                                                    | — (                                                            |     |
|----------------------------------------------------------------------------------------------------|-------------------------------------------------------------------------------|--------------------------------------------|----------------------------------------------------------------------------------------------------|-----------------|----------------------------------------------------------------------------------------------------|----------------------------------------------------------------|-----|
| Image: Source + Source + Source | Choose Remove<br>Columns • Columns • Reduce                                   | Remove<br>Rows Sort                        | Data Type: Text ▼<br>Use First Row as Headers ▼<br>up<br>1<br>2<br>2<br>2<br>2<br>2<br>2<br>2<br>2<br>2<br>2<br>2<br>2<br>2 | Gambine Combine | Text Analytics Text Analytics Action Comparison Comparison Compari | ,                                                              |     |
| Queries [1] $\langle x \rangle f_x$ = Table.ReplaceValue(#"Changed Type                                                                                                    | e1",")","",Replacer.Replacel                                                  | Text,{"Title.2"})                          | mansionin                                                                                                    | compare         | × maigna                                                                                                    | Query Settings                                                 | ×   |
| Sheet1         ABC<br>123         Year         ABC<br>123         Sales Amount           1         2008>         2320(           2         1987>         2340                                                                                                    | A <sup>B</sup> <sub>C</sub> Title.1 The Shawshank Redemption<br>The Godfather | A <sup>8</sup> c Title.2 ▼<br>1994<br>1972 | ABC<br>123 Qty -<br>55<br>0                                                                                                 |                 |                                                                                                    | PROPERTIES<br>Name<br>Sheet1                                   |     |
| 3         2014         5630           4         2013         2130           5         2013         5630                                                                                                    | The Godfather: Part II<br>The Dark Knight<br>12 Angry Men                     | 1974<br>2008<br>1957                       | 20<br>ten<br>10                                                                                                    |                 |                                                                                                    | All Properties APPLIED STEPS                                   |     |
| 6         2015         2340(           7         2012         3240           8         2013         2420                                                                                                    | Shindler's List<br>Pulp Fiction<br>The Good, the Bad and the Ugly             | 1993<br>1994<br>1995                       | 0<br>-5<br>25                                                                                                    | +               |                                                                                                    | Source<br>Navigation<br>Promoted Headers                       | * * |
| 9 2010 6540<br>10 2003> 5680                                                                                                    | The Lord of the Rings Fight Club                                              | 2004<br>2003                               | 34<br>                                                                                                    | * MP            | LETED                                                                                                    | Changed Type<br>Reordered Columns<br>Split Column by Delimiter | *   |
| 11 2011 1230<br>12 2012 (530                                                                                                    | Star Wars<br>Forrest Gump                                                     | 1999<br>1990                               | null<br>35                                                                                                    | **              | * *                                                                                                    | Changed Type1<br>X Replaced Value                              | ×   |

# การใช้คำสั่ง Unpivot & Pivot Columns

เมื่อไฟล์ข้อมูลที่คุณได้รับถูกจัดเรียงข้อมูลแบบ Pivot Table ก่อนนำข้อมูลไปสร้าง Data visualization เราต้องทำการ ปรับแต่งข้อมูลให้อยู่ในรูปแบบ Database ก่อน นั้นคือการใช้คำสั่ง **Unpivot Columns** นั่นเอง

| 📕   🔲 =   Untitled - Bower Ou                    | ion: Editor                               |                                                                                                    |                                            |                                                                        |                                                                                                    |            | .2 .                     | _    |                                                                    |
|--------------------------------------------------|-------------------------------------------|----------------------------------------------------------------------------------------------------|--------------------------------------------|------------------------------------------------------------------------|----------------------------------------------------------------------------------------------------|------------|--------------------------|------|--------------------------------------------------------------------|
| File Home Transform                              | Add Column View To                        | ols Help                                                                                                    |                                            |                                                                        |                                                                                                    |            | 1 <sup>2</sup> 3 January | 6    | Сору                                                               |
| Group Use First Row<br>By as Headers → ∰ Count F | Data Type: Whole Number<br>Rows Rename    | T → 2 Replace Values     T → 2 Replace Values     T → Unpivot Colum     Unpivot Column     Unpivot Oth     Any Column     Unpivot On | Ins  Ims  Ims  Ims  Ims  Ims  Ims  Ims  Im | mns X C + 10 <sup>2</sup><br>Statistics Standard Scientif<br>Number Co | A Trigonometry ▼     A Trigonometry ▼     A Trigonometry ▼     Date Tim     Tim     Iumn     Date & Tim | ) [<br>e [ | 10<br>11<br>12<br>13     |      | Remove Columns<br>Remove Other Columns<br>Add Column From Examples |
| Queries [2]                                      | $\times$ $\checkmark$ $f_X$ = Table.Tr    | ansformColumnTypes(#"Promoted Hea                                                                                                    | ders",{{"Year", Int64.Type}, {"Ja          | anuary", Int64.Type}, {"Febr                                           | <pre>ruary", Int64.Type}, {"March",</pre>                                                               | I [        | 14                       | 1    | Remove Duplicates                                                  |
| Sheet1                                           | I <sup>2</sup> 3 Year ▼                   | 1 <sup>2</sup> 3 January 21 <sup>2</sup> 3 Febru                                                                                     | ary 12 <sub>3</sub> March                  | ▼ 1 <sup>2</sup> 3 April                                               | ▼ 1 <sup>2</sup> 3 May ▼                                                                                |            | 5                        | 1    | Remove Errors<br>Replace Valuer                                    |
| Sheet1 (2)                                       | 1 2010<br>2 2011                          | 50000<br>50000                                                                                                    | 50000<br>55000                             | 50000 4<br>55000 6                                                     | 5000 50000<br>55000 55000                                                                               |            | 17                       | ( 32 | Fill +                                                             |
|                                                  | 3 2012<br>4 2013                          | 65000<br>55000                                                                                                    | 65000<br>55000                             | 65000 66<br>55000 55                                                   | 5000 80000<br>55000 55000                                                                               | l          | 18                       | :    | Change Type 🛛 🕨                                                    |
|                                                  | 5 2014                                    | 55000                                                                                                    | 60000<br>70000                             | 60000 7                                                                | 20000 60000<br>20000 85000                                                                              |            | 19<br>20                 | -    | Transform +                                                        |
|                                                  | 7 2016                                    | 60000                                                                                                    | 60000                                      | 60000                                                                  | 5000 60000                                                                                              |            |                          |      | Merge Columns                                                      |
|                                                  | 8 2017<br>9 2018                          | 60000<br>75000                                                                                                    | 65000<br>75000                             | 65000 7<br>75000 7                                                     | 5000 65000<br>5000 90000                                                                                |            |                          |      | Sum                                                                |
|                                                  | 10         2019           11         2020 | 65000<br>65000                                                                                                    | 65000<br>70000                             | 65000 6<br>70000 8                                                     | 0000 65000<br>0000 70000                                                                                |            |                          | 2    | Group By                                                           |
|                                                  |                                           |                                                                                                    |                                            |                                                                        |                                                                                                    |            |                          |      | Unpivot Columns                                                    |
|                                                  |                                           |                                                                                                    |                                            |                                                                        |                                                                                                    |            |                          |      | Unpivot Other Columns<br>Unpivot Only Selected Columns             |

หรือคลิกขวาที่เม้าส์แล้วเลือก Unpivot <mark>Column</mark>s

# ้ข้อมูลที่อยู่ในคอลัมน์ เดือน ทั้งหมด จะถูกUnpivot ให้อยู่ในรูปแบบ Data Base คือ มีคอลัมน์ ชื่อเดือน และ Value

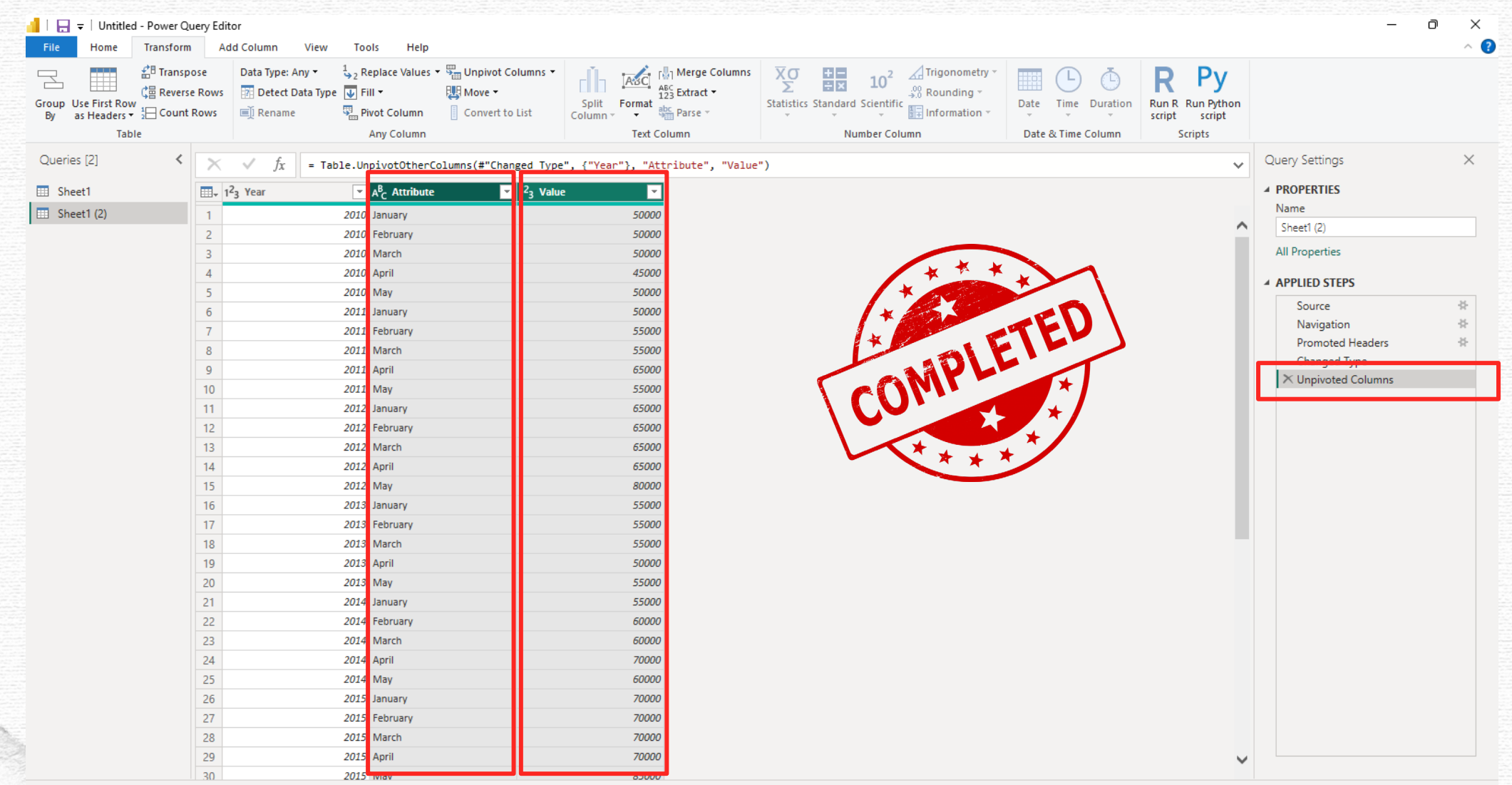

3 COLUMNS, 55 ROWS Column profiling based on top 1000 rows

PREVIEW DOWNLOADED AT 16:30

# มาลองใช้ **Unpivot Other Columns** ดู

| 📔   🔒 🗧   Untitled - Power Query B | Editor                                                   |                                   |                                       |                                          |                                                             |                    |         |          |                |                                              |
|------------------------------------|----------------------------------------------------------|-----------------------------------|---------------------------------------|------------------------------------------|-------------------------------------------------------------|--------------------|---------|----------|----------------|----------------------------------------------|
| File Home Transform                | Add Column View Tools                                    | s Help                            |                                       |                                          |                                                             |                    |         |          |                |                                              |
| Group Use First Row                | Data Type: Any ▼ 1→2 Rep<br>vs ⑦ Detect Data Type ↓ Fill | vat Column                        | ABC<br>123 Extract •<br>t abc Parse • | nns XO + ■<br>∑ ÷×<br>Statistics Standar | 10 <sup>2</sup><br>Scientific<br>→ <sup>00</sup> Rounding → | Date Time Duration | Run R R | ABC Year | <u>ته</u><br>ب | Сору                                         |
|                                    | AI                                                       | ny Column Unpivot Only Selecte    | d Columns t Column                    | N                                        | umber Column                                                | Date & Time Column | Scr     |          | <u>^</u>       | Remove Other Columns                         |
| Queries [2]                        | < √ f <sub>X</sub> = Table.Pro                           | moteHeaders(Sheet1_Sheet, [Promot | eAllScalars=true])                    |                                          |                                                             |                    |         |          | 5              | Duplicate Column<br>Add Column From Examples |
| 🛄 Sheet1                           | , ABC Year                                               | 23 January 💽 ABC 123 Februar      | y ABC 123 March                       | Table ABC Apr                            | il 💽 ABC 123 May                                            | •                  |         |          |                |                                              |
| 🛄 Sheet1 (2)                       | 2010                                                     | 50000                             | 50000                                 | 50000                                    | 45000                                                       | 50000              |         |          |                | Remove Duplicates                            |
|                                    | 2011                                                     | 50000                             | 55000                                 | 55000                                    | 65000                                                       | 55000              |         |          |                | Remove Errors                                |
|                                    | 2012                                                     | 65000                             | 65000                                 | 65000                                    | 65000                                                       | 80000              |         |          |                | Change Type                                  |
|                                    | 2013                                                     | 55000                             | 55000                                 | 55000                                    | 50000                                                       | 55000              |         |          |                | Transform                                    |
|                                    | 2014                                                     | 55000                             | 60000                                 | 60000                                    | 70000                                                       | 60000              |         |          | 1              | Darahara Mahara                              |
|                                    | 2015                                                     | 70000                             | 70000                                 | 70000                                    | 70000                                                       | 85000              |         |          | •2             | Replace values                               |
|                                    | 2016                                                     | 60000                             | 60000                                 | 60000                                    | 55000                                                       | 60000              |         |          |                | Replace Errors                               |
|                                    | 2017                                                     | 60000                             | 65000                                 | 65000                                    | 75000                                                       | 65000              |         |          | 2              | Group By                                     |
|                                    | 2018                                                     | 75000                             | 75000                                 | 75000                                    | 75000                                                       | 90000              |         |          |                | Fill                                         |
| 10                                 | 2019                                                     | 65000                             | 65000                                 | 65000                                    | 60000                                                       | 65000              |         |          |                | Unnivot Columns                              |
|                                    | 2020                                                     | 65000                             | 70000                                 | 70000                                    | 80000                                                       | 70000              |         |          | 1              | Unnivet Other Columns                        |
|                                    |                                                          |                                   |                                       |                                          |                                                             |                    |         |          |                |                                              |
|                                    |                                                          |                                   |                                       |                                          |                                                             |                    |         |          |                | Unnivot Univ Selected Columns                |

Ē

Rename... Move

Drill Down

หรือคลิกขวาที่เม้าส์แล้วเลือก

Unpivot Other Columns

Add as New Query

ข้อมูลที่อยู่ในคอลัมน์ เดือน ทั้งหมด จะถูกUnpivot ให้อยู่ในรูปแบบ Data Base คือ มีคอลัมน์ ชื่อเดือน และ Value

| 📕   🕞 🗧   Untitled - Power Qu                                   | ery Editor                                                                 |                                       |                                         |                                                                                                    |                    |                                               | – ō ×                      | 10000 |
|-----------------------------------------------------------------|----------------------------------------------------------------------------|---------------------------------------|-----------------------------------------|----------------------------------------------------------------------------------------------------|--------------------|-----------------------------------------------|----------------------------|-------|
| File Home Transform                                             | Add Column View To                                                         | ools Help                             |                                         |                                                                                                    |                    |                                               | ^                          |       |
| 日本<br>Group Use First Row<br>By as Headers マ 記 Count F<br>Table | Rows Data Type: Text ▼ 1,2 1<br>Rows Detect Data Type ↓<br>Rows  Rename  1 | Replace Values                        | Split<br>Column - Format<br>Text Column | XO       Image: Construction of the second second sec | Date Time Duration | R Py<br>Run R Run Python<br>script<br>Scripts |                            |       |
| Queries [2]                                                     | $\times$ $\sqrt{f_r}$ = Table II                                           | InnivotOtherColumns(#"Promoted He     | aders" {"Vear"} "Attribute" "V          | alue")                                                                                                    |                    |                                               | Query Settings X           |       |
|                                                                 |                                                                            |                                       | aders ; { rear ;; Accritate ; A         |                                                                                                    |                    | •                                             |                            |       |
| III Sheet I                                                     | tillity 123 Year                                                           | A <sup>o</sup> <sub>C</sub> Attribute | e 🗸                                     |                                                                                                    |                    |                                               | Name                       |       |
| 🛄 Sheet1 (2)                                                    | 1 2010                                                                     | 0 January                             | 50000                                   |                                                                                                    |                    | ^                                             | Sheet1 (2)                 |       |
|                                                                 | 2 2010                                                                     | 0 February                            | 50000                                   |                                                                                                    |                    |                                               | Sheeti (2)                 |       |
|                                                                 | 3 2010                                                                     | 0 March                               | 50000                                   |                                                                                                    |                    |                                               | All Properties             |       |
|                                                                 | 4 2010                                                                     | 0 April                               | 45000                                   |                                                                                                    |                    |                                               | A APPLIED STEPS            |       |
|                                                                 | 5 2010                                                                     | 0 May                                 | 50000                                   |                                                                                                    |                    |                                               | Source                     |       |
|                                                                 | 6 201                                                                      | 1 January                             | 50000                                   |                                                                                                    |                    |                                               | Navigation                 |       |
|                                                                 | 7 201:                                                                     | 1 February                            | 55000                                   |                                                                                                    |                    |                                               | Promoted Headers           |       |
|                                                                 | 8 201:                                                                     | 1 March                               | 55000                                   |                                                                                                    |                    |                                               | × Unnivoted Other Columns  |       |
|                                                                 | 9 201:                                                                     | 1 April                               | 65000                                   |                                                                                                    |                    |                                               | V Comproted Guier Columns  |       |
|                                                                 | 10 201                                                                     | 1 May                                 | 55000                                   |                                                                                                    |                    |                                               |                            | Ż     |
|                                                                 | 11 2012                                                                    | 2 January                             | 65000                                   |                                                                                                    |                    |                                               |                            |       |
|                                                                 | 12 2012                                                                    | 2 February                            | 65000                                   |                                                                                                    |                    |                                               |                            |       |
|                                                                 | 13 2012                                                                    | 2 March                               | 65000                                   |                                                                                                    |                    |                                               |                            |       |
|                                                                 | 14 2012                                                                    | 2 April                               | 65000                                   |                                                                                                    |                    |                                               |                            |       |
|                                                                 | 15 2012                                                                    | 2 May                                 | 8000C                                   |                                                                                                    |                    |                                               |                            |       |
|                                                                 | 16 2013                                                                    | 3 January                             | 5500C                                   |                                                                                                    |                    |                                               |                            |       |
|                                                                 | 17 2013                                                                    | 3 February                            | 55000                                   |                                                                                                    |                    |                                               | TEU                        |       |
|                                                                 | 18 2013                                                                    | 3 March                               | 55000                                   |                                                                                                    |                    |                                               |                            | 2     |
|                                                                 | 19 2013                                                                    | 3 April                               | 50000                                   |                                                                                                    |                    |                                               |                            |       |
|                                                                 | 20 2013                                                                    | 3 May                                 | 55000                                   |                                                                                                    |                    | 5                                             |                            |       |
|                                                                 | 21 2014                                                                    | 4 January                             | 55000                                   |                                                                                                    |                    |                                               |                            |       |
|                                                                 | 22 2014                                                                    | 4 February                            | 60000                                   |                                                                                                    |                    |                                               |                            |       |
|                                                                 | 23 2014                                                                    | 4 March                               | 60000                                   |                                                                                                    |                    | L                                             |                            |       |
|                                                                 | 24 2014                                                                    | 4 April                               | 70000                                   |                                                                                                    |                    |                                               |                            |       |
|                                                                 | 25 2014                                                                    | 4 May                                 | 60000                                   |                                                                                                    |                    |                                               |                            |       |
|                                                                 | 26 201                                                                     | 5 January                             | 70000                                   |                                                                                                    |                    |                                               |                            |       |
|                                                                 | 27 201                                                                     | 5 February                            | 70000                                   |                                                                                                    |                    |                                               |                            |       |
|                                                                 | 28 201                                                                     | 5 March                               | 70000                                   |                                                                                                    |                    |                                               |                            |       |
|                                                                 | 29 201                                                                     | 5 April                               | 70000                                   |                                                                                                    |                    | ~                                             |                            |       |
|                                                                 | 30 201                                                                     | 5 May                                 | 85000                                   |                                                                                                    |                    | •                                             |                            |       |
| 3 COLUMNS 55 ROWS Column pro                                    | ofiling based on top 1000 rows                                             |                                       |                                         |                                                                                                    |                    |                                               | PREVIEW DOWNLOADED AT 16:3 | 0     |

# สามารถทำให้กลับไปอยู่ในรูปแบบตารางเดิมแบบตอนแรกได้ โดย คลิกที่ Pivot Column

|                                                    |                                          |                                                    |                                   |                                                |                                     |                         | C        |
|----------------------------------------------------|------------------------------------------|----------------------------------------------------|-----------------------------------|------------------------------------------------|-------------------------------------|-------------------------|----------|
| │   📑 🚽   Untitled - Power Q                       | Query Editor                             | To also that                                       |                                   |                                                |                                     |                         |          |
| File Home Iransform                                | n Add Column View                        | 1 Deplace Volume = 🕮 Unavioret Col                 |                                   |                                                |                                     |                         |          |
|                                                    | se Rows                                  | e III - III Move -                                 |                                   | ract - XO III 10                               |                                     |                         |          |
| Group Use First Row<br>By as Headers - 1 Count     | t Rows 🗐 Rename                          | Pivot Column                                       | ist Column → → → Par              | se - Statistics Standard Scie                  |                                     |                         |          |
| Table                                              |                                          | Any Column                                         | Text Column                       | Number                                         |                                     |                         |          |
| Queries [2]                                        | X J fr - Ta                              | ble UppivotOtherColumns(#"Promo                    | ted Headers" ("Vear") "Att        | nibute"                                        | 45000                               |                         | 21212040 |
|                                                    |                                          | Die.onpivototnercorumns(# Promo                    | ARC                               | Direct Column                                  |                                     |                         | $\times$ |
| III Sheet1                                         | III + 123 Year                           | ▲ A <sup>B</sup> C Attribute                       | Value                             | Pivot Column                                   |                                     |                         |          |
| 🖽 Sheet1 (2)                                       | 1                                        | 2010 January                                       | 50000                             | Use the names in colum                         | mn "Attribute" to create new columr | 15.                     |          |
|                                                    | 2                                        | 2010 February<br>2010 March                        | 50000                             | Values Column ①                                |                                     |                         |          |
|                                                    | 4                                        | 2010 April                                         | 45000                             | Value                                          | <b>*</b>                            |                         |          |
|                                                    | 5                                        | 2010 May                                           | 50000                             | h Advanced as times                            |                                     |                         |          |
|                                                    | б                                        | 2011 January                                       | 50000                             | ▷ Advanced options<br>Learn more about Pivot C | Column                              |                         |          |
|                                                    | 7                                        | 2011 February                                      | 55000                             |                                                |                                     |                         |          |
|                                                    | 8                                        | 2011 March                                         | 55000                             |                                                |                                     | ок                      | Cancel   |
|                                                    | 10                                       | 2011 April<br>2011 May                             | 55000                             |                                                |                                     |                         |          |
|                                                    |                                          |                                                    |                                   |                                                |                                     |                         |          |
| 📕 🛛 🖶 🖛 🛛 Untitled - Power Query                   | Editor                                   |                                                    |                                   |                                                |                                     | — D <sup>1</sup>        | ×        |
| File Home Transform                                | Add Column View Tools                    | Help                                               |                                   |                                                | * *                                 |                         |          |
| E Transpose                                        | Data Type: Any • 🖕 2 Rep                 | lace Values ▼ San Unpivot Columns ▼<br>▼ 11 Move ▼ | ABC Merge Columns X C             | $10^2$ $10^2$ Rounding $\sim$                  |                                     |                         |          |
| Group Use First Row<br>By as Headers 🕶 🛓 Count Row | vs 🗊 Rename 🖫 Pivo                       | ot Column                                          | t Format<br>Dr + Parse + Statist  | ics Standard Scientific                        | Date Time Duration P R              | ipt "                   |          |
| Table                                              | Ar                                       | ny Column                                          | Text Column                       | Number Column                                  | Date & Time Column                  | FIED                    |          |
| Queries [2] <                                      | $\times$ $\checkmark$ $f_x$ = Table.Pivo | ot(#"Unpivoted Other Columns", List.               | Distinct(#"Unpivoted Other Column | s"[Attribute]), "Attribute", "Value",          | List.Sum)                           | Query Settings >        | <        |
| III Sheet1                                         | → ABC Year                               | 23 January Tabu ABC February                       | ABC 123 March                     | ▼ ABC 123 April ▼ ABC 123 May                  |                                     | PROPERTIES              |          |
| E Sheet1 (2) 1                                     | 2010                                     | 50000                                              | 50000 500                         | 00 45000<br>00 55000                           | 5000                                | Spret1 (2)              |          |
| 3                                                  | 3 2012                                   | 65000                                              | 65000 650                         | 00 65000                                       | 8000                                | All Properties          |          |
| 4                                                  | 4 2013                                   | 55000                                              | 55000 550                         | 00 50000                                       | 55000                               | ▲ APPLIED STEPS         |          |
| 5                                                  | 2014<br>5 2015                           | 55000                                              | 60000 600<br>70000 700            | 00 70000<br>00 70000                           | 60000<br>85000                      | Source 🚸                |          |
| 7                                                  | 7 2016                                   | 60000                                              | 60000 600                         | 00 55000                                       | 60000                               | Navigation #            |          |
| 8                                                  | 2017                                     | 60000                                              | 65000 650                         | 00 75000                                       | 65000                               | Unpivoted Other Columns | 1993     |
| 9                                                  | 0 2019                                   | 65000                                              | 65000 650                         | 00 75000<br>60000                              | 65000                               | × Pivoted Column ↔      |          |
| 1                                                  | 1 2020                                   | 65000                                              | 70000 700                         | 00 80000                                       | 70000                               |                         |          |

# การใช้คำสั่ง Append Queries

เมื่อเราต้องการนำข้อมูลที่จัดเก็บแบบแยกไฟล์หรือแยก Table มารวมให้เป็นข้อมูลใน Table เดียวกัน ซึ่งข้อมูลมีชื่อ Column และจำนวน Column เท่ากัน จะเรียกใช้คำสั่ง Append Queries ใน Power BI Desktop

| F   | le Home                                                                                                    | Help     | Table tools                            |                                   |                                            |                       |                         |                    |            |                    |                 |          |                                          |          |                                                                                                    |                    |
|-----|----------------------------------------------------------------------------------------------------|----------|----------------------------------------|-----------------------------------|--------------------------------------------|-----------------------|-------------------------|--------------------|------------|--------------------|-----------------|----------|------------------------------------------|----------|----------------------------------------------------------------------------------------------------|--------------------|
| Ø   | Name January<br>Structure                                                                                                    |          | ] Mark as date<br>table ~<br>Calendars | Manage New<br>relationships measu | v Quick M<br>ure measure co<br>Calculation | New New<br>Dumn table |                         |                    |            |                    |                 |          |                                          |          |                                                                                                    |                    |
| 000 | $\times \checkmark$                                                                                                    |          |                                        |                                   |                                            |                       |                         |                    |            |                    |                 |          |                                          |          | Data                                                                                                    | ×                  |
|     | Month Name                                                                                                    | • Year • | Segment -                              | Country                           | Product                                    | Discount Band         | Vnits Sold 💌 Manufactu  | uring Price 💌 Sale | Price 💌 Gr | ross Sales 💌       | Discounts 💌 S   | Sales 💌  | COGS 💌 I                                 | Profit 💌 |                                                                                                    | -                  |
| ▦   | January                                                                                                    | 2019     | Government                             | Canada                            | Carretera                                  | None                  | 1618.5                  | 3                  | 20         | 32370              | 0               | 32370    | 16185                                    | 16185    | Search                                                                                                    |                    |
|     | January                                                                                                    | 2019     | Government                             | Germany                           | Carretera                                  | None                  | 1321                    | 3                  | 20         | 26420              | 0               | 26420    | 13210                                    | 13210    | > I February                                                                                                   | ม 2 ตาราง ทม       |
| 28  | January                                                                                                    | 2019     | Government                             | Mexico                            | Velo                                       | None                  | 1493                    | 120                | 7          | 10451              | 0               | 10451    | 7465                                     | 2986     | > III January                                                                                                  |                    |
| 8   | January                                                                                                    | 2019     | Government                             | France                            | Paseo                                      | Low                   | 3945                    | 10                 | 7          | 27615              | 276.15 2        | 27338.85 | 19725                                    | 7613.85  | , <u> </u>                                                                                                    | <b>2</b> 2 2 2 2 2 |
|     | January                                                                                                    | 2019     | Small Business                         | France                            | Paseo                                      | Low                   | 2434.5                  | 10                 | 300        | 730350             | 21910.5         | 708439.5 | 608625                                   | 99814.5  |                                                                                                    | หวดอลมนเหมอนกน     |
|     | January                                                                                                    | 2019     | Channel Partners                       | s Germany                         | VTT                                        | Low                   | 2479                    | 250                | 12         | 29748              | 892.44 2        | 28855.56 | 7437                                     | 21418.56 |                                                                                                    |                    |
| 8   | January                                                                                                    | 2019     | Government                             | Canada                            | Paseo                                      | Low                   | 4251                    | 10                 | 7          | 29757              | 1190.28 2       | 28566.72 | 21255                                    | 7311.72  |                                                                                                    |                    |
|     | January                                                                                                    | 2019     | Government                             | Germany                           | Paseo                                      | Medium                | 1372                    | 10                 | 7          | 9604               | 480.2           | 9123.8   | 6860                                     | 2263.8   |                                                                                                    | ทกประการ           |
|     | January                                                                                                    | 2019     | Government                             | France                            | Montana                                    | Medium                | 1384.5                  | 5                  | 350        | 484575             | 24228.75 46     | 60346.25 | 359970 1                                 | 00376.25 |                                                                                                    | Vin Deserve        |
| 2   | January                                                                                                    | 2019     | Midmarket                              | United States of Americ           | a Velo                                     | Medium                | 555                     | 120                | 15         | 8325               | 416.25          | 7908.75  | 5550                                     | 2358.75  |                                                                                                    | 97                 |
| 2   | January                                                                                                    | 2019     | Midmarket                              | Mexico                            | Velo                                       | Medium                | 2861                    | 120                | 15         | 42915              | 2145.75 4       | 40769.25 | 28610                                    | 12159.25 |                                                                                                    | ต้องการราย 2 ตาราง |
| 2   | January                                                                                                    | 2019     | Government                             | United States of Americ           | a Carretera                                | Medium                | 1117.5                  | 3                  | 20         | 22350              | 1341            | 21009    | 11175                                    | 9834     |                                                                                                    |                    |
|     | January                                                                                                    | 2019     | Enterprise                             | France                            | Amarilla                                   | Medium                | 1987.5                  | 260                | 125        | 248437.5           | 14906.25 23     | 33531.25 | 238500                                   | -4968.75 |                                                                                                    |                    |
| 2   | January                                                                                                    | 2019     | Channel Partners                       | s Mexico                          | Montana                                    | Medium                | 2340                    | 5                  | 12         | 28080              | 1965.6          | 26114.4  | 7020                                     | 19094.4  |                                                                                                    | บี้เข้าด้ายกับเป็น |
|     | January                                                                                                    | 2019     | Channel Partners                       | s Canada                          | VTT                                        | Medium                | 3244.5                  | 250                | 12         | 38934              | 2725.38 3       | 36208.62 | 9733.5                                   | 26475.12 |                                                                                                    |                    |
|     | January                                                                                                    | 2019     | Small Business                         | Mexico                            | Paseo                                      | Medium                | 2565                    | 10                 | 300        | 769500             | 69255           | 700245   | 641250                                   | 58995    | line and the second second second second second second second second second second second second second second |                    |
| Fi  | e Home                                                                                                    | Help     | Table tools                            |                                   |                                            |                       |                         |                    |            |                    |                 |          |                                          |          |                                                                                                    | 1 ตารางเดียว       |
| 2   |                                                                                                    |          |                                        |                                   | -                                          |                       |                         |                    |            |                    |                 |          |                                          |          |                                                                                                    |                    |
|     | Jama Fabruary                                                                                                    |          |                                        |                                   |                                            |                       |                         |                    |            |                    |                 |          |                                          |          |                                                                                                    |                    |
| ~   | Vame February                                                                                                    |          | Mark as data                           | E Managa                          | Outisk N                                   | Law New               |                         |                    |            |                    |                 |          |                                          |          |                                                                                                    |                    |
| 8   |                                                                                                    |          | table v                                | relationships measu               | re measure col                             | umn table             |                         |                    |            |                    |                 |          |                                          |          |                                                                                                    |                    |
| 2   | Structure                                                                                                    |          | Calendars                              | Relationships                     | Calculations                               |                       |                         |                    |            |                    |                 |          |                                          |          |                                                                                                    | ^                  |
| 0.0 | XV                                                                                                    |          |                                        |                                   |                                            |                       |                         |                    |            |                    |                 |          |                                          |          | Data X                                                                                                    | >                  |
|     | Month Name                                                                                                    | Vor X    | Commont T                              | Country                           | Product X                                  | Discount Pand X       | Unite Cold X Manufactur | ing Price 🔽 Sale P | rico 🔽 Gro | er Calar 🔽 🛙       | Discounts X Col |          |                                          | ofit V   |                                                                                                    |                    |
| Ħ   | Falses and the second second s | Tear *   | Geographic                             | Country                           | Product V                                  | Next Next             |                         | ing Price Sale P   | 20         | ss sales 1 L       | oiscounts - Sa  | 5040     | 2020                                     | 2020     | Search                                                                                                    |                    |
|     | February                                                                                                    | 2019     | Government                             | Canada                            | Paseo                                      | None                  | 292                     | 10                 | 20         | 5840               | 0               | 5840     | 2920                                     | 2920     |                                                                                                    |                    |
| 铝   | February                                                                                                    | 2019     | Midmarket                              | Mexico                            | Paseo                                      | None                  | 974                     | 10                 | 15         | 14610              | 0               | 14610    | 9740                                     | 4870     | > III February                                                                                                 |                    |
| -8  | February                                                                                                    | 2019     | Enterprise                             | France                            | Velo                                       | None                  | 1804                    | 120                | 125        | 225500             | 0 2             | 225500   | 216480                                   | 9020     | > I January                                                                                                    |                    |
|     | February                                                                                                    | 2019     | Small Business                         | Canada                            | VTT                                        | None                  | 2001                    | 250                | 300        | 600300             | 0 6             | 500300   | 500250                                   | 100050   |                                                                                                    |                    |
|     | February                                                                                                    | 2019     | Government                             | France                            | Amarilla                                   | None                  | 2750                    | 260                | 350        | 962500             | 0 9             | 962500   | 715000                                   | 247500   |                                                                                                    |                    |
|     | February                                                                                                    | 2019     | Midmarket                              | France                            | Paseo                                      | Low                   | 2296                    | 10                 | 15         | 34440              | 344.4 3         | 4095.6   | 22960                                    | 11135.6  |                                                                                                    |                    |
|     | February                                                                                                    | 2019     | Channel Partners                       | United States of America          | a Carretera                                | Low                   | 1858                    | 3                  | 12         | 22296              | 222.96 22       | 073.04   | 5574 10                                  | 5499.04  |                                                                                                    |                    |
|     | February                                                                                                    | 2019     | Midmarket                              | United States of America          | a Paseo                                    | Low                   | 1514                    | 10                 | 15         | 22710              | 227.1 2         | 2482.9   | 15140                                    | 7342.9   |                                                                                                    |                    |
|     | February                                                                                                    | 2019     | Midmarket                              | Canada                            | Paseo                                      | Low                   | 2363                    | 10                 | 15         | 35445              | 708.9 3         | 4736.1   | 23630                                    | 11106.1  |                                                                                                    |                    |
| _   |                                                                                                    |          |                                        |                                   | 0.000000                                   |                       |                         |                    |            | 117.101.101.001.00 |                 |          | 10 11 10 10 10 10 10 10 10 10 10 10 10 1 |          |                                                                                                    |                    |

|                                     | ମ ୯ Un                      | titled - Po                       | wer Bl          | Desktop                                 |                                      |                       |                                    |                               |                                                 | 𝒫 Search                          |                                  |                              |                                                      |                                              |                                 |             |             |                               |                      |        | Sign in 🐣    | ٥     |
|-------------------------------------|-----------------------------|-----------------------------------|-----------------|-----------------------------------------|--------------------------------------|-----------------------|------------------------------------|-------------------------------|-------------------------------------------------|-----------------------------------|----------------------------------|------------------------------|------------------------------------------------------|----------------------------------------------|---------------------------------|-------------|-------------|-------------------------------|----------------------|--------|--------------|-------|
| File                                | Home                        | e Hel                             | р               | Table tools                             |                                      |                       |                                    |                               |                                                 |                                   |                                  |                              |                                                      |                                              |                                 |             |             |                               |                      |        |              |       |
| Paste<br>Clip                       | X Cut                       | Get<br>data v w                   | Excel<br>orkboo | Data SQL<br>ok hub v Serve<br>Dat       | Enter Data<br>r data                 | verse Recei<br>source | nt<br>s v Qu                       | Refresh<br>eries              | ⊟ (⊟<br>Manage<br>relationship<br>Relationships | New<br>s measure                  | Quick<br>measure c<br>Calculatio | New New<br>column table      | Manage<br>roles                                      | View<br>as<br>urity                          | Sensitivity<br>*<br>Sensitivity | Publish     |             |                               |                      |        |              |       |
| 000                                 | $\times \checkmark$         |                                   |                 |                                         |                                      |                       |                                    |                               |                                                 |                                   |                                  |                              |                                                      |                                              |                                 |             |             |                               |                      |        | Data         |       |
|                                     | /onth Name                  | e 💌 Yea                           | r 💌             | Segment                                 | Cou                                  | ntry 🖸                | Product T                          | Discount E                    | Band 💌 Uı                                       | nits Sold 💌                       | Manufact                         | turing Price                 | <ul> <li>Sale Pri</li> </ul>                         | ce 💌                                         | Gross Sales 💌                   | Discounts 💌 | Sales 💌     | COGS 💌                        | Profit               | •      | O court      |       |
| Ш ј                                 | anuary                      |                                   | 2019            | Government                              | Canada                               |                       | Carretera                          | None                          |                                                 | 1618.5                            |                                  |                              | 3                                                    | 20                                           | 32370                           | 0           | 32370       | 16185                         | 1618                 | 5 ^    | Search       |       |
| LEB J                               | anuary                      |                                   | 2019            | Government                              | Germany                              |                       | Carretera                          | None                          |                                                 | 1321                              |                                  |                              | 3                                                    | 20                                           | 26420                           | 0           | 26420       | 13210                         | 13210                | 0      | > I February |       |
| <sup>28</sup> J                     | anuary                      |                                   | 2019            | Government                              | Mexico                               |                       | Velo                               | None                          |                                                 | 1493                              |                                  | 1                            | 20                                                   | 7                                            | 10451                           | 0           | 10451       | 7465                          | 2980                 | 5      | > I January  |       |
| J                                   | anuary                      |                                   | 2019            | Government                              | France                               |                       | Paseo                              | Low                           |                                                 | 3945                              |                                  |                              | 10                                                   | 7                                            | 27615                           | 276.15      | 27338.85    | 19725                         | 7613.85              | 5      | ,            |       |
| J                                   | anuary                      |                                   | 2019            | Small Business                          | France                               |                       | Paseo                              | Low                           |                                                 | 2434.5                            |                                  |                              | 10                                                   | 300                                          | 730350                          | 21910.5     | 708439.5    | 608625                        | 99814.5              | 5      |              |       |
| J                                   | anuary                      |                                   | 2019            | Channel Partne                          | rs Germany                           |                       | VTT                                | Low                           |                                                 | 2479                              |                                  | 2                            | 250                                                  | 12                                           | 29748                           | 892.44      | 28855.56    | 7437                          | 21418.50             | 5      |              |       |
| J                                   | anuary                      |                                   | 2019            | Government                              | Canada                               |                       | Paseo                              | Low                           |                                                 | 4251                              |                                  |                              | 10                                                   | 7                                            | 29757                           | 1190.28     | 28566.72    | 21255                         | 7311.72              | 2      |              |       |
| Iose &<br>pply •<br>Close<br>Querie | New I<br>Source - Si<br>Net | Recent E<br>ources • I<br>w Query | inter<br>Data   | Data source<br>settings<br>Data Sources | Manage<br>Parameters •<br>Parameters | Refresh<br>Preview •  | Advanced Edit<br>Manage -<br>Query | or<br>Choos<br>Column<br>Mana | e Remove<br>s • Columns •<br>ge Columns         | Keep Rei<br>Rows ▼ Ro<br>Reduce R |                                  | Split<br>Column <del>•</del> | Group<br>By $\stackrel{1}{\rightarrow}_2 Re$<br>Tran | se First R<br>eplace Va<br>sform<br>'Segment | Row as Headers •<br>alues       | Append C    | Uneries     | > Vision<br>Macl<br>ew I Insi | hine Learni<br>ights | Query  | Settings     | ×     |
| Feb                                 | ruarv                       |                                   |                 | A <sup>B</sup> Month Nan                | ne 💌                                 | 12 <sub>2</sub> Year  |                                    | A <sup>B</sup> c Segme        | ent                                             | AB <sub>c</sub> Co                | untry                            | , Α                          | B <sub>c</sub> Product                               |                                              | A <sup>B</sup> Disco            | unt Band    | ▼ 1.2 Units | s Sold                        |                      | ▲ PROF | ERTIES       |       |
| lan                                 | uary                        |                                   | 1               | lanuary                                 | _                                    |                       | 201                                |                               | ot                                              | Canada                            |                                  |                              | arretera                                             |                                              | None                            |             |             |                               | 161                  | Name   |              |       |
|                                     |                             |                                   | 2               | lanuary                                 |                                      |                       | 201                                | 9 Governme                    | nt                                              | Germa                             | NV.                              |                              | arretera                                             |                                              | None                            |             |             |                               | 1                    | Janu   | ary          |       |
|                                     |                             |                                   | 3               | January                                 |                                      |                       | 201                                | 9 Governme                    | nt                                              | Mexico                            | .,                               | ۱                            | /elo                                                 |                                              | None                            |             |             |                               | 1                    | All Pr | operties     |       |
|                                     |                             |                                   | 4               | January                                 |                                      |                       | 201                                | 9 Governme                    | nt                                              | France                            |                                  | P                            | aseo                                                 |                                              | Low                             |             |             |                               | 3.                   | ▲ APPL | IED STEPS    |       |
|                                     |                             |                                   | 5               | January                                 |                                      |                       | 201                                | 9 Small Busir                 | less                                            | France                            |                                  | P                            | aseo                                                 |                                              | Low                             |             |             |                               | 245                  | c      | ource        | <br>ж |
|                                     |                             |                                   | 6               | January                                 |                                      |                       | 201                                | 9 Channel Pa                  | rtners                                          | German                            | ıy                               | ۷                            | тт                                                   |                                              | Low                             |             |             |                               | 2                    | 0      | avigation    | 8     |
|                                     |                             |                                   | 7               | January                                 |                                      |                       | 201                                | 9 Governme                    | nt                                              | Canada                            |                                  | P                            | aseo                                                 |                                              | Low                             |             |             |                               | 4.                   | X      | hanged Type  |       |
|                                     |                             |                                   | 8               | January                                 |                                      |                       | 201                                | 9 Governme                    | nt                                              | German                            | ny                               | P                            | aseo                                                 |                                              | Medium                          |             |             |                               | 1.                   | ~ (    | nanged Type  |       |
|                                     |                             |                                   | 9               | January                                 |                                      |                       | 201                                | 9 Governme                    | nt                                              | France                            |                                  | N                            | Iontana                                              |                                              | Medium                          |             |             |                               | 138                  |        |              |       |
|                                     |                             |                                   | 10              | January                                 |                                      |                       | 201                                | 9 Midmarket                   | t                                               | United                            | States of Am                     | nerica V                     | 'elo                                                 |                                              | Medium                          |             |             |                               |                      |        |              |       |
|                                     |                             |                                   | 11              | January                                 |                                      |                       | 201                                | 9 Midmarket                   | t                                               | Mexico                            |                                  | ٧                            | /elo                                                 |                                              | Medium                          |             |             |                               | 2                    |        |              |       |

| 📕   📘 🗧   Untitled - Power Qu                                    | iery Editor                                                         |                                        |                                                            |                                              |                                        |                                      |                                                         |                                                               |                | οx  |
|------------------------------------------------------------------|---------------------------------------------------------------------|----------------------------------------|------------------------------------------------------------|----------------------------------------------|----------------------------------------|--------------------------------------|---------------------------------------------------------|---------------------------------------------------------------|----------------|-----|
| File Home Transform                                              | Add Column View Too                                                 | ols Help                               |                                                            |                                              |                                        |                                      |                                                         |                                                               |                | ~ 🕜 |
| Close & New Recent En<br>Source + Source + Da<br>Close New Query | tter<br>ata Data source<br>settings<br>Data Sources<br>Parameters • | Refresh<br>Preview - Manage -<br>Query | Choose Remove<br>olumns + Columns + Ro<br>Manage Columns R | eep Remove<br>ws r Rows r<br>educe Rows Sort | plit<br>umn ↓ Group<br>By<br>Transform | ▼<br>ow as Headers ▼<br>ues          | Merge Queries   Append Queries   Combine Files  Combine | ➡ Text Analytics ♥ Vision ▲ Azure Machine Learnir Al Insights | ıg             |     |
| Queries [2] 🔨 ⊀                                                  | $\times \sqrt{f_x}$ = Table.Tr                                      | ansformColumnTypes(January_Ta          | able,{{"Month Name",                                       | <pre>type text}, {"Year"</pre>               | , Int64.Type}, {"Segment"              | ", type text},                       | {"Country", type 1                                      | text}, 🗸 🗸                                                    | Query Settings | ×   |
| 📰 February                                                       |                                                                     | 1 <sup>2</sup> 3 Year A <sup>B</sup> C | Segment 💌                                                  | A <sup>B</sup> <sub>C</sub> Country          | A <sup>B</sup> <sub>C</sub> Product    | ▼ A <sup>B</sup> <sub>C</sub> Discou | nt Band 💌 1.2                                           | Units Sold 💌                                                  | PROPERTIES     |     |
| January                                                          | 1 January                                                           | 2019 Gove                              | ernment                                                    | Canada                                       | Carretera                              | None                                 |                                                         | 161                                                           | Name           |     |
|                                                                  | 2 January                                                           | 2019 Gove                              | ernment                                                    | Germany                                      | Carretera                              | None                                 |                                                         | 1.                                                            | January        |     |
|                                                                  | 3 January                                                           | 2019 Gove                              | ernment                                                    | Mexico                                       | Velo                                   | None                                 |                                                         | 1                                                             | All Properties |     |
|                                                                  | 4 January                                                           |                                        |                                                            |                                              |                                        |                                      | ×                                                       | 3.                                                            |                |     |
|                                                                  | 5 January                                                           | Append                                 |                                                            |                                              |                                        |                                      |                                                         | 243                                                           | APPLIED STEPS  |     |
|                                                                  | 6 January                                                           |                                        |                                                            |                                              |                                        |                                      |                                                         | 2                                                             | Source         | *   |
|                                                                  | 7 January                                                           | Concatenate r                          | rows from two tables in                                    | to a single table.                           |                                        |                                      |                                                         | 4.                                                            | Navigation     | 8   |
|                                                                  | 8 January                                                           | Two tables                             | O Three or more tables                                     |                                              |                                        |                                      |                                                         | 1.                                                            | Changed Type   |     |
|                                                                  | 9 January                                                           |                                        |                                                            |                                              |                                        |                                      |                                                         | 138                                                           |                |     |
|                                                                  | 10 January                                                          | First table                            |                                                            |                                              |                                        |                                      |                                                         |                                                               |                |     |
|                                                                  | 11 January                                                          | January                                |                                                            | -                                            |                                        |                                      |                                                         | 2                                                             |                |     |
|                                                                  | 12 January                                                          | Cassadatable                           |                                                            |                                              |                                        |                                      |                                                         | 111                                                           |                |     |
|                                                                  | 13 January                                                          | Second table                           |                                                            |                                              |                                        |                                      |                                                         | 198                                                           |                |     |
|                                                                  | 14 January                                                          |                                        |                                                            |                                              |                                        |                                      |                                                         | 2.                                                            |                |     |
|                                                                  | 15 January                                                          | February                               |                                                            |                                              | _                                      |                                      |                                                         | 324                                                           |                |     |
|                                                                  | 16 January                                                          | January                                |                                                            |                                              |                                        | ОК                                   | Cancel                                                  | 2.                                                            |                |     |
|                                                                  | 17 January                                                          |                                        |                                                            |                                              | L                                      |                                      |                                                         | 2.                                                            |                |     |
|                                                                  | 18 January                                                          |                                        |                                                            |                                              |                                        |                                      |                                                         | 1.                                                            |                |     |
|                                                                  | 19 January                                                          | 2019 Midr                              | market                                                     | Germany                                      | Velo                                   | High                                 |                                                         |                                                               |                |     |
|                                                                  | 20 January                                                          | 2019 Ente                              | rprise                                                     | United States of America                     | Amarilla                               | High                                 |                                                         |                                                               |                |     |
|                                                                  | 21 January                                                          | 2019 Midr                              | market                                                     | Canada                                       | Velo                                   | High                                 |                                                         | ·                                                             |                |     |
|                                                                  | 22 January                                                          | 2019 Gove                              | ernment                                                    | Germany                                      | Montana                                | High                                 |                                                         |                                                               |                |     |
|                                                                  | 23 January                                                          | 2019 Smal                              | II Business                                                | Canada                                       | Paseo                                  | High                                 |                                                         |                                                               |                |     |
|                                                                  | 24 January                                                          | 2019 Char                              | nnel Partners                                              | France                                       | VTT                                    | High                                 |                                                         | 1                                                             |                |     |
|                                                                  | 25 January                                                          | 2019 Ente                              | rprise                                                     | Mexico                                       | VTT                                    | Hígh                                 |                                                         |                                                               |                |     |
|                                                                  | 26 January                                                          | 2019 Ente                              | rprise                                                     | Germany                                      | Amarilla                               | High                                 |                                                         | 3.                                                            |                |     |
|                                                                  | 27 January                                                          | 2019 Gove                              | ernment                                                    | Mexico                                       | Amarilla                               | High                                 |                                                         | 2                                                             |                |     |
|                                                                  | 28 January                                                          | 2019 Smal                              | II Business                                                | United States of America                     | Paseo                                  | High                                 |                                                         | <sup>3.</sup> 🗸                                               |                |     |
|                                                                  | 29 January                                                          | 2019 Gove                              | ernment                                                    | France                                       | Carretera                              | High                                 |                                                         | 252                                                           |                |     |
|                                                                  | 30                                                                  |                                        |                                                            |                                              |                                        |                                      |                                                         |                                                               |                |     |

14 COLUMNS, 35 ROWS Column profiling based on top 1000 rows

PREVIEW DOWNLOADED AT 12:18

| 📕   拱 🗧   Untitled - Power Qu         | ery Editor                                  |                                          |                                        |                                                        |                                             |                        |                              |                                                                     |                                      |                                                                        |                | – o x 🎙          |
|---------------------------------------|---------------------------------------------|------------------------------------------|----------------------------------------|--------------------------------------------------------|---------------------------------------------|------------------------|------------------------------|---------------------------------------------------------------------|--------------------------------------|------------------------------------------------------------------------|----------------|------------------|
| File Home Transform                   | Add Column                                  | View Too                                 | ols Help                               |                                                        |                                             |                        |                              |                                                                     |                                      |                                                                        |                | - 🕐 🕄            |
| Close &<br>Apply •<br>Close New Query | ter Data source<br>settings<br>Data Sources | <br>Manage<br>Parameters ▼<br>Parameters | Refresh<br>Preview • Manage •<br>Query | Choose Remove<br>Columns • Columns •<br>Manage Columns | Keep Remove<br>Rows • Rows •<br>Reduce Rows | Ž↓<br>Ž↓<br>A↓<br>Sort | Split<br>Solumn <del>•</del> | Group<br>By <sup>1</sup> → <sub>2</sub> Replace Values<br>Transform | Headers 🔻                            | ∰ Merge Queries ▼<br>∰ Append Queries ▼<br>↓↓ Combine Files<br>Combine | Text Analytics | ng               |
| Oueries [2]                           |                                             |                                          |                                        | -                                                      |                                             |                        |                              |                                                                     |                                      |                                                                        |                | Quany Sattings   |
| Queries [5]                           | X J fr                                      | = Table.Co                               | <pre>mbine({January, February})</pre>  |                                                        |                                             |                        |                              |                                                                     |                                      |                                                                        | ~              | Query settings X |
| February                              | . A <sup>B</sup> c Month Na                 | ame 💌                                    | 1 <sup>2</sup> 3 Year ▼ A              | B <sub>C</sub> Segment                                 | ▼ A <sup>B</sup> <sub>C</sub> Country       |                        | - I                          | A <sup>B</sup> <sub>C</sub> Product 👻                               | A <sup>B</sup> <sub>C</sub> Discount | t Band 💌 1.2                                                           | Units Sold 💌   | PROPERTIES       |
| Ianuary                               | ZI Sundary                                  |                                          | 2015                                   | ovenment                                               | WICKICO                                     |                        | · · · ·                      | Amornio                                                             |                                      |                                                                        | 21             | Name             |
| Append1                               | 28 January                                  |                                          | 2019 5                                 | mall Business                                          | United States                               | of Americ              | a I                          | Paseo                                                               | High                                 |                                                                        | 3. 🔨           | Append1          |
| m Appendi                             | 29 January                                  |                                          | 2019                                   | Government                                             | France                                      |                        |                              | Carretera                                                           | High                                 |                                                                        | 252            | All Properties   |
|                                       | 30 January                                  |                                          | 2019 0                                 | Government                                             | United States                               | of Americ              | a                            | Montana                                                             | High                                 |                                                                        | 98             |                  |
|                                       | 31 January                                  |                                          | 2019 0                                 | Sovernment                                             | United States                               | of Americ              | a                            | Paseo                                                               | High                                 |                                                                        | 143            | APPLIED STEPS    |
|                                       | 32 January                                  |                                          | 2019 5                                 | mall Business                                          | Germany                                     |                        |                              | Paseo                                                               | High                                 |                                                                        |                | Source 🕀         |
|                                       | 33 January                                  |                                          | 2019                                   | /lidmarket                                             | France                                      |                        | '                            | Velo                                                                | High                                 |                                                                        | 399            |                  |
|                                       | 34 January                                  |                                          | 2019 E                                 | nterprise                                              | Canada                                      |                        | 1                            | Amarilla                                                            | High                                 |                                                                        | 1              |                  |
|                                       | 35 January                                  |                                          | 2019 0                                 | Sovernment                                             | Canada                                      |                        |                              | Montana                                                             | High                                 |                                                                        | 222            |                  |
|                                       | 36 February                                 |                                          | 2019 0                                 | Sovernment                                             | Canada                                      |                        |                              | Paseo                                                               | None                                 |                                                                        |                |                  |
|                                       | 37 February                                 |                                          | 2019                                   | Aidmarket                                              | Mexico                                      |                        |                              | Paseo                                                               | None                                 |                                                                        |                |                  |
|                                       | 38 February                                 |                                          | 2019 E                                 | nterprise                                              | France                                      |                        |                              | Velo                                                                | None                                 |                                                                        | 1.             |                  |
|                                       | 39 February                                 |                                          | 2019 S                                 | mall Business                                          | Canada                                      |                        | '                            | VTT                                                                 | None                                 |                                                                        | 2              |                  |
|                                       | 40 February                                 |                                          | 2019 0                                 | Sovernment                                             | France                                      |                        | 1                            | Amarilla                                                            | None                                 |                                                                        | 2              |                  |
|                                       | 41 February                                 |                                          | 2019                                   | Aidmarket                                              | France                                      |                        |                              | Paseo                                                               | Low                                  |                                                                        | 2.             |                  |
|                                       | 42 February                                 |                                          | 2019 0                                 | hannel Partners                                        | United States                               | of Americ              | a (                          | Carretera                                                           | Low                                  |                                                                        | 1.             |                  |
|                                       | 43 February                                 |                                          | 2019                                   | Aldmarket                                              | United States                               | of Americ              | a I                          | Paseo                                                               | Low                                  |                                                                        | 1.             |                  |
|                                       | 44 February                                 |                                          | 2019                                   | Aidmarket                                              | Canada                                      |                        |                              | Paseo                                                               | Low                                  |                                                                        | 2.             |                  |
|                                       | 45 February                                 |                                          | 2019                                   | iovernment                                             | Germany                                     |                        |                              | Montana                                                             | Low                                  |                                                                        | 1.             |                  |
|                                       | 46 February                                 |                                          | 2019 5                                 | mall Business                                          | United States                               | of Americ              | а                            |                                                                     | LOW                                  |                                                                        | 2.             | * * *            |
|                                       | 4/ February                                 |                                          | 2019                                   | overnment                                              | Mexico                                      |                        |                              | Amarilla                                                            | LOW                                  |                                                                        | 1              | *                |
|                                       | 48 February                                 |                                          | 2019                                   | nannel Partners                                        | France                                      |                        |                              | Carretera                                                           | iviedium                             |                                                                        | 1              | + - n            |
|                                       | 49 rebruary                                 |                                          | 2019 0                                 | nannei Partners                                        | Germany                                     |                        |                              |                                                                     | Madium                               |                                                                        |                | I* ETEV          |
|                                       | 50 February                                 |                                          | 2019 0                                 | overnment                                              | France                                      |                        |                              | Paseo                                                               | weatum                               |                                                                        | > 1.           |                  |
|                                       | February                                    |                                          |                                        |                                                        |                                             |                        |                              |                                                                     |                                      |                                                                        |                | ANT              |
|                                       | rebruary                                    |                                          |                                        |                                                        |                                             |                        |                              |                                                                     |                                      |                                                                        |                |                  |
|                                       |                                             |                                          |                                        |                                                        |                                             |                        |                              |                                                                     |                                      |                                                                        |                |                  |

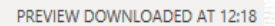

14 COLUMNS, 70 ROWS Column profiling based on top 1000 rows

# การใช้คำสั่ง Merge Queries

้คำสั่ง Merge Queries จะถูกใช้เมื่อต้องการดึงข้อมูลที่อยู่อีก Table หนึ่งมาแสดง โดยอ้างอิง ID Code ที่เหมือนกันใน 2 Table

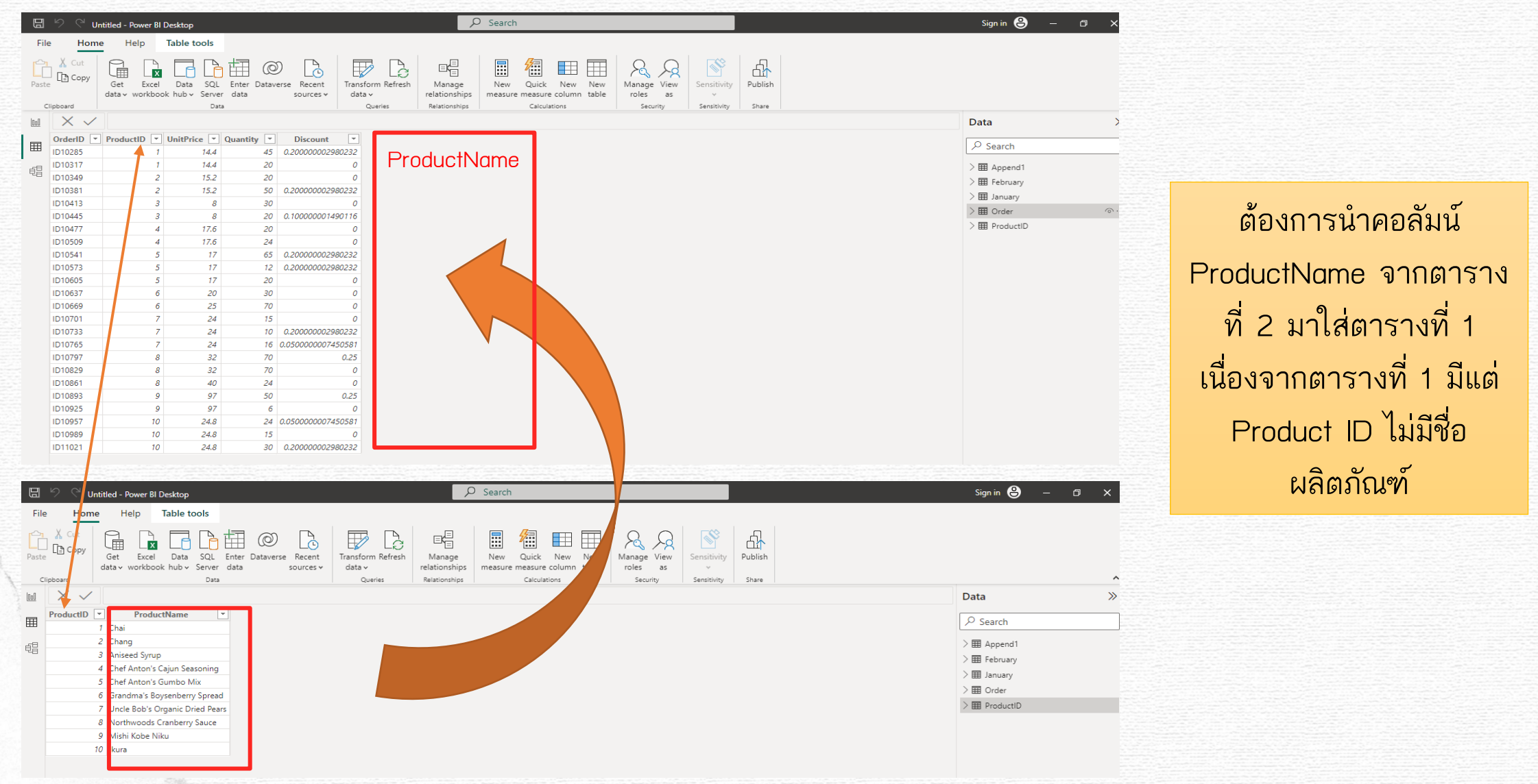

|                                                                                                    | ୬୯Ur                                                                                                    | ntitled - Power                                                         | BI Desktop                                                                                                    |                                                 |                                                                                                    |                                                                                                    | م                                                                                             | Search                                                                                                    |                                                                                                    |                                                                                                    |                                                                           |                                                                        |                                                                                           | Sign in 🐣                                                                                          | – o x |
|----------------------------------------------------------------------------------------------------|----------------------------------------------------------------------------------------------------|-------------------------------------------------------------------------|----------------------------------------------------------------------------------------------------|-------------------------------------------------|----------------------------------------------------------------------------------------------------|----------------------------------------------------------------------------------------------------|-----------------------------------------------------------------------------------------------|----------------------------------------------------------------------------------------------------|----------------------------------------------------------------------------------------------------|----------------------------------------------------------------------------------------------------|---------------------------------------------------------------------------|------------------------------------------------------------------------|-------------------------------------------------------------------------------------------|----------------------------------------------------------------------------------------------------|-------|
| File                                                                                                    | e Home                                                                                                    | e Help                                                                  | Table tools                                                                                                    |                                                 |                                                                                                    |                                                                                                    |                                                                                               |                                                                                                    |                                                                                                    |                                                                                                    |                                                                           |                                                                        |                                                                                           |                                                                                                    |       |
| Paste                                                                                                    | Cut<br>Copy<br>e                                                                                                    | Get Exc<br>data v work                                                  | tel Data SQL<br>Dook hub v Server<br>Data                                                                                                    | Enter Datav<br>r data                           | erse Recent<br>sources v                                                                                 | Transform Refre<br>data v<br>Queries                                                                                          | esh Manage<br>relationships<br>Relationships                                                  | New Quick<br>measure measure<br>Calculat                                                                                                    | New New<br>column table                                                                                                    | Manage View<br>roles as<br>Security Sens                                                                                                    | itivity Publish                                                           | h                                                                      |                                                                                           |                                                                                                    | ^     |
| 000                                                                                                    | $\times \checkmark$                                                                                                    |                                                                         |                                                                                                    |                                                 |                                                                                                    |                                                                                                    |                                                                                               |                                                                                                    |                                                                                                    |                                                                                                    |                                                                           |                                                                        |                                                                                           | Data                                                                                               | >>    |
| Ħ                                                                                                    | OrderID 💌                                                                                                    | ProductID                                                               | UnitPrice     1     14.4                                                                                                    | Quantity •                                      | Discount<br>0.200000029802                                                                               | <ul><li>▼</li><li>232</li></ul>                                                                                               |                                                                                               |                                                                                                    |                                                                                                    |                                                                                                    |                                                                           |                                                                        |                                                                                           | ✓ Search                                                                                           |       |
| €B                                                                                                    | ID10317                                                                                                    |                                                                         | 1 14.4                                                                                                    | 20                                              |                                                                                                    | 0                                                                                                    |                                                                                               |                                                                                                    |                                                                                                    |                                                                                                    |                                                                           |                                                                        |                                                                                           | >⊞ Append1                                                                                         |       |
|                                                                                                    | ID10349                                                                                                    |                                                                         | 2 15.2                                                                                                    | 50                                              | 0.2000000029802                                                                                          | 232                                                                                                    |                                                                                               |                                                                                                    |                                                                                                    |                                                                                                    |                                                                           |                                                                        |                                                                                           | > I February                                                                                       |       |
|                                                                                                    | ID10413                                                                                                    |                                                                         | 3 8                                                                                                    | 30                                              |                                                                                                    | 0                                                                                                    |                                                                                               |                                                                                                    |                                                                                                    |                                                                                                    |                                                                           |                                                                        |                                                                                           | > I January                                                                                        |       |
|                                                                                                    | ID10445                                                                                                    |                                                                         | 3 8                                                                                                    | 20                                              | 0.100000014901                                                                                           | 116                                                                                                    |                                                                                               |                                                                                                    |                                                                                                    |                                                                                                    |                                                                           |                                                                        |                                                                                           | > III Order                                                                                        | ····  |
|                                                                                                    | ID10477                                                                                                    |                                                                         | 4 17.6                                                                                                    | 20                                              |                                                                                                    | 0                                                                                                    |                                                                                               |                                                                                                    |                                                                                                    |                                                                                                    |                                                                           |                                                                        |                                                                                           | > I ProductID                                                                                      |       |
|                                                                                                    | ID10509                                                                                                    |                                                                         | 4 17.6                                                                                                    | 24                                              |                                                                                                    | 0                                                                                                    |                                                                                               |                                                                                                    |                                                                                                    |                                                                                                    |                                                                           |                                                                        |                                                                                           |                                                                                                    |       |
| 📲 I k                                                                                                    | - Untitle                                                                                                    | d - Power Que                                                           | ry Editor                                                                                                    |                                                 |                                                                                                    |                                                                                                    |                                                                                               |                                                                                                    |                                                                                                    |                                                                                                    |                                                                           |                                                                        |                                                                                           |                                                                                                    | - 0 X |
| File<br>File<br>Close<br>Apply                                                                                                    | Home<br>Home<br>& New<br>Source • 5                                                                                       | Transform                                                               | ry Editor<br>Add Column<br>er Data source<br>settings                                                                                                    | View To<br>Manage<br>Parameters •               | eols Help                                                                                                | perties<br>anced Editor<br>nage ▼                                                                                             | Choose Remove<br>Columns - Columns -                                                          | Keep Remove<br>Rows • Rows •                                                                                                    | Ž↓<br>Ž↓<br>Split<br>Column ▼                                                                                                    | Data Type: Text ▼<br>□ Use First Row a<br>Group<br>By 1→2 Replace Values                                                                                                    | as Headers 🔻                                                              | Merge Queries  Merge Queries                                           | Text Analytics<br>In<br>New e Machine Learning                                            |                                                                                                    |       |
| File<br>File<br>Close<br>Apply<br>Close                                                                                                    | Home<br>Home<br>& New<br>Source + S<br>e No                                                                               | Recent Ent<br>Sources + Dat                                             | ry Editor<br>Add Column<br>Pata source<br>settings<br>Data Sources                                                                                                    | View To<br>Manage<br>Parameters<br>Parameters   | Refresh<br>Preview + Man<br>Query                                                                        | perties<br>anced Editor<br>nage <del>•</del><br>V                                                                             | Choose Remove<br>Columns • Columns •<br>Manage Columns                                        | Keep Remove<br>Rows • Rows •<br>Reduce Rows                                                                                                    | Ž↓<br>Ž↓<br>Split<br>Column ▼                                                                                                    | Data Type: Text ▼<br>Group<br>By Lyce First Row a<br>1→2 Replace Values<br>Transform                                                                                                    | as Headers 🔻                                                              | Merge Queries  Merge Queries Merge Queries as Combine                  | Text Analytics<br>in<br>New e Machine Learning<br>Al Insights                             | ,                                                                                                  |       |
| File<br>File<br>Close<br>Apply<br>Close                                                                                                    | A New<br>Source - S<br>e Not Source - S<br>e Not Source - S<br>e Not Source - S<br>e Not Source - S                       | Recent Ent<br>Sources + Dat<br>Lew Query                                | Add Column<br>Add Column<br>Data source<br>settings<br>Data Sources                                                                                                    | View To<br>Manage<br>Parameters •<br>Parameters | eols Help                                                                                                | perties<br>anced Editor<br>nage •<br>v<br>ypes(Order_Ta                                                                       | Choose Remove<br>Columns • Columns •<br>Manage Columns                                        | Keep Remove<br>Rows • Rows •<br>Reduce Rows                                                                                                    | 2↓<br>Z↓<br>Split<br>Column ▼<br>sort                                                                                                    | Data Type: Text ▼<br>Group<br>By ↓ 2 Replace Values<br>Transform<br>4. Type}, {"UnitPrice"                                                                                                    | as Headers •                                                              | Merge Queries  Merge Queries Merge Queries as Combine ("Quantity", In  | Text Analytics<br>In<br>New e Machine Learning<br>Al Insights                             | Query Settings                                                                                     |       |
| Close<br>Que                                                                                                    | & New Source • 9<br>e Ni<br>ees [5]                                                                                       | A - Power Que<br>Transform<br>Recent Ent<br>Sources * Dat<br>lew Query  | ry Editor<br>Add Column<br>Data source<br>settings<br>Data Sources<br>$f_x$<br>$f_x$                                                                                                    | View To<br>Manage<br>Parameters •<br>Parameters | eols Help<br>Prop<br>Refresh<br>Preview - Man<br>Query<br>CansformColumnTy<br>1 <sup>2</sup> 3 ProductID | perties<br>anced Editor<br>nage ▼<br>y<br>ypes(Order_Ta<br>▼ 1.                                                               | Choose Remove<br>Columns - Columns -<br>Manage Columns<br>Table, {{"OrderID",<br>2 UnitPrice  | Keep Remove<br>Rows • Rows •<br>Reduce Rows<br>type text}, {"Pr<br>• 1 <sup>2</sup> 3 Quantity                                                             | <pre>2↓<br/>Z↓<br/>Split<br/>Column ▼<br/>Sort</pre>                                                                                                    | Data Type: Text •<br>Group<br>By 1,2 Replace Values<br>Transform<br>4. Type}, {"UnitPrice"                                                                                                    | as Headers •                                                              | Merge Queries  Merge Queries Merge Queries as Combine  ("Quantity", In | Text Analytics<br>in<br>New e Machine Learning<br>Al Insights<br>ht64.Type}, V            | Query Settings                                                                                     |       |
| Close<br>Que                                                                                                    | A Lintitle<br>Home<br>Home<br>K<br>K<br>K<br>K<br>K<br>K<br>K<br>K<br>K<br>K<br>K<br>K<br>K<br>K<br>K<br>K<br>K<br>K<br>K | Recent Ent<br>Sources • Dat<br>lew Query                                | ry Editor<br>Add Column<br>Add Column<br>Data source<br>settings<br>Data Sources<br><i>f_x</i><br><i>f_x</i><br>1 ID10285                                                                                                    | View To<br>Manage<br>Parameters Parameters      | eols Help<br>Prop<br>Prop<br>Proview + Man<br>Query<br>ransformColumnTy<br>1 <sup>2</sup> 3 ProductID    | perties<br>anced Editor<br>nage •<br>y<br>ypes (Order_Ta<br>• 1.1                                                             | Choose Remove<br>Columns - Columns -<br>Manage Columns<br>Table, {{"OrderID",<br>2 UnitPrice  | Keep Remove<br>Rows • Rows •<br>Reduce Rows<br>type text}, {"Pr<br>• 1 <sup>2</sup> 3 Quantity<br>14.4                                                     | 2↓<br>Z↓<br>Split<br>Column →<br>Sort                                                                                                    | Data Type: Text<br>Group<br>By Lose First Row a<br>1, 2 Replace Values<br>Transform<br>4.Type}, {"UnitPrice"<br>0.2000000                                                                                                    | as Headers •<br>', type number<br>•<br>03                                 | Merge Queries  Merge Queries Merge Queries as Combine  ("Quantity", In | Text Analytics<br>in<br>New e Machine Learning<br>Al Insights<br>ht64.Type}, V            | Query Settings<br>PROPERTIES<br>Name                                                               |       |
| Close<br>Apply<br>Close<br>Que<br>E F<br>J                                                                                                    | Append1                                                                                                    | ed - Power Que<br>Transform<br>Recent Ent<br>Sources * Dat<br>lew Query | ry Editor<br>Add Column<br>Data source<br>settings<br>Data Sources<br>$f_x$<br>$f_x$<br>$f_x$<br>1 ID10285<br>2 ID10317                                                                                                    | View To<br>Manage<br>Parameters Parameters      | eols Help                                                                                                | perties<br>anced Editor<br>nage •<br>y<br>ypes(Order_Ta<br>1.<br>1                                                            | Choose Remove<br>Columns - Columns -<br>Manage Columns<br>Table, {{"OrderID",<br>2 UnitPrice  | Keep Remove<br>Rows • Rows •<br>Reduce Rows<br>type text}, {"Pr<br>• 1 <sup>2</sup> 3 Quantity<br>14.4<br>14.4                                             | A↓<br>A↓<br>Sort<br>Sort<br>Sort<br>Sort<br>Sort<br>Sort                                                                                                    | Data Type: Text •<br>Group<br>By 2 Replace Values<br>Transform<br>64.Type}, {"UnitPrice"<br>0.2000000                                                                                                    | as Headers •                                                              | Merge Queries  Merge Queries Merge Queries as Combine  (Quantity", In  | Text Analytics                                                                            | Query Settings<br>PROPERTIES<br>Name<br>Order                                                      |       |
| Close<br>Apply<br>Close<br>Que<br>E F<br>J                                                                                                    | Append1                                                                                                    | Recent Ent<br>Sources + Dat<br>lew Query                                | Add Column Add Column Data source settings Data Sources <i>AB AB OrderID</i> 1 ID10285 2 ID10317 3 ID10349                                                                                                    | View To<br>Manage<br>Parameters Parameters      | nols Help<br>Refresh<br>Preview - Adva<br>Query<br>ransformColumnTy<br>1 <sup>2</sup> 3 ProductID        | perties<br>anced Editor<br>hage •<br>y<br>ypes (Order_Ta<br>1<br>1<br>1<br>2                                                  | Choose Remove<br>Columns • Columns •<br>Manage Columns<br>able, {{"OrderID", •<br>2 UnitPrice | Keep Remove<br>Rows • Rows •<br>Reduce Rows<br>type text}, {"Pr<br>• 1 <sup>2</sup> 3 Quantity<br>14.4<br>14.4                                             | 2↓<br>Z↓<br>Split<br>Column ▼<br>Sort<br>Column ▼<br>Column ▼<br>Column ▼<br>Column ▼<br>Column ▼                                                                                                    | Data Type: Text<br>Data Type: Text<br>Use First Row a<br>Use First Row a<br>Data Type: Text<br>Use First Row a<br>Data Type: Text<br>Use First Row a<br>Data Type: Text<br>Use First Row a<br>Comparison and Comparison and Comparison | as Headers <b>v</b><br><b>i</b> , type number<br><b>v</b><br>03<br>0<br>0 | Merge Queries  Merge Queries Merge Queries as Combine  ("Quantity", In | Text Analytics                                                                            | Query Settings<br>PROPERTIES<br>Name<br>Order<br>All Properties                                    |       |
| Close<br>Apply<br>Close<br>Que<br>E F<br>E J.                                                                                                    | Append1<br>ProductID                                                                                                    | Recent Ent<br>Sources • Dat<br>lew Query                                | Add Column Add Column  Add Column  Data source settings Data Sources <i>fx fx fx</i> I ID10285 I ID10317 I ID10349 I ID10381 I ID10381 I ID1038 I ID10381 I ID10381 I ID10381 I ID1038 I ID10 I ID108 I ID1 | View To<br>Manage<br>Parameters Parameters      | ransformColumnTy                                                                                         | perties<br>anced Editor<br>nage •<br>y<br>y<br>ypes (Order_Ta<br>1<br>1<br>1<br>1<br>2<br>2<br>2                              | Choose Remove<br>Columns - Columns -<br>Manage Columns<br>able, {{"OrderID", -<br>2 UnitPrice | Keep Remove<br>Rows • Rows •<br>Reduce Rows<br>type text}, {"Pr<br>• 1 <sup>2</sup> 3 Quantity<br>14.4<br>14.4<br>15.2<br>15.2                             | Sort<br>Sort<br>Sort<br>Sort<br>Sort<br>Sort<br>Sort<br>Sort                                                                                                    | Data Type: Text<br>Group<br>By 2 Replace Values<br>Transform<br>4.Type}, {"UnitPrice"<br>0.2000000<br>0.2000000                                                                                                    | as Headers •                                                              | Merge Queries  Merge Queries Merge Queries as Combine  ("Quantity", In | Text Analytics<br>in<br>New e Machine Learning<br>Al Insights<br>ht64.Type}, $\checkmark$ | Query Settings PROPERTIES Name Order All Properties APPLIED STEPS                                  |       |
| File<br>File<br>Close<br>Apply<br>Close<br>Que<br>E<br>F<br>F<br>J<br>J<br>E<br>P                                                                                                | Append1<br>Drder<br>ProductID                                                                                             | A - Power Que<br>Transform<br>Recent Ent<br>Sources * Dat<br>lew Query  | Add Column Add Column Data source settings Data Sources  ABC OrderID I ID10285 ID10317 IID10349 ID10381 ID10349 ID101413 ID10445 ID10445                                                                                                    | View To<br>Manage<br>Parameters Parameters      | nols Help<br>Refresh<br>Preview - Man<br>Query<br>ransformColumnTy<br>1 <sup>2</sup> 3 ProductID         | perties<br>anced Editor<br>nage •<br>y<br>ypes(Order_Ta<br>1<br>1<br>1<br>2<br>2<br>2<br>3<br>3<br>2                          | Choose Remove<br>Columns - Columns -<br>Manage Columns<br>able, {{"OrderID", '<br>2 UnitPrice | Keep Remove<br>Rows V Rows V<br>Reduce Rows<br>type text}, {"Pr<br>v 1 <sup>2</sup> 3 Quantity<br>14.4<br>14.4<br>15.2<br>15.2<br>8<br>8                   | A↓   Split     Sort   Split     column ▼     column ▼     column ▼     45     20     50     30                                                                                                    | Data Type: Text •<br>Group<br>By Use First Row a<br>1,2 Replace Values<br>Transform<br>34.Type}, {"UnitPrice"<br>0.2000000<br>0.2000000<br>0.2000000                                                                                                    | as Headers <b>v</b>                                                       | Merge Queries V<br>Merge Queries<br>Merge Queries as<br>Combine        | Text Analytics                                                                            | Query Settings PROPERTIES Name Order All Properties APPLIED STEPS Source                           |       |
| File<br>File<br>Close<br>Apply<br>Close<br>Que<br>E<br>E<br>F<br>F<br>J<br>J<br>M<br>A<br>F<br>F<br>F<br>F<br>F<br>F<br>F<br>F<br>F<br>F<br>F<br>F<br>F<br>F<br>F<br>F<br>F<br>F | Append1<br>ProductID                                                                                                    | Recent Ent<br>Sources + Dat<br>lew Query                                | Add Column           Add Column           Add Column           Data source<br>settings<br>Data Sources           J           A <sup>B</sup> C OrderID           1           1010285           2           1010349           4           1010349           4           1010413           6           1010477                                                                                                    | View To<br>Manage<br>Parameters<br>Parameters   | ols Help                                                                                                 | perties<br>anced Editor<br>hage •<br>y<br>y<br>ypes (Order_Ta<br>1<br>1<br>1<br>2<br>2<br>3<br>3<br>3<br>3<br>4               | Choose Remove<br>Columns - Columns -<br>Manage Columns<br>able, {{"OrderID", -<br>2 UnitPrice | Keep Remove<br>Rows × Rows ×<br>Reduce Rows<br>type text}, {"Pr<br>123 Quantity<br>14.4<br>15.2<br>15.2<br>8<br>8<br>8<br>17.6                             | 2<br>5<br>5<br>5<br>5<br>5<br>5<br>5<br>5<br>5<br>5<br>5<br>5<br>5                                                                                                    | Data Type: Text •<br>Group<br>By 1, 2 Replace Values<br>Transform<br>4. Type}, {"UnitPrice"<br>0.2000000<br>0.2000000<br>0.1000000                                                                                                    | as Headers V                                                              | Merge Queries  Merge Queries Merge Queries as Combine  ("Quantity", In | Text Analytics                                                                            | Query Settings PROPERTIES Name Order All Properties APPLIED STEPS Source Navigation                |       |
| Close<br>Apply<br>Close<br>Que<br>I J<br>I A<br>I Close                                                                                                    | Append1                                                                                                    | Recent Ent<br>Sources V Dat                                             | Add Column           Add Column           Add Column           Data sources<br>settings<br>Data Sources           J           A <sup>B</sup> C OrderID           1           1010285           2           1010317           3           1010381           5           1010413           6           1010477           8                                                                                                    | View To<br>Manage<br>Parameters Parameters      | eols Help                                                                                                | perties<br>anced Editor<br>mage ▼<br>y<br>y<br>ypes(Order_Ta<br>1<br>1<br>1<br>1<br>1<br>2<br>2<br>3<br>3<br>3<br>4<br>4<br>4 | Choose Remove<br>Columns - Columns -<br>Manage Columns<br>Table, {{"OrderID",<br>2 UnitPrice  | Keep Remove<br>Rows • Rows •<br>Reduce Rows<br>type text}, {"Pr<br>• 1 <sup>2</sup> 3 Quantity<br>14.4<br>15.2<br>15.2<br>8<br>8<br>8<br>8<br>17.6<br>17.6 | A↓   Split     Sort   Split     oductID", Inte     1     45     20     50     30     20     20     20     20     20     20     20     20     20     20     20     20     20     20     20     20     20     20     20     20     20     20     20     20     20     20     20     20     20     20     20     20     20     20     20     20     20     20     20     20     20     20 | Data Type: Text<br>Group<br>By Use First Row a<br>1,2 Replace Values<br>Transform<br>34. Type}, {"UnitPrice"<br>0.2000000<br>0.2000000<br>0.1000000                                                                                                    | as Headers -                                                              | Merge Queries  Merge Queries Merge Queries Combine  ("Quantity", In    | Text Analytics<br>in<br>New e Machine Learning<br>Al Insights<br>ht64.Type}, $\checkmark$ | Query Settings PROPERTIES Name Order All Properties APPLIED STEPS Source Navigation × Changed Type |       |

.

| 📕   🗔 🚽   Untitled - Power Qu                                                  | iery Editor                                         | – a x 🔊                                                                                                    |      |
|--------------------------------------------------------------------------------|-----------------------------------------------------|----------------------------------------------------------------------------------------------------|------|
| File Home Transform                                                            | Add Column View Tools Help                          |                                                                                                    | TALO |
| Close &<br>Apply •<br>Close New Recent En<br>Source • Source • Da<br>New Query | ter<br>ata Data source<br>Data Sources Parameters • | operties       Image v       Image v | CA   |
| Queries [5] <                                                                  | x fr = Table TransformColum                         | Merge                                                                                                    |      |
|                                                                                |                                                     | Select a table and matching columns to create a merged table                                                                                                    |      |
| E February                                                                     |                                                     | Select a table and matching columns to create a merged table.                                                                                                    |      |
| III January                                                                    | 1 ID10285                                           | Order Order                                                                                                    |      |
| Append1                                                                        | 2 ID10317                                           | OrderID ProductID UnitPrice Quantity Discount                                                                                                    |      |
| 👃 Order                                                                        | 3 ID10349                                           | ID10285 1 14.4 45 0.200000003                                                                                                    |      |
| ProductID                                                                      | 4 ID10381                                           | ID10317 1 14.4 20 0 APPLIED STEPS                                                                                                    |      |
|                                                                                | 6 ID10445                                           | ID10349 2 15.2 20 0 Source *                                                                                                    |      |
|                                                                                | 7 ID10477                                           | ID10381 2 15.2 50 0.20000003                                                                                                    |      |
|                                                                                | 8 ID10509                                           | ID10413 3 8 30 0 × Changed Type                                                                                                    |      |
|                                                                                | 9 ID10541                                           |                                                                                                    |      |
|                                                                                | 10 ID10573                                          | ProductID *                                                                                                    |      |
|                                                                                | 11 ID10605                                          |                                                                                                    |      |
|                                                                                | 12 ID10637                                          | Productiva me                                                                                                    |      |
|                                                                                | 13 ID10669                                          |                                                                                                    |      |
|                                                                                | 14 ID10701                                          | 2 Chang                                                                                                    |      |
|                                                                                | 15 ID10733                                          | A Chef Anton's Calun Seasoning                                                                                                    |      |
|                                                                                | 16 ID10765                                          | 5 Chef Anton's Gumbo Mix                                                                                                    |      |
|                                                                                | 17 ID10797                                          |                                                                                                    |      |
|                                                                                | 18 ID10829                                          | Join Kind                                                                                                    |      |
|                                                                                | 19 ID10861                                          | Left Outer (all from first, matching from second)                                                                                                    |      |
|                                                                                | 20 ID10893                                          | Use fuzzy matching to perform the merge                                                                                                    |      |
|                                                                                | 21 ID10925                                          |                                                                                                    |      |
|                                                                                | 22 ID10957                                          | ▷ Fuzzy matching options                                                                                                    |      |
|                                                                                | 23 ID10989                                          | ✓ The selection matches 24 of 24 rows from the first table.                                                                                                    |      |
|                                                                                | 24 ID11021                                          | OK Cancel                                                                                                    |      |
|                                                                                |                                                     |                                                                                                    |      |
|                                                                                |                                                     |                                                                                                    |      |
|                                                                                |                                                     |                                                                                                    |      |
|                                                                                |                                                     |                                                                                                    |      |
|                                                                                |                                                     |                                                                                                    |      |

5 COLUMNS, 24 ROWS Column profiling based on top 1000 rows

PREVIEW DOWNLOADED AT 12:42

| <b>                                     </b> | Untitled - Powe                               | Query E       | ditor                                   |                                                 |                                        |                                                          |                                             |                            |                        |                                                                              |                                                             |                               |                  | ð > |
|----------------------------------------------|-----------------------------------------------|---------------|-----------------------------------------|-------------------------------------------------|----------------------------------------|----------------------------------------------------------|---------------------------------------------|----------------------------|------------------------|------------------------------------------------------------------------------|-------------------------------------------------------------|-------------------------------|------------------|-----|
| File H                                       | lome Transf                                   | orm           | Add Column                              | View To                                         | ols Help                               |                                                          |                                             |                            |                        |                                                                              |                                                             |                               |                  | ^   |
| Close & I<br>Apply V So<br>Close             | New Recent<br>Source + Sources +<br>New Query | Enter<br>Data | Data source<br>settings<br>Data Sources | Manage<br>Parameters <del>•</del><br>Parameters | Refresh<br>Preview + Manage +<br>Query | Choose Remove<br>Columns • Columns • F<br>Manage Columns | Keep Remove<br>Rows V Rows V<br>Reduce Rows | Ž↓<br>Ž↓<br>Split<br>Colum | ] ☐<br>Group<br>n ∗ By | Data Type: Table ~<br>Use First Row as He<br>1 2 Replace Values<br>Transform | eaders  Append Queries Append Queries Combine Files Combine | ✓      ✓ Text Analytics     ✓ | 3                |     |
| Queries [5]                                  | ]                                             | < 🔀           | √ f <sub>x</sub>                        | = Table.Ne                                      | estedJoin(#"Changed Type",             | {"ProductID"}, Product                                   | tID, {"Produc                               | :tID"}, "Pro               | ductID.1               | ", JoinKind.Left0                                                            | <del>)</del>                                                | <b>-</b>                      | Query Settings   | ×   |
| 🔠 Februar                                    | y                                             |               | A <sup>B</sup> <sub>C</sub> OrderID     | · · · · · · · · · · · · · · · · · · ·           | 1 <sup>2</sup> 3 ProductID             | .2 UnitPrice                                             | 123 Quantity                                |                            | - 1.2 Disc             | count 🔽                                                                      | ProductID.1                                                 |                               | PROPERTIES       |     |
| January                                      |                                               | 1             | ID10285                                 |                                                 | 1                                      | 14                                                       | 4                                           | 4                          | 15                     | 0.200000003                                                                  | Table                                                       |                               | Name             |     |
| Append                                       | 11                                            | 2             | ID10205                                 |                                                 | 1                                      | 14                                                       | .4                                          | 2                          | 20                     | C.20000000                                                                   | Table                                                       |                               | Order            |     |
|                                              |                                               | 3             | ID10349                                 |                                                 | 2                                      | 15                                                       | .2                                          | 2                          | 0                      | d                                                                            | Table                                                       |                               | All Properties   |     |
|                                              | uD.                                           | 4             | ID10381                                 |                                                 | 2                                      | 15                                                       | .2                                          | 5                          | 0                      | 0.200000003                                                                  | Table                                                       |                               |                  |     |
| III Product                                  | ιD                                            | 5             | ID10413                                 |                                                 | 3                                      |                                                          | 8                                           | 3                          | 0                      | d ·                                                                          | Table                                                       | 4                             | APPLIED STEPS    |     |
|                                              |                                               | 6             | ID10445                                 |                                                 | 3                                      |                                                          | 8                                           | 2                          | 0                      | 0.100000001                                                                  | Table                                                       |                               | Source           | *   |
|                                              |                                               | 7             | ID10477                                 |                                                 | 4                                      | 17                                                       | .6                                          | 2                          | 20                     | d .                                                                          | Table                                                       |                               | Navigation       | *   |
|                                              |                                               | 8             | ID10509                                 |                                                 | 4                                      | 17                                                       | .6                                          | 2                          | 4                      | c ·                                                                          | Table                                                       |                               | Changed Type     | ж   |
|                                              |                                               | 9             | ID10541                                 |                                                 | 5                                      | :                                                        | 17                                          | é                          | 5                      | 0.20000003                                                                   | Table                                                       |                               | A Merged Queries | 8   |
|                                              |                                               | 10            | ID10573                                 |                                                 | 5                                      | :                                                        | 17                                          | 1                          | 2                      | 0.20000003                                                                   | Table                                                       |                               |                  |     |
|                                              |                                               | 11            | ID10605                                 |                                                 | 5                                      | 1                                                        | 17                                          | 2                          | 20                     | d -                                                                          | Table                                                       |                               |                  |     |
|                                              |                                               | 12            | ID10637                                 |                                                 | 6                                      | 1                                                        | 20                                          | ŝ                          | 0                      | d -                                                                          | Table                                                       |                               |                  |     |
|                                              |                                               | 13            | ID10669                                 |                                                 | 6                                      | 1                                                        | 25                                          | 7                          | 7 <b>0</b>             | d ·                                                                          | Table                                                       |                               |                  |     |
|                                              |                                               | 14            | ID10701                                 |                                                 | 7                                      |                                                          | 24                                          | 1                          | 5                      | <u>د</u> .                                                                   | Table                                                       |                               |                  |     |
|                                              |                                               | 15            | ID10733                                 |                                                 | 7                                      | i                                                        | 24                                          | 1                          | 0                      | 0.20000003                                                                   | Table                                                       |                               |                  |     |
|                                              |                                               | 16            | ID10765                                 |                                                 | 7                                      |                                                          | 24                                          | t                          | 6                      | 0.050000001                                                                  | Table                                                       |                               |                  |     |
|                                              |                                               | 17            | ID10797                                 |                                                 | 8                                      | ÷                                                        | 32                                          | 7                          | 0                      | 0.25                                                                         | Table                                                       |                               |                  |     |
|                                              |                                               | 18            | ID10829                                 |                                                 | 8                                      | ł                                                        | 32                                          | 7                          | 0                      | <u>،</u>                                                                     | Table                                                       |                               |                  |     |
|                                              |                                               | 19            | ID10861                                 |                                                 | 8                                      | 4                                                        | 40                                          | 2                          | .4                     | <u>،</u>                                                                     | Table                                                       |                               |                  |     |
|                                              |                                               | 20            | ID10893                                 |                                                 | 9                                      | <u>!</u>                                                 | 97                                          | 5                          | 0                      | 0.25                                                                         | Table                                                       |                               |                  |     |
|                                              |                                               | 21            | ID10925                                 |                                                 | 9                                      | <u>!</u>                                                 | 97                                          |                            | 6                      | <u>،</u>                                                                     | Table                                                       |                               |                  |     |
|                                              |                                               | 22            | ID10957                                 |                                                 | 10                                     | 24                                                       | .8                                          | 2                          | 4                      | 0.050000001                                                                  | Table                                                       |                               |                  |     |
|                                              |                                               | 23            | ID10989                                 |                                                 | 10                                     | 24                                                       | .8                                          | 1                          | 5                      | d '                                                                          | Table                                                       |                               |                  |     |
|                                              |                                               | 24            | ID11021                                 |                                                 | 10                                     | 24                                                       | .8                                          | 3                          | 0                      | 0.20000003                                                                   | Table                                                       |                               |                  |     |
|                                              |                                               |               |                                         |                                                 |                                        |                                                          |                                             |                            |                        | L                                                                            |                                                             |                               |                  |     |

6 COLUMNS, 24 ROWS Column profiling based on top 1000 rows

PREVIEW DOWNLOADED AT 1

| 📕   拱 🚽   Untitled - Power Que                  | ery Editor                                    |                                      |                                        |                                                        |                                             |                  |                                                                                                    |                                                                                                    |          |                | ο× |
|-------------------------------------------------|-----------------------------------------------|--------------------------------------|----------------------------------------|--------------------------------------------------------|---------------------------------------------|------------------|----------------------------------------------------------------------------------------------------|----------------------------------------------------------------------------------------------------|----------|----------------|----|
| File Home Transform                             | Add Column                                    | View Too                             | ls Help                                |                                                        |                                             |                  |                                                                                                    |                                                                                                    |          |                | ^  |
| Close & New Recent Ent<br>Source + Source + Dad | er<br>Data source<br>settings<br>Data Sources | Manage<br>Parameters ▼<br>Parameters | Refresh<br>Preview • Manage •<br>Query | Choose Remove<br>Columns - Columns -<br>Manage Columns | Keep Remove<br>Rows • Rows •<br>Reduce Rows | Ž↓<br>Z↓<br>Sort | Split<br>Column ~ By<br>Column from<br>By<br>Column from<br>By<br>Column from<br>By<br>Column from<br>Column from<br>Col | Headers  Headers  Hea |          |                |    |
| Quarias [5]                                     |                                               |                                      |                                        |                                                        |                                             |                  |                                                                                                    |                                                                                                    |          | Duany Sattings | ~  |
| Queries [5]                                     | × √ fx                                        | = Table.Nes                          | stedJoin(#"Changed Type",              | {"ProductID"}, Prod                                    | uctID, {"Produ                              | ctID"},          | "ProductID.1", JoinKind.LeftOu                                                                                                    | iter)                                                                                                    | <u> </u> | Query settings | ~  |
| 📰 February                                      |                                               |                                      | 1 <sup>2</sup> 3 ProductID             | L2 UnitPrice                                           | ▼ 1 <sup>2</sup> 3 Quantity                 |                  | ▼ 1.2 Discount                                                                                                    | ProductID.1                                                                                                    | 4        | PROPERTIES     |    |
| 💷 January                                       | 1 ID10285                                     |                                      | 1                                      |                                                        | 14.4                                        |                  | Search Columns to Expand                                                                                                    | 9                                                                                                    |          | Name           |    |
| Append1                                         | 2 ID10317                                     |                                      | 1                                      |                                                        | 14.4                                        |                  |                                                                                                    |                                                                                                    |          | Order          |    |
| III Order                                       | 3 ID10349                                     |                                      | 2                                      |                                                        | 15.2                                        |                  | C Expand C Aggregate                                                                                                    |                                                                                                    |          | All Properties |    |
| ProductID                                       | 4 ID10381                                     |                                      | 2                                      |                                                        | 15.2                                        |                  | (Select All Columns)                                                                                                    |                                                                                                    |          |                |    |
| III Hoddeab                                     | 5 ID10413                                     |                                      | 3                                      |                                                        | 8                                           |                  |                                                                                                    |                                                                                                    | 1        | APPLIED STEPS  |    |
|                                                 | 6 ID10445                                     |                                      | 3                                      |                                                        | 8                                           |                  | ProductName                                                                                                    |                                                                                                    |          | Source         | *  |
|                                                 | 7 ID10477                                     |                                      | 4                                      |                                                        | 17.6                                        |                  |                                                                                                    |                                                                                                    |          | Navigation     | 8  |
|                                                 | 8 ID10509                                     |                                      | 4                                      |                                                        | 17.6                                        |                  |                                                                                                    |                                                                                                    |          | Changed Type   | 8  |
|                                                 | 9 ID10541                                     |                                      | 5                                      |                                                        | 17                                          |                  | Use original column name                                                                                                    | as prefix                                                                                                    |          | Merged Queries | 24 |
|                                                 | 10 ID10573                                    |                                      | 5                                      |                                                        | 17                                          |                  |                                                                                                    | OK Creat                                                                                                    |          |                |    |
|                                                 | 11 ID10605                                    |                                      | 5                                      |                                                        | 17                                          |                  |                                                                                                    | OK Cancel                                                                                                    |          |                |    |
|                                                 | 12 ID10637                                    |                                      | 6                                      |                                                        | 20                                          |                  | 30 0                                                                                                    | Table                                                                                                    |          |                |    |
|                                                 | 13 ID10669                                    |                                      | 6                                      |                                                        | 25                                          |                  | 70 0                                                                                                    | Table                                                                                                    |          |                |    |
|                                                 | 14 ID10701                                    |                                      | 7                                      |                                                        | 24                                          |                  | 15 0                                                                                                    | Table                                                                                                    |          |                |    |
|                                                 | 15 ID10733                                    |                                      | 7                                      |                                                        | 24                                          |                  | 10 0.200000003                                                                                                    | Table                                                                                                    |          |                |    |
|                                                 | 16 ID10765                                    |                                      | 7                                      |                                                        | 24                                          |                  | 16 0.050000001                                                                                                    | Table                                                                                                    |          |                |    |
|                                                 | 17 ID10797                                    |                                      | 8                                      |                                                        | 32                                          |                  | 70 0.25                                                                                                    | Table                                                                                                    |          |                |    |
|                                                 | 18 ID10829                                    |                                      | 8                                      |                                                        | 32                                          |                  | 70 0                                                                                                    | Table                                                                                                    |          |                |    |
|                                                 | 19 ID10861                                    |                                      | 8                                      |                                                        | 40                                          |                  | 24 0                                                                                                    | Table                                                                                                    |          |                |    |
|                                                 | 20 ID10893                                    |                                      | 9                                      |                                                        | 97                                          |                  | 50 0.25                                                                                                    | Table                                                                                                    |          |                |    |
|                                                 | 21 ID10925                                    |                                      | 9                                      |                                                        | 97                                          |                  | 6 0                                                                                                    | Table                                                                                                    |          |                |    |
|                                                 | 22 ID10957                                    |                                      | 10                                     |                                                        | 24.8                                        |                  | 24 0.050000001                                                                                                    | Table                                                                                                    |          |                |    |
|                                                 | 23 ID10989                                    |                                      | 10                                     |                                                        | 24.8                                        |                  | 0 c1                                                                                                    | Table                                                                                                    |          |                |    |
|                                                 | 24 ID11021                                    |                                      | 10                                     |                                                        | 24.8                                        |                  | 50 0.20000003                                                                                                    | Table                                                                                                    |          |                |    |
|                                                 |                                               |                                      |                                        |                                                        |                                             |                  |                                                                                                    |                                                                                                    |          |                |    |

PREVIEW DOWNLOADED AT 13:19

6 COLUMNS, 24 ROWS Column profiling based on top 1000 rows

| - □ >                                                                    |                                             |                                      |                            |                                                               |                                             |                      |                   |                               |                                                                |                        |
|--------------------------------------------------------------------------|---------------------------------------------|--------------------------------------|----------------------------|---------------------------------------------------------------|---------------------------------------------|----------------------|-------------------|-------------------------------|----------------------------------------------------------------|------------------------|
| File Home Transform                                                      | Add Column                                  | View To                              | ols Help                   |                                                               |                                             |                      |                   |                               |                                                                | ^ III                  |
| Close &<br>Apply +<br>Close New Recent<br>Source + Source +<br>New Query | ter Data source<br>settings<br>Data Sources | Manage<br>Parameters •<br>Parameters | Refresh<br>Preview • Query | Choose Remove<br>Columns - Columns -<br>Manage Columns Remove | ep Remove<br>vs v Rows v<br>educe Rows Sort | Split<br>Column • By | Data Type: Text ▼ | ders • Append Queries •       | ➡ Text Analytics ♥ Vision ▲ Azure Machine Learning Al Insights |                        |
| Queries [5] <                                                            | $\times \checkmark f_x$                     | = Table.E                            | xpandTableColumn(#"Merged  | Queries", "ProductID.1",                                      | <pre>{"ProductName"}</pre>                  | , {"ProductName      | :"})              |                               | ✓ Q                                                            | Query Settings X       |
| E February                                                               |                                             |                                      | 1 <sup>2</sup> 3 ProductID | L2 UnitPrice                                                  | 1 <sup>2</sup> 3 Quantity                   | ▼ 1.2 Disc           | ount 🔽 🗚 C        | ProductName                   | A                                                              | PROPERTIES             |
| January                                                                  | 1 ID10285                                   |                                      | 1                          | 14.4                                                          |                                             | 45                   | 0.20000000. Chai  | ai                            |                                                                | Name                   |
| Append1                                                                  | 2 ID10317                                   |                                      | 1                          | 14.4                                                          |                                             | 20                   | () Chai           | ai                            |                                                                | Order                  |
|                                                                          | 3 ID10349                                   |                                      | 2                          | 15.2                                                          |                                             | 20                   | () Char           | ing                           |                                                                | All Properties         |
|                                                                          | 4 ID10381                                   |                                      | 2                          | 15.2                                                          |                                             | 50                   | 0.20000000 Char   | ing                           |                                                                |                        |
|                                                                          | 5 ID10413                                   |                                      | 3                          | 8                                                             |                                             | 30                   | e Anis            | seed Syrup                    | · · · · · · · · · · · · · · · · · · ·                          | APPLIED STEPS          |
|                                                                          | 6 ID10445                                   |                                      | 3                          | 8                                                             |                                             | 20                   | 0.10000000. Anis  | seed Syrup                    |                                                                | Source                 |
|                                                                          | 7 ID10477                                   |                                      | 4                          | 17.6                                                          |                                             | 20                   | () Chef           | ef Anton's Cajun Seasoning    |                                                                | Navigation 🚸           |
|                                                                          | 8 ID10509                                   |                                      | 4                          | 17.6                                                          |                                             | 24                   | () Chef           | ef Anton's Cajun Seasoning    |                                                                | Changed Type           |
|                                                                          | 9 ID10541                                   |                                      | 5                          | 17                                                            |                                             | 65                   | 0.20000000: Chef  | ef Anton's Gumbo Mix          |                                                                | Merged Queries         |
|                                                                          | 10 ID10573                                  |                                      | 5                          | 17                                                            |                                             | 12                   | 0.20000000: Chef  | ef Anton's Gumbo Mix          |                                                                | A Expanded Productio.1 |
|                                                                          | 11 ID10605                                  |                                      | 5                          | 17                                                            |                                             | 20                   | () Chef           | ef Anton's Gumbo Mix          |                                                                |                        |
|                                                                          | 12 ID10637                                  |                                      | 6                          | 20                                                            |                                             | 30                   | () Gran           | indma's Boysenberry Spread    |                                                                |                        |
|                                                                          | 13 ID10669                                  |                                      | 6                          | 25                                                            |                                             | 70                   | () Gran           | indma's Boysenberry Spread    |                                                                |                        |
|                                                                          | 14 ID10701                                  |                                      | 7                          | 24                                                            |                                             | 15                   | Uncl              | cle Bob's Organic Dried Pears |                                                                |                        |
|                                                                          | 15 ID10733                                  |                                      | 7                          | 24                                                            |                                             | 10                   | 0.20000000. Uncl  | cle Bob's Organic Dried Pears |                                                                |                        |
|                                                                          | 16 ID10765                                  |                                      | 7                          | 24                                                            |                                             | 16                   | 0.05000000. Uncl  | cle Bob's Organic Dried Pears |                                                                |                        |
|                                                                          | 17 ID10797                                  |                                      | 8                          | 32                                                            |                                             | 70                   | 0.2. Nort         | rthwoods Cranberry Sauce      |                                                                |                        |
|                                                                          | 18 ID10829                                  |                                      | 8                          | 32                                                            |                                             | 70                   | 0 Nort            | rthwoods Cranberry Sauce      |                                                                |                        |
|                                                                          | 19 ID10861                                  |                                      | 8                          | 40                                                            |                                             | 24                   | 0 Nort            | rthwoods Cranberry Sauce      |                                                                |                        |
|                                                                          | 20 ID10893                                  |                                      | 9                          | 97                                                            |                                             | 50                   | 0.2. Mish         | ihi Kobe Niku                 | ×.                                                             |                        |
|                                                                          | 21 ID10925                                  |                                      | 9                          | 97                                                            |                                             | 6                    | Mish              | ihi Kobe Niku                 | *                                                              |                        |
|                                                                          | 22 ID10957                                  |                                      | 10                         | 24.8                                                          |                                             | 24                   | 0.05000000. Ikura | ra                            |                                                                | TEV                    |
|                                                                          | 23 ID10989                                  |                                      | 10                         | 24.8                                                          |                                             | 15                   | e Ikura           | ra                            |                                                                |                        |
|                                                                          | 24 ID11021                                  |                                      | 10                         | 24.8                                                          |                                             | 30                   | 0.20000000 Ikura  | ra                            |                                                                |                        |
|                                                                          |                                             |                                      |                            |                                                               |                                             |                      |                   |                               |                                                                |                        |

PREVIEW DOWNLOADED AT 1

6 COLUMNS, 24 ROWS Column profiling based on top 1000 rows

# การใช้คำสั่ง Conditional Column

เราสามารถสร้าง Status ของข้อมูลตามเงื่อนไขที่กำหนดโดยใช้คำสั่ง Conditional Column

| 뎝     | 🤌 🖓 Untitled - P        | ower BI Desktop              |                                       |                            | ₽ Search                                                                                                    | Sign in 鸟 — 🗇 🗙  |
|-------|-------------------------|------------------------------|---------------------------------------|----------------------------|----------------------------------------------------------------------------------------------------|------------------|
| Fil   | e <mark>Home</mark> He  | elp Table to                 | ols                                   |                            |                                                                                                    |                  |
| Past  | Cut<br>Copy<br>Cipboard | Excel Data<br>workbook hub v | SQL Enter Data<br>Server data<br>Data | averse Recent<br>sources + | sform Refresh ta version Relationships Relationships Relat | Publish<br>Share |
| 000   | $\times \checkmark$     |                              |                                       |                            |                                                                                                    | Data »           |
|       | ProductCategory -       | UnitPrice 💌 U                | JnitCost 💌 Qua                        | ntity 💌 Profit 💌           |                                                                                                    |                  |
|       | Bikes                   | 4049.99                      | 1898.09                               | 1 2151.9                   |                                                                                                    | ∧                |
| A     | Bikes                   | 4049.99                      | 1898.09                               | 3 6455.7                   |                                                                                                    | > I Append 1     |
| 빕     | Bikes                   | 4049.99                      | 1898.09                               | 1 2151.9                   |                                                                                                    | ) III February   |
|       | Bikes                   | 4079.99                      | 1912.15                               | 1 2167.84                  | ا الح يو يو                                                                                                    |                  |
|       | Bikes                   | 4079.99                      | 1912.15                               | 1 2167.84                  | ต้องการสร้างเงื่อนไข                                                                                                    | 2 Danuary        |
|       | Bikes                   | 4079.99                      | 1912.15                               | 2 4335.68                  |                                                                                                    | > III Order      |
|       | Bikes                   | 4079.99                      | 1912.15                               | 1 2167.84                  |                                                                                                    | > I ProductID    |
|       | Clothing                | 57.68                        | 31.72                                 | 3 77.88                    | คอสมน Profit                                                                                                    | >⊞ Table1        |
|       | Clothing                | 57.68                        | 31.72                                 | 1 25.96                    |                                                                                                    |                  |
|       | Clothing                | 11.4                         | 3.4                                   | 6 48                       |                                                                                                    |                  |
|       | Clothing                | 10.37                        | 5.71                                  | 2 9.32                     |                                                                                                    |                  |
|       | Accessories             | 40.37                        | 12.03                                 | 4 113.36                   |                                                                                                    |                  |
|       | Bikes                   | 838.92                       | 413.15                                | 1 425.77                   |                                                                                                    |                  |
|       | Bikes                   | 1749.59                      | 884.71                                | 1 864.88                   |                                                                                                    |                  |
|       | Components              | 1106.15                      | 477.49                                | 1 628.66                   |                                                                                                    |                  |
|       | Components              | 976.31                       | 421.44                                | 1 554.87                   |                                                                                                    |                  |
|       | Components              | 976.31                       | 421.44                                | 2 1109.74                  |                                                                                                    |                  |
|       | Clothing                | 7.08                         | 3.9                                   | 4 12.72                    |                                                                                                    |                  |
|       | Clothing                | 39.4                         | 21.67                                 | 4 70.92                    |                                                                                                    |                  |
|       | Components              | 987.08                       | 426.09                                | 2 1121.98                  |                                                                                                    |                  |
|       | Bikes                   | 2766.2                       | 1296.42                               | 3 4409.34                  |                                                                                                    |                  |
|       | Bikes                   | 2766.2                       | 1296.42                               | 2 2939.56                  |                                                                                                    |                  |
|       | Accessories             | 27.58                        | 8.22                                  | 2 38.72                    |                                                                                                    |                  |
|       | Components              | 1118.37                      | 482.76                                | 2 1271.22                  |                                                                                                    |                  |
|       | Bikes                   | 2766.2                       | 1296.42                               | 4 5879.12                  |                                                                                                    |                  |
|       | Bikes                   | 2786.69                      | 1306.03                               | 2 2961.32                  |                                                                                                    |                  |
|       | Clothing                | 39.4                         | 21.67                                 | 2 35.46                    |                                                                                                    |                  |
|       | Bikes                   | 2766.2                       | 1296.42                               | 2 2939.56                  |                                                                                                    |                  |
|       | Accessories             | 27.58                        | 8.22                                  | 5 96.8                     |                                                                                                    | ¥                |
| able: | Table1 (109 rows)       |                              |                                       |                            |                                                                                                    |                  |

| 🔒 🗧   Untitled -   | - Power Qu  | ery Editor                                |                            |                                                                                                    |                               |                                   |                             | - 0            |  |
|--------------------|-------------|-------------------------------------------|----------------------------|----------------------------------------------------------------------------------------------------|-------------------------------|-----------------------------------|-----------------------------|----------------|--|
| File Home          | Transform   | Add Column View                           | Tools Help                 |                                                                                                    |                               |                                   |                             |                |  |
| Column From Custom | Invoke Cust | [문 Conditional Column<br>해 Index Column 국 | ABC<br>123 Extract •       | Trigonou<br>Trigonou<br>Statistics Standard Scientific<br>Trigonou<br>00 Roundir<br>Statistics Standard Scientific<br>Trigonou | in r Date Time Duration       | Text Vision Azure Machine         |                             |                |  |
| Examples • Column  | Genera      |                                           | From Text                  | From Number                                                                                                    | From Date & Time              | Analytics Learning<br>Al Insights |                             |                |  |
| Queries [6]        | <           | $\times$ $\checkmark$ $f_x$ = Tat         | ple.TransformColumnTypes(1 | Table1_Table,{{"ProductCategory",                                                                                              | type text}, {"UnitPrice", typ | pe number}, {"UnitCost", typ      | e number}, {"Quantity", 🔹 🔊 | Query Settings |  |
| E February         |             | Handreiter ABC ProductCategory            | ▼ 1.2 UnitPrice            | ▼ 1.2 UnitCost ▼ 1 <sup>2</sup> 3 0                                                                                            | uantity 1.2 Profit            | •                                 |                             | ▲ PROPERTIES   |  |
| January            |             | 1 Bikes                                   | 40                         | 49.99 1898.09                                                                                                    | 1                             | 2151.9                            |                             | Name           |  |
| Append1            |             | 2 Bikes                                   | 40                         | 149.99 1898.09                                                                                                    | 3                             | 6455.7                            |                             | Table1         |  |
|                    |             | 3 Bikes                                   | 40                         | 149.99 1898.09                                                                                                    | 1                             | 2151.9                            |                             | All Properties |  |
|                    |             | 4 Bikes                                   | 40                         | 179.99 1912.15                                                                                                    | 1                             | 2167.84                           |                             |                |  |
| ProductID          |             | 5 Bikes                                   | 40                         | 179.99 1912.15                                                                                                    | 1                             | 2167.84                           |                             | APPLIED STEPS  |  |
| Table1             |             | 6 Bikes                                   | 40                         | 179.99 1912.15                                                                                                    | 2                             | 4335.68                           |                             | Source         |  |
|                    |             | 7 Bikes                                   | 40                         | 179.99 1912.15                                                                                                    | 1                             | 2167.84                           |                             | Navigation     |  |
|                    |             | 8 Clothing                                |                            | 57.68 31.72                                                                                                    | 3                             | 77.88                             |                             | X Changed Type |  |
|                    |             | 9 Clothing                                |                            | 57.68 31.72                                                                                                    | 1                             | 25.96                             |                             |                |  |
|                    |             | 10 Clothing                               |                            | 11.4 3.4                                                                                                    | 6                             | 48                                |                             |                |  |
|                    |             | 11 Clothing                               |                            | 10.37 5.71                                                                                                    | 2                             | 9.32                              |                             |                |  |
|                    |             | 12 Accessories                            |                            | 40.37 12.03                                                                                                    | 4                             | 113.36                            |                             |                |  |
|                    |             | 13 Bikes                                  | 8                          | 413.15                                                                                                    | 1                             | 425.77                            |                             |                |  |
|                    |             | 14 Bikes                                  | 17                         | 49.59 884.71                                                                                                    | 1                             | 864.88                            |                             |                |  |
|                    |             | 15 Components                             | 11                         | 06.15 477.49                                                                                                    | 1                             | 628.66                            |                             |                |  |
|                    |             | 16 Components                             | 9                          | 421.44                                                                                                    | 1                             | 554.87                            |                             |                |  |
|                    |             | 17 Components                             | 9                          | 421.44                                                                                                    | 2                             | 1109.74                           |                             |                |  |
|                    |             | 18 Clothing                               |                            | 7.08 3.9                                                                                                    | 4                             | 12.72                             |                             |                |  |
|                    |             | 19 Clothing                               |                            | 39.4 21.67                                                                                                    | 4                             | 70.92                             |                             |                |  |
|                    |             | 20 Components                             | 9                          | 87.08 426.09                                                                                                    | 2                             | 1121.98                           |                             |                |  |
|                    |             | 21 Bikes                                  | 2                          | 2766.2 1296.42                                                                                                    | 3                             | 4409.34                           |                             |                |  |
|                    |             | 22 Bikes                                  | 2                          | 1296.42                                                                                                    | 2                             | 2939.56                           |                             |                |  |
|                    |             | 23 Accessories                            |                            | 27.58 8.22                                                                                                    | 2                             | 38.72                             |                             |                |  |
|                    |             | 24 Components                             | 11                         | 18.37 482.76                                                                                                    | 2                             | 12/1.22                           |                             |                |  |
|                    |             | 25 Bikes                                  | 2                          | 1296.42                                                                                                    | 4                             | 58/9.12                           |                             |                |  |
|                    |             | 20 BIKES                                  | 27                         | 30.69 1306.03                                                                                                    | 2                             | 2961.32                           |                             |                |  |
|                    |             | 27 Clothing                               |                            | 39.4 21.67                                                                                                    | 2                             | 35.46                             |                             |                |  |
|                    |             | 28 Bikes                                  | 2                          | 27.50 0.22                                                                                                    | 2                             | 2939.56                           |                             |                |  |
|                    |             | 29 Accessories                            |                            | 21.30 8.22                                                                                                    | 5                             | 90.8                              |                             | ~              |  |

5 COLUMNS, 109 ROWS Column profiling based on top 1000 rows

|                      | 1898.09                            | 1                                                                                                    | 2151.9                                                                            |                                                                                                    | ••• <b>•</b> • |
|----------------------|------------------------------------|----------------------------------------------------------------------------------------------------|-----------------------------------------------------------------------------------|----------------------------------------------------------------------------------------------------|----------------|
| dd Conditional Colum | n                                  | - L                                                                                                    |                                                                                   | ×                                                                                                    | G              |
| w column name        | ipated from the other columns of v | alues.                                                                                                    |                                                                                   |                                                                                                    |                |
| Column Name Ope      | rator Value ()                     | TL                                                                                                    | Output ①                                                                          |                                                                                                    |                |
| Ise If Profit T is I | ess than • ABC • 1000              | Th                                                                                                    | en 123 C                                                                          |                                                                                                    |                |
| dd Clause            |                                    |                                                                                                    |                                                                                   |                                                                                                    |                |
| e (ī)                | 1                                  |                                                                                                    |                                                                                   |                                                                                                    |                |
| G₃ ▼ B               | ]                                  |                                                                                                    |                                                                                   |                                                                                                    |                |
|                      |                                    |                                                                                                    |                                                                                   | and the second second sec |                |
|                      |                                    |                                                                                                    | C                                                                                 | OK Cancel                                                                                                    |                |
| 2766.2               | 1296.42                            | 2                                                                                                    | 2939.56                                                                           | OK Cancel                                                                                                    |                |
| 2766.2<br>27.58      | 1296.42<br>8.22                    | 2 ต้องก                                                                                                    | <sup>2939.56</sup><br>ารสร้างเงื่อนไข โ                                           | ok Cancel<br>โดย กำหนดเงื่อนไขให้แสดงค่า                                                                                                    |                |
| 2766.2<br>27.58      | 1296.42<br>8.22                    | 2<br>ต้องก                                                                                                    | <sup>2939.56</sup><br>ารสร้างเงื่อนไข โ<br>A เมื่อ Pro                            | ั <sup>Cancel</sup><br>โดย กำหนดเงื่อนไขให้แสดงค่า<br>ofit มีค่า > 2,000                                                                                                    |                |
| 2766.2<br>27.58      | 1296.42<br>8.22                    | 2<br>ต้องก<br>B                                                                                                    | 2939.56<br>ารสร้างเงื่อนไข โ<br>A เมื่อ Pro<br>เมื่อ Profit มีค่าว                | ั                                                                                                    |                |
| 2766.2<br>27.58      | 1296.42<br>8.22                    | 2<br>ต้องก<br>B                                                                                                    | 2939.56<br>ารสร้างเงื่อนไข โ<br>A เมื่อ Pro<br>เมื่อ Profit มีค่าส<br>C เบื่อ Pr  | ั cancel<br>โดย กำหนดเงื่อนไขให้แสดงค่า<br>ofit มีค่า > 2,000<br>อยู่ระหว่าง 1,000 – 2,000<br>ofit บีค่า < 1,000                                                                                                    |                |
| 2766.2<br>27.58      | 1296.42<br>8.22                    | 2<br><b>ต้องก</b><br><b>ต้องก</b><br><b>ส</b> ัยงาง<br><b>ร</b><br><b>ร</b><br><b>ร</b><br><b>ร</b><br><b>ร</b><br><b>ร</b><br><b>ร</b><br><b>ร</b> | 2939.56<br>ารสร้างเงื่อนไข โ<br>A เมื่อ Pro<br>เมื่อ Profit มีค่าส<br>C เมื่อ Pro | ัดย กำหนดเงื่อนไขให้แสดงค่า<br>ofit มีค่า > 2,000<br>อยู่ระหว่าง 1,000 – 2,000<br>ofit มีค่า < 1,000                                                                                                    |                |

| 📙   拱 🗧   Untitled - Power Qi                                      | uery Editor                                                    |                                                                                                    |                                                                 |                                        |                                                 | $ \square$ $\times$      |
|--------------------------------------------------------------------|----------------------------------------------------------------|----------------------------------------------------------------------------------------------------|-----------------------------------------------------------------|----------------------------------------|-------------------------------------------------|--------------------------|
| File Home Transform                                                | Add Column View                                                | Tools Help                                                                                                    |                                                                 |                                        |                                                 |                          |
| Column From Custom Invoke Cu<br>Examples • Column Function<br>Gene | E Conditional Column<br>Stom<br>on C Duplicate Column →<br>ral | Image: Age of the second second s | 10 <sup>2</sup> Trigonometry *<br>Scientific<br>*<br>rom Number | Date Time Duration<br>From Date & Time | Vision Azure Machine<br>Learning<br>Al Insights |                          |
| Queries [6] <                                                      | $\times$ $\checkmark$ $f_x$ = Table                            | e.AddColumn(#"Changed Type", <mark>"Status</mark> ",                                                                                                    | each if [Profit] <> 2000 th                                     | en "A" else if [Profit] < 10           | 00 then "C" else "B")                           | ✓ Query Settings ×       |
| III February                                                       | ■ A <sup>B</sup> <sub>C</sub> ProductCategory                  | ▼ 1.2 UnitPrice ▼ 1.2 UnitCost                                                                                                    | ▼ 1 <sup>2</sup> 3 Quantity                                     | ▼ 1.2 Profit                           | ▼ ABC 123 Status ▼                              | ▲ PROPERTIES             |
| January                                                            | 1 Bikes                                                        | 4049.99                                                                                                    | 1898.09                                                         | 1                                      | 2151 G A                                        | Name                     |
| Append1                                                            | 2 Bikes                                                        | 4049.99                                                                                                    | 1898.09                                                         | 3                                      | 6455.7 A                                        | ▲ Table1                 |
|                                                                    | 3 Bikes                                                        | 4049.99                                                                                                    | 1898.09                                                         | 1                                      | 2151.9 A                                        | All Properties           |
|                                                                    | 4 Bikes                                                        | 4079.99                                                                                                    | 1912.15                                                         | 1                                      | 2167.84 A                                       |                          |
|                                                                    | 5 Bikes                                                        | 4079.99                                                                                                    | 1912.15                                                         | 1                                      | 2167.84 A                                       | ▲ APPLIED STEPS          |
| III Table1                                                         | 6 Bikes                                                        | 4079.99                                                                                                    | 1912.15                                                         | 2                                      | 4335.68 A                                       | Source 🚸                 |
|                                                                    | 7 Bikes                                                        | 4079.99                                                                                                    | 1912.15                                                         | 1                                      | 2167.84 A                                       | Navigation 😽             |
|                                                                    | 8 Clothing                                                     | 57.68                                                                                                    | 31.72                                                           | 3                                      | 77.88 A                                         | Changed Type             |
|                                                                    | 9 Clothing                                                     | 57.68                                                                                                    | 31.72                                                           | 1                                      | 25.96 A                                         | Added Conditional Column |
|                                                                    | 10 Clothing                                                    | 11.4                                                                                                    | 3.4                                                             | 6                                      | 48 A                                            |                          |
|                                                                    | 11 Clothing                                                    | 10.37                                                                                                    | 5.71                                                            | 2                                      | 9.32 A                                          |                          |
|                                                                    | 12 Accessories                                                 | 40.37                                                                                                    | 12.03                                                           | 4                                      | 113.36 A                                        |                          |
|                                                                    | 13 Bikes                                                       | 838.92                                                                                                    | 413.15                                                          | 1                                      | 425.77 A                                        |                          |
|                                                                    | 14 Bikes                                                       | 1749.59                                                                                                    | 884.71                                                          | 1                                      | 864.88 A                                        |                          |
|                                                                    | 15 Components                                                  | 1106.15                                                                                                    | 477.49                                                          | 1                                      | 628.66 A                                        |                          |
|                                                                    | 16 Components                                                  | 976.31                                                                                                    | 421.44                                                          | 1                                      | 554.87 A                                        |                          |
|                                                                    | 17 Components                                                  | 976.31                                                                                                    | 421.44                                                          | 2                                      | 1109.74 A                                       |                          |
|                                                                    | 18 Clothing                                                    | 7.08                                                                                                    | 3.9                                                             | 4                                      | 12.72 A                                         |                          |
|                                                                    | 19 Clothing                                                    | 39.4                                                                                                    | 21.67                                                           | 4                                      | 70.92 A                                         |                          |
|                                                                    | 20 Components                                                  | 987.08                                                                                                    | 426.09                                                          | 2                                      | 1121.98 A                                       |                          |
|                                                                    | 21 Bikes                                                       | 2766.2                                                                                                    | 1296.42                                                         | 3                                      | 4409.34 A                                       |                          |
|                                                                    | 22 Bikes                                                       | 2766.2                                                                                                    | 1296.42                                                         | 2                                      | 2939.56 A                                       |                          |
|                                                                    | 23 Accessories                                                 | 27.58                                                                                                    | 8.22                                                            | 2                                      | 38.72 A                                         |                          |
|                                                                    | 24 Components                                                  | 1118.37                                                                                                    | 482.76                                                          | 2                                      | 1271.22 A                                       |                          |
|                                                                    | 25 Bikes                                                       | 2766.2                                                                                                    | 1296.42                                                         | 4                                      | 5879.12 A                                       |                          |
|                                                                    | 26 Bikes                                                       | 2786.69                                                                                                    | 1306.03                                                         | 2                                      | 2961.32 A                                       |                          |
|                                                                    | 27 Clothing                                                    | 39.4                                                                                                    | 21.67                                                           | 2                                      | 35.46 A                                         |                          |
|                                                                    | 28 Bikes                                                       | 2766.2                                                                                                    | 1296.42                                                         | 2                                      | 2939.56 A                                       |                          |
|                                                                    | 29 Accessories                                                 | 27.58                                                                                                    | 8.22                                                            | 5                                      | 90.8 A                                          |                          |
|                                                                    | 30 Bikes                                                       | 572.99                                                                                                    | 282.18                                                          | 3                                      | 8/2.43 A                                        |                          |

| 📕   拱 🗢   Untitled - Power Qu                                       | uery Editor                                                                 |                                                                                                    |                                                                |                        |                                      | – 0 ×                        |
|---------------------------------------------------------------------|-----------------------------------------------------------------------------|----------------------------------------------------------------------------------------------------|----------------------------------------------------------------|------------------------|--------------------------------------|------------------------------|
| File Home Transform                                                 | Add Column View                                                             | Tools Help                                                                                                    |                                                                |                        |                                      | ~ 😯                          |
| Column From Custom Invoke Cus<br>Examples • Column Functio<br>Gener | E Conditional Column<br>I Index Column ▼<br>Stom<br>Duplicate Column<br>ral | Image Columns     Image Columns       ABC<br>123 Extract ▼     Image Columns       Format     Image Columns       Image Columns     Image Columns       ABC<br>123 Extract ▼     Image Columns       Image Columns     Image Columns       Image Columns <td< th=""><th>10<sup>2</sup> Trigonometry *<br/>Scientific<br/>Trigonometry *</th><th>Date Time Duration</th><th>Text<br/>Analytics<br/>Al Insights</th><th></th></td<> | 10 <sup>2</sup> Trigonometry *<br>Scientific<br>Trigonometry * | Date Time Duration     | Text<br>Analytics<br>Al Insights     |                              |
| Queries [6] <                                                       | $\times$ $\checkmark$ $f_X$ = Tab                                           | le.AddColumn(#"Changed Type", "Status", e                                                                                                    | ach if [Profit] <> 2000 t                                      | hen "A" else if [Profi | t] < 1000 the <u>n "C" else "B")</u> | ✓ Query Settings ×           |
| III February                                                        | AB ProductCategory                                                          | ▼ 1.2 UnitPrice ▼ 1.2 UnitCost                                                                                                    | ▼ 1 <sup>2</sup> 3 Quantity                                    | ▼ 1.2 Profit           | ABC Status                           | ▲ PROPERTIES                 |
|                                                                     | 1 Biker                                                                     | 4049.99                                                                                                    | 1808.00                                                        | 1                      | 2151 g L2 Decimal Number             | Name                         |
| Append1                                                             | 2 Bikes                                                                     | 4049.99                                                                                                    | 1898.09                                                        | 3                      | 6455 7 \$ Fixed decimal number       | ▲ Table1                     |
|                                                                     | 2 Bikes                                                                     | 4049.33                                                                                                    | 1898.09                                                        | 1                      | 2151 9 12 Whole Number               | All Properties               |
| Urder                                                               | A Bikes                                                                     | 4079.35                                                                                                    | 1912 15                                                        | 1                      | 2157.84 % Percentage                 |                              |
| ProductID                                                           | 5 Bikes                                                                     | 4073.33                                                                                                    | 1012.15                                                        | 1                      | 2167.84                              | ▲ APPLIED STEPS              |
| Table1                                                              | 6 Bikes                                                                     | 4073.33                                                                                                    | 1912.15                                                        | 2                      | 4335.68 Date/Time                    | Source 🚸                     |
|                                                                     | 7 Bikes                                                                     | 4075.55                                                                                                    | 1012.15                                                        | 1                      | 2167.84 Date                         | Navigation 😽                 |
|                                                                     | 9 Clothing                                                                  | 57.69                                                                                                    | 31 72                                                          | 2                      | 77.88                                | Changed Type                 |
|                                                                     | 0 Clothing                                                                  | 57.60                                                                                                    | 21 72                                                          | 1                      | 25.96 Date/Time/Timezone             | × Added Conditional Column 🚸 |
|                                                                     | 10 Clothing                                                                 | 11.4                                                                                                    | 2.4                                                            | 5                      | Č Duration                           |                              |
|                                                                     | 11 Clothing                                                                 | 10.37                                                                                                    | 5.7                                                            | 2                      | o at AB Text                         |                              |
|                                                                     | 12 Accessories                                                              | 40.27                                                                                                    | 12.02                                                          | 2                      | 112 24                               |                              |
|                                                                     | 12 Rikes                                                                    | 929.02                                                                                                    | 12.05                                                          | 1                      | 113.30 V Irue/False                  |                              |
|                                                                     | 13 Dikes                                                                    | 1740.50                                                                                                    | 413.13                                                         | 1                      | 425.77 E Binary                      |                              |
|                                                                     | 14 DIKES                                                                    | 1/45.55                                                                                                    | 477.40                                                         | 1                      | 528.55 Using Locale                  |                              |
|                                                                     | 16 Components                                                               | 075.21                                                                                                    | 477.43                                                         | 1                      | 554 97 A                             |                              |
|                                                                     | 17 Components                                                               | 970.31                                                                                                    | 421.44                                                         | 2                      | 1100 74 A                            |                              |
|                                                                     | 19 Clothing                                                                 | 7.08                                                                                                    | 20                                                             | 2                      | 12 72 A                              |                              |
|                                                                     | 10 Clothing                                                                 | 7.00                                                                                                    | 21.57                                                          | -+                     | 70.02 A                              |                              |
|                                                                     | 20 Components                                                               | 007.00                                                                                                    | A25.00                                                         |                        | 1121 08 A                            |                              |
|                                                                     | 20 components                                                               | 2765.2                                                                                                    | 120.03                                                         | 2                      | 4409 34 A                            |                              |
|                                                                     | 21 DINES                                                                    | 2700.2                                                                                                    | 1250.42                                                        | 2                      | 2030 55 A                            |                              |
|                                                                     | 22 DINES                                                                    | 2700.2                                                                                                    | 8 22                                                           | 2                      | 38 72 A                              |                              |
|                                                                     | 24 Components                                                               | 1119 27                                                                                                    | 482.75                                                         | 2                      | 1271 22 A                            |                              |
|                                                                     | 25 Bikes                                                                    | 2765.2                                                                                                    | 1205.42                                                        | 4                      | 5870 12 A                            |                              |
|                                                                     | 2.5 Dikes                                                                   | 2700.2                                                                                                    | 1200.42                                                        |                        | 2051 22 A                            |                              |
|                                                                     | 20 Dires                                                                    | 2700.07                                                                                                    | 21.67                                                          | 2                      | 35.46 A                              |                              |
|                                                                     | 20 Bikes                                                                    | 35.4                                                                                                    | 1205.42                                                        | 2                      | 2020 56 A                            |                              |
|                                                                     | 20 Dires                                                                    | 2700.2                                                                                                    | 8 22                                                           | 5                      | 06.8 A                               |                              |
|                                                                     | 29 Accessories                                                              | 572.00                                                                                                    | 0.22                                                           | د<br>د                 | 20.0 M                               | V                            |
|                                                                     | 50 DIKES                                                                    | 572.99                                                                                                    | 282.18                                                         | 3                      | 872.45 A                             |                              |

6 COLUMNS, 109 ROWS Column profiling based on top 1000 rows

PREVIEW DOWNLOADED AT 13:37

| I = Untitled - Power Que                 | ery Eo    | ditor<br>Add Column - View - 1                        | Tools Help                             |                                                          |                                              |                            |                                                                                      |                                                                       |                                                             | – 0 ×                      |
|------------------------------------------|-----------|-------------------------------------------------------|----------------------------------------|----------------------------------------------------------|----------------------------------------------|----------------------------|--------------------------------------------------------------------------------------|-----------------------------------------------------------------------|-------------------------------------------------------------|----------------------------|
| Close &<br>Apply *<br>Close &<br>Apply * | ter<br>ta | Data source<br>settings<br>Data Sources<br>Parameters | Refresh<br>Preview • Manage •<br>Query | Choose Remove<br>Columns • Columns •<br>Manage Columns R | eep Remove<br>ws v Rows v<br>educe Rows Sort | Split Group<br>Column + By | Data Type: Text ▼<br>Use First Row as Headers ▼<br>1 ↓ 2 Replace Values<br>Transform | Gamma Merge Queries ▼<br>Append Queries ▼<br>Combine Files<br>Combine | ■ Text Analytics Ision △ Azure Machine Learning Al Insights |                            |
| Queries [6] <                            | X         | $\checkmark f_X$ = Table.                             | .TransformColumnTypes(#"Adde           | ed Conditional Column",{                                 | {"Status", type tex                          | ct}})                      |                                                                                      |                                                                       | ~ 0                                                         | Query Settings X           |
| III February                             |           | A <sup>B</sup> <sub>C</sub> ProductCategory           | ▼ 1.2 UnitPrice ▼                      | 1.2 UnitCost                                             | 1 <sup>2</sup> 3 Quantity                    | ▼ 1.2 Pro                  | ofit 🔽 🖌 A <sup>B</sup> C Status                                                     | ·                                                                     |                                                             | PROPERTIES                 |
| III January                              | 1         | Bikes                                                 | 4049.99                                | 1898.09                                                  |                                              | 1                          | 2151.9 A                                                                             |                                                                       |                                                             | Name                       |
| Append1                                  | 2         | Bikes                                                 | 4049.99                                | 1898.09                                                  |                                              | 3                          | 6455.7 A                                                                             |                                                                       | ^                                                           | Table1                     |
| III Order                                | 3         | Bikes                                                 | 4049.99                                | 1898.09                                                  |                                              | 1                          | 2151.9 A                                                                             |                                                                       |                                                             | All Properties             |
|                                          | 4         | Bikes                                                 | 4079.99                                | 1912.15                                                  |                                              | 1                          | 2167.84 A                                                                            |                                                                       |                                                             |                            |
|                                          | 5         | Bikes                                                 | 4079.99                                | 1912.15                                                  |                                              | 1                          | 2167.84 A                                                                            |                                                                       | 1                                                           | APPLIED STEPS              |
| I able1                                  | 6         | Bikes                                                 | 4079.99                                | 1912.15                                                  |                                              | 2                          | 4335.68 A                                                                            |                                                                       |                                                             | Source 🐇                   |
|                                          | 7         | Bikes                                                 | 4079.99                                | 1912.15                                                  |                                              | 1                          | 2167.84 A                                                                            |                                                                       |                                                             | Navigation 🕀               |
|                                          | 8         | Clothing                                              | 57.68                                  | 31.72                                                    |                                              | 3                          | 77.88 A                                                                              |                                                                       |                                                             | Changed Type               |
|                                          | 9         | Clothing                                              | 57.68                                  | 31.72                                                    |                                              | 1                          | 25.96 A                                                                              |                                                                       |                                                             | Added Conditional Column 😵 |
|                                          | 10        | Clothing                                              | 11.4                                   | 3.4                                                      |                                              | 6                          | 48 A                                                                                 |                                                                       |                                                             | Changed Type 1             |
|                                          | 11        | Clothing                                              | 10.37                                  | 5.71                                                     |                                              | 2                          | 9.32 A                                                                               |                                                                       |                                                             |                            |
|                                          | 12        | Accessories                                           | 40.37                                  | 12.03                                                    |                                              | 4                          | 113.36 A                                                                             |                                                                       |                                                             |                            |
|                                          | 13        | Bikes                                                 | 838.92                                 | 413.15                                                   |                                              | 1                          | 425.77 A                                                                             |                                                                       |                                                             |                            |
|                                          | 14        | Bikes                                                 | 1749.59                                | 884.71                                                   |                                              | 1                          | 864.88 A                                                                             |                                                                       |                                                             |                            |
|                                          | 15        | Components                                            | 1106.15                                | 477.49                                                   |                                              | 1                          | 628.66 A                                                                             |                                                                       |                                                             |                            |
|                                          | 16        | Components                                            | 976.31                                 | 421.44                                                   |                                              | 1                          | 554.87 A                                                                             |                                                                       |                                                             |                            |
|                                          | 17        | Components                                            | 976.31                                 | 421.44                                                   |                                              | 2                          | 1109.74 A                                                                            |                                                                       |                                                             |                            |
|                                          | 18        | Clothing                                              | 7.08                                   | 3.9                                                      |                                              | 4                          | 12.72 A                                                                              |                                                                       |                                                             |                            |
|                                          | 19        | Clothing                                              | 39.4                                   | 21.67                                                    |                                              | 4                          | 70.92 A                                                                              |                                                                       |                                                             |                            |
|                                          | 20        | Components                                            | 987.08                                 | 426.09                                                   |                                              | 2                          | 1121.98 A                                                                            |                                                                       |                                                             | * * *                      |
|                                          | 21        | Bikes                                                 | 2766.2                                 | 1296.42                                                  |                                              | 3                          | 4409.34 A                                                                            |                                                                       |                                                             | *                          |
|                                          | 22        | Bikes                                                 | 2766.2                                 | 1296.42                                                  |                                              | 2                          | 2939.56 A                                                                            |                                                                       | /                                                           | * ED IS                    |
|                                          | 23        | Accessories                                           | 27.58                                  | 8.22                                                     |                                              | 2                          | 38.72 A                                                                              |                                                                       | 4                                                           |                            |
|                                          | 24        | Components                                            | 1118.37                                | 482.76                                                   |                                              | 2                          | 1271.22 A                                                                            |                                                                       |                                                             |                            |
|                                          | 25        | Bikes                                                 | 2766.2                                 | 1296.42                                                  |                                              | 4                          | 5879.12 A                                                                            |                                                                       |                                                             | ANT                        |
|                                          | 26        | Bikes                                                 | 2786.69                                | 1306.03                                                  |                                              | 2                          | 2961.32 A                                                                            |                                                                       |                                                             |                            |
|                                          | 27        | Clothing                                              | 39.4                                   | 21.67                                                    |                                              | 2                          | <i>35.4</i> € A                                                                      |                                                                       |                                                             |                            |
|                                          | 28        | Bikes                                                 | 2766.2                                 | 1296.42                                                  |                                              | 2                          | 2939.56 A                                                                            |                                                                       |                                                             |                            |
|                                          | 29        | Accessories                                           | 27.58                                  | 8.22                                                     |                                              | 5                          | 96.8 A                                                                               |                                                                       | $\checkmark$                                                |                            |
| 6 COLUMNS 100 DOWS Column                | 30        | Bikes                                                 | 572.99                                 | 282.18                                                   |                                              | 3                          | 872.43 A                                                                             |                                                                       |                                                             | DEVIEW DOWNLOADED AT 13:37 |

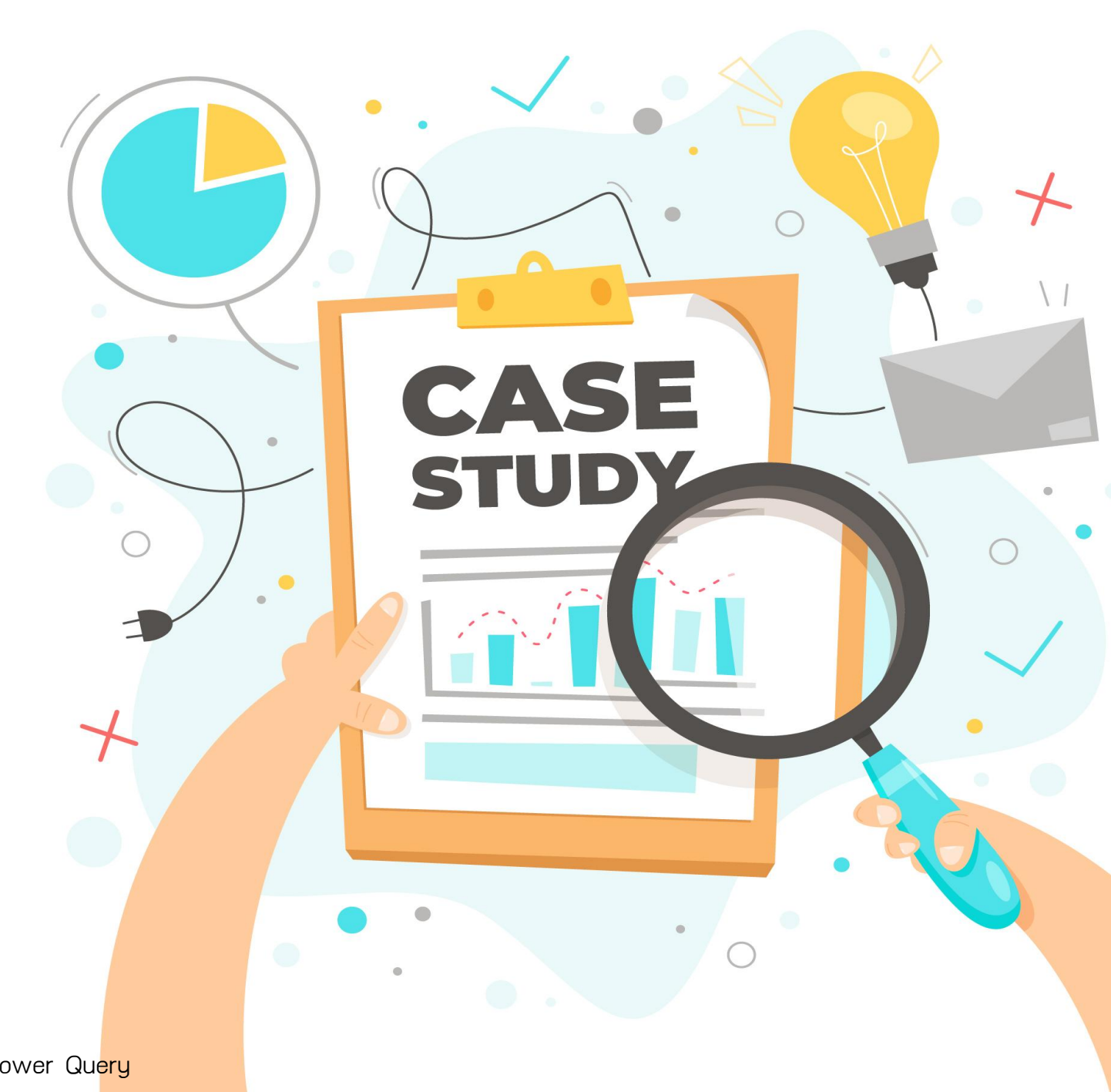

GD Catalog : การจัดการข้อมูลด้วย Power Qu<mark>ery</mark>

Level 1 : Excel แบบง่าย

Level 2 : GD แบบง่าย

Level 3 : GD แบบปานกลาง

### Level 4: GD PDF แบบปานกลาง

#### Level 5 : แบบยาก

ตั้งสติก่อน start ใจเย็นๆ ดูให้เข้าใจก่อน แล้วค่อยทำตาม เดี๋ยวมีเวลาให้ทดสอบทำค่ะ

# Level 1 : Excel แบบง่าย

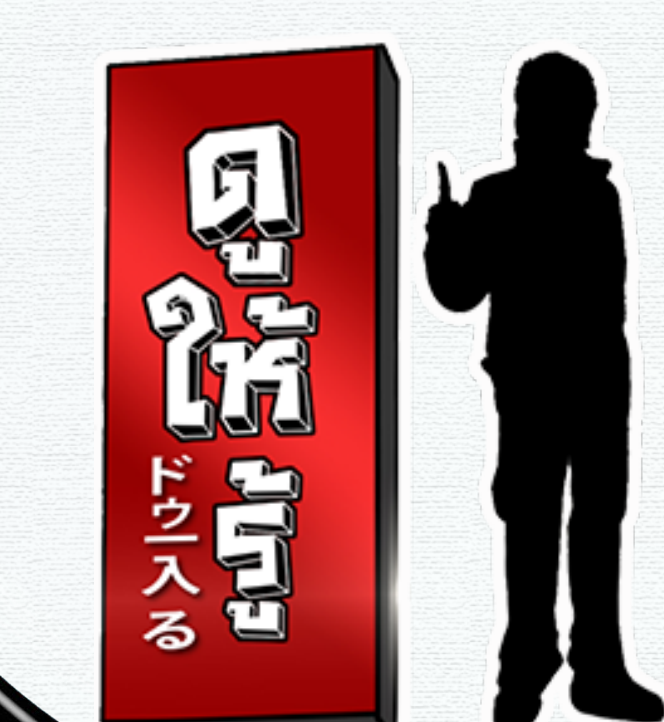

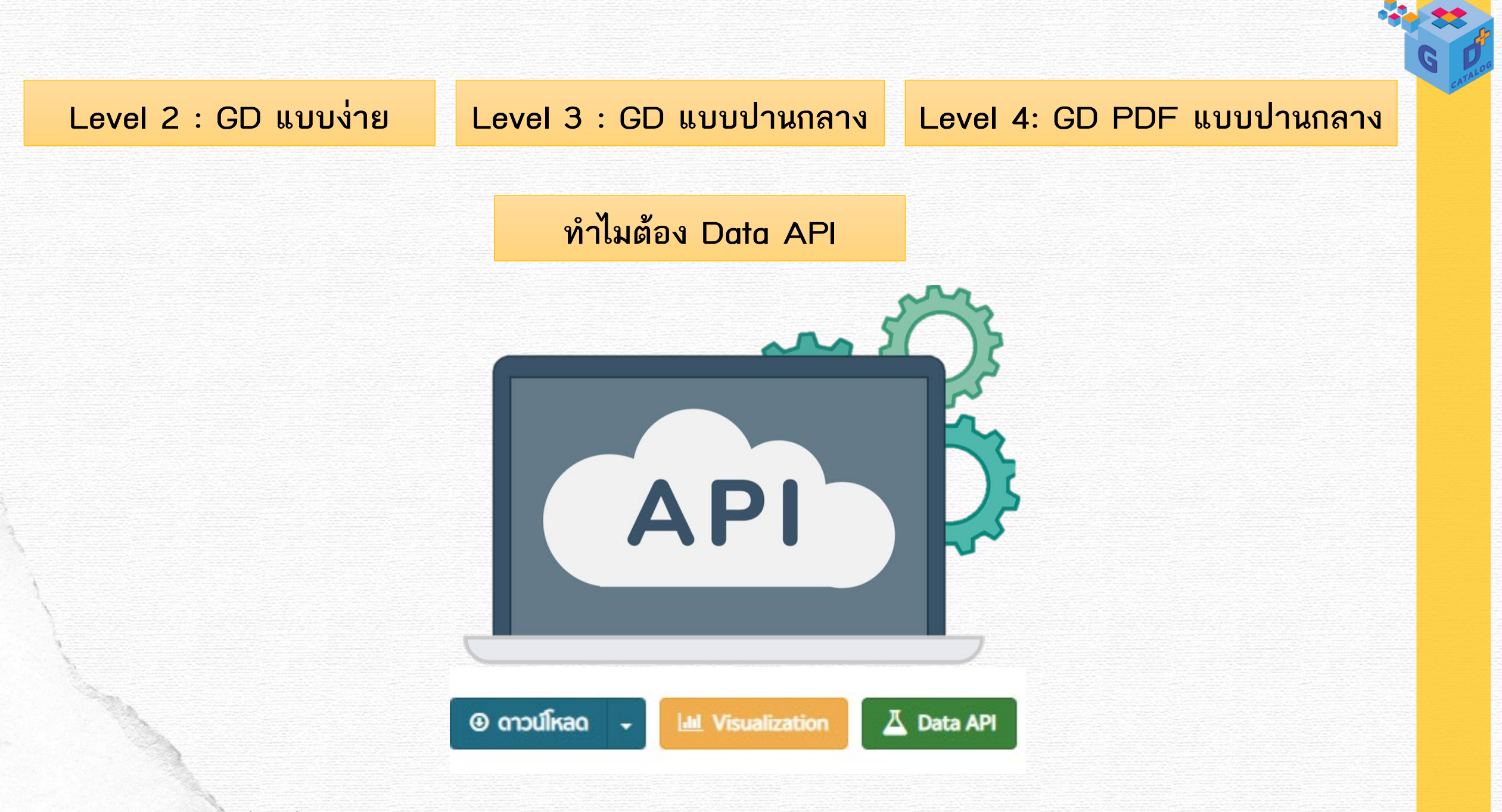

### Level 2 : GD แบบง่าย

- 1. ไปที่เว็บไซต์ <u>https://gdcatalog.go.th/</u>
- 2. ไปที่กล่องค้นหา พิมพ์คำว่า พื้นที่การทำเกษตรกรรมยั่งยืน (ศูนย์เมล็ดพันธุ์ข้าวแพร่) แล้วกด ค้นหา

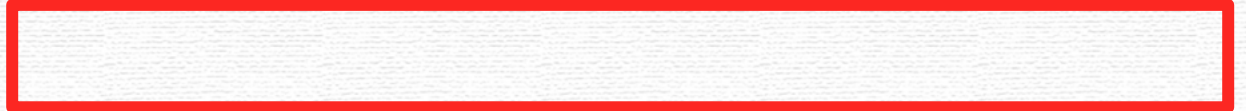

# 4. คลิกเข้าไปที่ชุดข้อมูล

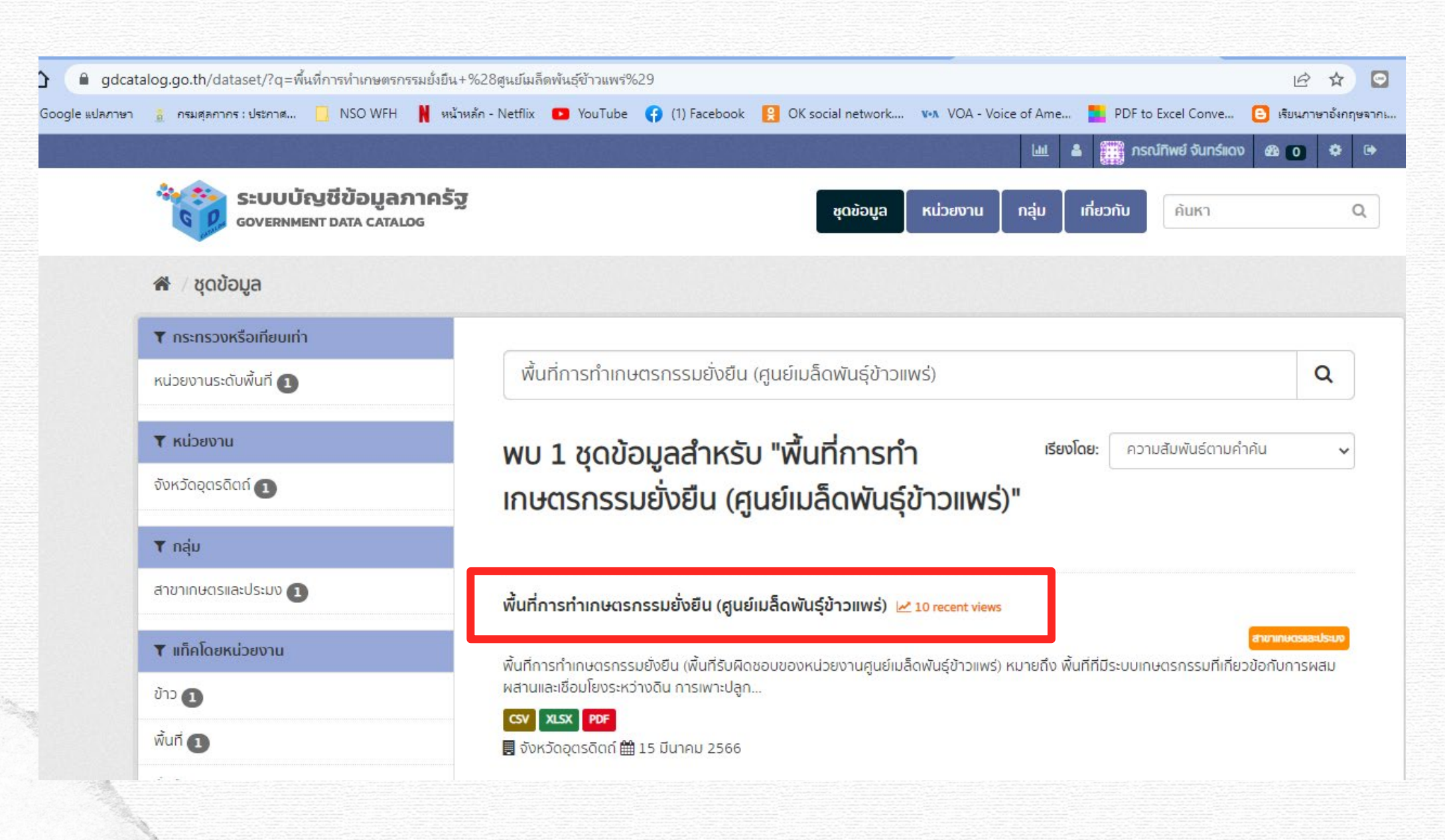

# 5. คลิกเข้าไปที่ทรัพยากรข้อมูลที่เป็น CSV ไฟล์แรก

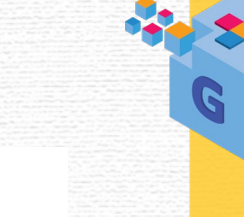

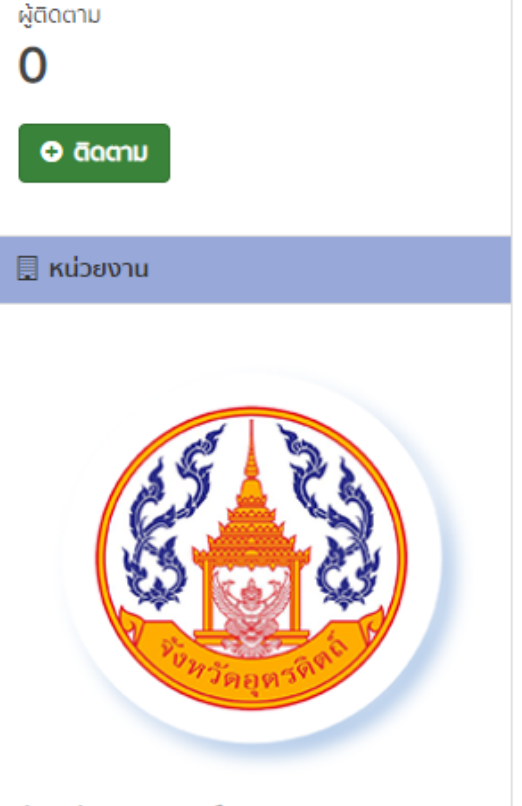

จังหวัดอุตรดิตถ์ ไม่มีคำอธิบายสำหรับหน่วยงานนี้

Ċ สังคม

Twittor

## พื้นที่การทำเกษตรกรรมยั่งยืน (ศูนย์เมล็ดพันธุ์ข้าวแพร่)

**ที่มา:** https://uttaradit.gdcatalog.go.th/dataset/01b012d0-ccaa-4fbf-9e6f-9db78e65e0fe **ลงทะเบียนวันที่:** 15 มีนาคม 2566

พื้นที่การทำเกษตรกรรมยั่งยืน (พื้นที่รับผิดชอบของหน่วยงานศูนย์เมล็ดพันธุ์ข้าวแพร่) หมายถึง พื้นที่ที่มีระบบเกษตรกรรมที่เกี่ยวข้อกับการผสม ผสานและเชื่อมโยงระหว่างดิน การเพาะปลูก และการเลี้ยงสัตว์ การเลิกหรือลดการใช้ทรัพยากรจากภายนอกระบบที่อาจเป็นอันตรายต่อสิ่งแวดล้อม และ/หรือสุขภาพของเกษตรกรและผู้บริโภค ตลอดจนเน้นการใช้เทคนิคที่เป็นหรือปรับให้เป็นส่วนหนึ่งของกระบวนการธรรมชาติของท้องถิ่นนั้นๆ ซึ่งมี หลักการพื้นฐาน 3 ประการคือ: 1. ความยั่งยืนด้านเศรษฐกิจ ด้วยการพัฒนาการจัดการดินและการหมุนเวียนการปลูกพืชที่ช่วยเพิ่มผลผลิต ลดการ พึ่งพาเครื่องจักรและสารเคมีเพื่อการเกษตร ทั้งปุ๋ยและสารป้องกันกำจัดวัชพืชและศัตรูพืช 2. ความยั่งยืนด้านสิ่งแวดล้อม ด้วยการปกป้องและรักษา ทรัพยากรธรรมชาติ และหาสิ่งทดแทนตบอดจนนำทรัพยากรธรรมชาติกลับมาเวียนใช้ใหม่ เช่น ที่ดิน (ดิน) น้ำ และสิ่งมีชีวิตในป่า หลีกเลี่ยงการใช้สาร เคมีสังเคราะห์ที่เป็นอันตรายต่อสิ่งแวดล้อม โครงสร้างของดิน และความหลากหลายทางชีวภาพ 3. ความยั่งยืนด้านสังคม ให้มากขึ้น อย่างน้อยสำหรับเทคนิคการเกษตรบางประเภท เพื่อให้เกิดความยุติธรรมและความเป็นปีกแผ่นในสังคม

#### ข้อมูลและทรัพยากร

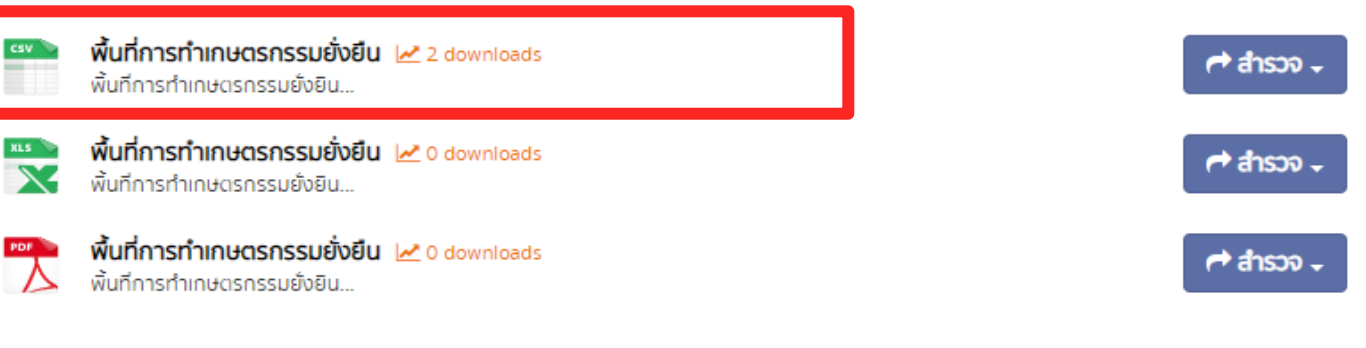

### 6. คลิกที่ปุ่มสีเขียว Data API

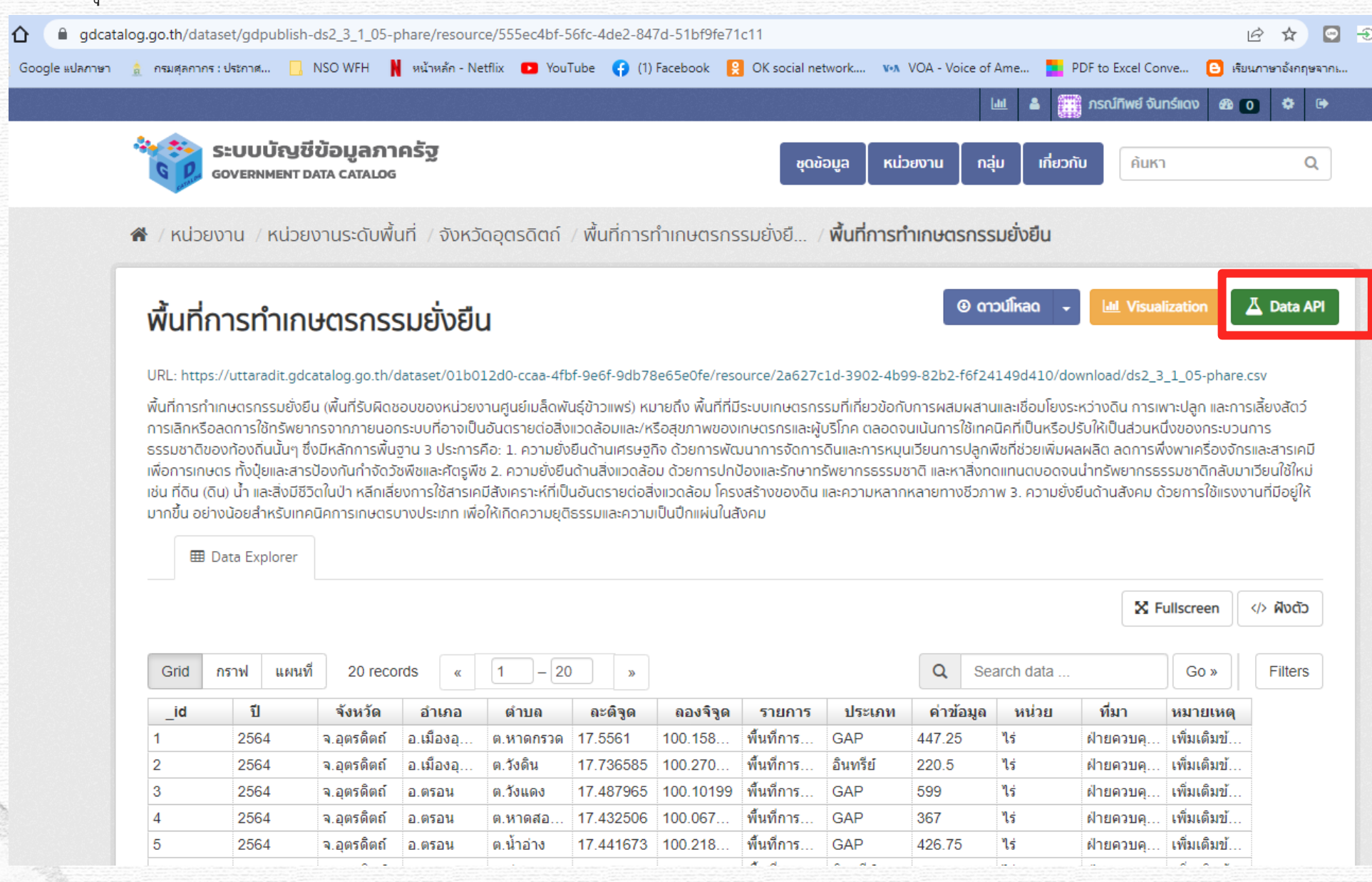

7. คลิกคลุมดำ ตัวอย่างเรียกข้อมูล (โดยการใช้คำสั่ง SQL)

# \*\* ให้ คัดลอกเฉพาะข้อความก่อนถึง คำว่า WHERE title like 'jones' เท่านั้น \*\*

| ระบบบัญชีข้อมูลภาคร<br>GOVERNMENT DATA CATALOG                                                                                                    | CKAN Data API                                                |                                                                                                    | × eo      | วกับ                  | ค้มหา                     |                           | Q                               |  |          |  |
|----------------------------------------------------------------------------------------------------|--------------------------------------------------------------|----------------------------------------------------------------------------------------------------|-----------|-----------------------|---------------------------|---------------------------|---------------------------------|--|----------|--|
| 🕷 / หน่วยงาน / หน่วยงานระดับพื้นที                                                                                                    | <mark>เข้าถึงทรัพยากรข้อมูลผ่</mark><br>main CKAN Data API a | า <b>น APl ของเว็บด้วยภาษาสอบถามที่ทรงพลัง</b> . Further information in the<br>nd DataStore documentation. |           |                       |                           |                           |                                 |  |          |  |
| พื้นที่การทำเกษตรกรรม                                                                                                    | ปลายทาง »                                                    |                                                                                                    |           |                       |                           | ation                     | 👗 Data API                      |  |          |  |
|                                                                                                    | Data API สามารถเข้า                                          | ถึงได้ด้วยการเรียกใช้ CKAN action API                                                                      |           |                       |                           |                           |                                 |  |          |  |
| URL: https://uttaradit.gdcatalog.go.th/data                                                                                                    | สร้าง                                                        | https://gdcatalog.go.th/api/3/action/datastore_create                                                      | 10        | lownloa               | ad/ds2_3_1                | _05-phar                  | e.csv                           |  |          |  |
| พนที่การทาเกษตรกรรมยังยน (พนทรับพดชอบ<br>การเลิกหรือลดการใช้ทรัพยากรจากภายนอกระเ                                                                                                    | ປຣັບປຣຸง/ເพิ່ມ                                               | https://gdcatalog.go.th/api/3/action/datastore_upsert                                                      | 50        | วระหว่าง<br>วปรับให้เ | ดน การเพา<br>ป็นส่วนหนึ่ง | ะบลูก และเ<br>ของกระบว    | มารเลยงสตว<br>วนการ             |  |          |  |
| ธรรมชาติของท้องดินนั้นๆ ซึ่งมีหลักการพื้นฐาน<br>เพื่อการเกษตร ทั้งประเอารูป้องกับกำจักวัชพื                                                                                                    | เรียกดูข้อมูล                                                | https://gdcatalog.go.th/api/3/action/datastore_search                                                      | iui<br>ns | ผลผลิต<br>จนเว็จกรั   | ้ ลดการพึ่งเ<br>พยากรรรม  | พาเครื่องจั<br>มหาติกลับ  | ักรและสารเคมี<br>นาเวียนใช้ใหม่ |  |          |  |
| เพียการแรงรากบุยและสิ่งมีชีวิตในป่า หลักเสียงก<br>เช่น ที่ดิน (ดิน) น้ำ และสิ่งมีชีวิตในป่า หลักเสียงก<br>มากขึ้น อย่างน้อยสำหรับเทคนิคการเกษตรบาง                                                                                                    | เรียกดูข้อมูล (ผ่าน<br>SQL)                                  | https://gdcatalog.go.th/api/3/action/datastore_search_sql                                                  | Ŭ.        | วังยืนด้า             | นสังคม ด้วย               | ขการใช้แรง                | งงานที่มีอยู่ให้                |  |          |  |
| I Data Explorer                                                                                                    | กำลังเรียกข้อมูล »                                           |                                                                                                    | ī.        |                       |                           |                           |                                 |  |          |  |
|                                                                                                    | ด้วอย่างเรียกข้อมูล (<br>https://gdcatalo                    | 5 MaðWŚWSN)<br>g.go.th/api/3/action/datastore_search?                                                      |           |                       | X Full                    | screen                    | ฟังตัว                          |  |          |  |
| Grid กราฟ แผนที่ 20 records                                                                                                    | ด้วอย่างเรียกข้อมล (เ                                        | Naāwstienzi ionesi 🚱                                                                                       | 100       |                       |                           | Go »                      | Filters                         |  |          |  |
| _id ปี จังหวัด                                                                                                    | https://gdcatalo                                             | g.go.th/api/3/action/datastore_search?                                                                     |           | ที                    | มา เ                      | <b>มายเหตุ</b>            |                                 |  |          |  |
| 1 2564 จ.อุตรดีตถ์ อ                                                                                                    | q=jones&resource_                                            | id=555ec4bf-56fc-4de2-847d-51bf9fe71c11                                                                    |           | ฝาย                   | เควบคุ เ                  | พิมเติมข์.<br>เงิ่มเดิมช์ |                                 |  | <b>.</b> |  |
| 2 2004 <b>3.2050</b>                                                                                                    | ตัวอย่างเรียกข้อมูล (โ                                       | ัดยการใช้คำสั่ง SQL)<br>การสำคัญว่า (ประกาศการสาวารสาวารสาวารสาวารสาวารสาวารสาวารสา                        |           | ฝาย                   | 1913 P( 1                 | พมเตมป.<br>พื่นเติมอั     |                                 |  |          |  |
| 4 2564 จ.อุตรติตถ์ อ.                                                                                                    | "555ec4bf-56fc-4d                                            | e-847d-51bf9fe71c11" WHERE title LIKE 'jones'                                                              |           | ผ่าย                  | เคว ค. เ                  | พิ่มเติมข้                |                                 |  |          |  |
| 5 2564 จ.อุตรติตถ์ ม                                                                                                    |                                                              |                                                                                                    |           | WIE                   | เครมคุ เ                  | พี่มเติมข้.               |                                 |  |          |  |
| and and a second the second second seco |                                                              |                                                                                                    |           |                       |                           |                           |                                 |  |          |  |

#### ตัวอย่างเรียกข้อมูล (โดยการใช้คำสั่ง SQL)

https://gdcatalog.go.th/api/3/action/datastore\_search\_sql?sql=SELECT \* from "555ec4bf-56fc-4de2-847d-51bf9fe71c11" WHERE title LIKE 'jones'

### 8. เปิดโปรแกรม Power BI

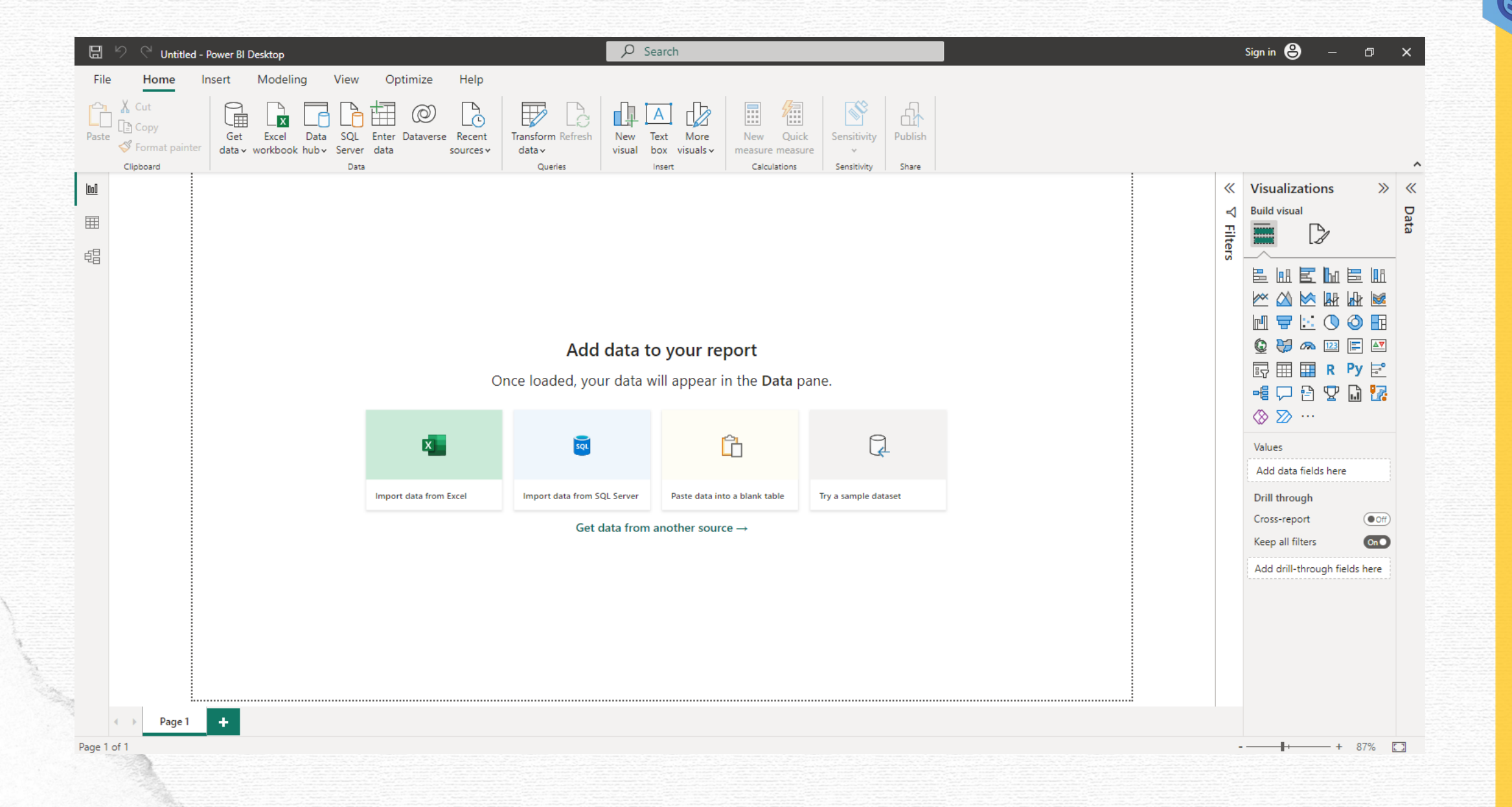

# 9. ไปที่แถบเมนู Home

9.1 คลิกเลือก Get Data เพื่อนำเข้าข้อมูลจากแหล่งที่ต้องการ

9.2 คลิกเลือก Web เพื่อนำเข้าข้อมูลจากเว็บไซต์

| 🖫 🖄 🤇 Untitled            | - Power BI Desktop                                |                                | ₽ se                        | earch                                                                                                    |                       |       | Sign in 😫 —             | σ×          |
|---------------------------|---------------------------------------------------|--------------------------------|-----------------------------|----------------------------------------------------------------------------------------------------|-----------------------|-------|-------------------------|-------------|
| File Home                 | Insert Modeling View                              | Optimize Help                  |                             |                                                                                                    |                       |       |                         |             |
| Paste<br>Format pain      | Get Excel Data SQL<br>data v vrkbook hub v Server | Enter Dataverse Recent<br>data | Transform Refresh<br>data v | A Loss More New Quic<br>measure measure m | k Sensitivity Publish |       |                         |             |
|                           | Common data sources                               |                                | Queries                     | insert   Calculations                                                                                                    | Sensitivity Share     | «     | Visualizations          | » «         |
|                           | Excel workbook                                    |                                |                             |                                                                                                    |                       | Ą     | Build visual            | Da          |
|                           | Power BI datasets                                 |                                |                             |                                                                                                    |                       | Filte |                         | ta          |
|                           | Dataflows                                         |                                |                             |                                                                                                    |                       | S     |                         | • 10.8      |
|                           | Dataverse                                         |                                |                             |                                                                                                    |                       |       |                         |             |
|                           | SQL Server                                        |                                |                             |                                                                                                    |                       |       |                         |             |
|                           | Analysis Services                                 |                                | Add data to                 | o your report                                                                                                    |                       |       | 🔮 😽 🙈 💷 🔳               |             |
|                           | Text/CSV                                          |                                | aded, vour data w           | vill appear in the <b>Data</b> r                                                                                                    | ane.                  |       | 🗊 🎞 📰 R P               | y 🖻         |
|                           | Web                                               | Import data from a web         | page.                       |                                                                                                    |                       |       |                         | 1 🔽         |
|                           | OData feed                                        |                                | _                           | <b>1</b>                                                                                                    | 9                     |       | ⊗ 20 …                  |             |
|                           | Blank query                                       | ×                              | sqL                         |                                                                                                    | L.                    |       | Values                  |             |
|                           | Power BI Template Apps                            | Import data from Evcol         | Impart data from SOL Server | Parte data inte a blank table                                                                                                    | Tru a cample dataset  |       | Add data fields here    |             |
|                           | More                                              | Import data nom Excer          | import data from SQL Server |                                                                                                    | ny a sample dataset   |       | Cross-report            | (Off)       |
| <b>\</b>                  |                                                   |                                | Get data from               | another source $\rightarrow$                                                                                                    |                       |       | Keep all filters        | On          |
|                           |                                                   |                                |                             |                                                                                                    |                       |       | Add drill-through field | s here      |
| <u></u>                   |                                                   |                                |                             |                                                                                                    |                       |       |                         |             |
|                           |                                                   |                                |                             |                                                                                                    |                       |       |                         |             |
| 100 A                     |                                                   |                                |                             |                                                                                                    |                       |       |                         |             |
|                           |                                                   |                                |                             |                                                                                                    |                       |       |                         |             |
|                           |                                                   |                                |                             |                                                                                                    |                       |       |                         |             |
| Page 1                    | *                                                 |                                |                             |                                                                                                    |                       |       |                         | 0.7%/ [5.7] |
| Page 1 of 1               |                                                   |                                |                             |                                                                                                    |                       |       | • • • • •               | 8/% []      |
| GD Catalog : การจัดการข้อ | อมูลด้วย Power Qu                                 | iery                           |                             |                                                                                                    |                       |       |                         |             |

| 10. จะปรากฏหน้าต่าง<br>10.1 คลิกเลือก Ac<br>10.2 นำ URL ที่คั | From Web ขึ้นมาโดยมีค่าเริ่มต้นเป็น Basic 🥆<br>Ivance<br>ัดลอกมาจาก GD Catalog วางที่ช่องแรกของ | From Web<br>Basic O Advanced<br>URL |           |
|---------------------------------------------------------------|-------------------------------------------------------------------------------------------------|-------------------------------------|-----------|
| URL parts                                                     | 9/                                                                                              |                                     | OK Cancel |
| 10.3 โปรแกรมจะเ                                               | ่าร้างลิ้งค์ URL preview ให้อัตโนมัติ ให้คลิกปุ่ม C                                             | DK สีเขียว                          |           |
|                                                               | From Web                                                                                        |                                     |           |
|                                                               | O Basic Advanced                                                                                |                                     |           |
|                                                               | re_search_sql?sql=SELECT * from "555ec4bf-56fc-4de2-847d-51bf9fe71c11"                          |                                     |           |
|                                                               | Add part                                                                                        |                                     |           |
|                                                               | URL preview<br>https://gdcatalog.go.th/api/3/action/datastore_search_sql?sql=SELECT * from      |                                     |           |
|                                                               | Command timeout in minutes (optional)                                                           |                                     |           |
| lat                                                           | HTTP request header parameters (optional) ① <i>Enter or select a value</i>                      |                                     |           |
|                                                               | Add header                                                                                      |                                     |           |
|                                                               |                                                                                                 | OK Cancel                           |           |
|                                                               |                                                                                                 |                                     |           |

| 11.2 คลิ               | บทคอลมน result.tields<br>ก <b>List</b>                                                                                                    |                                                                                  |  |
|------------------------|----------------------------------------------------------------------------------------------------|----------------------------------------------------------------------------------|--|
| - Untitled - Power (   | rery Editor                                                                                                    | – 0 ×                                                                            |  |
| Home Transfor          | Add Column       View       Tools       Help         Image: Add Column       View       Tools       Help         Image: Add Column       Image: Add Column       Image: Add Col |                                                                                  |  |
| ueries [1] <<br>Query1 | X       fx       = Table.TransformColumnTypes(#"Expanded result",{{"help", type tax1, {"cuccase", type logical}, {"result.records", type any}, {"result.fields", type v       Quer         Image: Acc help       X       succass       p       p </th <th>y Settings × OPERTIES me uery1 Properties PLIED STEPS Source  Converted to Table</th> <th></th>                                                                                                    | y Settings × OPERTIES me uery1 Properties PLIED STEPS Source  Converted to Table |  |
|                        | ABC<br>123 result.records                                                                                                    | Changed Type                                                                     |  |
|                        |                                                                                                    |                                                                                  |  |
|                        |                                                                                                    |                                                                                  |  |
### 12. จะแสดงหน้าจอจำนวน Record หรือ รายการที่มีอยู่ในชุดข้อมูล ลองเช็คข้อมูลใน GD Catalog ดูว่าตรงไหม?

12.1 คลิกปุ่ม To Table Convert

GD

| IIIIIIIIIIIIIIIIIIIIIIIIIIIIIIIIIIIII | Add Column View Tools b                                                                                                    | List Tools Untitled - Power Query Editor                                                                                                    | - 0 ×             |
|---------------------------------------|----------------------------------------------------------------------------------------------------|----------------------------------------------------------------------------------------------------|-------------------|
| To kep Remove<br>Table Convert        | Add Column view roots r<br>pve Duplicates $2\downarrow$ $\chi_0$<br>rse Items $2\downarrow$ $\chi_0$<br>Statistics $\downarrow$<br>s Sort Numeric list |                                                                                                    |                   |
| Queries [1] <                         | × v fr = #"Changed Type"                                                                                                    | Query Settings                                                                                                    | ×                 |
| Query1                                | List                                                                                                    | PROPERTIES                                                                                                    |                   |
|                                       | 1 Record                                                                                                    | Name                                                                                                    |                   |
|                                       | 2 Record                                                                                                    | Queryi                                                                                                    |                   |
|                                       | 4 Record                                                                                                    | A APPLIED STEPS                                                                                                    |                   |
| -                                     | 5 Record                                                                                                    | Source                                                                                                    | *                 |
|                                       | 7 Record                                                                                                    | Converted to Table                                                                                                    |                   |
|                                       | 8 Record                                                                                                    | Expanded result                                                                                                    | *                 |
|                                       | 9 Record                                                                                                    | Changed Type                                                                                                    |                   |
|                                       | 10 Record                                                                                                    | φοιλουμα     κμίρευτιυ     nąίυ     ιδιεριτιυ       βονεπιμετη Data catalog     φοιλουμα     κμίρευτιυ     nąίυ     ιδιεριτιυ                                                                                                    |                   |
|                                       | 11 Record                                                                                                    |                                                                                                    |                   |
| -                                     | 13 Record                                                                                                    | 🖀 / หน่วยงาน / หน่วยงานระดับพื้นที่ / จังหวัดอุตรดิตถ์ / พื้นที่การทำเกษตรกรรมยั่งยื / <b>พื้นที่การทำเกษตรกรรมยั่งยืน</b>                                                                                                    |                   |
| 1                                     | 14 Record                                                                                                    |                                                                                                    |                   |
| 1                                     | 15 Record                                                                                                    | พื้นเกื่อวรทำเณษตรกรรมชั่งมีแ                                                                                                    |                   |
|                                       | 16 Record                                                                                                    |                                                                                                    |                   |
|                                       | 17 Record                                                                                                    | URL: https://uttaradit.gdcatalog.go.th/dataset/01b012d0-ccaa-4fbf-9e6f-9db78e65e0fe/resource/2a627c1d-3902-4b99-82b2-f6f24149d410/download/ds2_3_1_05-phare.csv                                                                                                    |                   |
|                                       | 19 Record                                                                                                    | พื้นที่การทำเกษตรกรรมยังยืน (พื้นที่รับผิดชอบของหน่วยงานศูนย์เมล็ดพันธุ์ข้าวแพร่) หมายถึง พื้นที่ที่มีระบบเกษตรกรรมที่เกี่ยวข้อกับการพสมผสานและเชื่อมโยงระหว่างดิน การเพาะปลูก และการเลี้ยงสัตว์                                                                                                    |                   |
| 2                                     | 20 Record                                                                                                    | การเล็กหรือลดการใช้กรัพยากรงากภายนอกระบบท็อางเป็นอันตรายต่อสิงเมอล่อมและ/หรือสุขภาพของเกษตรกรและผู้ปริโภค ดลอดจบเป็นการใช้เกคนิคทีเป็นหรือปรับให้เป็นส่วนหนึ่งของกระบวนการ<br>ธรรมชาติของท้องถิ่นนั้นๆ ซึ่งมีหลักการพื้นฐาน 3 ประการคือ: 1. ความยั่งยืนด้านเศรษฐกิจ ด้วยการพัฒนาการจัดการดินและการหนุนเวียนการปลูกพืชที่ช่วยเพิ่มผลผลิต ลดการพึงพาเครื่องจักรและสารเคมี<br>เพื่อการเกษตร ทั้งปุ๋ยและสารป้องกันกำจัดวิจัพซและกัดรูเพีย 2. ความยั่งยืนด้านไซ้งแวดล้อม ด้วยการปกบารบินการจังการดินและการหนุนเวียนการปลูกพืชที่ช่วยเพิ่มผลผลิต ลดการพึงพาเครื่องจักรและสารเคมี<br>เพื่อการเกษตร ทั้งปุ๋ยและสารป้องกันกำจัดวิจัพซและกัดรูเซน อื่อขึ้นด้วยการปกป้องและรักษากรัชยากรธรรมชาติ และหาสิงทดแทนดบอดจนน่าทรัพยากรธรรมชาติกลับมาเวียนใช้ไหม<br>เช่น ที่ดิน (ดิน) น้ำ และส่งมีชีวิตในป่า หลีกเสียงการได้สารเกมติจังและเรายาเป็นซึ่งแอดลอม โครงสร้างของดิน และความหลากหลายทางชีวภาพ 3. ความยั่งยินด้านสังคม ด้วยการใช้แรงงานที่มีอยู่ให้<br>มากขึ้น อย่างน้อยสำหรับเทคนิคาราเกษตรบงประเภท เพื่อให้เกิดความยุติธรรมและความเป็นปีกแผ่นในสังคม |                   |
|                                       |                                                                                                    | III Data Explorer                                                                                                    |                   |
|                                       |                                                                                                    | 🗙 Fullscreen 🕢 Йодо                                                                                                    |                   |
|                                       |                                                                                                    | Grid กราฟ แผนที่ 20 records « 1 – 20 » Go» Filters                                                                                                    |                   |
|                                       |                                                                                                    | id ปี จงหวด อำเภอ ดำบอ ละดิจด อองจิจด รายการ ประเภท ดำข้อมอ หน่วย ที่มา หมายเหต                                                                                                    |                   |
| 0 ITEMS                               |                                                                                                    | 1 2564 จ.ลุตรดิตถ์ อ.เมืองอุ ต.หาดกรวด 17.5561 100.158 พื้นที่การ GAP 447.25 ไร่ ฝ่ายควบคุ เพิ่มเติมข้                                                                                                    | OWNI OADED ON ລັບ |
|                                       |                                                                                                    | 2 2564 จ.อุตรดิตถ์ อ.เมืองอุ ต.วังดิน 17.736585 100.270 พื้นที่การ อินทรีย์ 220.5 ไร่ ฝ่ายควบคุ เพิ่มเติมข้                                                                                                    | STITLOADED ON MA  |
|                                       |                                                                                                    | 3 2564 จ.อุตรดิดถ์ อ.ตรอน ต.วังแดง 17.487965 100.10199 พื้นที่การ GAP 599 ไว่ร่ ฝ่ายดวบตุ เพิ่มเติมข้                                                                                                    |                   |
|                                       |                                                                                                    | 4 2054 จ.สุตรดิตถิ อ.ตรอน ต.หาดสอ 17.432505 100.05/ พนทการ GAP 367 ไร ฝ่ายควบค เพมเดมข<br>5 2564 จ.ลตรดิตถิ อ.ตรอน ต.น้ำล่าง 17.441673 100.218 พื้นที่การ GAP 426.75 ไร่ ฝ่ายควบคเพิ่มเดิมข้                                                                                                    |                   |
|                                       | ้อบลด้วย Power Oue                                                                                                    | 6 2564 จ.อตรติดถ์ อ.ตรอน ต.ช่อยสง 17.499712 99.971008 พื้นที่การ อินทรีย์ 84.75 ไว้ร่ ผ่ายควบค เพิ่มเติมข้                                                                                                    |                   |

13. คลิก OK

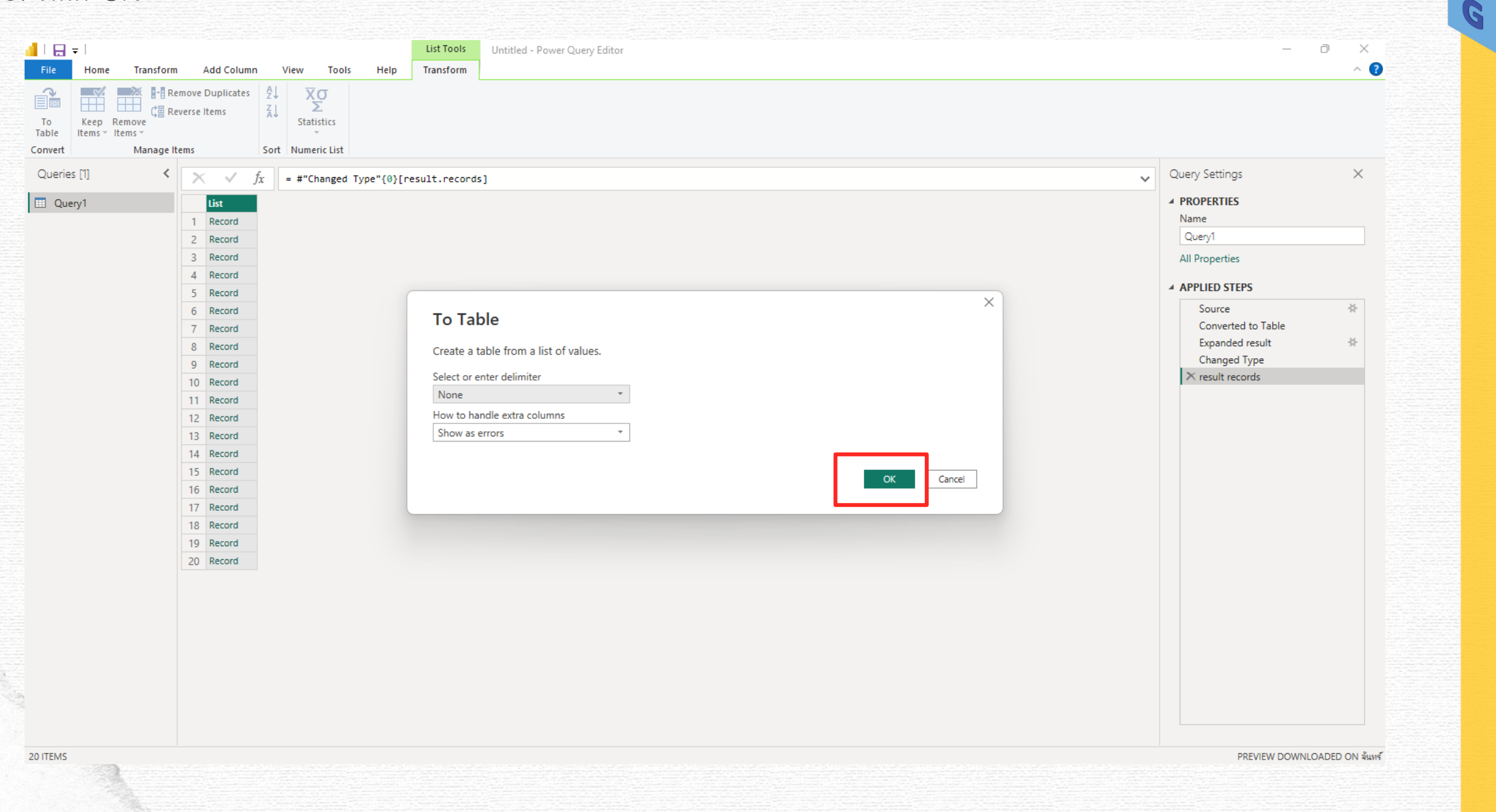

### 14. คลิกเลือกเครื่องหมาย Expand ลูกศรหันซ้าย ลูกศรหันขวา มุมบนขวาของคอลัมน์แรก

| New Reset       Image Column       Image Column       Im | I I IIIIIIIIIIIIIIIIIIIIIIIIIIIIIIIII                      | uery Editor<br>Add Column                                                                                                    | View Tools                     | Help                 |                                                        |                                             |                               |                                   |                                          |                                                                   |                                                                                                 | _              | а х<br>^ ( |
|----------------------------------------------------------------------------------------------------|------------------------------------------------------------|----------------------------------------------------------------------------------------------------|--------------------------------|----------------------|--------------------------------------------------------|---------------------------------------------|-------------------------------|-----------------------------------|------------------------------------------|-------------------------------------------------------------------|-------------------------------------------------------------------------------------------------|----------------|------------|
| Queris [1]          Table frontist (#"result records", solitter.splitbyliciting(), null, null, ExtraValues.fror)       Query Setting         Query Setting          Port IIS       Name           Port IIS       Name         Name          Port IIS       Name           Port IIS       Name           Port IIS       Name           Port IIS       Name            Port IIS       Name           Port IIS       Name           Port IIS       Name            Port IIS       Name           Port IIS       Name           Port IIS       Name           Port IIS       Name           Port IIS       Name            Port IIS       Name                                                                                                    | Close & New Recent Er<br>Source - Sources - D<br>New Query | nter<br>Data source<br>settings P<br>Data Sources P                                                                                                    | Manage<br>Parameters + Preview | Advanced Editor      | Choose Remove<br>Columns V Columns V<br>Manage Columns | Keep Remove<br>Rows • Rows •<br>Reduce Rows | Ž↓<br>Ž↓<br>Split<br>Column → | Group<br>By Lose Fir<br>Transform | Any →<br>st Row as Headers →<br>e Values | G Merge Queries ▼<br>Append Queries ▼<br>Combine Files<br>Combine | ■ Text Analytics Item Text Analytics Item Text Analytics Item Text Analytics Auron All Insights | ing            |            |
|                                                                                                    | Queries [1] <                                              | ★fx1Record2Record3Record4Record5Record6Record7Record8Record9Record10Record11Record12Record13Record14Record15Record16Record17Record18Record19Record20Record | = Table.FromList               | t(#"result records", | Splitter.SplitByNot                                    | hing(), null, i                             | null, ExtraVal                |                                   | •                                        |                                                                   |                                                                                                 | Query Settings | * *        |

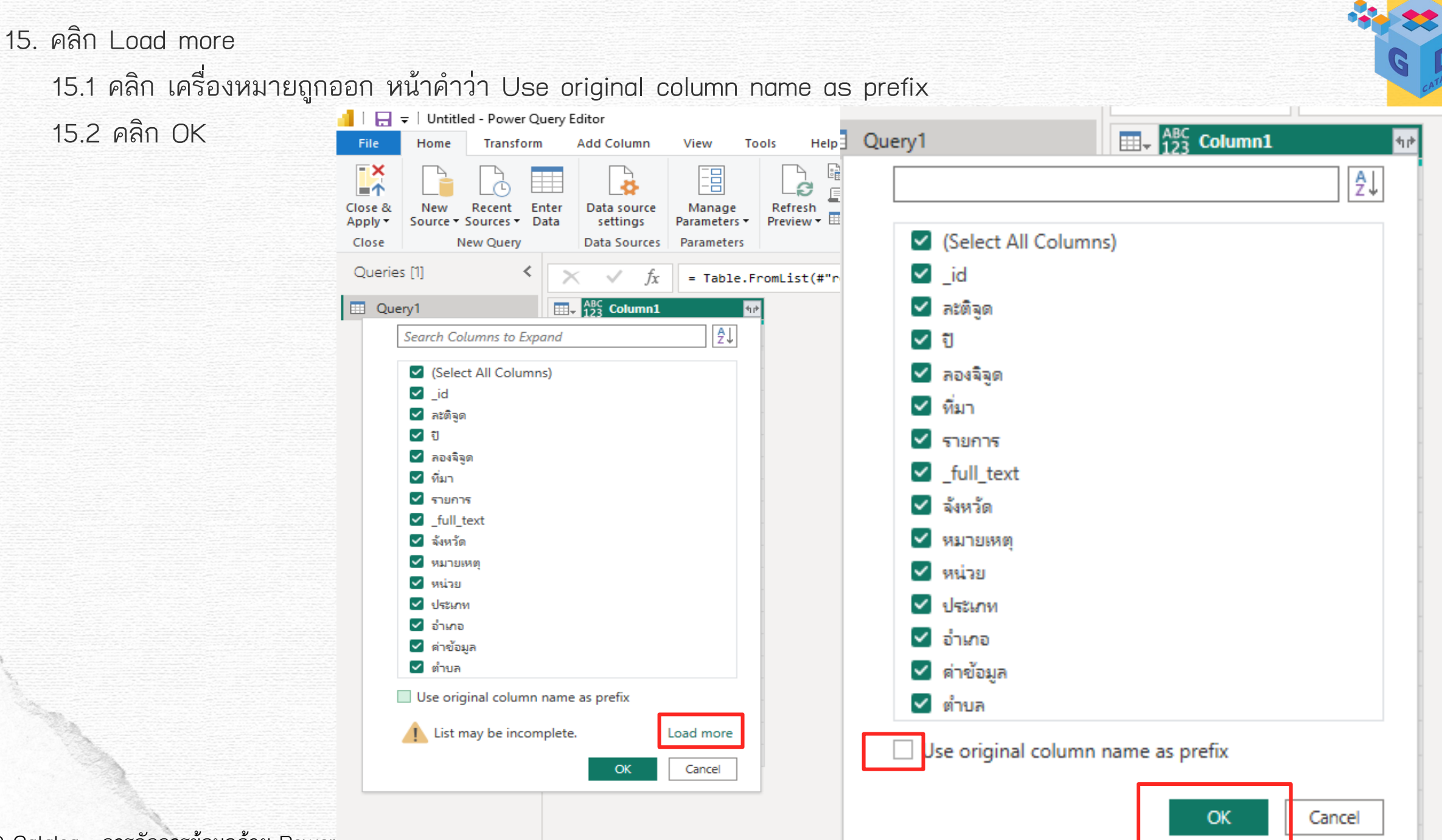

# 15. จะได้ข้อมูลที่มีโครงสร้างออกมาสามารถนำไปวิเคราะห์ต่อได้

| i 🔒 🗍 🔛<br>File             |               | tled - Power Qu<br>Transform         | ery Editor<br>Add | r<br>Column                          | View To                                                | ols Help                               |                                                        |                                             |                                          |                                                                                                    |                                                              |                                                                         |                                 | 0 X<br>^ ( |
|-----------------------------|---------------|--------------------------------------|-------------------|--------------------------------------|--------------------------------------------------------|----------------------------------------|--------------------------------------------------------|---------------------------------------------|------------------------------------------|----------------------------------------------------------------------------------------------------|--------------------------------------------------------------|-------------------------------------------------------------------------|---------------------------------|------------|
| Close &<br>Apply •<br>Close | New<br>Source | Recent En<br>Sources Da<br>New Query | ter Dat           | ita source<br>settings<br>ta Sources | Manage<br>Parameters •<br>Parameters                   | Refresh<br>Preview + Manage +<br>Query | Choose Remove<br>Columns • Columns •<br>Manage Columns | Keep Remove<br>Rows • Rows •<br>Reduce Rows | A↓<br>A↓<br>Split<br>Column → By<br>Sort | Data Type: Any ▼<br>Use First Row as Hea<br><sup>ID</sup> 1 <sub>⇒ 2</sub> Replace Values<br>Transform | aders • Append Queries •                                     | Text Analytics Text Analytics To Vision Azure Machine Learn Al Insights | ing                             |            |
| Querie                      | es [1]        | <                                    | ×                 | √ fx                                 | = Table.E                                              | xpandRecordColumn(#"Conver             | ted to Table1", "Co                                    | )lumn1", {"_id",                            | "ລະສີຽດ", "ປີ", "ລວງຈຶຽດ                 | ", "ทีมา", "รายการ", "_fu]                                                                             | ll_text", "จังหวัด",                                         | ~                                                                       | Query Settings                  | $\times$   |
| 🛄 Qu                        | ery1          |                                      |                   |                                      | <br>                                                   | ABC<br>123 ปี                          | ABC 123 at                                             | องจิจูด                                     | ABC<br>123 ที่มา                         |                                                                                                    | <sup>ABC</sup><br>123 รายการ                                 | ABC                                                                     | ▲ PROPERTIES                    |            |
|                             |               |                                      | 1                 |                                      | 1 17.5561<br>2 17.736585                               | 2564                                   | 100.15                                                 | 58039<br>70184                              | ม้ายครบคุมคุณภาพ                         | ศูนย์เมล็ดพันธุ์ข้าวแแพร่<br>ศมย์เมล็ดพันธุ์ข้าวแแพร่                                                  | พื้นที่การทำเกษตรกรรมยั่งยืน<br>พื้นที่การทำเกษตรกรรมยั่งยืน | '100.158039':9 '17.5561                                                 | Name<br>Query1                  |            |
|                             |               |                                      | 3                 |                                      | <i>3</i> 17.487965                                     | 2564                                   | 100.10                                                 | 0199                                        | ฝ่ายควบคุมคุณ <sub>ภ</sub> าพ            | ศูนย์เมล็ดพันธุ์ข้าวแแพร่                                                                              | พื้นที่การทำเกษตรกรรมยั่งยืน                                 | '100.10199':9 '17.48796                                                 | All Properties                  |            |
|                             |               |                                      | 4<br>5            |                                      | 4 17.432506<br>5 17.441673                             | 2564<br>2564                           | 100.06                                                 | 37918<br>18665                              | ฝ้ายควบคุมคุณภาพ<br>ฝ่ายควบคุมคุณภาพ     | ศูนย์เมล็ดพันธุ์ข้าวแแพร่<br>ศูนย์เมล็ดพันธุ์ข้าวแแพร่                                                 | พื้นที่การทำเกษตรกรรมยั่งยืน<br>พื้นที่การทำเกษตรกรรมยั่งยืน | '100.067918':9 '17.4325<br>'100.218665':9 '17.4416                      | ▲ APPLIED STEPS                 |            |
|                             |               |                                      | 6                 |                                      | 6 17.499712<br>7 17 730578                             | 2564                                   | 99.971                                                 | 1008                                        | ฝ่ายควบคุมคุณภาพ<br>ป่วยควบคุมคุณภาพ     | สูนย์เมล็ดพันธุ์ข้าวแแพร่<br>สบบับเล็ดพับธ์ข้าวแแพร่                                                   | พื้นที่การทำเกษตรกรรมยั่งยืน<br>พื้นที่การทำเกษตรกรรมนั่งยืน | '17.499712':8 '2564':1 '8                                               | Source<br>Converted to Table    | *          |
|                             |               |                                      | 8                 |                                      | <i>8</i> 17.34689                                      | 2564                                   | 100.06                                                 | 51706                                       | ฝ่ายควบคุมคุณภาพ                         | สูนย์เมล็ดพันธุ์ข้าวแแพร่                                                                              | พื้นที่การทำเกษตรกรรมยั่งยืน                                 | '100.061706':9 '17.3468                                                 | Expanded result<br>Changed Type | *          |
|                             |               |                                      | 9                 |                                      | 9 17.34689<br>10 17.404951                             | 2564<br>2564                           | 100.06                                                 | 31706<br>04764                              | ฝ้ายควบคุมคุณภาพ<br>ฝ้ายควบคุมคุณภาพ     | สูนบ์เมล็ดพันธุ์ข้าวแแพร่<br>สูนบ์เมล็ดพันธุ์ข้าวแแพร่                                                 | พื้นที่การทำเกษตรกรรมยังยืน<br>พื้นที่การทำเกษตรกรรมยั่งยืน  | '100.061706':9 '17.3468<br>'100.104764':9 '17.4049                      | result records                  | ж          |
|                             |               |                                      | 11                |                                      | 11 17.26052<br>12 17 235675                            | 2564                                   | 100.12                                                 | 22736                                       | ฝ่ายควบคุมคุณภาพ<br>ป่วยควบคุมคุณภาพ     | สูนย์เมล็ดพันธุ์ข้าวแแพร่<br>สมย์เมล็ดพันธุ์ข้าวแแพร่                                                  | พื้นที่การทำเกษตรกรรมยั่งยืน<br>พื้นที่การทำเกษตรกรรมยั่งยืน | '100.122736':9 '17.2605                                                 | × Expanded Column1              | *          |
|                             |               |                                      | 13                |                                      | 13 17.212546                                           | 2564                                   | 100.10                                                 | 07604                                       | ฝ้ายควบคุมคุณภาพ                         | สูนย์เมล็ดพันธุ์ข้าวแแพร่                                                                              | พื้นที่การทำเกษตรกรรมยั่งยืน                                 | '100.107604':9 '17.2125                                                 |                                 |            |
|                             |               |                                      | 14<br>15          |                                      | 14 17.192268<br>15 17.529455                           | 2564<br>2564                           | 100.02                                                 | 2194<br>30794                               | ฝ่ายควบคุมคุณภาพ<br>ฝ่ายควบคุมคุณภาพ     | สูนย์เมล็ดพันธุ์ข้าวแแพร่<br>สูนย์เมล็ดพันธุ์ข้าวแแพร่                                                 | พื้นที่การทำเกษตรกรรมยั่งยืน<br>พื้นที่การทำเกษตรกรรมยั่งยืน | '100.02194':9 '17.19226<br>'100.030794':9 '17.5294                      |                                 |            |
|                             |               |                                      | 16                |                                      | 16 17.529455                                           | 2564                                   | 100.03                                                 | 30794                                       | ฝ้ายควบคุมคุณภาพ                         | สูนย์เมล็ดพันธุ์ข้าวแแพร่<br>สามย์เมล็ดพันธุ์ข้าวแแพร่                                                 | พื้นที่การทำเกษตรกรรมยั่งยืน<br>ส้ว้าน                       | '100.030794':9 '124':12 '                                               |                                 |            |
|                             |               |                                      | 18                |                                      | <i>17</i> 17.579706<br><i>18</i> 17.579706             | 2564                                   | 100.01                                                 | 12577                                       | ม เบต งบตุมตุณภาพ<br>ฝ่ายดวบดุมดุณภาพ    | ศูนย์เมล็ดพันธุ์ข้าวแแพร่<br>ศูนย์เมล็ดพันธุ์ข้าวแแพร่                                                 | พันทการทำเกษตรกรรมยังยืน<br>พื้นที่การทำเกษตรกรรมยั่งยืน     | 100.012577':9 17.5797                                                   |                                 |            |
|                             |               |                                      | 19<br>20          |                                      | <ol> <li>19 17.450158</li> <li>20 17.498958</li> </ol> | 2564 2565                              | 100.45                                                 | 51885<br>50478                              | ฝ้ายควบคุมคุณภาพ<br>ฝ่ายควบคุมคุณภาพ     | สูนย์เมล็ดพันธุ์ข้าวแแพร่<br>สูนย์เมล็ดพันธุ์ข้าวแแพร่                                                 | พื้นที่การทำเกษตรกรรมยั่งยืน<br>พื้นที่การทำเกษตรกรรมยั่งยืน | '100.451885':9 '17.4501<br>'100.250478':9 '17.4989                      |                                 |            |
|                             |               |                                      |                   |                                      |                                                        |                                        |                                                        |                                             |                                          |                                                                                                    |                                                              |                                                                         |                                 |            |

PREVIEW DOWNLOADED ON จันทร์

>

14 COLUMNS, 20 ROWS Column profiling based on top 1000 rows

|   | ose &<br>New Recent En<br>Source + Source + Da | nter<br>ata | Data source<br>settings<br>Data Sources | Manage<br>Parameters ▼<br>Parameters | Refresh<br>Preview • Manage •<br>Query | Choose Remove<br>Columns + Columns +<br>Manage Columns | A<br>A<br>A<br>A<br>Z<br>A<br>A<br>A<br>A<br>A<br>A<br>A<br>A<br>A<br>A<br>A<br>A<br>A | Split<br>olumn ~ Group<br>By to 2 Replace Values<br>Transform | s Headers • Append Queries • | ■ Text Analytics          | ng                           |          |
|---|------------------------------------------------|-------------|-----------------------------------------|--------------------------------------|----------------------------------------|--------------------------------------------------------|----------------------------------------------------------------------------------------|---------------------------------------------------------------|------------------------------|---------------------------|------------------------------|----------|
| C | Queries [1] 🛛 🗸                                | ×           | √ fx                                    | = Table.Ex                           | pandRecordColumn(#"Conver              | ted to Table1", "Column1"                              | , {"_id", "ລະສີຊຸລ",                                                                   | "ปี", "ลองจิฐล", "ทีมา", "รายการ", "                          | _full_text", "ຈັນແລ້",       | ~                         | Query Settings               | $\times$ |
|   | พื้นที่การทำเกษตรกรรมยั่งยืน                   |             |                                         | - ABC<br>123 อะติจูด                 | ั_ <sup>ABC</sup> ปี                   | ABC 123 ลองจิจูด                                       | ABC<br>123                                                                             | ที่มา                                                         | ABC 123 รายการ               | ABC<br>123 _full_text     | PROPERTIES                   |          |
|   |                                                | 1           |                                         | 1 17.5561                            | 2564                                   | 100.158039                                             | ฝ่าย                                                                                   | าวบคุมคุณภาพ ศูนย์เมล็ดพันธุ์ข้าวแแพร่                        | พื้นที่การทำเกษตรกรรมยั่งยืน | '100.158039':9 '17.5561   | Name                         |          |
|   |                                                | 2           |                                         | 2 17.736585                          | 2564                                   | 100.270184                                             | ฝ่าย                                                                                   | กวบคุมคุณภาพ สูนย์เมล็ดพันธุ์ข้าวแแพร่                        | พื้นที่การทำเกษตรกรรมยั่งยืน | '100.270184':9 '17.7365   | พื้นที่การทำเกษตรกรรมยั่งยืน |          |
|   |                                                | 3           |                                         | 3 17.487965                          | 2564                                   | 100.10199                                              | ฝ้าย                                                                                   | ดวบคุมคุณภาพ สูนย์เมล็ดพันธุ์ข้าวแแพร่                        | พื้นที่การทำเกษตรกรรมยั่งยืน | '100.10199':9 '17.48796   | All Properties               |          |
|   |                                                | 4           |                                         | 4 17.432506                          | 2564                                   | 100.067918                                             | ฝ่าย                                                                                   | ดวบคุมคุณภาพ ศูนย์เมล็ดพันธุ์ข้าวแแพร่                        | พื้นที่การทำเกษตรกรรมยั่งยืน | '100.067918':9 '17.4325   |                              |          |
|   |                                                | 5           |                                         | 5 17.441673                          | 2564                                   | 100.218665                                             | ฝ่าย                                                                                   | ควบคุมคุณภาพ ศูนย์เมล็ดพันธุ์ข้าวแแพร่                        | พื้นที่การทำเกษตรกรรมยั่งยืน | '100.218665':9 '17.4416   | A APPLIED STEPS              |          |
|   |                                                | 6           |                                         | 6 17.499712                          | 2564                                   | 99.971008                                              | ฝ่าย                                                                                   | กวบคุมคุณภาพ ศูนย์เมล็ดพันธุ์ข้าวแแพร่                        | พื้นที่การทำเกษตรกรรมยั่งยืน | '17.499712':8 '2564':1 '8 | Source                       | *        |
|   |                                                | 7           |                                         | 7 17.730578                          | 2564                                   | 100.476577                                             | ฝ่าย                                                                                   | าวบคุมคุณภาพ สูนย์เมล็ดพันธุ์ข้าวแแพร่                        | พื้นที่การทำเกษตรกรรมยั่งยืน | '100.476577':9 '17.7305   | Converted to Table           | м        |
|   |                                                | 8           |                                         | 8 17.34689                           | 2564                                   | 100.061706                                             | ฝ่าย                                                                                   | าวบคุมคุณภาพ สูนย์เมล็ดพันธุ์ข้าวแแพร่                        | พื้นที่การทำเกษตรกรรมยั่งยืน | '100.061706':9 '17.3468   | Expanded result              | ·8·      |
|   |                                                | 9           |                                         | <i>9</i> 17.34689                    | 2564                                   | 100.061706                                             | ฝ่าย                                                                                   | าวบคุมคุณภาพ สูนย์เมล็ดพันธุ์ข้าวแแพร่                        | พื้นที่การทำเกษตรกรรมยั่งยืน | '100.061706':9 '17.3468   | Changed Type                 |          |
|   |                                                | 10          |                                         | 10 17.404951                         | 2564                                   | 100.104764                                             | ฝ่าย                                                                                   | กวบคุมคุณภาพ สูนย์เมล็ดพันธุ์ข้าวแแพร่                        | พื้นที่การทำเกษตรกรรมยั่งยืน | '100.104764':9 '17.4049   | Converted to Table1          | -8-      |
|   |                                                | 11          |                                         | 11 17.26052                          | 2564                                   | 100.122736                                             | ฝ่าย                                                                                   | ดวบคุมคุณภาพ สูนย์เมล็ดพันธุ์ข้าวแแพร่                        | พื้นที่การทำเกษตรกรรมยั่งยืน | '100.122736':9 '17.2605   | X Expanded Column1           | -8-      |
|   |                                                | 12          |                                         | 12 17.235675                         | 2564                                   | 100.023895                                             | ฝ่าย                                                                                   | ดวบคุมคุณภาพ สูนย์เมล็ดพันธุ์ข้าวแแพร่                        | พื้นที่การทำเกษตรกรรมยั่งยืน | '1':12 '100.023895':9 '17 | r expanded column            | ~        |
|   |                                                | 13          |                                         | 13 17.212546                         | 2564                                   | 100.107604                                             | ฝ้าย                                                                                   | ดวบคุมคุณภาพ ศูนย์เมล็ดพันธุ์ข้าวแแพร่                        | พื้นที่การทำเกษตรกรรมยั่งยืน | '100.107604':9 '17.2125   |                              |          |
|   |                                                | 14          |                                         | 14 17.192268                         | 2564                                   | 100.02194                                              | ฝ้าย                                                                                   | ดวบคุมคุณภาพ สูนย์เมล็ดพันธุ์ข้าวแแพร่                        | พื้นที่การทำเกษตรกรรมยั่งยืน | '100.02194':9 '17.19226   |                              |          |
|   |                                                | 15          |                                         | 15 17.529455                         | 2564                                   | 100.030794                                             | ฝ้าย                                                                                   | ดวบคุมคุณภาพ สูนย์เมล็ดพันธุ์ข้าวแแพร่                        | พื้นที่การทำเกษตรกรรมยั่งยืน | '100.030794':9 '17.5294   |                              |          |
|   |                                                | 16          |                                         | 16 17.529455                         | 2564                                   | 100.030794                                             | ฝ้าย                                                                                   | ดวบคุมคุณภาพ สูนย์เมล็ดพันธุ์ข้าวแแพร่                        | พื้นที่การทำเกษตรกรรมยั่งยืน | '100.030794':9 '124':12 ' |                              |          |
|   |                                                | 17          |                                         | 17 17.579706                         | 2564                                   | 100.012577                                             | ฝ้าย                                                                                   | ดวบคุมคุณภาพ สูนย์เมล็ดพันธุ์ข้าวแแพร่                        | พื้นที่การทำเกษตรกรรมยั่งยืน | '100.012577':9 '17.5797   |                              |          |
|   |                                                | 18          |                                         | 18 17.579706                         | 2564                                   | 100.012577                                             | ฝ้าย                                                                                   | ดวบคุมคุณภาพ ศูนย์เมล็ดพันธุ์ข้าวแแพร่                        | พื้นที่การทำเกษตรกรรมยั่งยืน | '100.012577':9 '17.5797   |                              |          |
|   |                                                | 19          |                                         | 19 17.450158                         | 2564                                   | 100.451885                                             | ฝ้าย                                                                                   | ดวบคุมคุณภาพ สูนย์เมล็ดพันธุ์ข้าวแแพร่                        | พื้นที่การทำเกษตรกรรมยั่งยืน | '100.451885':9 '17.4501   |                              |          |
|   |                                                | 20          |                                         | 20 17.498958                         | 2565                                   | 100.250478                                             | ฝ่าย                                                                                   | ลวบคุมคุณภาพ สูนย์เมล็ดพันธุ์ข้าวแแพร่                        | พื้นที่การทำเกษตรกรรมยั่งยืน | '100.250478':9 '17.4989   |                              |          |

PREVIEW DOWNLOADED ON จันทร์

>

14 COLUMNS, 20 ROWS Column profiling based on top 1000 rows

<

### 17. แก้ไขชนิดของข้อมูลให้ถูกต้อง \*\*ถ้าลืมไปแล้วให้กลับไปที่สไลด์ที่ 23

# \*\* ตรงนี้สำคัญมากนะคะ อย่าลืมเปลี่ยนทุกครั้ง \*\* การกำหนดค่าต่างๆมีผลต่อการคำนวณ วิเคราะห์

| ↓ Untitled - Power Qu                                            | ery Editor                                        |                                         |                                                                                              |                                                        |                                                                                                    |                              |                                            | _                           | р х      |
|------------------------------------------------------------------|---------------------------------------------------|-----------------------------------------|----------------------------------------------------------------------------------------------|--------------------------------------------------------|----------------------------------------------------------------------------------------------------|------------------------------|--------------------------------------------|-----------------------------|----------|
| Close & New Recent En<br>Source + Source + Da<br>Close New Query | ter<br>ta Data source<br>settings<br>Data Sources | Manage<br>Parameters • Pr<br>Parameters | Help<br>Properties<br>Properties<br>Advanced Editor<br>Refresh<br>review • Manage •<br>Query | Choose Remove<br>Columns * Columns *<br>Manage Columns | 2↓     Image: Constraint of the second second | eaders • Append Queries •    |                                            |                             |          |
| Queries [1] <                                                    | jx                                                | = Table.cxpa                            | makecoracotamn(# converc                                                                     | eu co Tabier , Corumni , { _iu ,                       | มะสรูล , บ , มะงจรูล , ทีมา , รายการ , _T                                                                                                    | uii_text , 33938 ,           |                                            | Query Settings              | $\times$ |
| 💷 พื้นที่การทำเกษตรกรรมยั่งยืน                                   |                                                   | ABC กะติจูด                             | <mark></mark> ≜ <sup>ABC</sup> ปี                                                            | ABC 123 ลองจิจูด                                       | 🔽 <sup>ABC</sup> ที่มา                                                                                                    | ABC<br>123 รายการ            | <ul> <li>ABC<br/>123 _full_text</li> </ul> | PROPERTIES                  |          |
| 8                                                                | 1                                                 | 1 17.5561                               | 2564                                                                                         | 100.158039                                             | ฝ้ายควบคุมคุณภาพ สูนย์เมล็ดพันธุ์ข้าวแแพร่                                                                                                    | พื้นที่การทำเกษตรกรรมยังยืน  | '100.158039':9 '17.5561                    | Name                        |          |
|                                                                  | 2                                                 | 2 17.736585                             | 2564                                                                                         | 100.270184                                             | ฝ่ายควบคุมคุณภาพ สูนย์เมล็ดพันธุ์ข้าวแแพร่                                                                                                    | พื้นที่การทำเกษตรกรรมยั่งยืน | '100.270184':9 '17.7365                    | พื้นที่การทำเกษตรกรรมยังยืน |          |
|                                                                  | 3                                                 | 3 17.487965                             | 2564                                                                                         | 100.10199                                              | ฝ่ายควบคุมคุณภาพ สูนย์เมล็ดพันธุ์ข้าวแแพร่                                                                                                    | พื้นที่การทำเกษตรกรรมยั่งยืน | '100.10199':9 '17.48796                    | All Properties              |          |
|                                                                  | 4                                                 | 4 17.432506                             | 2564                                                                                         | 100.067918                                             | ฝ้ายควบคุมคุณภาพ สูนย์เมล็ดพันธุ์ข้าวแแพร่                                                                                                    | พื้นที่การทำเกษตรกรรมยั่งยืน | '100.067918':9 '17.4325                    |                             |          |
|                                                                  | 5                                                 | 5 17.441673                             | 2564                                                                                         | 100.218665                                             | ฝ่ายควบคุมคุณภาพ สูนย์เมล็ดพันธุ์ข้าวแแพร่                                                                                                    | พื้นที่การทำเกษตรกรรมยั่งยืน | '100.218665':9 '17.4416                    | AFFLIED STEPS               |          |
|                                                                  | б                                                 | 6 17.499712                             | 2564                                                                                         | 99.971008                                              | ฝ้ายควบคุมคุณภาพ สูนย์เมล็ดพันธุ์ข้าวแแพร่                                                                                                    | พื้นที่การทำเกษตรกรรมยั่งยืน | '17.499712':8 '2564':1 '8                  | Source                      | *        |
|                                                                  | 7                                                 | 7 17.730578                             | 2564                                                                                         | 100.476577                                             | ฝ่ายควบคุมคุณภาพ สูนย์เมล็ดพันธุ์ข้าวแแพร่                                                                                                    | พื้นที่การทำเกษตรกรรมยั่งยืน | '100.476577':9 '17.7305                    | Converted to Table          |          |
|                                                                  | 8                                                 | 8 17.34689                              | 2564                                                                                         | 100.061706                                             | ฝ่ายควบคุมคุณภาพ สูนย์เมล็ดพันธุ์ข้าวแแพร่                                                                                                    | พื้นที่การทำเกษตรกรรมยั่งยืน | '100.061706':9 '17.3468                    | Expanded result             | 8        |
|                                                                  | 9                                                 | 9 17.34689                              | 2564                                                                                         | 100.061706                                             | ฝ่ายควบคุมคุณภาพ สูนย์เมล็ดพันธุ์ข้าวแแพร่                                                                                                    | พื้นที่การทำเกษตรกรรมยั่งยืน | '100.061706':9 '17.3468                    | Changed Type                |          |
|                                                                  | 10                                                | 10 17.404951                            | 2564                                                                                         | 100.104764                                             | ฝ่ายควบคุมคุณภาพ สูนย์เมล็ดพันธุ์ข้าวแแพร่                                                                                                    | พื้นที่การทำเกษตรกรรมยั่งยืน | '100.104764':9 '17.4049                    | result records              |          |
|                                                                  | 11                                                | 11 17.26052                             | 2564                                                                                         | 100.122736                                             | ฝ่ายควบคุมคุณภาพ สูนย์เมล็ดพันธุ์ข้าวแแพร่                                                                                                    | พื้นที่การทำเกษตรกรรมยั่งยืน | '100.122736':9 '17.2605                    | X Expanded Column1          | ж<br>8   |
|                                                                  | 12                                                | 12 17.235675                            | 2564                                                                                         | 100.023895                                             | ฝ่ายควบคุมคุณภาพ สูนย์เมล็ดพันธุ์ข้าวแแพร่                                                                                                    | พื้นที่การทำเกษตรกรรมยั่งยืน | '1':12 '100.023895':9 '17                  | A Expanded Column           | ~        |
|                                                                  | 13                                                | 13 17.212546                            | 2564                                                                                         | 100.107604                                             | ฝ่ายควบคุมคุณภาพ สูนย์เมล็ดพันธุ์ข้าวแแพร่                                                                                                    | พื้นที่การทำเกษตรกรรมยั่งยืน | '100.107604':9 '17.2125                    |                             |          |
|                                                                  | 14                                                | 14 17.192268                            | 2564                                                                                         | 100.02194                                              | ฝ่ายควบคุมคุณภาพ สูนย์เมล็ดพันธุ์ข้าวแแพร่                                                                                                    | พื้นที่การทำเกษตรกรรมยั่งยืน | '100.02194':9 '17.19226                    |                             |          |
|                                                                  | 15                                                | 15 17.529455                            | 2564                                                                                         | 100.030794                                             | ฝ่ายควบคุมคุณภาพ สูนย์เมล็ดพันธุ์ข้าวแแพร่                                                                                                    | พื้นที่การทำเกษตรกรรมยั่งยืน | '100.030794':9 '17.5294                    |                             |          |
|                                                                  | 16                                                | 16 17.529455                            | 2564                                                                                         | 100.030794                                             | ฝ่ายควบคุมคุณภาพ สูนย์เมล็ดพันธุ์ข้าวแแพร่                                                                                                    | พื้นที่การทำเกษตรกรรมยั่งยืน | '100.030794':9 '124':12 '                  |                             |          |
|                                                                  | 17                                                | 17 17.579706                            | 2564                                                                                         | 100.012577                                             | ฝ่ายควบคุมคุณภาพ สูนย์เมล็ดพันธุ์ข้าวแแพร่                                                                                                    | พื้นที่การทำเกษตรกรรมยั่งยืน | '100.012577':9 '17.5797                    |                             |          |
|                                                                  | 18                                                | <i>18</i> 17.579706                     | 2564                                                                                         | 100.012577                                             | ฝ้ายควบคุมคุณภาพ สูนย์เมล็ดพันธุ์ข้าวแแพร่                                                                                                    | พื้นที่การทำเกษตรกรรมยั่งยืน | '100.012577':9 '17.5797                    |                             |          |
|                                                                  | 19                                                | <i>19</i> 17.450158                     | 2564                                                                                         | 100.451885                                             | ฝ่ายควบคุมคุณภาพ สูนย์เมล็ดพันธุ์ข้าวแแพร่                                                                                                    | พื้นที่การทำเกษตรกรรมยั่งยืน | '100.451885':9 '17.4501                    |                             |          |
|                                                                  | 20                                                | 20 17.498958                            | 2565                                                                                         | 100.250478                                             | ฝ้ายควบคุมคุณภาพ สูนย์เมล็ดพันธุ์ข้าวแแพร่                                                                                                    | พื้นที่การทำเกษตรกรรมยั่งยืน | '100.250478':9 '17.4989                    |                             |          |
|                                                                  |                                                   |                                         |                                                                                              |                                                        |                                                                                                    |                              |                                            |                             |          |

>

#### emoveColumns(#"Changed Type1",{

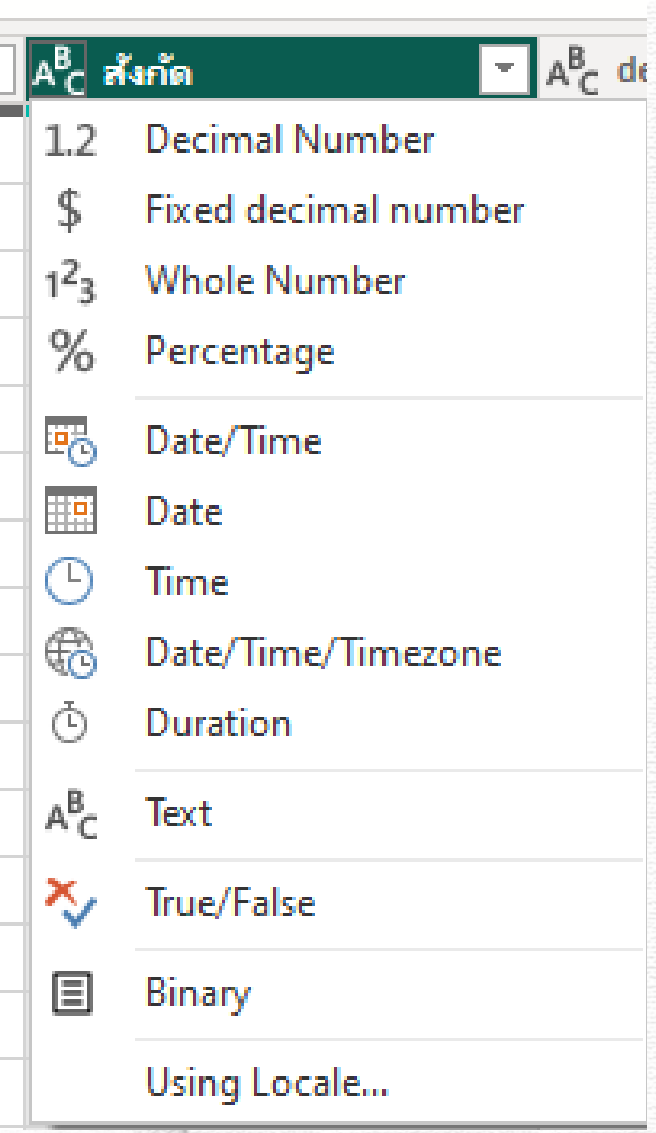

id เปลี่ยนเป็น Whole Number ละติจูด เปลี่ยนเป็น Decimal Number ปี เปลี่ยนเป็น Whole Number ลองจิจูด เปลี่ยนเป็น Decimal Number ้ที่มา เปลี่ยนเป็น Text รายการ เปลี่ยนเป็น Text จังหวัด เปลี่ยนเป็น Text หมายเหตุ เปลี่ยนเป็น Text หน่วย เปลี่ยนเป็น Text ประเภท เปลี่ยนเป็น Text ้อำเภอ เปลี่ยนเป็น Text ้ค่าข้อมูล เปลี่ยนเป็น Decimal Number ตำบล เปลี่ยนเป็น Text

\*\* ในชีวิตจริงไม่ต้องเปลี่ยนหมดก็ได้เปลี่ยนเฉพาะคอลัมน์ที่เราจะใช้ หรือคอลัมน์ไหนไม่ใช้ก็ลบออกไปได้ แล้วแต่ผู้ใช้งาน \*\*

|                                                                  |                                  |                                  | เปลี                                 | ยนชนิดข้อม                                                         | ลเสร็จเรียา                                          | าร้อยแล้วจะได้เ                                                    | เป็นแบบ                               | นิ                                                |           |                                |      |
|------------------------------------------------------------------|----------------------------------|----------------------------------|--------------------------------------|--------------------------------------------------------------------|------------------------------------------------------|--------------------------------------------------------------------|---------------------------------------|---------------------------------------------------|-----------|--------------------------------|------|
| 📕 🛛 🚽 🛛 Untitled - Power Qu                                      | ery Editor                       |                                  |                                      | ີ 10 1 10 10 10 10 10 10 10 10 10 10 10 1                          |                                                      |                                                                    |                                       |                                                   |           | _                              | o x  |
| File Home Transform                                              | -<br>Add Co                      | lumn View To                     | ols Help                             |                                                                    |                                                      |                                                                    |                                       |                                                   |           |                                | ~ 🕜  |
| Close & New Recent En<br>Source + Source + Da<br>Close New Query | ter Data s<br>ta setti<br>Data S | ource Manage<br>ngs Parameters • | Refresh<br>Preview - Manage<br>Query | es<br>d Editor<br>T Choose Remu<br>Columns T Colum<br>Manage Colum | Dove Keep Remove<br>nns Rows Rows S<br>Reduce Rows S | A<br>A<br>A<br>A<br>A<br>A<br>A<br>A<br>A<br>A<br>A<br>A<br>A<br>A | ext ▼<br>t Row as Headers ▼<br>Values | Gamma Merge Queries ▼<br>Combine Files<br>Combine |           | g                              |      |
| Queries [2] 🛛 🔸                                                  | xv                               | $f_r$ = Table.T                  | ransformColumnTypes                  | (#"Expanded Column1".{                                             | {" id". Int64.Type}.                                 | {"arâaa", type number}, {"î", i                                    | Int64.Type}, {"@                      | and type number}.                                 | ~         | Query Settings                 | ×    |
| 🛄 พื้นที่การทำเกษตรกรรมยั่งยืน                                   | I. ▼ A <sup>B</sup> C            | หมายเหตุ                         | r difort of meditalimit ypes         | ▲ А <sup>B</sup> <sub>C</sub> หน่วย                                | ▲ A <sup>B</sup> <sub>C</sub> ประเภท                 | ▲ A <sup>B</sup> <sub>C</sub> อำเภอ                                | 💌 1.2 ค่าซ้อมุ                        | ja <mark>A<sup>B</sup>C</mark>                    | ต่าบล 🔽   | PROPERTIES                     |      |
| 💷 แพร่_ผู้สูงอายุที่ผ่านการอบรม                                  | 1 เพิ่ม                          | เติมข้อมูล GIS โดย สำนักง        | านสถิติจังหวัดอุตรดิตถ์              | ไร่                                                                | GAP                                                  | อ.เมืองอุตรดิตถ์                                                   |                                       | 447.25 ต.หา                                       | เดกรวด    | เพิ่มนี้อาสน้ำเอษตรอรสมนั้นยืน |      |
|                                                                  | 2 เพิ่ม                          | เติมข้อมูล GIS โดย สำนักง        | านสถิติจังหวัดอุตรดิตถ์              | ไร่                                                                | อินทรีย์                                             | อ.เมืองอุตรดิตถ์                                                   |                                       | 220.5 ต.รัง                                       | ดิน       | พนทการทานกอดรกรรมองอน          |      |
|                                                                  | 3 เพิ่ม                          | เติมข้อมูล GIS โดย ส่านักง       | านสถิติจังหวัดอุตรดิตถ์              | ไร่                                                                | GAP                                                  | อ.ตรอน                                                             |                                       | <i>599</i> ต.รัง                                  | HØ4       | All Properties                 |      |
|                                                                  | 4 เพิ่ม                          | เติมข้อมูล GIS โดย ส่านักง       | านสถิติจังหวัดอุตรดิตถ์              | ls                                                                 | GAP                                                  | อ.ตรอน                                                             |                                       | 367 ต.หา                                          | เตสองแคว  | A APPLIED STEPS                |      |
|                                                                  | 5 เพิ่ม                          | เติมข้อมูล GIS โดย ส่านักง       | านสถิติจังหวัดอุตรดิตถ์              | ls                                                                 | GAP                                                  | อ.ตรอน                                                             |                                       | 426.75 ต.น้ำ                                      | เอ่าง     | Course                         | ы    |
|                                                                  | 6 เพิ่ม                          | เติมข้อมูล GIS โดย ส่านักง       | านสถิติจังหวัดอุตรดิตถ์              | ls                                                                 | อินทรีย์                                             | อ.ตรอน                                                             |                                       | 84.75 ต.ขอ                                        | วยสูง     | Source<br>Converted to Table   | ж    |
|                                                                  | 7 เพิ่ม                          | เติมข้อมูล GIS โดย ส่านักง       | านสถิติจังหวัดอุตรดิตถ์              | ls                                                                 | GAP                                                  | อ.ท่าปลา                                                           |                                       | 303 m.NT                                          | แลือด     | Evolution Table                |      |
|                                                                  | 8 เพิ่ม                          | เติมข้อมูล GIS โดย ส่านักง       | านสถิติจังหวัดอุตรดิตถ์              | ls                                                                 | GAP                                                  | อ.พิชัย                                                            |                                       | 307.5 ต.ไร่                                       | ວ້ວຍ      | Changed Type                   |      |
|                                                                  | 9 เพิ่ม                          | แติมข้อมูล GIS โดย ส่านักง       | านสถิติจังหวัดอุตรดิตถ์              | ไร่                                                                | อินทรีย์                                             | ວ.พืชัย                                                            |                                       | 82.5 ต.ไร่                                        | ວ້ວຍ      | result records                 |      |
|                                                                  | 10 เพิ่ม                         | แติมข้อมูล GIS โดย สำนักง        | านสถิติจังหวัดอุตรดิตถ์              | ไร่                                                                | อินทรีย์                                             | ວ.พิชัย                                                            |                                       | 327 ต.พ่า                                         | เล้ก      | Converted to Table1            | -8-  |
|                                                                  | 11 เพิ่ม                         | แติมข้อมูล GIS โดย สำนักง        | านสถิติจังหวัดอุตรดิตถ์              | ไร่                                                                | อินทรีย์                                             | อ.พิชัย                                                            |                                       | 3368.25 ต.บ้า                                     | หมหม้อ    | Expanded Column1               | à là |
|                                                                  | 12 เพิ่ม                         | แติมข้อมูล GIS โดย สำนักง        | านสถิติจังหวัดอุตรดิตถ์              | 14                                                                 | อินทรีย์                                             | ວ.พืชัย                                                            |                                       | 1783.25 ต.พ่า                                     | ามะเพื่อง | × Changed Type1                |      |
|                                                                  | 13 เพิ่ม                         | เติมข้อมูล GIS โดย สำนักง        | านสถิติจังหวัดอุตรดิตถ์              | ไร่                                                                | อินทรีย์                                             | อ.พิชัย                                                            |                                       | 670 ต.บ้า                                         | เนโดน     | , consider type:               |      |
|                                                                  | 14 เพิ่ม                         | แติมข้อมูล GIS โดย ส่านักง       | านสถิติจังหวัดอุตรดิตถ์              | ไร่                                                                | อินทรีย์                                             | ວ.พิชัย                                                            |                                       | 905 m.wi                                          | ญาแมน     |                                |      |
|                                                                  | 15 เพิ่ม                         | แติมข้อมูล GIS โดย ส่านักง       | านสถิติจังหวัดอุตรดิตถ์              | ไร่                                                                | GAP                                                  | อ.ลับแล                                                            |                                       | 703 m. ไม่                                        | ้ล้อม     |                                |      |
|                                                                  | 16 เพิ่ม                         | แติมข้อมูล GIS โดย ส่านักง       | านสถิติจังหวัดอุตรดิตถ์              | ไร่                                                                | อินทรีย์                                             | อ.ลับแล                                                            |                                       | 124 ต.ไม                                          | iล้อม     |                                |      |
|                                                                  | 17 เพิ่ม                         | แติมข้อมูล GIS โดย ส่านักง       | านสถิติจังหวัดอุตรดิตถ์              | ไร่                                                                | GAP                                                  | อ.ลับแล                                                            |                                       | 4556.5 ต.พุ่ง                                     | 2<br>1214 |                                |      |
|                                                                  | 18 เพื่ม                         | แติมข้อมูล GIS โดย ส่านักง       | านสถิติจังหวัดอุตรดิตถ์              | ไร่                                                                | อินทรีย์                                             | อ.ลับแล                                                            |                                       | 432 m.vis                                         | 8<br>194  |                                |      |
|                                                                  | 19 เพิ่ม                         | เติมข้อมูล GIS โดย ส่านักง       | านสถิติจังหวัดอุตรดิตถ์              | 14                                                                 | GAP                                                  | อ.ทองแสนขั้น                                                       |                                       | 945 m.ua                                          | MD4       |                                |      |
|                                                                  | 20 เพิ่ม                         | เติมข้อมูล GIS โดย ส่านักง       | านสถิติจังหวัดอุตรดิตถ์              | 15                                                                 | GAP                                                  | อ.ทองแสนขั้น                                                       |                                       | 295.25 ต.ปา                                       | เดาย      |                                |      |
|                                                                  |                                  |                                  |                                      |                                                                    |                                                      |                                                                    |                                       |                                                   |           |                                |      |

2

2

VA 01

\_

14 COLUMNS, 20 ROWS Column profiling based on top 1000 rows

PREVIEW DOWNLOADED ON จันทร์

>

### GD Catalog : การจัดการข้อมูลด้วย Power Query

<

18. สามารถสลับคอลัมน์ตามลำดับความสำคัญที่ผู้ใช้งานต้องการ โดยคลิกที่หัวคอลัมน์ที่ต้องการแล้วทำการลากไปยังตำแหน่งที่ ต้องการ ตัวอย่าง เรียงคอลัมน์ ปี จังหวัด อำเภอ ตำบล ละติจูด ลองจิจูด รายการ ประเภท ค่าข้อมูล หน่วย (ที่เหลือเรียงยังไงช่างมัน)

| 👍   拱 🗧   Untitled - Power Query Editor                                                                                                    |                                      |                                        |                                    |                                         |                                             |                                                                |                              | οx   |
|----------------------------------------------------------------------------------------------------|--------------------------------------|----------------------------------------|------------------------------------|-----------------------------------------|---------------------------------------------|----------------------------------------------------------------|------------------------------|------|
| File Home Transform Add Column                                                                                                    | View Tools Help                      |                                        |                                    |                                         |                                             |                                                                |                              | ^ ?  |
| Close &<br>Apply v<br>Close Apply v<br>Close Apply v | Manage<br>Parameters •<br>Bacameters | Choose Remove<br>Columns + Columns + R | Keep Remove<br>ows • Rows •        | Group<br>By Lase First Row as Headers * | Merge Queries  Append Queries Combine Files | Text Analytics Text Analytics Conordian Azure Machine Learning |                              |      |
| close new Query Data sources                                                                                                    | Parameters Query                     | Manage Columns                         | Reduce Rows Solt                   | Tansionii                               | Combine                                     | Armsignts                                                      |                              |      |
| Queries [2] $\checkmark f_x$                                                                                                    | = Table.ReorderColumns(#"Changed Ty  | pe1",{"ປີ", "ຈັນແລັສ", "ຄຳເກ           | ວ", "ດຳນລ", "ລະດີລູດ", "ລວນຈີລູດ", | "shears", "ປະພາກ", "Ahðaųa", "หม่วย", " | _id",                                       | ~ <sup>C</sup>                                                 | uery Settings                | ×    |
| … พื้นที่การทำเกษตรกรรมยั่งยืน  … 1 <sup>2</sup> 3 ปี                                                                                                    | 💌 A <sup>B</sup> c จังหวัด           | A <sup>B</sup> c อำเภอ                 | r A <sup>B</sup> c ตำบล            | 1.2 ละติจูด 🔹 1.2 ลองจิร                | an ▼ A <sup>B</sup> C                       | รายการ                                                         | PROPERTIES                   |      |
| 💷 แพร่_ผู้สูงอายุที่ผ่านการอบรม 1                                                                                                    | 2564 จ.อุตรดิตถ์                     | อ.เมืองอุตรดิตถ์                       | ต.หาดกรวด                          | 17.5561                                 | 100.158039 พื้นที                           | ้การทำเกษตรกรรมยังยืน                                          | Name                         |      |
| 2                                                                                                    | 2564 จ.อุตรดิตถ้                     | อ.เมืองอุตรดิตถ์                       | ต.วังดิน                           | 17.736585                               | 100.270184 พื้นที                           | ้การทำเกษตรกรรมยั่งยืน                                         | พื้นที่การทำเกษตรกรรมยั่งยืน | 0192 |
| 3                                                                                                    | 2564 จ.อุตรดิตถ์                     | อ.ตรอน                                 | ต.วังแดง                           | 17.487965                               | 100.10199 พื้นที่                           | ที่การทำเกษตรกรรมยั่งยืน                                       | All Properties               |      |
| 4                                                                                                    | 2564 จ.อุตรดิตถ์                     | อ.ตรอน                                 | ต.หาดสองแคว                        | 17.432506                               | 100.067918 พื้นที่                          | ที่การทำเกษตรกรรมยั่งยืน                                       |                              |      |
| 5                                                                                                    | 2564 จ.อุตรดิตถ์                     | อ.ตรอน                                 | ต.น้ำอ่าง                          | 17.441673                               | 100.218665 พื้นที่                          | <sup>1</sup> ี่การทำเกษตรกรรมยั่งยืน                           | APPLIED STEPS                |      |
| 6                                                                                                    | 2564 จ.อุตรดิตถ์                     | อ.ตรอน                                 | ต.ข่อยสูง                          | 17.499712                               | 99.971008 พื้นที                            | ที่การทำเกษตรกรรมยั่งยืน                                       | Source                       | *    |
| 7                                                                                                    | 2564 จ.อุตรดิตถ์                     | อ.ท่าปลา                               | ต.มาเลือด                          | 17.730578                               | 100.476577 พื้นที่                          | ที่การทำเกษตรกรรมยั่งยืน                                       | Converted to Table           | м 3  |
| 8                                                                                                    | 2564 จ.อุตรดิตถ์                     | อ.พิซัย                                | ต.ใร่อ้อย                          | 17.34689                                | 100.061706 พื้นที่                          | ้การทำเกษตรกรรมยั่งยืน                                         | Expanded result              | 8    |
| 9                                                                                                    | 2564 จ.อุตรดิตถ์                     | อ.พิซัย                                | ต.ไร่อ้อย                          | 17.34689                                | 100.061706 พื้นที่                          | ที่การทำเกษตรกรรมยั่งยืน                                       | Changed Type                 |      |
| 10                                                                                                    | 2564 จ.อุตรดิตถ์                     | อ.พิซัย                                | ต.ท่าสัก                           | 17.404951                               | 100.104764 พื้นที                           | ที่การทำเกษตรกรรมยั่งยืน                                       | Converted to Table1          |      |
| 11                                                                                                    | 2564 จ.อุตรดิตถ์                     | อ.พิชัย                                | ต.บ้านหม้อ                         | 17.26052                                | 100.122736 พื้นที่                          | ที่การทำเกษตรกรรมยั่งยืน                                       | Evpanded Column1             | 8    |
| 12                                                                                                    | 2564 จ.อุตรดิตถ์                     | อ.พิชัย                                | ต.ท่ามะเพื่อง                      | 17.235675                               | 100.023895 พื้นที่                          | ที่การทำเกษตรกรรมยั่งยืน                                       | Changed Type1                |      |
| 13                                                                                                    | 2564 จ.อุตรดิตถ์                     | อ.พิชัย                                | ต.บ้านโคน                          | 17.212546                               | 100.107604 พื้นที่                          | ที่การทำเกษตรกรรมยั่งยืน                                       | X Reordered Columns          |      |
| 14                                                                                                    | 2564 จ.อุตรดิตถ์                     | อ.พิชัย                                | ต.พญาแมน                           | 17.192268                               | 100.02194 พื้นที่                           | ที่การทำเกษตรกรรมยั่งยืน                                       | r theoraerea colamns         |      |
| 15                                                                                                    | 2564 จ.อุตรดิตถ์                     | อ.ลับแล                                | ต. ใผ่ล้อม                         | 17.529455                               | 100.030794 พื้นที่                          | ที่การทำเกษตรกรรมยั่งยืน                                       |                              |      |
| 16                                                                                                    | 2564 จ.อุตรดิตถ์                     | อ.ลับแล                                | ต. ใผ่ล้อม                         | 17.529455                               | 100.030794 พื้นที่                          | ที่การทำเกษตรกรรมยั่งยืน                                       |                              |      |
| 17                                                                                                    | 2564 จ.อุตรดิตถ์                     | อ.ลับแล                                | ต.ทุ่งยัง                          | 17.579706                               | 100.012577 พื้นที่                          | ที่การทำเกษตรกรรมยั่งยืน                                       |                              |      |
| 18                                                                                                    | 2564 จ.อุตรดิตถ์                     | อ.ลับแล                                | ต.ทุ่งยัง                          | 17.579706                               | 100.012577 พื้นที่                          | ้การทำเกษตรกรรมยั่งยืน                                         |                              |      |
| 19                                                                                                    | 2564 จ.อุตรดิตถ์                     | อ.ทองแสนขัน                            | ต.บ่อทอง                           | 17.450158                               | 100.451885 พื้นที่                          | ที่การทำเกษตรกรรมยั่งยืน                                       |                              |      |
| 20                                                                                                    | 2565 จ.อุตรดิตก์                     | อ.ทองแสนขั้น                           | ต.ป่าคาย                           | 17.498958                               | 100.250478 พื้นที่                          | ที่การทำเกษตรกรรมยั่งยืน                                       |                              |      |

\*\*สามารถ กด Ctrl ค้างไว้แล้วใช้เม้าส์คลิกคอลัมน์หลายๆคอลัมน์เพื่อย้ายได้\*\*

ในชีวิตจริงไม่ย้ายก็ได้นะคะไม่มีผลอะไรค่ะ

### 19. คลิก Close & Apply เพื่อออกจาก Power Query

| 📕   拱 🗧   Untitled - Power Qu                              | ery Editor                                        |                                      |                                        |                                                        |                                                  |                                      |                                                          |                                                                 |                                                               |                              | o ×            |
|------------------------------------------------------------|---------------------------------------------------|--------------------------------------|----------------------------------------|--------------------------------------------------------|--------------------------------------------------|--------------------------------------|----------------------------------------------------------|-----------------------------------------------------------------|---------------------------------------------------------------|------------------------------|----------------|
| File Home Transform                                        | Add Column                                        | View Too                             | ls Help                                |                                                        |                                                  |                                      |                                                          |                                                                 |                                                               |                              | ^ 🕐            |
| Close & New Recent En<br>Source × Source × Da<br>New Query | ter<br>ta Data source<br>settings<br>Data Sources | Manage<br>Parameters •<br>Parameters | Refresh<br>Preview V Manage V<br>Query | Choose Remove<br>Columns + Columns +<br>Manage Columns | Keep Remove<br>Rows ▼ Rows ▼<br>Reduce Rows Sort | Split Group By La Replace            | Decimal Number ▼<br>st Row as Headers ▼<br>e Values<br>1 | Merge Queries •<br>Append Queries •<br>Combine Files<br>Combine | ➡ Text Analytics ♥ Vision ▲ Azure Machine Learnin Al Insights | g                            |                |
| Queries [2] <                                              | $\times \checkmark f_x$                           | = Table.Red                          | orderColumns(#"Changed Typ             | 21",{"Ū", "ămăa", "á                                   | ຳເກຍ", "ສຳນຂ", "ສະສີຊູສ",                        | , "ລຣນຊີຊູຄ", "รายการ", "ປະະເກກ",    | "ค่าซ้อมูล", "หน่วย", "                                  | _id",                                                           | ~                                                             | Query Settings               | $\times$       |
| 🎹 พื้นที่การทำเกษตรกรรมยั่งยืน                             | III IA                                            | 💌 1.2 ละติร                          | งุด 💌 1.2 ลองจิจ                       | ด 💌 A <sup>B</sup> C                                   | รายการ                                           | ▼ A <sup>B</sup> <sub>C</sub> ประเภท | 💌 1.2 ค่าข้อมูล                                          | ► A <sup>B</sup> <sub>C</sub> หน่วย                             |                                                               | PROPERTIES                   |                |
|                                                            | 1 วด                                              |                                      | 17.5561                                | 100.158039 พื้น                                        | ที่การทำเกษตรกรรมยั่งยืน                         | GAP                                  |                                                          | 447.25 \s                                                       |                                                               | Name                         |                |
|                                                            | 2                                                 |                                      | 17.736585                              | 100.270184 พื้น                                        | ที่การทำเกษตรกรรมยั่งยืน                         | อินทรีย์                             |                                                          | 220.5 1                                                         |                                                               | พื้นที่การทำเกษตรกรรมยั่งยืน |                |
|                                                            | 3                                                 |                                      | 17.487965                              | 100.10199 พื้น                                         | ที่การทำเกษตรกรรมยั่งยืน                         | GAP                                  |                                                          | 599 <b>\</b> s                                                  |                                                               | All Properties               |                |
|                                                            | 4 NHAR                                            |                                      | 17.432506                              | 100.067918 พื้น                                        | ที่การทำเกษตรกรรมยั่งยืน                         | GAP                                  |                                                          | 367 <b>\</b> s                                                  |                                                               |                              |                |
|                                                            | 5                                                 |                                      | 17.441673                              | 100.218665 พื้น                                        | ที่การทำเกษตรกรรมยั่งยืน                         | GAP                                  |                                                          | 426.75 15                                                       |                                                               | APPLIED STEPS                |                |
|                                                            | 6                                                 |                                      | 17.499712                              | 99.971008 พื้น                                         | ที่การทำเกษตรกรรมยั่งยืน                         | อินทรีย์                             |                                                          | 84.75 15                                                        |                                                               | Source                       | *              |
|                                                            | 7 a                                               |                                      | 17.730578                              | 100.476577 พื้น                                        | ที่การทำเกษตรกรรมยั่งยืน                         | GAP                                  |                                                          | 303 <sup>1</sup> 15                                             |                                                               | Converted to Table           |                |
|                                                            | 8                                                 |                                      | 17.34689                               | 100.061706 พื้น                                        | ที่การทำเกษตรกรรมยั่งยืน                         | GAP                                  |                                                          | 307.5 15                                                        |                                                               | Expanded result              | *              |
|                                                            | 9                                                 |                                      | 17.34689                               | 100.061706 พื้น                                        | ที่การทำเกษตรกรรมยั่งยืน                         | อินทรีย์                             |                                                          | 82.5 15                                                         |                                                               | Changed Type                 |                |
|                                                            | 10                                                |                                      | 17.404951                              | 100.104764 พื้น                                        | ที่การทำเกษตรกรรมยั่งยืน                         | อินทรีย์                             |                                                          | 327 1                                                           |                                                               | result records               | м              |
|                                                            | 11 ไอ                                             |                                      | 17.26052                               | 100.122736 พื้น                                        | ที่การทำเกษตรกรรมยั่งยืน                         | อินทรีย์                             |                                                          | 3368.25 1                                                       |                                                               | Converted to Table I         | -92<br>        |
|                                                            | 12 104                                            |                                      | 17.235675                              | 100.023895 พื้น                                        | ที่การทำเกษตรกรรมยั่งยืน                         | อินทรีย์                             |                                                          | 1783.25 1                                                       |                                                               | Expanded Column I            | 26             |
|                                                            | 13 ц                                              |                                      | 17.212546                              | 100.107604 พื้น                                        | ที่การทำเกษตรกรรมยั่งยืน                         | อินทรีย์                             |                                                          | 670 \k                                                          |                                                               | Changed Type I               |                |
|                                                            | 14 มน                                             |                                      | 17.192268                              | 100.02194 พื้น                                         | ที่การทำเกษตรกรรมยั่งยืน                         | อินทรีย์                             |                                                          | 905 <sup>1</sup> 1 <del>4</del>                                 |                                                               | A Reordered Columns          |                |
|                                                            | 15                                                |                                      | 17.529455                              | 100.030794 พื้น                                        | ที่การทำเกษตรกรรมยั่งยืน                         | GAP                                  |                                                          | 703 ไร่                                                         |                                                               |                              |                |
|                                                            | 16                                                |                                      | 17.529455                              | 100.030794 พื้น                                        | ที่การทำเกษตรกรรมยั่งยืน                         | อินทรีย์                             |                                                          | 124 ไร่                                                         |                                                               |                              |                |
|                                                            | 17                                                |                                      | 17.579706                              | 100.012577 พื้น                                        | ที่การทำเกษตรกรรมยั่งยืน                         | GAP                                  |                                                          | 4556.5 ไร่                                                      |                                                               |                              |                |
|                                                            | 18                                                |                                      | 17.579706                              | 100.012577 พื้น                                        | ที่การทำเกษตรกรรมยั่งยืน                         | อินทรีย์                             |                                                          | 432 \s                                                          |                                                               |                              |                |
|                                                            | 19                                                |                                      | 17.450158                              | 100.451885 พื้น                                        | ที่การทำเกษตรกรรมยั่งยืน                         | GAP                                  |                                                          | 945 lit                                                         |                                                               |                              |                |
|                                                            | 20                                                |                                      | 17.498958                              | 100.250478 พื้น                                        | ที่การทำเกษตรกรรมยั่งยืน                         | GAP                                  |                                                          | 295.25 %                                                        |                                                               |                              |                |
|                                                            | £                                                 |                                      |                                        |                                                        |                                                  |                                      |                                                          |                                                                 |                                                               |                              |                |
| 14 COLUMNS, 20 ROWS Column p                               | profiling based on top                            | 1000 rows                            |                                        |                                                        |                                                  |                                      |                                                          |                                                                 |                                                               | PREVIEW DOWNLO               | ADED ON จันทร์ |

14 COLUMNS, 20 ROWS Column profiling based on top 1000 rows

20. ข้อมูลจะถูกโหลดเข้าโปรแกรม Power BI เรียบร้อย สังเกตได้จาก แถบ Data View และ ชื่อตารางที่เราตั้งปรากฏไว้ด้านขวามือ

| G     |          | Untitled      | - Power E | I Desktop         |                                          |                                             |                                   |                          |                         | 𝒫 Search                        |                               |                                           |                                                    |                                      |                                               | Sign                      | in 🕘 🛛 —       | ð       | ×  |
|-------|----------|---------------|-----------|-------------------|------------------------------------------|---------------------------------------------|-----------------------------------|--------------------------|-------------------------|---------------------------------|-------------------------------|-------------------------------------------|----------------------------------------------------|--------------------------------------|-----------------------------------------------|---------------------------|----------------|---------|----|
| File  | 5        | Home          | Help      | Table tool        | s                                        |                                             |                                   |                          |                         |                                 |                               |                                           |                                                    |                                      |                                               |                           |                |         |    |
| Ø N   | ame 🕅    | ในที่การทำเกษ | เตรกร     | Mark as da        | ate Manage<br>relationships              | New Comeasure me                            | Quick New                         | New<br>n table           |                         |                                 |                               |                                           |                                                    |                                      |                                               |                           |                |         |    |
| Inall | X        | Structure     |           | Calendars         | 8 Relationships                          | 1                                           | Calculations                      |                          |                         |                                 |                               |                                           |                                                    |                                      |                                               | Data                      |                |         | ~  |
|       |          |               |           | •                 |                                          |                                             |                                   |                          |                         | 1                               |                               |                                           |                                                    |                                      |                                               | Data                      |                |         | // |
| Ħ     | id 🔄     | 175561        | · Ū ▼     | ลองจิจูด <b>™</b> | ทีม                                      | n<br>                                       | ×                                 | รายการ                   |                         | 1100 15000010 117 556110 12564  | 04 1447 05140 (****)44 (***   | 147 Jato Jato Ma                          |                                                    | đ., đ.,                              | _full_                                        | tex<br>P Sea              | arch           |         |    |
|       | <u> </u> | 17.2001       | 2564      | 100.158039        | ผายควบคุมคุณภาพ ต<br>ป่วยความคุมคุณภาพ ต | สูนยเมลดพนธุขาว<br>สมย์เมล็อพันธ์ตัวว       | มแเพร พนทศ<br>มเมพร่ ฉึมซื่อ      | การทาเกษตร<br>การทำเกษตร | กรรมย่งยน<br>กรรมยังยืม | 100.15803939117.55613812564     | Fill 447.25112 [gap111] gis   | ราย 7 เจาะ2 เตาะชาพา<br>2 เช่น6 เฟอยออนอา | ายควบคุมคุณภาพ : 14 า<br>นออเอวพ : 14 : ซึ้มที่อวง | พนทการทาเกษตร<br>ฟวเฉษะตรกรรมยั่ง    | กรรมยงยน: 10 "ดูนย<br>ขึ้น:-10 "รังอิม'-7 "สม | มลถ<br>โเบลี              | a .            | 4.4     |    |
| 唱     | 3        | 17,487965     | 2564      | 100.10199         | ฝ่ายควาคมคณภาพ ต                         | ขูนอเมตตศาสนุขา.<br>สนย์เมล็ดพันธ์ข้าว      | มแแพร่ พื้นที่ค                   | การทำเกษตร               | กรรมยังยืน              | 100.270104.3 17.730303.8 22     | 54':1'(ap':11 'ois':1         | 17 '9':2' 0                               | ม¦:5 'ฝ่ายควาคมคณภา                                | พ':14 'พื้นที่การท                   | อนเขางัดแน่./ ดูน<br>าเกษตรกรรมยั่งยืน':1     | זאי <u>שו</u> אז<br>זיי 0 | นทการทำเกษตรกร | รมยังยน |    |
|       | 4        | 17.432506     | 2564      | 100.067918        | ฝ่ายควบคุมคุณภาพ ต                       | ง<br>ชุนย์เมล็ดพันธุ์ข้าว                   | วแแพร่ พื้นที่ก                   | การทำเกษตร               | กรรมยั่งยืน             | '100.067918':9 '17.432506'      | 004':1 '367':12 'gap 17 'gis' | ':17 'ຈ\2 'ຫ':6 'ຫຼາ                      | อน รยควบคุมคุณภ                                    | าพ':14 'พื้นที่การเ                  | /าเกษตรกรรมยั่งยืน':                          | 10 '6                     |                |         | _  |
|       | 5        | 17.441673     | 2564      | 100.218665        | ฝ่ายควบคุมคุณภาพ ด                       | สูนย์เมล็ดพันธุ์ข้าว                        | มแแพร่ พื้นที่ <i>ก</i>           | การทำเกษตร               | กรรมยั่งยืน             | '100.218665':9 '17.441 s':8 '25 | 56442 - 26.75':12 'gap':11 '  | gis':17,                                  | 'ตุรอน':5 🛄 ่าง':7 'ฝ่า                            | ยคา สมคุณ ภาพ"                       | 14 'พื้นที่การทำเกษต                          | เรกระ                     |                |         |    |
|       | 6        | 17.499712     | 2564      | 99.971008         | ฝ่ายควบคุมคุณภาพ ด                       | สูนย์เมล็ดพันธุ์ข้าว                        | มแเพร่ พื้นที่ก                   | การทำเกษตร               | กรรมยั่งยืน             | 17.499712:8 256 1 84.75:12      | 99.971008'9                   | 17 'a':2 'ø':6 <del>'</del>               | ป่:5 'ฝ่ายคา เมคุร                                 | แภาพ':14 'พื้น รีกา                  | รทำเกษตรกรรมยั่งยื                            | J':10                     |                |         |    |
|       | 7        | 17.730578     | 2564      | 100.476577        | ฝ่ายควบคุมคุณภาพ ด                       | <u>สูนย์เมล็ดพันธุ์ข้า</u> ว                | วแแพร่ พื้นที่ก                   | การทำเกษตร               | กรรมยั่งยืน             | '100.476577':9: 7.730578, (25   | 564':1                        |                                           | ปละ' ผ่าเลือด':7 'ฝ่า                              | ยควบคุมคุณภา                         | 14 'พื้นที่การทำเกษต                          | เรกระ                     |                |         |    |
|       | 8        | 17.34689      | 2564      | 100.061706        | ฝ่ายควบคุมคุณภาพ ด                       | สูนย์เมล็ดพันธุ์ข้าว                        | มแแพร่ พื้นที่ <i>ก</i>           | การทำเกษตร               | กรรมยั่งยืน             | '100.061707 / '17.34689':8 '256 | and a second second           |                                           | ายควบคุมคุณภาพ':14 <sup>เ</sup>                    | ใำ้`่¦5 'พื้นที่กาง                  | าเกษตรกรรมยั่งยืน':                           | 10 'e                     |                |         |    |
|       | 9        | 17.34689      | 2564      | 100.061706        | ฝ่ายควบคุมคุณภาพ ด                       | สูนย์เมล็ดพันธุ์ข้าว                        | วแแพร่ พื้นที่ก                   | การทำเกษตร               | กรรมยั่งยืน             | '100.0617 7:9 '17 34689':8      | 12 'g                         | สายควบคุมคุ                               | ณภาพ':14 'ติกา':5                                  | ที่กา. เกษตรก                        | งยั่งยืน':10 'ศูนย์เม                         | ล็ดพั                     |                |         |    |
|       | 10       | 17.404951     | 2564      | 100.104764        | ฝ่ายควบคุมคุณภาพ ต                       | สูนย์เมล็ดพันธุ์ข้าว                        | มแเพร่ พื้นที่ก                   | การทำเกษตร               | กรรมยั่งยืน             | '100.10' 64':9 '17.40495        | 12                            | 'ต':6 'ท่าสัก':7 'ฝ่า                     | เม⊂ (ค. เภาพ¦:14)                                  | ชัย':5 ที่การเ                       | ทาง ษตรกรรมยั่งยืน':                          | 10 'g                     |                |         |    |
|       | 11       | 17.26052      | 2564      | 100.122736        | ฝ่ายควบคุมคุณภาพ ด                       | สูนย์เมล็ดพันธุ์ข้าว<br>-                   | วแแพร่ พื้นที่ก                   | การทำเกษตร               | กรรมยั่งยืน             | '100.12 736':9 '17.260          | 508.25':13 'gis':             | 18 '9':2 '0' 5                            | ้อ':7 'A                                           | ₩' พืชัย':5                          | 'พื้น โการทำเกษตรก                            | รรมเ                      |                |         |    |
|       | 12       | 17.235675     | 2564      | 100.023895        | ฝ่ายควบคุมคุณภาพ ด                       | สูนย์เมลิดพันธุ์ข้าว<br>                    | มแเพร่ พื้นที่ก                   | การทำเกษตร               | กรรมยังยิน              | '1':12, 00.0 95':9              | o 2564':1 '783.25':13 'gis    | ::18 (2 ัต':6 'ท่า                        | าม ใอง':7 บุควะ เ                                  | มค <b>ู่</b> สาวพ':15 'พิชั          | ป:5 'พิ. พิการทำเกษ                           | จรกร                      |                |         |    |
|       | 13       | 17.212546     | 2564      | 100.107604        | ฝ่ายควบคุมคุณภาพ ต                       | สูนย์เมล็ดพันธุ์ข่าว<br>                    | มแแพร่ พินทิก                     | การทำเกษตร               | กรรมยังยิน              | 100 07604 9 17 2 046 8 25       | 564':1 '670':12 'gis':1) 3:2  | 'ต':6                                     | ฟาย บคมคุม เพื่ะ14                                 | 4 'พิชีย':5 'พินทิก'<br>             | ระว่า เปิดรกรรมยังยี่                         | 1:10                      |                |         |    |
|       | 14       | 17.192268     | 2564      | 100.02194         | ผายควบคุมคุณภาพ ต                        | งูนยเมลดพนธุขาว<br>                         | มแแพร พนทศ                        | การทาเกษตร               | กรรมย่งยน               | 100 210 17,192268:8-256         | 541:1 905° gis i na ve        | สายคาย                                    | ณภาพ                                               | าพชยาวระกาสกา                        | รทาเกษตรกรรมยงยา                              | 1:10                      |                |         |    |
|       | 15       | 17.529455     | 2564      | 100.030794        | สายความคุมคุณภาพ ผ                       | งุนยเมดตพนธุขา:<br>สมย์เมล็อฬม∈์ตัว:        | มแแพร พนทก<br>มแมพธ์ ซึ่งเชื้อ    | 1151/11/12/05            | กรรมยงยน                | 100 020704 19 17.529455 19 25   | 54 54 017 'o'                 |                                           | ยควบคุมคุณภาพ : 14                                 | สการ แกษตร<br>อเอษต ธรมชั่วขึ        | กรรมยงยน:10 ดบแต<br>ปราก (สัมเบต) 5 (สมเดี    | าร์ก                      |                |         |    |
|       | 17       | 17 579706     | 2564      | 100.030734        | สายความคุณคุณภาพ ต                       | ขูนอเมตตทนบุบ .<br>สมเข็มเล็ดพับต์ข้าว      | นแพร่ พื้นที่ค<br>บบเพร่ พื้นที่ค | การทำเกษตร               | ก แข้งขึ้น              | 100.030734.3                    | 6 /4 2/5 50/13/ga             | n511 'ois518 'a52                         |                                                    | 10101 008/15                         | น้ำเขีดบณส.5 ฟูนอ<br>พื้นที่ควรทำเภษตรกะ      | รมส์.                     |                |         |    |
|       | 18       | 17.579706     | 2564      | 100.012577        | ฝ่ายควบคมคณภาพ ด                         | รู แปรมสุด พันธุ์ข้าว<br>สนย์เมล็ดพันธ์ข้าว | มแแพร่ พื้นที่ <i>เ</i>           | การทำเกษตร               | กรระ ยั่งยืน            | 100.2577.9 57970 3 2            | 4':1 '43, 12 'ois':17 'a':2   | 's':6 'tiet                               | nw:14 'i                                           | มัสมสุก (11111)<br>ขั้นที่ก่ำทำเกษตร | กรรมยั่งยืน':10 'สับแล                        | 1:5 1                     |                |         |    |
|       | 19       | 17.450158     | 2564      | 100.451885        | ฝ่ายควบคุมคุณภาพ ด                       | ง<br>ชุนย์เมล็ดพันธุ์ข้าว                   | วแแพร่ พื้นที่ก                   | การทำเกษตร               | กรรมายืน                | 100 1885':9 1 5015 8 25         | 004':1 '945':12 'gap':11 'o'  | 4                                         | ว 'บ่อนอง':7                                       | ี้ได้ เวบคุมคุณภ                     | าพ':14 'พื้นที่การทำเ                         | กษต                       |                |         |    |
|       | 20       | 17.498958     | 2565      | 100.250478        | ฝ่ายควบคุมคุณภาพ ด                       | สูนย์เมล็ดพันธุ์ข้าว                        | วแแพร่ พื้นที่ก                   | การทำเกษตร               | กรรมยังเน               | 100.2 178':5 17.490008':8 25    | 565':1 '295.25':15            | s:17                                      | แข้น':5 เคาย                                       | 17 งายควบคุมคุณ                      | แภาพ':14 'พื้นที่การห                         | าเกา                      |                |         |    |
|       | <        |               |           |                   |                                          |                                             |                                   |                          |                         |                                 | * * *                         | *                                         | *                                                  |                                      |                                               | >                         |                |         |    |

# ทันไหมคะ???

### >>ถ้าไม่ทันให้กลับไปเปิดสไลด์ก่อนหน้าแล้วทำตามนะคะ<<

### Level 3 : GD แบบปานกลาง

- 1. ไปที่เว็บไซต์ <u>https://gdcatalog.go.th/</u>
- 2. ไปที่กล่องค้นหาที่ระบบบัญชีข้อมูลระดับพื้นที่ (Area-based Data Catalos) ด้านล่าง
- 3. พิมพ์คำว่า จังหวัดแพร่ แล้วกด ค้นหา

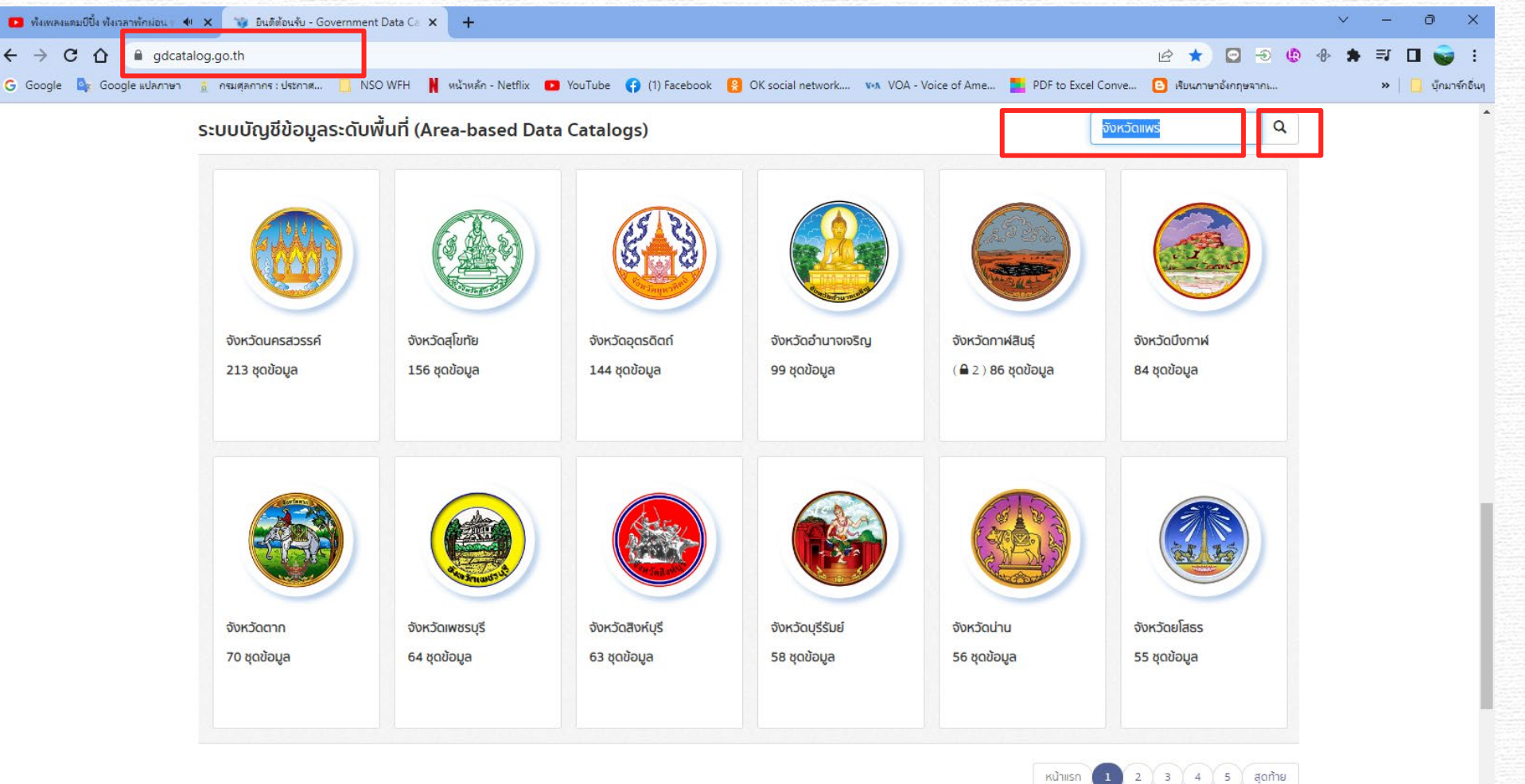

## 4. คลิกเข้าไปที่จังหวัดแพร่ เพื่อดูชุดข้อมูล

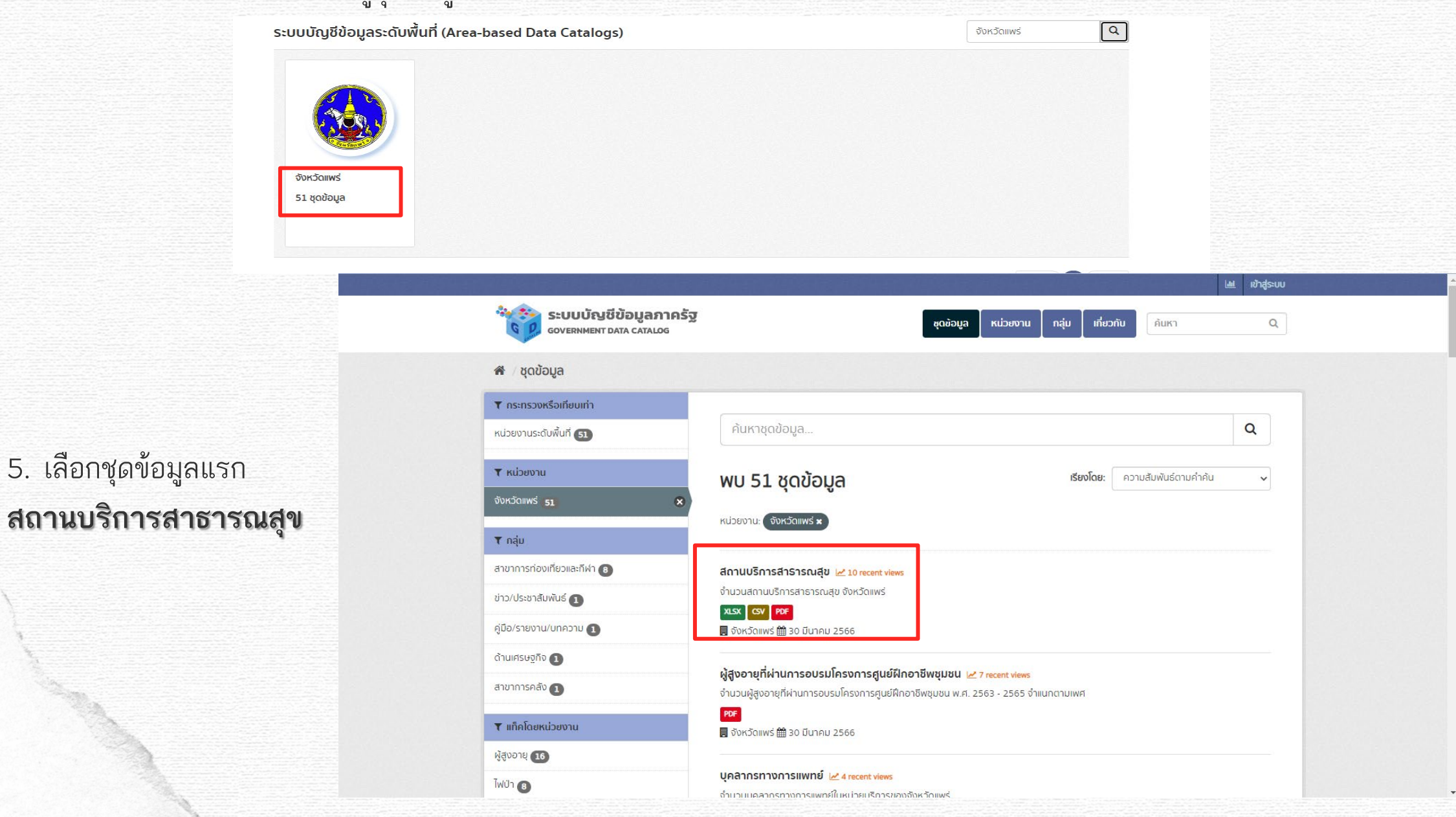

สถานบริการสาธารณสุข

### 6. คลิกเลือกไฟล์ทรัพยากรข้อมูล ที่เป็น CSV

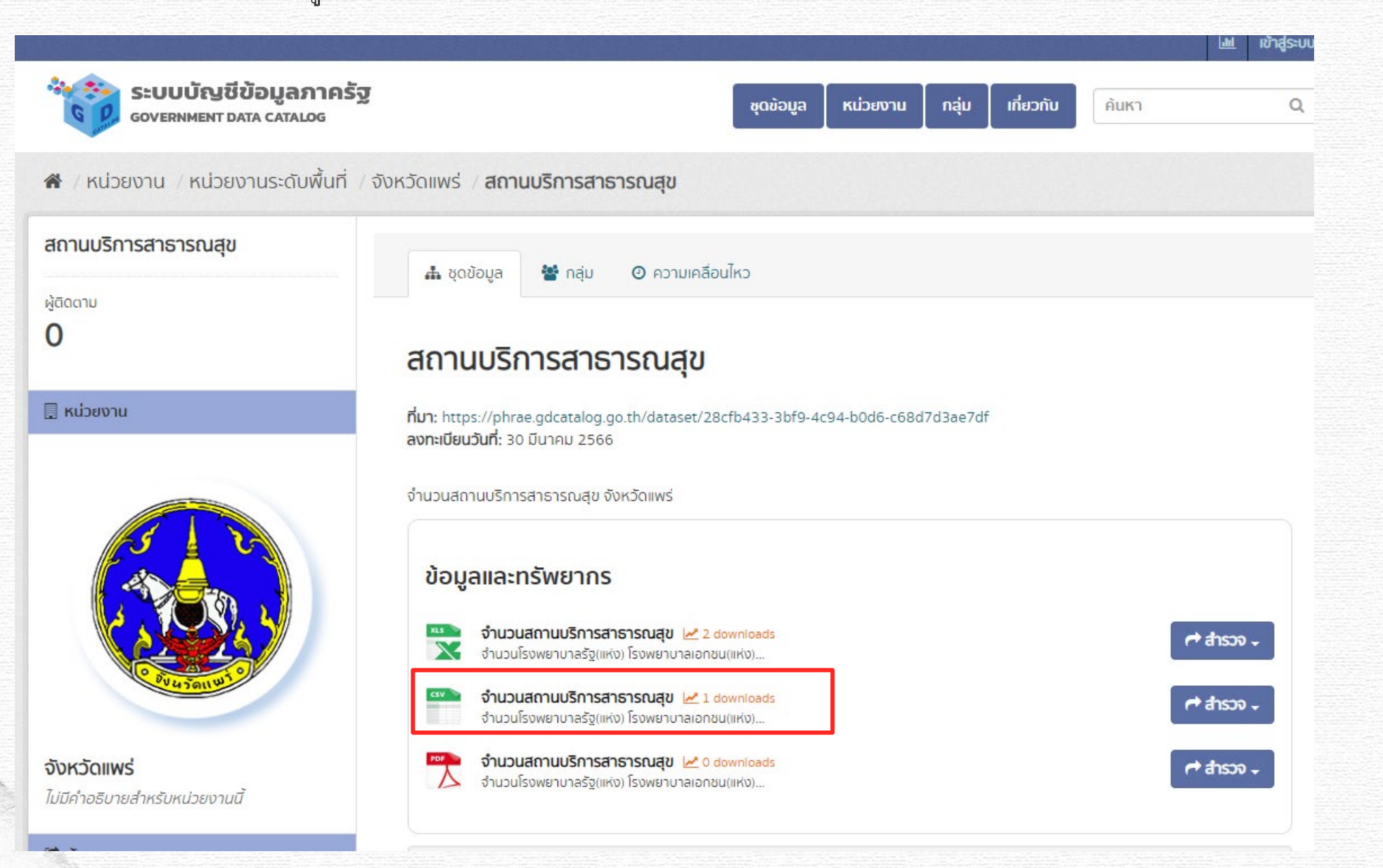

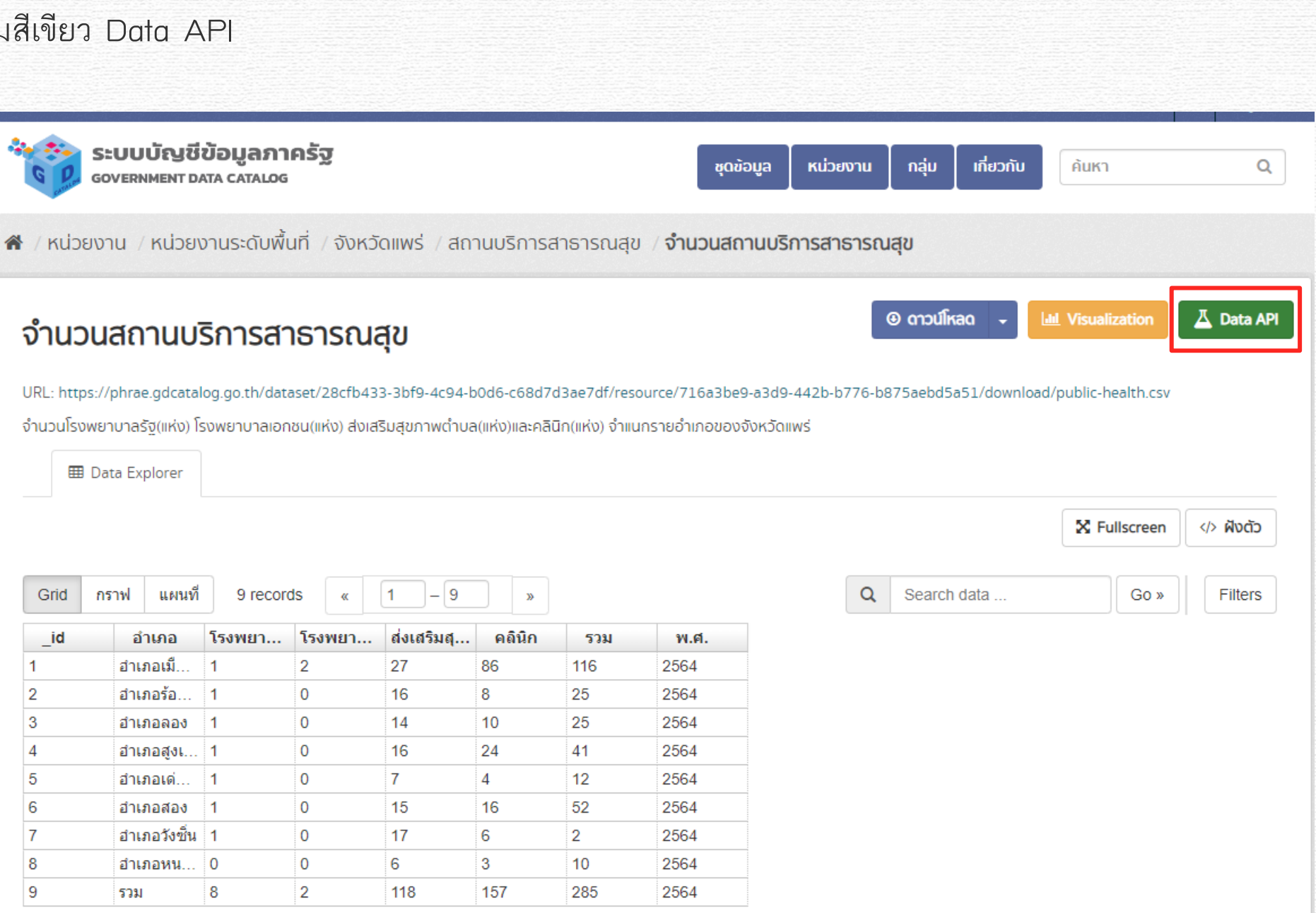

8. คลิกคลุมดำ ตัวอย่างเรียกข้อมูล (โดยการใช้คำสั่ง SQL)

### \*\* ให้ คัดลอกเฉพาะข้อความก่อนถึง คำว่า WHERE title like 'jones' เท่านั้น \*\*

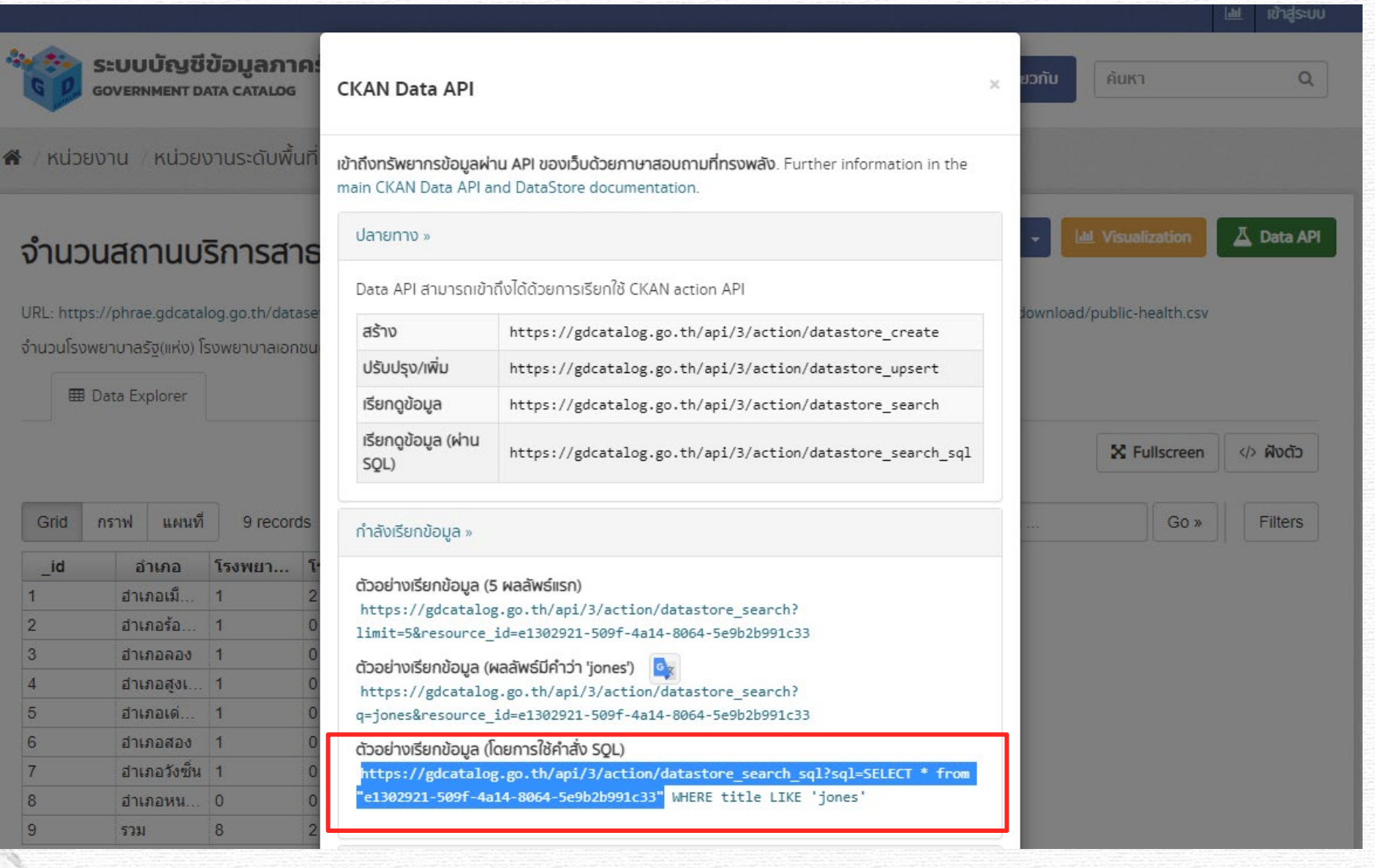

### 9. เปิดโปรแกรม Power BI

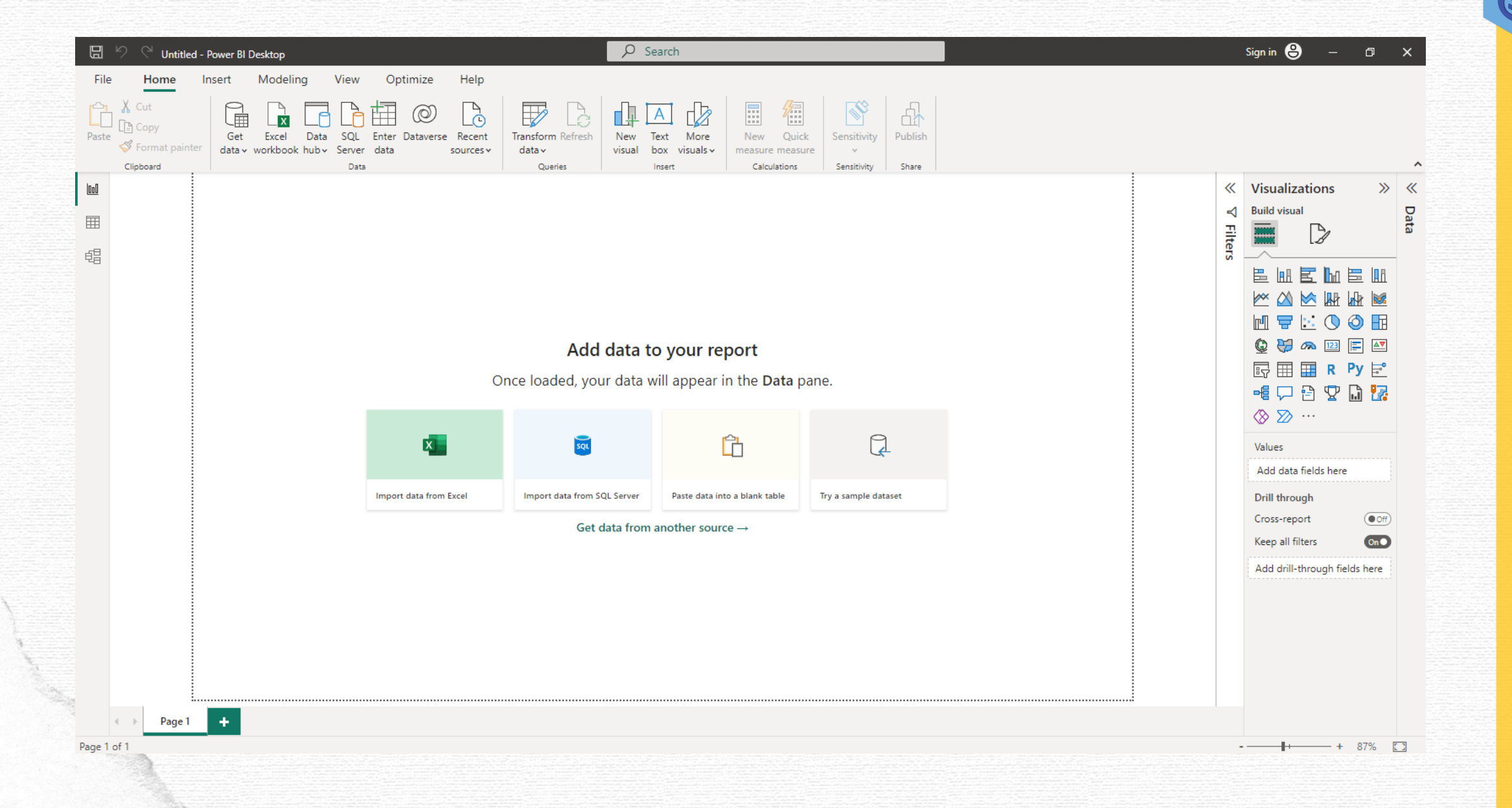

### 10. ไปที่แถบเมนู Home

10.1 คลิกเลือก Get Data เพื่อนำเข้าข้อมูลจากแหล่งที่ต้องการ10.2 คลิกเลือก Web เพื่อนำเข้าข้อมูลจากเว็บไซต์

₽ Search Sign in 🔒 딥 り C Untitled - Power BI Desktop – 0 × File Home Modeling View Optimize Help Insert Cut 4 Ŧ Ø A x Paste Get Excel Data SQL Enter Dataverse Recent New Transform Refresh New Text More Sensitivity Publish I Format pa rkbook hub∨ Server data data ∽ v data∨ box visuals v measure measure sources ¥ visual Clipboard ~ Oueries Calculations Sensitivity Share common data sources 000 Visualizations
 » « Excel workbook Data Build visual ⊲ Ħ Filters Power BI datasets 唱 Dataflows Dataverse SQL Server 🗄 🔿 🗿 📊 Analysis Services 🕼 😸 🙉 💷 🖃 🜌 Add data to your report Text/CSV 🗊 🎟 🎟 R Py 🖻 aded, your data will appear in the Data pane. -4 🖓 🖻 🏆 🗋 🌠 🔓 Web Import data from a web page. ⊗ ≫ … 🛗 OData feed Ĉ x Blank query SQL Values Add data fields here Power BI Template Apps Import data from Excel Import data from SQL Server Try a sample dataset Paste data into a blank table Drill through More... Cross-report Off) Get data from another source  $\rightarrow$ Keep all filters On Add drill-through fields here Page 1 🕂 Page 1 of 1 - + 87%

| <ol> <li>จะปรากฏหน้าต่าง From Web ขึ้นมาโ</li> <li>11.1 คลิกเลือก Advance</li> <li>11.2 นำ URL ที่คัดลอกมาจาก GD C</li> <li>URL parts</li> </ol>                                                                  | ดยมีค่าเริ่มต้นเป็น Basic 🕓<br>atalog วางที่ช่องแรกของ                                                                          | From Web<br>Basic O Advanced<br>URL |        |  |
|----------------------------------------------------------------------------------------------------|----------------------------------------------------------------------------------------------------|-------------------------------------|--------|--|
| 11.3 โปรแกรมจะสร้างลิ้งค์ URL prev                                                                                                    | view ให้อัตโนมัติ ให้คลิกปุ่ม Ok                                                                                                | < สีเขียว                           |        |  |
| From Web  Advanced  URL parts ① Search sql?sql=SELECT * from  Add part  URL preview  Attps://gdcatalog.go.th/api/3,  Command timeout in minutes  HTTP request header paramet  Enter or select a value  Add header | m "e1302921-509f-4a14-8064-5e9b2b991c33"<br>/action/datastore_search_sql?sql=SELECT * from<br>s (optional)<br>ters (optional) ① | OK                                  | Cancel |  |

| 12.2 คลา                                                 | l List                                                                                                    |                |
|----------------------------------------------------------|----------------------------------------------------------------------------------------------------|----------------|
| Untitled - Power Query Home Transform                    | Editor<br>Add Column View Tools Help                                                                                                    | - 0 ×<br>^ (?) |
| New Recent Enter<br>Source + Sources + Data<br>New Query | Image settings       Parameters       Query       Advanced Editor       Keep Remove Columns + Columns + Columns + Reduce Rows       Split       Group 1       Data Type: Text + Transform       Manage visit       Marge Queries + Text Analytics         Data Sources       Parameters       Query       Manage Columns + Columns + Column |                |
| 1] <                                                     | X $f_x$ = Table.TransformColumnTypes(#"Expanded result", {{"help", type text}, {"success", type logical}, {"result.records", type any}, {"result.fields", type v Query Settings                                                                                                    | ×              |
| 1                                                        | https://gdcatalog.go.th/api/3/action/help_show?name=datastore_se     TRU     List     List     SELECT * from "555ec4bf-56fc-4de2-847d-51bf9fe71c11                                                                                                    |                |
|                                                          | Query1 All Properties                                                                                                    |                |
|                                                          | APPLIED STEPS                                                                                                    | 5              |
|                                                          | Source<br>Converted t                                                                                                    | to Table       |
|                                                          | Expanded ri<br>× Changed Ty                                                                                                    | ype            |
|                                                          | ABC recult records that                                                                                                    |                |
|                                                          | 123 ICaulticulus III                                                                                                    |                |
|                                                          |                                                                                                    |                |
|                                                          |                                                                                                    |                |
|                                                          |                                                                                                    |                |
|                                                          |                                                                                                    |                |
|                                                          | List                                                                                                    |                |
|                                                          | List                                                                                                    |                |

### 13. จะแสดงหน้าจอจำนวน Record หรือ รายการที่มีอยู่ในชุดข้อมูล ลองเช็คข้อมูลใน GD Catalog ดูว่าตรงไหม?

13.1 คลิกปุ่ม To Table Convert

GD

| dense in dense in dense de la companya de la companya de la compa | List Tools Untitled - Power Query Editor                                                                                                    | – o ×<br>^ 3                                                                                                    |
|----------------------------------------------------------------------------------------------------|----------------------------------------------------------------------------------------------------|----------------------------------------------------------------------------------------------------|
| To<br>Table<br>Convert Manage Items<br>Convert Manage Items<br>Convert Manage Items<br>Convert Manage Items<br>Convert Manage Items<br>Convert Soft Numeric List                                                                                                    |                                                                                                    |                                                                                                    |
| Convert     Manage items     Soft     Numeric List       Queries [3] <ul> <li></li></ul>                                                                                                    | [result.records]                                                                                                    | Query Settings ×<br>• PROPERTIES<br>Name<br>Query1<br>All Properties<br>• APPLIED STEPS<br>Source *<br>Converted to Table<br>Expanded result *<br>Changed Type<br>▼ result records |
| 9 ITEMS                                                                                                    | 1       δ1/104 δ/11       2       27       86       116       2564         2       δ1/104 δ/11       0       16       8       2564         3       δ1/104 δ/11       0       14       10       2564         4       δ1/104 δ/11       0       16       24       2564         5       δ1/104 δ/11       0       16       24       2564         6       δ1/104 δ/11       0       7       4       2564         6       δ1/104 δ/11       0       16       52       2564 | PREVIEW DOWNLOADED AT 12:50                                                                                                    |
| Catalog : การจัดการข้อมูลด้วย Power Quer                                                                                                    | 7         อาเกลร์งชน 1         0         17         6         2         2564           8         อำเภอหน         0         0         6         3         10         2564           9         รวม         8         2         118         157         285         2564                                                                                                    |                                                                                                    |

95

| ∃ <del>,</del>  <br>Home Transform | a Add Column View Tools H                                                                                   | List Tools Untitled - Power Query Editor                                                                                                    | - 0 ×                                                                                                    |
|------------------------------------|----------------------------------------------------------------------------------------------------|----------------------------------------------------------------------------------------------------|----------------------------------------------------------------------------------------------------|
| Home Transform                     | Add ColumnViewToolsHemove Duplicates<br>everse items $2 \downarrow$<br>$A \downarrow$<br>$A \downarrow$<br> | ip       Transform         a)[result.records] <b>To Table</b> Create a table from a list of values.         Select or enter delimiter         None         None         How to handle extra columns         Show as errors | ✓ Query Settings × • PROPERTIES Name Query1 All Properties • APPLIED STEPS Source * Converted to Table Expanded result * Changed Type × result records |
|                                    |                                                                                                    |                                                                                                    |                                                                                                    |

### 15. คลิกเลือกเครื่องหมาย Expand ลูกศรหันซ้าย ลูกศรหันขวา มุมบนขวาของคอลัมน์แรก

| I under - Roec Courter Laboration I under - Roec Courter Laboration I under Laboration I under Laboration I unde                                                                                                    |                                                                                                    |                                                                                                    |
|----------------------------------------------------------------------------------------------------|----------------------------------------------------------------------------------------------------|----------------------------------------------------------------------------------------------------|
| Image       Transfer       And Canam       With       Total       With       Total       With       With <t< td=""><td>🔚   拱 🗢   Untitled - Power Query Editor</td><td>- 0 X</td></t<>                                                                                                    | 🔚   拱 🗢   Untitled - Power Query Editor                                                                                                    | - 0 X                                                                                                    |
| Image: Rest           Image: Rest        Image: Rest        Image: Rest        Image: Rest        Image: Rest        Image: Rest        Image: Rest           Image: Rest           Image: Rest                 Image: Rest <td>File Home Transform Add Column View Tools Help</td> <td>^ 😯 🚋</td>                                                                                                    | File Home Transform Add Column View Tools Help                                                                                                    | ^ 😯 🚋                                                                                                    |
| Queries [3]        ////////////////////////////////////                                                                                                    | Close & Apply       New Recent Enter Source - Sources - Data Source       Data source settings       Manage Properties advanced Editor Preview - Manage - Columns - Columns - Colu | ng                                                                                                    |
| Constraint       Image: Solution of the solution of the solution of th |                                                                                                    | Query Settings                                                                                                    |
|                                                                                                    | Quereis [3] <td>Query Settings ×<br/>PROPERTIES<br/>Name<br/>Query1<br/>All Properties<br/>APPLIED STEPS<br/>Source *<br/>Converted to Table<br/>Expanded result *<br/>Changed Type<br/>result records<br/>Converted to Table1</td>                                                                                                    | Query Settings ×<br>PROPERTIES<br>Name<br>Query1<br>All Properties<br>APPLIED STEPS<br>Source *<br>Converted to Table<br>Expanded result *<br>Changed Type<br>result records<br>Converted to Table1 |

### 16. คลิก Load more

16.1 คลิก เครื่องหมายถูกออก หน้าคำว่า Use original column name as prefix

16.2 คลิก OK

| Â↑                                 | Search Columns to Expand                 |
|------------------------------------|------------------------------------------|
| Select All Columns)                | <ul> <li>(Select All Columns)</li> </ul> |
| 🗹 ส่งเสริมสุขภาพต่ำบล              | . 🗹 ส่งเสริมสขภาพต่ำบล                   |
| 🖌 รวม                              | 571                                      |
| 🗹 โรงพยาบาลเอกชน                   |                                          |
| _full_text                         |                                          |
| 🗹 อำเภอ                            | ✓ _tull_text                             |
| 🗹 โรงพยาบาลรัฐ                     | 🗹 อำเภอ                                  |
| 🖌 พ.ศ.                             | 🔄 🔽 โรงพยาบาลรัฐ                         |
| 🖌 _id                              | 🗹 พ.ศ.                                   |
| 🗹 ดลินิก                           | 🗹 _id                                    |
| Use original column name as prefix | 🗹 ดลินิก                                 |
| List may be incomplete.            | Use original column name as prefix       |
| OK Cancel                          | OK Canc                                  |

### 17. จะได้หน้าต่างตารางข้อมูลดังรูป

| 📕   拱 🗢   Untitled - Power Qu                                                                                                    | iery Editor                                                                                     |                                                                                          |                                                     |                                                                                                    |                                                                                                    |                                              | _                  | o x            |
|----------------------------------------------------------------------------------------------------|-------------------------------------------------------------------------------------------------|------------------------------------------------------------------------------------------|-----------------------------------------------------|----------------------------------------------------------------------------------------------------|----------------------------------------------------------------------------------------------------|----------------------------------------------|--------------------|----------------|
| File     Home     Transform       Image: Close & Apply * Close     New Recent En Source * Sources * Da Source * Da Source * Da Source * Da Source * Da Source * Da Source * Da Source * Da Source * Da Source * Da Source * Da Source * Da Source * Da Source * Da Source * Da Source * Da Source * Da Source * Da Source * Da Source * Da Source * Da Source * Source * Da Source * Da Source * | Add Column View To<br>ter<br>ter<br>bata source<br>bata Sources<br>Data Sources<br>Parameters • | Nols Help<br>Properties<br>Advanced Editor<br>Refresh<br>Preview V III Manage V<br>Query | Choose Remove<br>Columns - Columns - Manage Columns | Keep     Remove       Xows + Rows +     Soft       Reduce Rows     Soft                                     | Any  Any  Merge Queries Merge Queries Append Queries Append Queries Append State Combine Files Combine |                                              | g                  |                |
| Queries [3] <                                                                                                    | $\times \sqrt{f_x} = Table.E$                                                                   | xpandRecordColumn(#"Conver                                                               | ted to Table1", "Colu                               | nn1", {"ล่มตรีมสาภาพดำบด", "รวม", "โชเทอาบาลเอกาน", "                                                       | full text". "ຄ່ານອ". "ໂຄນທອານາລອັງ".                                                                   | ~                                            | Query Settings     | ×              |
| 💷 พื้นที่การทำเกษตรกรรมยั่งยืน                                                                                                    | ABC ส่งเสริมสุขภาพต่านอ                                                                         | ABC 578                                                                                  | ABC โรงพยายาลเอกชน                                  | ABC full text                                                                                               | → ABC อำเภอ                                                                                            | <ul> <li>ABC<br/>102 โรงพยายาสร้อ</li> </ul> | PROPERTIES         |                |
|                                                                                                    | 1 27                                                                                            | 115                                                                                      | 2                                                   | 125                                                                                                    | 1 3210210210210                                                                                        | 1                                            | Name               |                |
| Ouerv1                                                                                                    | 2 16                                                                                            | 25                                                                                       | 0                                                   | 1.2 110.0 2.3 2.504.7 27.4 80.5 6 เตาอะองคราง<br>10'-3 '1'-2 '16'-4 '25'-6 '2564'-7 '8'-5 'ถ้าเกอร้องคราง'1 | อาตาอร้องควาง                                                                                          | 1                                            | Query1             |                |
|                                                                                                    | 3 14                                                                                            | 25                                                                                       | 0                                                   | 10':3 '1':2 '10':5 '14':4 '25':6 '2564':7 'อ้ายาลออง':1                                                     | อ้านอออง                                                                                               | 1                                            | All Properties     |                |
|                                                                                                    | 4 16                                                                                            | 41                                                                                       | 0                                                   | '0':3 '1':2 '16':4 '24':5 '2564':7 '41':6 'อำเภอสงเนิน':1                                                   | อำเภอสงเนิน                                                                                            | 1                                            |                    |                |
|                                                                                                    | 5 7                                                                                             | 12                                                                                       | 0                                                   | '0':3 '1':2 '12':6 '2564':7 '4':5 '7':4 'อำเภอเด่นชั้ย':1                                                   | อำเภอเด่นข้ย                                                                                           | 1                                            | APPLIED STEPS      |                |
|                                                                                                    | 6 15                                                                                            | 52                                                                                       | 0                                                   | '0':3 '1':2 '15':4 '16':5 '2564':7 '52':6 'อำเภอสอง':1                                                      | อำเภอสอง                                                                                               | 1                                            | Source             | *              |
|                                                                                                    | 7 17                                                                                            | 2                                                                                        | 0                                                   | '0':3 '1':2 '17':4 '2':6 '2564':7 '6':5 'อำเภอวังซึ่น':1                                                    | อ่ำเกอวังชื่น                                                                                          | 1                                            | Converted to Table |                |
|                                                                                                    | 8 6                                                                                             | 10                                                                                       | 0                                                   | '0':2,3 '10':6 '2564':7 '3':5 '6':4 'อำเภอหนองม่วงไซ่':1                                                    | อ่ำเกอหนองม่วงไข่                                                                                      | 0                                            | Expanded result    | *              |
|                                                                                                    | 9 118                                                                                           | 285                                                                                      | 2                                                   | יווארק' 21:3' 2564':7' 285':6 '8':2' יוארק':118':4'                                                         | าาม                                                                                                    | 8                                            | Changed Type       |                |
|                                                                                                    |                                                                                                 |                                                                                          |                                                     |                                                                                                    |                                                                                                    |                                              | result records     |                |
|                                                                                                    |                                                                                                 |                                                                                          |                                                     |                                                                                                    |                                                                                                    |                                              | X Expanded Column1 |                |
|                                                                                                    |                                                                                                 |                                                                                          |                                                     |                                                                                                    |                                                                                                    |                                              |                    |                |
| 9 COLUMNS 9 ROWS Column pro                                                                                                    | filing based on top 1000 rows                                                                   |                                                                                          |                                                     |                                                                                                    |                                                                                                    | >                                            | PREVIEW DOWNI      | DADED AT 12:50 |

### 18. เปลี่ยนชื่อตารางจากเดิม เป็นชื่อชุดข้อมูลใน GD คือ **จำนวนสถานบริการสาธารณสุข** ตรงด้านขวามือ PROPERTIES ที่ช่อง Name

| Se & New Recent Entropy Source - Sources - Dat | er<br>bata source<br>bata source<br>bata sources<br>Data sources<br>Parameters | Refresh<br>Preview • I Manage •<br>Query | Choose Remove<br>Columns • Columns •<br>Manage Columns | Keep Remove<br>Rows • Rows •<br>Reduce Rows Sort | plit Group<br>By By 2 Replace Values<br>Transform | S → Merge Queries →<br>S → Append Queries →<br>Combine Files<br>Combine | ■ Text Analytics ♥ Vision ▲ Azure Machine Learni Al Insights | ng                                                                                |    |
|------------------------------------------------|--------------------------------------------------------------------------------|------------------------------------------|--------------------------------------------------------|--------------------------------------------------|---------------------------------------------------|-------------------------------------------------------------------------|--------------------------------------------------------------|-----------------------------------------------------------------------------------|----|
| ueries [3] <                                   | $\times \sqrt{f_X}$ = Table.Ex                                                 | xpandRecordColumn(#"Conver               | ted to Table1", "Col                                   | umn1", {"ส่งเสริมสุขภาพสำบล", "                  | รวม", "โรงหอาบาลเอกรน", "_full_text", "           | อำเภอ", "โรงพยาบาลรัฐ",                                                 | ~                                                            | Ouerv Settinas                                                                    | ×  |
| พื้นที่การทำเกษตรกรรมยั่งยืน                   | ABC 123 ส่งเสริมสุขภาพตำบล                                                     | ABC<br>123 รวม                           | <sup>ABC</sup> โรงพยาบาลเอกชน                          | ABC _full_text                                   | ▼ 1                                               | 23 อำเภอ 🔽                                                              | ABC<br>123 โรงพยาบาลรัฐ                                      | PROPERTIES                                                                        |    |
| แพร่_ผู้สูงอายุที่ผ่านการอบรม                  | 1 27                                                                           | 116                                      | 2                                                      | '1':2 '116':6 '2':3 '2564':7                     | '27':4 '86':5 'อำเภอเมืองแพร่':1 ส                | อ่ำเภอเมืองแพร่                                                         | 1                                                            | Name                                                                              |    |
| จำนวนสถานบริการสาธารณสข                        | 2 16                                                                           | 25                                       | 0                                                      | '0':3 '1':2 '16':4 '25':6 '256                   | 54':7 '8':5 'อำเภอร้องกวาง':1 ส                   | อ่ามาอร้องกวาง                                                          | 1                                                            | จำนวนสถานบริการสาธารณสุข                                                          |    |
|                                                | 3 14                                                                           | 25                                       | 0                                                      | '0':3 '1':2 '10':5 '14':4 '25'                   | :6 '2564':7 'อำเภอลอง':1 ส                        | อ่ามาอลอง                                                               | 1                                                            | All Properties                                                                    |    |
|                                                | 4 16                                                                           | 41                                       | 0                                                      | '0':3 '1':2 '16':4 '24':5 '256                   | 54':7 '41':6 'อำเภอสูงเนิน':1 ส                   | อ่าเกอสูงเนิน                                                           | 1                                                            |                                                                                   |    |
|                                                | 5 7                                                                            | 12                                       | 0                                                      | '0':3 '1':2 '12':6 '2564':7 '4                   | 1':5 '7':4 'อำเภอเด่นชั้ย':1 ส                    | อำเภอเด่นขัย                                                            | 1                                                            | APPLIED STEPS                                                                     |    |
|                                                | 6 15                                                                           | 52                                       | 0                                                      | '0':3 '1':2 '15':4 '16':5 '256                   | 54':7 '52':6 'อำเภอสอง':1 ส                       | อ่ำเภอสอง                                                               | 1                                                            | Source                                                                            | ¥- |
|                                                | 7 17                                                                           | 2                                        | 0                                                      | '0':3 '1':2 '17':4 '2':6 '2564                   | 4':7 '6':5 'อำเภอวังขึ้น':1 ส                     | อำเภอวังซิ่น                                                            | 1                                                            | Converted to Table                                                                |    |
|                                                | 8 6                                                                            | 10                                       | 0                                                      | '0':2,3 '10':6 '2564':7 '3':5                    | '6':4 'อำเภอหนองม่วงใช่':1 ส                      | อำเภอหนองม่วงใช่                                                        | 0                                                            | Source<br>Converted to Table<br>Expanded result<br>Changed Type<br>result records | 8  |
|                                                | 9 118                                                                          | 285                                      | 2                                                      | '118':4 '157':5 '2':3 '2564'                     | :7 '285':6 '8':2 'ราม':1                          | าง                                                                      | 8                                                            | Changed Type                                                                      |    |
|                                                |                                                                                |                                          |                                                        |                                                  |                                                   |                                                                         |                                                              | X Expanded Column1                                                                | *  |
|                                                |                                                                                |                                          |                                                        |                                                  |                                                   |                                                                         |                                                              |                                                                                   |    |

19. แก้ไขชนิดของข้อมูลให้ถูกต้อง \*\*ถ้าลืมไปแล้วให้กลับไปที่สไลด์ที่ 23

# \*\* ตรงนี้สำคัญมากนะคะ อย่าลืมเปลี่ยนทุกครั้ง \*\* การกำหนดค่าต่างๆมีผลต่อการคำนวณ วิเคราะห์

| Tile Home                                                    | I - Power Query<br>Transform       | / Editor<br>Add Column                  | View To                              | ools Help                                                   |                                                              |                                                  |                                                                                                    |                               |                                                                   | -                                           | ر م<br>^ |
|--------------------------------------------------------------|------------------------------------|-----------------------------------------|--------------------------------------|-------------------------------------------------------------|--------------------------------------------------------------|--------------------------------------------------|----------------------------------------------------------------------------------------------------|-------------------------------|-------------------------------------------------------------------|---------------------------------------------|----------|
| ose & New R<br>Source V So<br>lose Nev                       | Recent<br>ources • Data<br>w Query | Data source<br>settings<br>Data Sources | Manage<br>Parameters •<br>Parameters | Advanced Edit<br>Refresh<br>Preview • III Manage •<br>Query | or<br>Choose Remove<br>Columns - Columns -<br>Manage Columns | Keep Remove<br>Rows • Rows •<br>Reduce Rows Sort | Data Type: Any •<br>Data Type: Any •<br>Data Type: Any •<br>Use First Row<br>Job 2<br>Part Any •<br>Data Type: Any •<br>Data Type: Any | as Headers * Append Queries * | ➡ Text Analytics ♥ Vision ▲ Azure Machine Learning<br>Al Insights |                                             |          |
| Queries [3]<br>  พื้นที่การทำเกษตรก<br>  แพร่ ผัสงอายที่ผ่าน | <<br>กรรมยั่งยืน<br>เการอบรม       | ABC ส่งเสริมสุข<br>123 ส่งเสริมสุข      | - Toble 5<br>มคาพต่าบล 🏻             | ¥PandDocondColume(#"Con<br>123 ราม                          | vented to Table1" "Co<br>ABC โรงพยาบาลเอกชน                  | ABC _full_text                                   |                                                                                                    | A80                           | <sup>ABC</sup><br>123 โรงพยาบาลรัฐ                                | Query Settings<br><b>PROPERTIES</b><br>Name | ×        |
|                                                              | สารารณสุข                          | 2 16                                    |                                      | 25                                                          | 0                                                            | 10:3 11:2 116:4 25:6 256                         | 4'·7 '8'·5 'ลำเกลร้องกวาง'·1                                                                                                    | ถ้านาอร้องกวาง                | 1                                                                 | จำนวนสถานบริการสาธารณสุข                    |          |
|                                                              |                                    | 3 14                                    |                                      | 25                                                          | 0                                                            | '0':3 '1':2 '10':5 '14':4 '25':                  | 6 '2564':7 'อำเภอลอง':1                                                                                                    | อำเภอออง                      | 1                                                                 | All Properties                              |          |
|                                                              |                                    | 4 16                                    |                                      | 41                                                          | 0                                                            | '0':3 '1':2 '16':4 '24':5 '256                   | 4':7 '41':6 'อำเภอสงเนิน':1                                                                                                    | อำเภอสงเนิน                   | 1                                                                 |                                             |          |
|                                                              |                                    | 5 7                                     |                                      | 12                                                          | 0                                                            | '0':3 '1':2 '12':6 '2564':7 '4                   |                                                                                                    | อำเภอเด่นขัย                  | 1                                                                 | APPLIED STEPS                               |          |
|                                                              | (                                  | 6 15                                    |                                      | 52                                                          | 0                                                            | '0':3 '1':2 '15':4 '16':5 '256                   | 4':7 '52':6 'อำเภอสอง':1                                                                                                    | อ่าเกอสอง                     | 1                                                                 | Source                                      | -2       |
|                                                              | 1                                  | 7 17                                    |                                      | 2                                                           | 0                                                            | '0':3 '1':2 '17':4 '2':6 '2564                   | ':7 '6':5 'อำเภอวังซิ่น':1                                                                                                    | อำเภอวังชื่น                  | 1                                                                 | Converted to Table                          |          |
|                                                              | 5                                  | 8 6                                     |                                      | 10                                                          | 0                                                            | '0':2,3 '10':6 '2564':7 '3':5                    | '6':4 'อำเภอหนองม่วงไข่':1                                                                                                    | อำเภอหนองม่างไข่              | 0                                                                 | Expanded result                             | -9       |
|                                                              | 9                                  | 9 118                                   |                                      | 285                                                         | 2                                                            | '118':4 '157':5 '2':3 '2564'                     | 7 '285':6 '8':2 'ราม':1                                                                                                    | ราม                           | 8                                                                 | Changed Type                                |          |
|                                                              |                                    |                                         |                                      |                                                             |                                                              |                                                  |                                                                                                    |                               |                                                                   | result records                              |          |
|                                                              |                                    |                                         |                                      |                                                             |                                                              |                                                  |                                                                                                    |                               |                                                                   | Converted to Table1                         | -8       |
|                                                              |                                    |                                         |                                      |                                                             |                                                              |                                                  |                                                                                                    |                               |                                                                   |                                             |          |
|                                                              |                                    | <                                       |                                      |                                                             |                                                              |                                                  |                                                                                                    |                               | >                                                                 |                                             |          |

emoveColumns(#"Changed Type1",{

→ A<sup>B</sup><sub>C</sub> de A<sup>B</sup>c สังกัด Decimal Number 1.2 Fixed decimal number \$  $1^{2}_{3}$ Whole Number % Percentage 飅 Date/Time Date (-)Time € Date/Time/Timezone Ġ Duration  $A^{B}_{C}$ Text x, True/False E Binary Using Locale...

เปลี่ยนคอลัมน์รายการดังต่อไปนี้ให้เป็น Whole Number

- ส่งเสริมสุขภาพตำบล
- โรงพยาบาลเอกชน
- โรงพยาบาลรัฐ
- พ.ศ.
- คลินิก

เปลี่ยนคอลัมน์รายการดังต่อไปนี้ให้เป็น Text

• อำเภอ

\*\* ในชีวิตจริงไม่ต้องเปลี่ยนหมดก็ได้เปลี่ยนเฉพาะคอลัมน์ที่เราจะใช้ หรือคอลัมน์ไหนไม่ใช้ก็ลบออกไปได้ แล้วแต่ผู้ใช้งาน \*\*

| 📕   拱 🚽   Untitled - Power Ou                                                                                                    | <sub>uery Editor</sub> เปลี่ยนข                                                                                                    | <sup>เ</sup> นิดข้อมูลเสร็จเรียบร้อยแล้วจะได้                                                                                                    | เป็นแบบนี้                                                                                                    | – o ×                                                                                                    |
|----------------------------------------------------------------------------------------------------|----------------------------------------------------------------------------------------------------|----------------------------------------------------------------------------------------------------|----------------------------------------------------------------------------------------------------|----------------------------------------------------------------------------------------------------|
| File     Home     Transform       Image: Close & Apply * Close     New Recent Er Source * Source * Dource * Dource * | Add Column View Tools Help<br>Add Column View Tools Help<br>Data source Settings Data Sources Parameters Query<br>Add Column View Tools Help<br>Manage Advanced Editor<br>Parameters Query | $\begin{array}{c c} \hline \\ \hline \\ \hline \\ \hline \\ \hline \\ \hline \\ \hline \\ \hline \\ \hline \\ \hline $                                                                                                    | De: Text ▼     Image Queries ▼     Image Queries ▼       First Row as Headers ▼     Image Queries ▼     Image Queries ▼       Iace Values     Image Queries ▼     Image Queries ▼       orm     Combine Files     Image Queries ↓ | ^ (2)                                                                                                    |
| Queries [3] <                                                                                                    | <pre></pre>                                                                                                    | anded Column1",{{"สมสรีมสุขภาพดำนล", Int64.Type}, {"ไองพอานาลเอกรชน", Int6<br>  1 <sup>2</sup> 3 โรงพยาบาลเอกรชน 💌 ABC<br>  123 _full_text                                                                                                    | 4.Type}, {"ร่ามะ", type text},                                                                                                    | Query Settings × PROPERTIES Name                                                                                                    |
| 🔛 💷 แพร่_ผู้สูงอายุที่ผ่านการอบรม                                                                                                    |                                                                                                    | 2 11.2 11.6 12 13 2564 17 27 14 86 15 16 14 14                                                                                                    | ทราม อาเภอเมองแพร                                                                                                    | จำนวนสถานบริการสาธารณสข                                                                                                    |
|                                                                                                    | 3       14       25         4       16       41         5       7       12         6       15       52         7       17       2         8       6       10         9       118       285 | <ul> <li>0 10:3 11:2 10:5 14:4 125:6 12564:7 151หาอลองเป็น</li> <li>0 10:3 11:2 16:4 124:5 12564:7 141:6 151หาอสูงเป็น::</li> <li>0 10:3 11:2 112:6 12564:7 14:5 17:4 151หาอสุงเป็น::</li> <li>0 10:3 11:2 117:4 12:6 12564:7 152:6 151หาอสุงเป็น::</li> <li>0 10:3 11:2 117:4 12:6 12564:7 152:6 151หาอสุงเป็น::</li> <li>0 10:3 11:2 117:4 12:6 12564:7 152:6 151 123</li> <li>2 118:4 1157:5 12:3 12564:7 1285:6 18:2 1514:1</li> </ul> | อ้าเกอสงง<br>1 อำเภอสุงเนิน<br>อำเภอสงง<br>อำเภอสงง<br>อำเภอหนองม่างไข่<br>ราม                                                                                                    | All Properties  APPLIED STEPS  Source Converted to Table Expanded result Changed Type result records Converted to Table1 Expanded Column1 Changed Type1 |
|                                                                                                    | Stilling based on ton 1000 source                                                                                                    |                                                                                                    | >                                                                                                    |                                                                                                    |

20. สามารถสลับคอลัมน์ตามลำดับความสำคัญที่ผู้ใช้งานต้องการ โดยคลิกที่หัวคอลัมน์ที่ต้องการแล้วทำการลากไปยังตำแหน่งที่ ้ต้องการ ตัวอย่าง เรียงคอลัมน์ พ.ศ. อำเภอ ส่งเสริมสุขภาพตำบล โรงพยาบาลเอกชน โรงพยาบาลรัฐ คลินิก รวม (ที่เหลือเรียงยังไงช่างมัน)

| ( 1 1 6 1 0 6 8 0 0 0 0 6 0 0 1 0 8 0 0 | کی)<br>Query Editor                                                      |                                                                                 |                                                       | – o ×                       |
|-----------------------------------------|--------------------------------------------------------------------------|---------------------------------------------------------------------------------|-------------------------------------------------------|-----------------------------|
| File Home Transform                     | n Add Column View Tools Help                                             |                                                                                 | ata Type: Whole Number 🔹 📟 Merce Oueries 🔹 🚍 Text Ani | A 🕐                         |
|                                         | Advanced Editor                                                          |                                                                                 | Use First Row as Headers Vision                       |                             |
| Apply Source Sources D                  | Data source Manage Referring Manage  Parameters  Preview  Manage  Manage | Columns • Columns • Rows • Rows • Column • By •                                 | 2 Replace Values 🕹 Combine Files 🕹 Azure M            | achine Learning             |
| Close New Query                         | Data Sources Parameters Query                                            | Manage Columns Reduce Rows Sort T                                               | ransform Combine Al                                   | nsights                     |
| Queries [3] 🔨                           | $f_X$ = Table.ReorderColumns(#"Changed Typ                               | el",{"พ.ศ.", "อำเภอ", "ส่งเสริมสุขภาพลำบล", "โองพอาบาลเอกขน", "โองพอาบาลรัฐ     | ', "ຄຣີນິດ", "ຄາມ", "_full_text",                     | ✓ Query Settings ×          |
| 🎹 พื้นที่การทำเกษตรกรรมยั่งยืน          |                                                                          | 3 ส่งเสริมสุขภาพตำบล 💌 1 <sup>2</sup> 3 โรงพยาบาลเอกชน 💌 1 <sup>2</sup> 3 โรงพย | าบาลรัฐ 🔽 1 <sup>2</sup> 3 ดลินิก 💽 👫 123 รวม         | PROPERTIES                  |
| 🎹 แพร่_ผู้สูงอายุที่ผ่านการอบรม         | 1 2564 อาเภอเมองแพร                                                      | 2/ 2                                                                            | 1 86 116                                              | Name                        |
| 🛄 จำนวนสถานบริการสาธารณสุข              | 2 2564 อ่าเกอร้องกวาง                                                    | 16 0                                                                            | 1 8 25                                                | จำนวนสถานบริการสาธารณสุข    |
|                                         | 3 2564 อำเภอลอง                                                          | 14 0                                                                            | 1 10 25                                               | All Properties              |
|                                         | 4 2564 อำเภอสูงเนิน                                                      | 16 0                                                                            | 1 24 41                                               | A APPLIED STEPS             |
|                                         | 5 <u>2564</u> อำเภอเด่นข้ย                                               | 7 0                                                                             | 1 4 12                                                | Course A                    |
|                                         | <u>6</u> <u>2564</u> อำเภอสอง                                            | 15 0                                                                            | 1 16 52                                               | Converted to Table          |
|                                         | 7 <u>2564</u> อำเภอวังขิน                                                | 17 0                                                                            | 1 6 2                                                 | Expanded result             |
|                                         | 8 2564 อำเภอหนองม่างใช่                                                  | 6 0                                                                             | 0 3 10                                                | Changed Type                |
|                                         | 9 2564 538                                                               | 118 2                                                                           | 8 157 285                                             | result records              |
|                                         |                                                                          |                                                                                 |                                                       | Converted to Table1         |
|                                         |                                                                          |                                                                                 |                                                       | Expanded Column1 👫          |
|                                         |                                                                          |                                                                                 |                                                       | Changed Type1               |
|                                         |                                                                          |                                                                                 |                                                       | X Reordered Columns         |
|                                         |                                                                          |                                                                                 |                                                       |                             |
|                                         |                                                                          |                                                                                 |                                                       |                             |
|                                         |                                                                          |                                                                                 |                                                       |                             |
|                                         |                                                                          |                                                                                 |                                                       |                             |
|                                         |                                                                          |                                                                                 |                                                       |                             |
|                                         |                                                                          |                                                                                 |                                                       |                             |
|                                         |                                                                          |                                                                                 |                                                       |                             |
|                                         |                                                                          |                                                                                 |                                                       |                             |
|                                         |                                                                          |                                                                                 |                                                       |                             |
|                                         |                                                                          |                                                                                 |                                                       |                             |
|                                         |                                                                          |                                                                                 |                                                       |                             |
|                                         | ** devices on Obil 20                                                    | <u>ງ ພູ ພູ ພູ ພູ ພູ ພູ ພູ ພູ ພູ ພູ ພູ ພູ ພູ </u>                                |                                                       |                             |
|                                         | สามารถ กด Utri คาง                                                       | าเวแลวเฉเหาเลคลบคอลมหห                                                          | ล.เอ.โพอผุทุทเพออ.เอเต                                |                             |
|                                         | 0 00                                                                     |                                                                                 | М                                                     |                             |
|                                         | ี้ < ในชีวิต                                                             | าจริงไม่ย้ายก็ได้นะคะไม่มีผล                                                    | อะเรคะ                                                | >                           |
| GD Catalog ะ คารจัดการข้อมูล            | ลด้จย 🖓 ower Query                                                       |                                                                                 |                                                       | PREVIEW DOWNLOADED AT 12:50 |

104

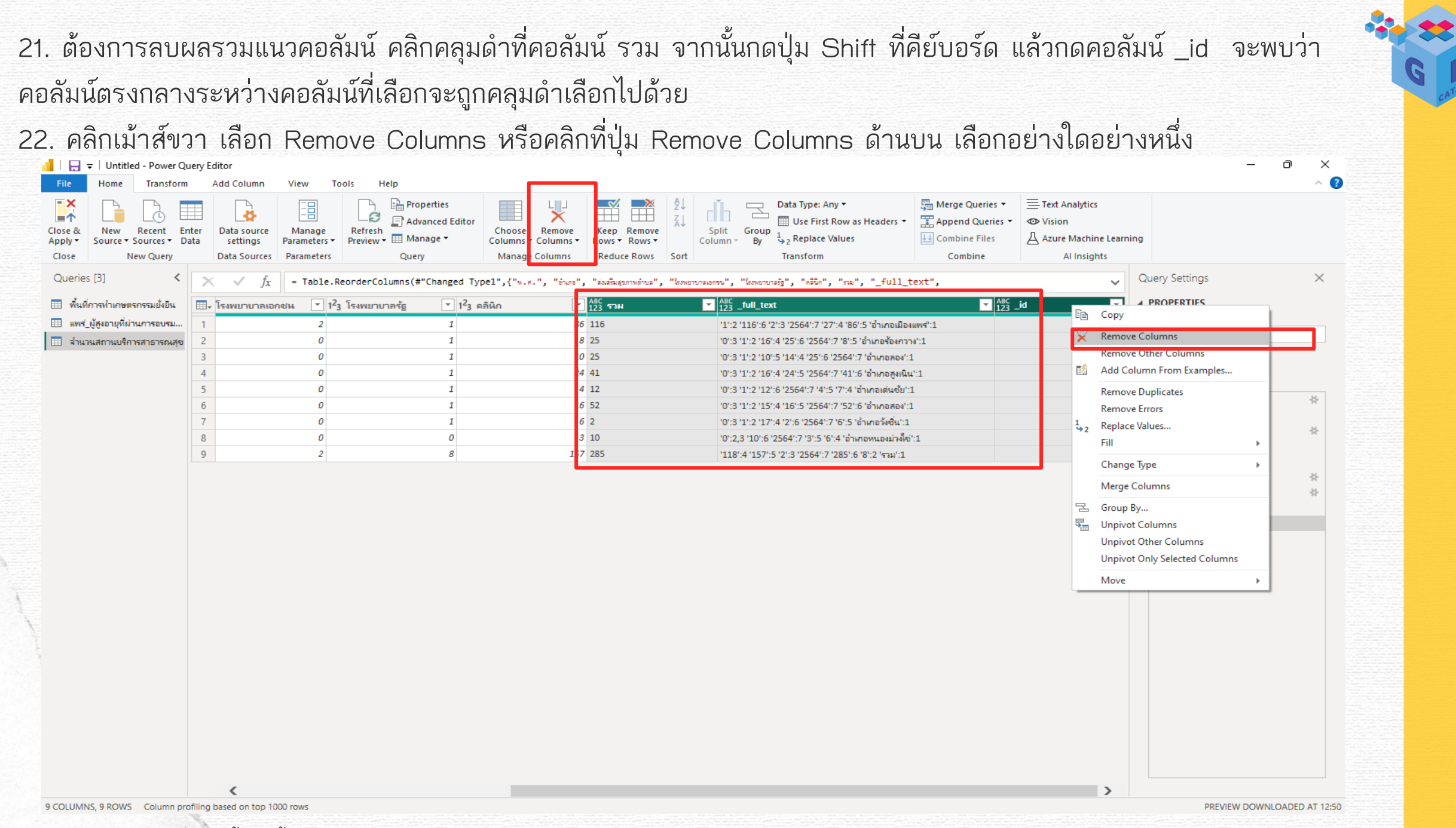

### จะได้ตารางหน้าตาแบบนี้

| I 🔒 = VIntitled - Power Query Edit<br>File Home Transform Ad | litor<br>Add Column View Tools Help                        |                                                                         |                                                                                     |                                                                                                    |                                                                   | - O                                                                                                | ×<br>^ ? |
|--------------------------------------------------------------|------------------------------------------------------------|-------------------------------------------------------------------------|-------------------------------------------------------------------------------------|----------------------------------------------------------------------------------------------------|-------------------------------------------------------------------|----------------------------------------------------------------------------------------------------|----------|
| Close & New Recent Enter Data<br>Close New Query D           | Data source Manage Parameters Query Parameters Query       | Choose Remove<br>Columns - Columns -<br>Manage Columns Reduce Rows Sort | Data Type: Whole Number •<br>plit Group<br>umn • By 1,2 Replace Values<br>Transform | Image Queries ▼       Image Queries ▼         Image Queries ▼       Image Queries ▼         Image Queries ↓       Image Queries ↓         Image Queries ↓       Image Queries ↓ | Text Analytics<br>Vision<br>Azure Machine Learning<br>Al Insights |                                                                                                    |          |
| Queries [3] <                                                | √ f <sub>x</sub> = Table.RemoveColumns(#"Reordered         | Columns",{"***", " full text", " id"})                                  |                                                                                     |                                                                                                    | V Que                                                             | ry Settings                                                                                        | ×        |
| พื้นที่การทำเกษตรกรรมยั่งยืน                                 | 1 <sup>2</sup> 3 พ.ศ. ▼A <sup>B</sup> <sub>C</sub> อำเภอ ▼ | 1 <sup>2</sup> 3 ส่งเสริมสุขภาพต่าบล 💌 1 <sup>2</sup> 3 โรงพยาบาลเอกชน  | ▼ 1 <sup>2</sup> 3 โรงพยาบาลรัฐ ▼ 1 <sup>2</sup> 3 คลินิ                            | n 🔽                                                                                                    | <b>⊿ PR</b><br>Na                                                 | OPERTIES<br>Ime                                                                                    |          |
| 📖 แพร_ผู่สูงอายุทผานการอยรม                                  | 2564 อำเภอเมืองแพร<br>2564                                 | 27                                                                      | 2 1                                                                                 | 86                                                                                                    | 4                                                                 | านวนสถานบริการสาธารณสุข                                                                            |          |
| จานวนสถานบรการสาธารณสุข 2<br>3                               | 2564 อำเภอลอง                                              | 10                                                                      | 0 1                                                                                 | 10                                                                                                    | All                                                               | Properties                                                                                         |          |
| 4                                                            | 2564 อำเภอสูงเนิน                                          | 16                                                                      | 0 1                                                                                 | 24                                                                                                    | 4.45                                                              |                                                                                                    |          |
| 5                                                            | 2564 อำเภอเด่นขัย                                          | 7                                                                       | 0 1                                                                                 | 4                                                                                                    | 4 Ar                                                              |                                                                                                    | 2        |
| 6                                                            | 2564 อำเภอสอง                                              | 15                                                                      | 0 1                                                                                 | 16                                                                                                    |                                                                   | Source<br>Converted to Table                                                                       | 8        |
| 7                                                            | 2564 อำเภอวังขึ้น                                          | 17                                                                      | 0 1                                                                                 | 6                                                                                                    |                                                                   | Expanded result                                                                                    | 4        |
| 8                                                            | 2564 อำเภอหนองม่วงใช่                                      | 6                                                                       | 0 0                                                                                 | 3                                                                                                    |                                                                   | Changed Type                                                                                       |          |
| 9                                                            | 2564 2564                                                  | 118                                                                     | 2 8                                                                                 | 157                                                                                                    |                                                                   | result records                                                                                     |          |
|                                                              |                                                            |                                                                         |                                                                                     |                                                                                                    | 2                                                                 | Converted to Table1<br>Expanded Column1<br>Changed Type1<br>Reordered Columns<br>< Removed Columns |          |

PREVIEW DOWNLOADED AT 12:50

6 COLUMNS, 9 ROWS Column profiling based on top 1000 rows

### 23. ต้องการลบผลรวมแถวสุดท้าย ไปที่แถบ Home คลิกปุ่ม Remove Rows

📙 🛛 🚽 🚽 Untitled - Power Query Editor Transform Add Column File Home View Tools Help Text Analytics 🚰 Merge Queries 🔻 - X 🔒 Properties ×  $\square$ Data Type: Whole Number ГЛ 8 1 C 📰 Append Queries 🔻 Advanced Editor Use First Row as Headers Vision Remove Keep Remove Manage Refresh Split Group Close & New Recent Enter Data source Choose 人 Azure Machine Learr **L** Combine Files Manage • 🖕 , Replace Values Sources - Data settings Parameters : Columns -Columns Rows -Column By Apply Source 1 Preview Rows -Al Insights Close New Query Data Sources Query Manage Columns Reduce Rows Sort Transform Combine Parameters Remove Rows Queries [3] = Table.RemoveColumns(#"Reordered Columns",{"su", "\_full\_text fx × Choose the rows you want to 123 w.ei. 🔻 A<sup>B</sup>c อำเภอ 1<sup>2</sup>3 ส่งเสริมสุขภาพต่าบล 1<sup>2</sup>3 คลินิก -💷 พื้นที่การทำเกษตรกรรมยั่งยืน remove. กลรัฐ แพร่\_ผู้สูงอายุที่ผ่านการอบรม... 27 2564 อำเภอเมืองแพร่ 2 1 86 🔲 จำนวนสถานบริการสาธารณสุข 2 2564 อำเภอร้องกวาง 16 0 1 8 14 2564 อำเภอลอง 0 1 10 3 16 4 2564 อำเภอสูงเนิน 0 1 24 7 5 2564 อำเภอเด่นขัย 0 1 Δ 2564 อำเภอสอง 15 6 0 1 16 7 2564 อำเภอวังซื่น 17 0 1 6 8 2564 อำเภอหนองม่วงใช่ 6 0 0 3 9 118 157 2564 ราม 2 8

#### 24. คลิกเลือก Remove Bottom Rows

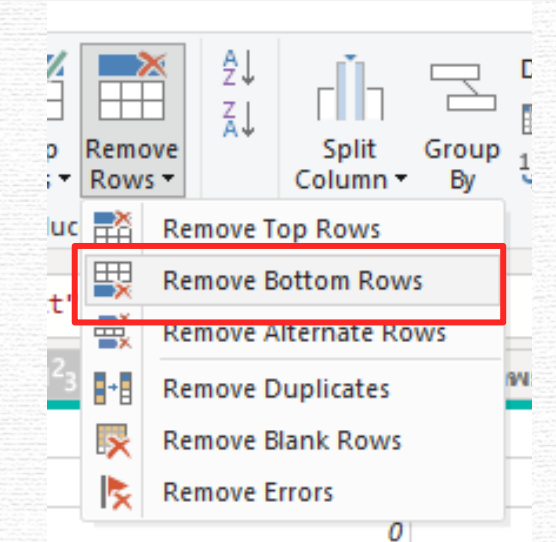

| Home Transform                                        | ery Editor<br>Add Column                        | View Tools Help                     |                                                                       |                                                  |                                         |                                                                                                    |                                                                 |                                                                                                    | — Ē                       | × * |
|-------------------------------------------------------|-------------------------------------------------|-------------------------------------|-----------------------------------------------------------------------|--------------------------------------------------|-----------------------------------------|----------------------------------------------------------------------------------------------------|-----------------------------------------------------------------|----------------------------------------------------------------------------------------------------|---------------------------|-----|
| New Recent Ent<br>Source - Sources - Dav<br>New Query | er Data source<br>settings Pr<br>Data Sources F | Manage<br>arameters Parameters Q    | Properties<br>Advanced Editor<br>Manage *<br>uery<br>Manage Columns * | Keep Remove<br>Rows ≚ Rows ¥<br>Reduce Rows Sort | Split Group By By Column - By Transform | ole Number - Good State State Stat | Merge Queries -<br>Append Queries -<br>Combine Files<br>Combine | <ul> <li>Text Analytics</li> <li>Vision</li> <li>Azure Machine Learning</li> <li>Al Insights</li> </ul> | 3                         |     |
| s [3] 🔨 🔨                                             | $\times \checkmark f_x$                         | = Table.RemoveColumns(              | (#"Reordered Columns",{"ອນ", "_fu                                     | ll_text", "_id"})                                |                                         |                                                                                                    |                                                                 | ~ (                                                                                                    | Query Settings            | ×   |
| การทำเกษตรกรรมยั่งยืน                                 |                                                 | ■ A <sup>B</sup> <sub>C</sub> อำเภอ | 1 <sup>2</sup> 3 ส่งเสริมสุขภาพต่าบล                                  | 1 <sup>2</sup> 3 โรงพยาบาลเอกจ                   | หน ▼ 1 <sup>2</sup> 3 โรงพยาบาลรัฐ      | ชาวิ3 คลินิก                                                                                                    | •                                                               |                                                                                                    | PROPERTIES                |     |
| _ผู้สูงอายุที่ผ่านการอบรม                             | 1                                               | 2564 อำเภอเมืองแพร่                 |                                                                       | 27                                               | 2                                       | 1                                                                                                    | 86                                                              |                                                                                                    | Name                      |     |
| านสถานบริการสาธารณสุข                                 | 2                                               | 2564 อำเภอร้องกวาง                  |                                                                       | 16                                               | 0                                       | 1                                                                                                    | 8                                                               |                                                                                                    | จ้านวนสถานบริการสาธารณสุข |     |
|                                                       | 3                                               | 2564 อำเภอลอง                       |                                                                       | 14                                               | 0                                       | 1                                                                                                    | 10                                                              |                                                                                                    | All Properties            |     |
|                                                       | 4                                               | 2564 อำเภอสูงเนิน<br>2554           |                                                                       | 16                                               | 0                                       | 1                                                                                                    | 24                                                              |                                                                                                    | APPLIED STEPS             |     |
|                                                       | 6                                               | ∠วง⊶ อาเกอเดนขย<br>2564 ถ้าเภอสอง   |                                                                       | /                                                | U                                       | 1                                                                                                    | 4                                                               |                                                                                                    | Source                    | *   |
|                                                       | 7                                               | 2564 อำเภอวังชื่น                   | Pomovo Rottom Pov                                                     |                                                  |                                         |                                                                                                    | × 10                                                            |                                                                                                    | Converted to Table        |     |
|                                                       | 8                                               | 2564 อำเภอหนองม่วงไ                 | Remove Bottom Kov                                                     | v5                                               |                                         |                                                                                                    | 3                                                               |                                                                                                    | Expanded result           | *   |
|                                                       | 9                                               | 2564 ราม                            | Specify how many rows to remo                                         | ve from the bottom.                              |                                         |                                                                                                    | 157                                                             |                                                                                                    | changed Type              |     |
|                                                       |                                                 |                                     | Number of rows                                                        |                                                  |                                         |                                                                                                    |                                                                 |                                                                                                    | Converted to Table1       | *   |
|                                                       |                                                 |                                     | 1                                                                     |                                                  |                                         |                                                                                                    |                                                                 |                                                                                                    | Expanded Column1          | *   |
|                                                       |                                                 |                                     |                                                                       |                                                  |                                         |                                                                                                    |                                                                 |                                                                                                    | Changed Type1             |     |
|                                                       |                                                 |                                     |                                                                       |                                                  |                                         |                                                                                                    |                                                                 |                                                                                                    | Reordered Columns         |     |
|                                                       |                                                 |                                     |                                                                       |                                                  |                                         |                                                                                                    | ncei                                                            |                                                                                                    | A Removed Columns         |     |
|                                                       |                                                 |                                     |                                                                       |                                                  |                                         |                                                                                                    |                                                                 |                                                                                                    |                           |     |
|                                                       |                                                 |                                     |                                                                       |                                                  |                                         |                                                                                                    |                                                                 |                                                                                                    |                           |     |
|                                                       |                                                 |                                     |                                                                       |                                                  |                                         |                                                                                                    |                                                                 |                                                                                                    |                           |     |
|                                                       |                                                 |                                     |                                                                       |                                                  |                                         |                                                                                                    |                                                                 |                                                                                                    |                           |     |
|                                                       |                                                 |                                     |                                                                       |                                                  |                                         |                                                                                                    |                                                                 |                                                                                                    |                           |     |
|                                                       |                                                 |                                     |                                                                       |                                                  |                                         |                                                                                                    |                                                                 |                                                                                                    |                           |     |
|                                                       |                                                 |                                     |                                                                       |                                                  |                                         |                                                                                                    |                                                                 |                                                                                                    |                           |     |
|                                                       |                                                 |                                     |                                                                       |                                                  |                                         |                                                                                                    |                                                                 |                                                                                                    |                           |     |
|                                                       |                                                 |                                     |                                                                       |                                                  |                                         |                                                                                                    |                                                                 |                                                                                                    |                           |     |
|                                                       | 0                                               |                                     |                                                                       |                                                  |                                         |                                                                                                    |                                                                 |                                                                                                    |                           |     |

GD Catalog : การจัดการข้อมูลด้วย Power Query

.
# ข้อมูลรวมหายไปแล้ว จะได้ข้อมูลหน้าตาแบบนี้จ้า เริ่มดูดีขึ้นมาแล้วนิดนึง

| I 🕞 ╤   Untitled - Power Qu<br>File Home Transform                                   | ery Editor<br>Add Column                          | View To                              | ols Help                               |                                                        |                                                     |                                                                       |                                                |                                                     |                                                                    |                                                                                                    | 0 ×      |
|--------------------------------------------------------------------------------------|---------------------------------------------------|--------------------------------------|----------------------------------------|--------------------------------------------------------|-----------------------------------------------------|-----------------------------------------------------------------------|------------------------------------------------|-----------------------------------------------------|--------------------------------------------------------------------|----------------------------------------------------------------------------------------------------|----------|
| Close &<br>Apply<br>Close Mew Recent En<br>Source Sources Da                         | ter<br>ta Data source<br>settings<br>Data Sources | Manage<br>Parameters ▼<br>Parameters | Refresh<br>Preview • Manage •<br>Query | Choose Remove<br>Columns - Columns -<br>Manage Columns | Keep Remove<br>Rows • Rows •<br>Reduce Rows Sort    | Data Type: V<br>plit<br>umn V By<br>Jord 2<br>Plit<br>By<br>Transform | Whole Number ▼<br>t Row as Headers ▼<br>Values | Merge Queries  Append Queries Combine Files Combine | 三 Text Analytics<br>Vision<br>Azure Machine Learnin<br>Al Insights | g                                                                                                    |          |
| Queries [3]                                                                          | × √ fx                                            | = Table.R                            | emoveLastN(#"Removed Colur             | nns",1)                                                |                                                     |                                                                       |                                                |                                                     | ~                                                                  | Query Settings                                                                                                    | $\times$ |
| <ul> <li>พื้นที่การทำเกษตรกรรมยั่งยืน</li> <li>แพร่ มัสงอาทนี้ม่านอารองรม</li> </ul> | ⊞ <sub>+</sub> 1 <sup>2</sup> 3 พ.ศ.              |                                      | A <sup>B</sup> <sub>C</sub> อำเภอ ▼    | 1 <sup>2</sup> 3 ส่งเสริมสุขภาพต่าบล                   | <ul> <li>▼ 1<sup>2</sup>3 โรงพยาบาลเอกชน</li> </ul> | <ul> <li>1<sup>2</sup>3 โรงพยาบาลรัฐ</li> </ul>                       | ■ 1 <sup>2</sup> 3 ดลินิเ<br>1                 | n ▼<br>ec                                           |                                                                    | PROPERTIES     Name                                                                                                    |          |
|                                                                                      | 2                                                 | 2564                                 | + อาเกอเมองแพร<br>1 อ่าเกอร้องอาวง     |                                                        | 15                                                  | 2                                                                     | 1                                              | 8                                                   |                                                                    | จำนวนสถานบริการสาธารณสุข                                                                                                    |          |
| 🖽 จาน ณายายยาย เล่าอาการการ                                                          | 3                                                 | 2564                                 | ร อำเภอลอง<br>ส อำเภอลอง               |                                                        | 14                                                  | 0                                                                     | 1                                              | 10                                                  |                                                                    | All Properties                                                                                                    |          |
|                                                                                      | 4                                                 | 2564                                 | ร์ อำเภอสูงเนิน                        |                                                        | 16                                                  | 0                                                                     | 1                                              | 24                                                  |                                                                    |                                                                                                    |          |
|                                                                                      | 5                                                 | 2564                                 | <sup>‡</sup> อำเภอเด่นข้ย              |                                                        | 7                                                   | 0                                                                     | 1                                              | 4                                                   |                                                                    | APPLIED STEPS                                                                                                    |          |
|                                                                                      | 6                                                 | 2564                                 | 4 อำเภอสอง                             |                                                        | 15                                                  | 0                                                                     | 1                                              | 16                                                  |                                                                    | Source                                                                                                    | ~~       |
|                                                                                      | 7                                                 | 2564                                 | 4 อำเภอวังขึ้น                         |                                                        | 17                                                  | 0                                                                     | 1                                              | 6                                                   |                                                                    | Expanded result                                                                                                    | *        |
|                                                                                      | 8                                                 | 2564                                 | <sup>2</sup> อากอหนองมั <i>งไข</i>     |                                                        | D                                                   | 0                                                                     | 0                                              | 3                                                   |                                                                    | Changed Type<br>result records<br>Converted to Table1<br>Expanded Column1<br>Changed Type1<br>Reordered Columns<br>Removed Columns | *        |
|                                                                                      |                                                   |                                      |                                        |                                                        |                                                     |                                                                       |                                                |                                                     |                                                                    | imes Removed Bottom Rows                                                                                                    | *        |
|                                                                                      |                                                   | คำถ <i>า</i>                         | າມ : ແບບາ໌                             | นี้ถือเป็น                                             | Machine                                             | Readat                                                                | ole ไห                                         | ม??                                                 |                                                                    |                                                                                                    |          |

PREVIEW DOWNLOADED AT 12:50

6 COLUMNS, 8 ROWS Column profiling based on top 1000 rows

26. คลิกคอลัมน์ พ.ศ. จากนั้นกดปุ่ม Ctrl ที่คีย์บอร์ดแล้วใช้เม้าส์กดที่คอลัมน์อำเภอ จะเห็นเป็นแถบคลุมดำ 2 คอลัมน์ 27. คลิกเม้าส์ขวา แล้วเลือก Unpivot Other Columns

| Image: Transform       All Columity       Very       Test       Very       Test       Very       Very       Test       Very       Test       Very                                                                                                    | 🔒 🚽   Untitled - Power Q                                                                                                    | Query Editor                                                                                                    |                                                                                                    |                                                                                                    |                                                                                 |                                                     |                                                     |                                                                | — č                                                                                                    | r ×      |
|----------------------------------------------------------------------------------------------------|----------------------------------------------------------------------------------------------------|----------------------------------------------------------------------------------------------------|----------------------------------------------------------------------------------------------------|----------------------------------------------------------------------------------------------------|---------------------------------------------------------------------------------|-----------------------------------------------------|-----------------------------------------------------|----------------------------------------------------------------|----------------------------------------------------------------------------------------------------|----------|
| Image: Construction   Image: Construction                                                                                                    | File Home Transform                                                                                                    | m Add Column View T                                                                                                    | ools Help                                                                                                    |                                                                                                    |                                                                                 |                                                     |                                                     |                                                                |                                                                                                    | ~ ?      |
| Quers [3]       Image The second of the second of the second                                      | Close & New Recent E Source × Sources × E                                                                                         | Enter<br>Data source<br>Data Sources<br>Data Sources<br>Data Sources<br>Data Sources                                                       | Refresh<br>Preview • Manage •<br>Query                                                                                                    | Choose Remove<br>Columns + Columns +<br>Manage Columns Reduce Rows                                                                                                    | x Sort Sort Sort Sort Sort Sort Sort Sort                                       | : Any ▼<br>rst Row as Headers ▼<br>ce Values<br>m   | Merge Queries  Append Queries Combine Files Combine | ➡ Text Analytics ♥ Vision ▲ Azure Machine Learning Al Insights |                                                                                                    |          |
| Indernational service data in the service data in the service d | Queries [3] <                                                                                                    | X f f                                                                                                    | Removed and Williamson Colu                                                                                                    | mns".1)                                                                                                    |                                                                                 |                                                     |                                                     | ~ 0                                                            | Query Settings                                                                                                    | $\times$ |
|                                                                                                    | <ul> <li>พื้นที่การทำเกษตรกรรมยั่งยืน</li> <li>แพร<u>์ ปู้รุ่งอายุที่ม่านการอบรม</u></li> <li>จำนวนสถานบริการสาธารณสุข</li> </ul> | Image: Control     Control       1     256       3     256       4     256       5     256       6     256       7     256       8     256 | <b>γ γ γ γ γ γ γ γ γ γ γ γ γ γ γ γ γ γ γ γ γ γ γ γ γ γ γ γ γ γ γ γ γ γ γ γ γ γ γ γ γ γ γ γ γ γ γ γ γ γ γ γ γ γ γ γ γ γ γ γ γ γ γ γ γ γ γ γ γ γ γ γ γ γ γ γ γ γ γ γ γ γ γ γ γ γ γ γ γ γ γ γ γ γ γ γ γ γ γ γ</b> | Copy Remove Columns Remove Other Columns Add Column From Examples Remove Duplicates Remove Errors Replace Values Fill Change Type Merge Columns Group By Unpivot Other Columns Unpivot Other Columns Move | มามาลเอกชน v 123 โรงพยามาลรัฐ<br>2<br>0<br>0<br>0<br>0<br>0<br>0<br>0<br>0<br>0 | i v 123 añu<br>1<br>1<br>1<br>1<br>1<br>1<br>1<br>0 | *<br>86<br>8<br>10<br>24<br>4<br>16<br>6<br>3       |                                                                | PROPERTIES<br>Name<br>รำนวนสถานบริการสาธารณสุข<br>All Properties<br>APPLIED STEPS<br>Source<br>Converted to Table<br>Expanded result<br>Changed Type<br>result records<br>Converted to Table1<br>Expanded Column1<br>Changed Type1<br>Reordered Columns<br>Removed Columns<br>X Removed Bottom Rows | * * **   |

# มาดูผลลัพธ์กัน

| I ☐ ╤ I Untitled - Power Q<br>File Home Transform         | uery Editor<br>Add Colun                      | nn View Too                               | ols Help                                                 |                                                        |                                                  |                   |                                                                                               |                                                   |                                                                       | — (                       | Э<br>, |
|-----------------------------------------------------------|-----------------------------------------------|-------------------------------------------|----------------------------------------------------------|--------------------------------------------------------|--------------------------------------------------|-------------------|-----------------------------------------------------------------------------------------------|---------------------------------------------------|-----------------------------------------------------------------------|---------------------------|--------|
| Close & New Recent E<br>Source • Sources • D<br>New Query | nter<br>vata Data sou<br>Data Sou<br>Data Sou | rrce Manage<br>Parameters •<br>Parameters | Refresh<br>Proventies<br>Preview • III Manage •<br>Query | Choose Remove<br>Columns + Columns +<br>Manage Columns | Keep Remove<br>Rows ▼ Rows ▼<br>Reduce Rows Sort | Split<br>Column + | Data Type: Any ▼<br>Use First Row as Headers ▼<br>Group<br>By 1→2 Replace Values<br>Transform | Gamma Merge Queries ▼<br>Combine Files<br>Combine | Text Analytics     Φ Vision     Azure Machine Learnin     Al Insights | ng                        |        |
| Queries [3] <                                             | XV                                            | $f_{\chi}$ = Table.Un                     | pivotOtherColumns(#"Remov                                | ved Bottom Rows", {"w                                  | .м.", "éhuma"}, "Attr                            | ibute", "         | /alue")                                                                                       |                                                   | ~                                                                     | Query Settings            | )      |
| 🗉 พื้นที่การทำเกษตรกรรมยั่งยืน                            |                                               | <b>_</b>                                  | A <sup>B</sup> c อำเภอ                                   | A <sup>B</sup> <sub>C</sub> Attribute                  | ✓ 1 <sup>2</sup> <sub>3</sub> Value              | -                 |                                                                                               |                                                   |                                                                       | A PROPERTIES              |        |
| แพร่ มัสงอายที่ม่านการอบรม                                | 1                                             | 2564                                      | ถ้ำมาอเมืองแพร่                                          | ส่งเสริมสุขภาพต่ำบล                                    |                                                  | 27                |                                                                                               |                                                   |                                                                       | Name                      |        |
| - จำนวนสถานบริการสารารณสย                                 | 2                                             | 2564                                      | ถ้ามาอเมืองแพร่                                          | โรงพยาบาลเอกชน                                         |                                                  | 2                 |                                                                                               |                                                   | ^                                                                     | จำนวนสถานบริการสาธารณสุข  |        |
|                                                           | 3                                             | 2564                                      | อ่ามาอเมืองแพร่                                          | โรงพยาบาลรัธ                                           |                                                  | 1                 |                                                                                               |                                                   |                                                                       | All Properties            |        |
|                                                           | 4                                             | 2564                                      | อ่ำเภอเมืองแพร่                                          | คลินิก                                                 |                                                  | 86                |                                                                                               |                                                   |                                                                       |                           |        |
|                                                           | 5                                             | 2564                                      | อ่าเกอร้องกวาง                                           | ส่งเสริมสขภาพต่ำบล                                     |                                                  | 16                |                                                                                               |                                                   |                                                                       | APPLIED STEPS             |        |
|                                                           | 6                                             | 2564                                      | อ่ำเภอร้องกวาง                                           | โรงพยาบาลเอกชน                                         |                                                  | 0                 |                                                                                               |                                                   |                                                                       | Source                    |        |
|                                                           | 7                                             | 2564                                      | อ่าเกอร้องกวาง                                           | โรงพยาบาลรัฐ                                           |                                                  | 1                 |                                                                                               |                                                   |                                                                       | Converted to Table        |        |
|                                                           | 8                                             | 2564                                      | อ่าเกอร้องกวาง                                           | คลินิก                                                 |                                                  | 8                 |                                                                                               |                                                   |                                                                       | Expanded result           |        |
|                                                           | 9                                             | 2564                                      | อ่าเกอลอง                                                | ส่งเสริมสุขภาพต่ำบล                                    |                                                  | 14                |                                                                                               |                                                   |                                                                       | Changed Type              |        |
|                                                           | 10                                            | 2564                                      | อ่าเกอลอง                                                | โรงพยาบาลเอกชน                                         |                                                  | 0                 |                                                                                               |                                                   |                                                                       | result records            |        |
|                                                           | 11                                            | 2564                                      | อ่าเภอลอง                                                | โรงพยาบาลรัฐ                                           |                                                  | 1                 |                                                                                               |                                                   |                                                                       | Converted to TableT       |        |
|                                                           | 12                                            | 2564                                      | อ่าเกอลอง                                                | ดลินิก                                                 |                                                  | 10                |                                                                                               |                                                   |                                                                       | Changed Type1             |        |
|                                                           | 13                                            | 2564                                      | อ่าเกอสูงเนิน                                            | ส่งเสริมสุขภาพต่ำบล                                    |                                                  | 16                |                                                                                               |                                                   |                                                                       | Reordered Columns         |        |
|                                                           | 14                                            | 2564                                      | อ่าเกอสูงเนิน                                            | โรงพยาบาลเอกชน                                         |                                                  | 0                 |                                                                                               |                                                   |                                                                       | Removed Columns           |        |
|                                                           | 15                                            | 2564                                      | อ่าเกอสูงเนิน                                            | โรงพยาบาลรัฐ                                           |                                                  | 1                 |                                                                                               |                                                   |                                                                       | Removed Bottom Rows       |        |
|                                                           | 16                                            | 2564                                      | อ่าเกอสูงเนิน                                            | คลินิก                                                 |                                                  | 24                |                                                                                               |                                                   |                                                                       | × Unpivoted Other Columns |        |
|                                                           | 17                                            | 2564                                      | อำเภอเด่นขัย                                             | ส่งเสริมสุขภาพต่ำบล                                    |                                                  | 7                 |                                                                                               |                                                   |                                                                       |                           |        |
|                                                           | 18                                            | 2564                                      | อำเภอเด่นขัย                                             | โรงพยาบาลเอกชน                                         |                                                  | 0                 |                                                                                               |                                                   |                                                                       |                           |        |
|                                                           | 19                                            | 2564                                      | อำเภอเด่นขัย                                             | โรงพยาบาลรัฐ                                           |                                                  | 1                 |                                                                                               |                                                   |                                                                       |                           |        |
|                                                           | 20                                            | 2564                                      | อำเภอเด่นขัย                                             | คลินิก                                                 |                                                  | 4                 |                                                                                               |                                                   |                                                                       |                           |        |
|                                                           | 21                                            | 2564                                      | อ่ำเภอสอง                                                | ส่งเสริมสุขภาพต่ำบล                                    |                                                  | 15                |                                                                                               |                                                   |                                                                       |                           |        |
|                                                           | 22                                            | 2564                                      | อ่ำเภอสอง                                                | โรงพยาบาลเอกชน                                         |                                                  | 0                 |                                                                                               |                                                   |                                                                       |                           |        |
|                                                           | 23                                            | 2564                                      | อำเภอสอง                                                 | โรงพยาบาลรัฐ                                           |                                                  | 1                 |                                                                                               |                                                   |                                                                       |                           |        |
|                                                           | 24                                            | 2564                                      | อ่ำเภอสอง                                                | คลินิก                                                 |                                                  | 16                |                                                                                               |                                                   |                                                                       |                           |        |
|                                                           | 25                                            | 2564                                      | อำเภอวังซื่น                                             | ส่งเสริมสุขภาพต่ำบล                                    |                                                  | 17                |                                                                                               |                                                   |                                                                       |                           |        |
|                                                           | 26                                            | 2564                                      | อำเภอวังซิ่น                                             | โรงพยาบาลเอกชน                                         |                                                  | 0                 |                                                                                               |                                                   |                                                                       |                           |        |
|                                                           | 27                                            | 2564                                      | อำเภอวังซิ่น                                             | โรงพยาบาลรัฐ                                           |                                                  | 1                 |                                                                                               |                                                   |                                                                       |                           |        |
|                                                           | 28                                            | 2564                                      | อำเภอวังซื่น                                             | คลินิก                                                 |                                                  | 6                 |                                                                                               |                                                   |                                                                       |                           |        |
|                                                           | 29                                            | 2564                                      | อำเภอหนองม่วงใช่                                         | ส่งเสริมสุขภาพต่ำบล                                    |                                                  | 6                 |                                                                                               |                                                   | ~                                                                     |                           |        |
|                                                           | 30                                            | 2564                                      | ถ้าหาอหนองบ่วงให่                                        | โรงพยาบาลเอกชน                                         |                                                  | 0                 |                                                                                               |                                                   |                                                                       |                           |        |

4 COLUMNS, 32 ROWS Column profiling based on top 1000 rows

GD Catalog : การจัดการข้อมูลด้วย Power Query

PREVIEW DOWNLOADED AT 12:50

28. เปลี่ยนชื่อหัวคอลัมน์ให้เรียบร้อย คอลัมน์ที่ 3 เปลี่ยนชื่อเป็น สถานบริการ คอลัมน์ที่ 4 เปลี่ยนเป็น ค่าข้อมูล

| 🔚 🛛 🗧 🗸 🛛 Untitled - Power Qu                                                                                                    | ery Editor                                           |                                          |                                        |                                                        |                                             |                  |                        |                                                                                            |                                                                       |                                                           | -                     | o x   |
|----------------------------------------------------------------------------------------------------|------------------------------------------------------|------------------------------------------|----------------------------------------|--------------------------------------------------------|---------------------------------------------|------------------|------------------------|--------------------------------------------------------------------------------------------|-----------------------------------------------------------------------|-----------------------------------------------------------|-----------------------|-------|
| File Home Transform                                                                                                    | Add Column                                           | View To                                  | ols Help                               |                                                        |                                             |                  |                        |                                                                                            |                                                                       |                                                           |                       | ^ 🕐   |
| Close &<br>Apply ▼<br>Close Watch Parts Parts P | ter<br>ta<br>Data source<br>settings<br>Data Sources | <br>Manage<br>Parameters ▼<br>Parameters | Refresh<br>Preview + Manage +<br>Query | Choose Remove<br>Columns • Columns •<br>Manage Columns | Keep Remove<br>Rows • Rows •<br>Reduce Rows | A↓<br>A↓<br>Sort | Split Gro<br>olumn • B | Data Type: Whole Number •<br>Use First Row as Headers •<br>Lag Replace Values<br>Transform | Gamma Merge Queries ▼<br>Append Queries ▼<br>Gombine Files<br>Combine | ■ Text Analytics ③ Vision △ Azure Machine Lea Al Insights | rning                 |       |
| Queries [3] <                                                                                                    | $\times$ $\checkmark$ fx                             | = Table.Re                               | enameColumns(#"Unpivoted O             | ther Columns",{{"Att                                   | ribute", "ສອານນອິກ                          | ns"}, {"         | 'Value", "ศ            | rðaya"}})                                                                                  |                                                                       | ~                                                         | Query Settings        | ×     |
| 🎹 พื้นที่การทำเกษตรกรรมยั่งยืน                                                                                                    |                                                      |                                          | A <sup>B</sup> <sub>C</sub> อำเภอ 💌    | A <sup>B</sup> c สถานบริการ                            | 1 <sup>2</sup> 3 ค่าข้อมูล                  |                  | Ψ.                     |                                                                                            |                                                                       |                                                           | ▲ PROPERTIES          |       |
| 📰 แพร่_ผู้สูงอายุที่ผ่านการอบรม                                                                                                    | 1                                                    | 2564                                     | อำเภอเมืองแพร่                         | ส่งเสริมสขภาพต่ำบล                                     |                                             |                  | 27                     |                                                                                            |                                                                       |                                                           | Name                  |       |
| 📖 จำนวนสถานบริการสาธารณสข                                                                                                    | 2                                                    | 2564                                     | อำเภอเมืองแพร่                         | โรงพยาบาลเอกชน                                         |                                             |                  | 2                      |                                                                                            |                                                                       | ^                                                         | จำนวนสถานบริการสาธารณ | สุข   |
|                                                                                                    | 3                                                    | 2564                                     | อำเภอเมืองแพร่                         | โรงพยาบาลรัฐ                                           |                                             |                  | 1                      |                                                                                            |                                                                       |                                                           | All Properties        |       |
|                                                                                                    | 4                                                    | 2564                                     | อำเภอเมืองแพร่                         | คลินิก                                                 |                                             |                  | 86                     |                                                                                            |                                                                       |                                                           |                       |       |
|                                                                                                    | 5                                                    | 2564                                     | อำเภอร้องกวาง                          | ส่งเสริมสุขภาพต่ำบล                                    |                                             |                  | 16                     |                                                                                            |                                                                       |                                                           | APPLIED STEPS         |       |
|                                                                                                    | 6                                                    | 2564                                     | อ่ำเกอร้องกวาง                         | โรงพยาบาลเอกชน                                         |                                             |                  | 0                      |                                                                                            |                                                                       |                                                           | Source                | *     |
|                                                                                                    | 7                                                    | 2564                                     | อ่าเกอร้องกวาง                         | โรงพยาบาลรัฐ                                           |                                             |                  | 1                      |                                                                                            |                                                                       |                                                           | Converted to Table    |       |
|                                                                                                    | 8                                                    | 2564                                     | อำเภอร้องกวาง                          | คลินิก                                                 |                                             |                  | 8                      |                                                                                            |                                                                       |                                                           | Expanded result       | 8     |
|                                                                                                    | 9                                                    | 2564                                     | อำเภอลอง                               | ส่งเสริมสุขภาพต่ำบล                                    |                                             |                  | 14                     |                                                                                            |                                                                       |                                                           | changed Type          |       |
|                                                                                                    | 10                                                   | 2564                                     | อำเภอลอง                               | โรงพยาบาลเอกชน                                         |                                             |                  | 0                      |                                                                                            |                                                                       |                                                           | Converted to Table1   | 8     |
|                                                                                                    | 11                                                   | 2564                                     | อำเภอลอง                               | โรงพยาบาลรัฐ                                           |                                             |                  | 1                      |                                                                                            |                                                                       |                                                           | Expanded Column1      | 8     |
|                                                                                                    | 12                                                   | 2564                                     | อำเภอลอง                               | คลินิก                                                 |                                             |                  | 10                     |                                                                                            |                                                                       |                                                           | Changed Type1         |       |
|                                                                                                    | 13                                                   | 2564                                     | อำเภอสูงเนิน                           | ส่งเสริมสุขภาพต่ำบล                                    |                                             |                  | 16                     |                                                                                            |                                                                       |                                                           | Reordered Columns     |       |
|                                                                                                    | 14                                                   | 2564                                     | อำเภอสูงเนิน                           | โรงพยาบาลเอกชน                                         |                                             |                  | 0                      |                                                                                            |                                                                       |                                                           | Removed Columns       |       |
|                                                                                                    | 15                                                   | 2564                                     | อำเภอสูงเนิน                           | โรงพยาบาลรัฐ                                           |                                             |                  | 1                      |                                                                                            |                                                                       |                                                           | Removed Bottom Ro     | ws 🚸  |
|                                                                                                    | 16                                                   | 2564                                     | อำเภอสูงเนิน                           | คลินิก                                                 |                                             |                  | 24                     |                                                                                            |                                                                       |                                                           | Unpivoted Other Co    | lumns |
|                                                                                                    | 17                                                   | 2564                                     | อำเภอเด่นขัย                           | ส่งเสริมสุขภาพต่ำบล                                    |                                             |                  | 7                      |                                                                                            |                                                                       |                                                           | × Renamed Columns     |       |
|                                                                                                    | 18                                                   | 2564                                     | อำเภอเด่นขัย                           | โรงพยาบาลเอกชน                                         |                                             |                  | 0                      |                                                                                            |                                                                       |                                                           |                       |       |
|                                                                                                    | 19                                                   | 2564                                     | อำเภอเด่นขัย                           | โรงพยาบาลรัฐ                                           |                                             |                  | 1                      |                                                                                            |                                                                       |                                                           |                       |       |
|                                                                                                    | 20                                                   | 2564                                     | อำเภอเด่นขับ                           | คลินิก                                                 |                                             |                  | 4                      |                                                                                            |                                                                       |                                                           |                       |       |

|                                                           | 5                            |                                    |                                        |                                                |                             |                              |                     |
|-----------------------------------------------------------|------------------------------|------------------------------------|----------------------------------------|------------------------------------------------|-----------------------------|------------------------------|---------------------|
| . เพม หนวยนบหนอย<br>29.1 ไปที่แถบ Add<br>29.2 คลิก Custom | เดยการ<br>Column<br>Column   |                                    |                                        |                                                |                             |                              |                     |
| │                                                         | ery Editor<br>Add Column Vie | w Tools H                          | lelp                                   |                                                |                             |                              |                     |
| Column From Custom Invoke Custor<br>Examples • Column     | tom<br>n Duplicate Column    | mn ABC ABC 123 E                   | erge Columns<br>tract •<br>arse •<br>• | t = 10 <sup>2</sup><br>t ≤ Standard Scientifie | Trigonometry •              | Date Time Duration           | Text '<br>Analytics |
| Genera                                                    | al                           | Fror                               | 1 Text                                 | From Num                                       | ber                         | From Date & Time             |                     |
| Queries [3] Custom Column                                 | =                            | Table.RenameCol                    | umns(#"Unpivoted Ot                    | her Columns",{{"/                              | Attribute", "สถานบริศ       | าะ"}, {"Value", "ค่าร้อมูล") | })                  |
| Create a new colu                                         | mn in this table, m formula. | ▲ A <sup>B</sup> <sub>C</sub> อ่าน | a A <sup>F</sup>                       | c สถานบริการ                                   | 🔽 1 <sup>2</sup> 3 ดำข้อมูล | <b>*</b>                     |                     |
| 💷 แพร่_ผู้สูงอายุที่ผ่านการอบรม                           | 1                            | 2564 อำเภอเมือ                     | วงแพร่ ส่ง                             | แสริมสุขภาพต่ำบล                               |                             | 27                           |                     |
| 💷 จำนวนสถานบริการสาธารณสุข                                | 2                            | 2564 อำเภอเมือ                     | วงแพร่ โร                              | งพยาบาลเอกช่น                                  |                             | 2                            |                     |
|                                                           | 3                            | 2564 อำเภอเมือ                     | วงแพร่ โร                              | งพยาบาลรัฐ                                     |                             | 1                            |                     |
|                                                           | 4                            | 2564 อำเภอเมือ                     | มแพร่ ควั                              | ลินิก                                          |                             | 86                           |                     |
|                                                           | 5                            | 2564 อำเภอร้อ                      | มกวาง ส่ง                              | แสริมสุขภาพต่ำบล                               |                             | 16                           |                     |
|                                                           | 6                            | 2564 อำเภอร้อ                      | เกวาง โร                               | งพยาบาลเอกช่น                                  |                             | 0                            |                     |
|                                                           | 7                            | 2564 อำเภอร้อ                      | เกวาง โร                               | งพยาบาลรัฐ                                     |                             | 1                            |                     |
|                                                           | 8                            | 2564 อำเภอร้อ                      | มกวาง คล่                              | ลินิก                                          |                             | 8                            |                     |
|                                                           | 9                            | 2564 อำเภอลอ                       | ।<br>इ.                                | แสริมสุขภาพต่ำบล                               |                             | 14                           |                     |
|                                                           |                              |                                    | _                                      |                                                |                             |                              |                     |
|                                                           | 10                           | 2564 อำเภอลอ                       | ঃ হি                                   | งพยาบาลเอกช่น                                  |                             | 0                            |                     |

30. จะปรากฏหน้าต่าง Custom Column

30.1 ไปที่แถบ New column name เพื่อใส่ชื่อคอลัมน์ เป็น หน่วย
30.2 ที่ Customs column formula พิพม์ คำว่า "แห่ง"
30.3 คลิกปุ่ม OK

| Custom Column                                                                                                    |                                                               | Custom Column                                                                                                    |
|----------------------------------------------------------------------------------------------------|---------------------------------------------------------------|----------------------------------------------------------------------------------------------------|
| Add a column that is computed from the other columns.          New column name         Custom         Custom column formula ① | Available columns<br>พ.ศ.<br>อำเภอ<br>สถานบริการ<br>ต่าข้อมูล | Add a column that is computed from the other columns.<br>New column name<br>หน่วย<br>Custom column formula ()<br>= "แห่ง" |
| Learn about Power Query formulas<br>✓ No syntax errors have been detected.                                                    | << Insert OK Cancel                                           | <                                                                                                    |

# 31. เปลี่ยนชนิดข้อมูล คลิกที่หัวคอลัมน์ หน่วย ด้านซ้ายมือ เปลี่ยนเป็น Text

| 🚰 🛛 🖶 🗢 🗍 Untitled - Power Q                                      | uery Editor                                                           |                            |                                          |                                              |                    |                                                    |
|-------------------------------------------------------------------|-----------------------------------------------------------------------|----------------------------|------------------------------------------|----------------------------------------------|--------------------|----------------------------------------------------|
| File Home Transform                                               | Add Column View                                                       | Tools Help                 |                                          |                                              |                    |                                                    |
| Column From Custom Invoke Cu<br>Examples • Column Functio<br>Gene | ter Conditional Column<br>ter Column ▼<br>ter Duplicate Column<br>ral | Format<br>From text        | Statistics Standard Scientific           | Trigonometry ~<br>Rounding ~<br>nformation ~ | Date Time Duration | Text Vision Azure Machine<br>Analytics Al Insights |
| Queries [3] <                                                     | $\times$ $\checkmark$ $f_X$ = Tab                                     | ole.AddColumn(#"Renamed Co | olumns", "ໜ່າຍ", each "ແໜ່ນ")            |                                              |                    |                                                    |
| 🎹 พื้นที่การทำเกษตรกรรมยั่งยืน                                    |                                                                       | 💌 A <sup>B</sup> c อำเภอ   | ▲ A <sup>B</sup> <sub>C</sub> สถานบริการ | 1 <sup>2</sup> 3 ด่าข้อมูล                   | ABC<br>123 หน่วย   | <b>~</b>                                           |
| 💷 แพร่_ผู้สูงอายุที่ผ่านการอบรม                                   | 1                                                                     | 2564 อำเภอเมืองแพร่        | ส่งเสริมสุขภาพต่ำบล                      |                                              | 27 119ia           |                                                    |
| 📖 จำนวนสถานบริการสาธารณสุข                                        | 2                                                                     | 2564 อำเภอเมืองแพร่        | โรงพยาบาลเอกชน                           |                                              | 2 1187ia           |                                                    |
|                                                                   | 3                                                                     | 2564 อำเภอเมืองแพร่        | โรงพยาบาลรัฐ                             |                                              | 1 111714           |                                                    |
|                                                                   | 4                                                                     | 2564 อำเภอเมืองแพร่        | ดลินิก                                   |                                              | 86 unia            |                                                    |
|                                                                   | 5                                                                     | 2564 อำเภอร้องกวาง         | ส่งเสริมสุขภาพต่ำบล                      |                                              | 16 waia            |                                                    |
|                                                                   | 6                                                                     | 2564 อำเภอร้องกวาง         | โรงพยาบาลเอกชน                           |                                              | 0 1659ia           |                                                    |
|                                                                   | 7                                                                     | 2564 อำเภอร้องกวาง         | โรงพยาบาลรัฐ                             |                                              | 1 111714           |                                                    |
|                                                                   | 8                                                                     | 2564 อำเภอร้องกวาง         | ดลินิก                                   |                                              | 8 1117ia           |                                                    |
|                                                                   | 9                                                                     | 2564 อำเภอลอง              | ส่งเสริมสุขภาพต่ำบล                      |                                              | 14 unia            |                                                    |
|                                                                   | 10                                                                    | 2564 อำเภอลอง              | โรงพยาบาลเอกชน                           |                                              | 0 1117ia           |                                                    |
|                                                                   | 11                                                                    | 2564 อำเภอลอง              | โรงพยาบาลรัฐ                             |                                              | 1 115934           |                                                    |
|                                                                   | 12                                                                    | 2564 อำเภอลอง              | ดลินิก                                   |                                              | 10 Haria           |                                                    |
|                                                                   | 13                                                                    | 2564 อำเภอสูงเนิน          | ส่งเสริมสุขภาพต่ำบล                      |                                              | 16 Haria           |                                                    |
|                                                                   | 14                                                                    | 2564 อำเภอสูงเนิน          | โรงพยาบาลเอกชน                           |                                              | 0 1117ia           |                                                    |
|                                                                   | 15                                                                    | 2564 อำเภอสูงเนิน          | โรงพยาบาลรัฐ                             |                                              | 1 111114           |                                                    |
|                                                                   | 16                                                                    | 2564 อำเภอสูงเนิน          | ดลินิก                                   |                                              | 24 unia            |                                                    |
|                                                                   | 17                                                                    | 2564 อำเภอเด่นชัย          | ส่งเสริมสุขภาพต่ำบล                      |                                              | 7 1689ia           |                                                    |
|                                                                   | 18                                                                    | 2564 อำเภอเด่นขับ          | โรงพยาบาลเอกชน                           |                                              | 0 1117ia           |                                                    |
|                                                                   | 19                                                                    | 2564 อำเภอเด่นขับ          | โรงพยาบาลรัฐ                             |                                              | 1 11111            |                                                    |
|                                                                   | 20                                                                    | 2564 อำเภอเด่นขับ          | ดลินิก                                   |                                              | 4 unia             |                                                    |
|                                                                   | 21                                                                    | 2564 อำเภอสอง              | ส่งเสริมสุขภาพต่ำบล                      |                                              | 15 waia            |                                                    |
|                                                                   | 22                                                                    | 2564 อำเภอสอง              | โรงพยาบาลเอกชน                           |                                              | O 1117ia           |                                                    |
|                                                                   | 23                                                                    | 2564 อำเภอสอง              | โรงพยาบาลรัฐ                             |                                              | 1 111714           |                                                    |
|                                                                   | 24                                                                    | 2564 อำเภอสอง              | ดลินิก                                   |                                              | 16 maia            |                                                    |
|                                                                   | 25                                                                    | 2564 อำเภอวังชื่น          | ส่งเสริมสุขภาพต่ำบล                      |                                              | 17 119914          |                                                    |
|                                                                   | 26                                                                    | 2564 อำเภอวังซิ่น          | โรงพยาบาลเอกชน                           |                                              | 0 1699ia           |                                                    |
|                                                                   | 27                                                                    | 2564 อำเภอวังซิ่น          | โรงพยาบาลรัฐ                             |                                              | 1 168910           |                                                    |
|                                                                   | 28                                                                    | 2564 อำเภอวังซิ่น          | ดลินิก                                   |                                              | <i>б</i> нийа      |                                                    |
|                                                                   | 29                                                                    | 2564 อำเภอหนองม่วงใช่      | ส่งเสริมสุขภาพต่ำบล                      |                                              | <i>б</i> แหล่ง     |                                                    |
|                                                                   | 30                                                                    | 2564 ล่ำเกลหนองม่วงใค่     | โรงพยาบาลเอกช่น                          |                                              | O unia             |                                                    |

| 📕   📙 🖛   Untitled - Power Q                               | luery Editor                                                                |                                                                                        |                                                                                                  |                                                                                 |                            |
|------------------------------------------------------------|-----------------------------------------------------------------------------|----------------------------------------------------------------------------------------|--------------------------------------------------------------------------------------------------|---------------------------------------------------------------------------------|----------------------------|
| File Home Transform                                        | n Add Column View                                                           | Tools Help                                                                             |                                                                                                  |                                                                                 |                            |
| Column From Custom Invoke Cu<br>Examples + Column Function | Conditional Column<br>time Index Column -<br>ustom<br>on C Duplicate Column | Image: Columns       ABC       Tag Extract +       Format       Barse +       Starse + | X S<br>≥ 10 <sup>2</sup> Arigonome<br>30 Rounding<br>atistics Standard Scientific<br>Form Number | etry *<br>*<br>Date Time Duration<br>*<br>Text Vision Azure Machine<br>Learning |                            |
| Gene                                                       |                                                                             | From Text                                                                              | From Number                                                                                      | From Date & Time At Insights                                                    |                            |
| Queries [3] <                                              | $\times \sqrt{f_X} = Tab$                                                   | le.AddColumn(#"Renamed Colu                                                            | mns", "ໜ່າຍ", each "ແໜ່ວ")                                                                       |                                                                                 | Query Settings X           |
| 🎹 พื้นที่การทำเกษตรกรรมยั่งยืน                             |                                                                             | ✓ A <sup>B</sup> <sub>C</sub> อำเภอ                                                    | ▼ A <sup>B</sup> <sub>C</sub> สถานบริการ 🛛 💌 1 <sup>2</sup> 3 ต่าง                               | ข้อมูล 💌 📕 📕                                                                    | ▲ PROPERTIES               |
| 🎫 แพร่_ผู้สูงอายุที่ผ่านการอบรม                            | 1                                                                           | 2564 อำเภอเมืองแพร่                                                                    | ส่งเสริมสุขภาพต่ำบล                                                                              | 27 1.2 Decimal Number                                                           | Name                       |
| 📰 จำนวนสถานบริการสาธารณสุข                                 | 2                                                                           | 2564 อำเภอเมืองแพร่                                                                    | โรงพยาบาลเอกชน                                                                                   | 2 \$ Fixed decimal number                                                       | 🔨 จำนวนสถานบริการสาธารณสุข |
| ,                                                          | 3                                                                           | 2564 อำเภอเมืองแพร่                                                                    | โรงพยาบาลรัฐ                                                                                     | 1 123 Whole Number                                                              | All Properties             |
|                                                            | 4                                                                           | 2564 อำเภอเมืองแพร่                                                                    | ดลินิก                                                                                           | 86 % Percentage                                                                 |                            |
|                                                            | 5                                                                           | 2564 อำเภอร้องกวาง                                                                     | ส่งเสริมสุขภาพต่ำบล                                                                              | 16 Date/Time                                                                    | A APPLIED STEPS            |
|                                                            | 6                                                                           | 2564 อำเภอร้องกวาง                                                                     | โรงพยาบาลเอกชน                                                                                   | 0 Date                                                                          | Source 😽                   |
|                                                            | 7                                                                           | 2564 อำเภอร้องกวาง                                                                     | โรงพยาบาลรัฐ                                                                                     |                                                                                 | Converted to Table         |
|                                                            | 8                                                                           | 2564 อำเภอร้องกวาง                                                                     | ดลินิก                                                                                           | 8 Bate/Time/Timezone                                                            | Expanded result 9          |
|                                                            | 9                                                                           | 2564 อำเภอลอง                                                                          | ส่งเสริมสุขภาพต่ำบล                                                                              | 14 Duration                                                                     | changed type               |
|                                                            | 10                                                                          | 2564 อำเภอลอง                                                                          | <mark>โ</mark> รงพยาบาลเอกชน                                                                     | 0                                                                               | Converted to Table1        |
|                                                            | 11                                                                          | 2564 อำเภอลอง                                                                          | โรงพยาบาลรัฐ                                                                                     | 1 A <sup>B</sup> <sub>C</sub> Text                                              | Expanded Column1           |
|                                                            | 12                                                                          | 2564 อำเภอลอง                                                                          | คลินิก                                                                                           | 10 🗙 True/False                                                                 | Changed Type1              |
|                                                            | 13                                                                          | 2564 อำเภอสูงเนิน                                                                      | ส่งเสริมสุขภาพต่ำบล                                                                              | 16 Binany                                                                       | Reordered Columns          |
|                                                            | 14                                                                          | 2564 อำเภอสูงเนิน                                                                      | โรงพยาบาลเอกชน                                                                                   | 0                                                                               | Removed Columns            |
|                                                            | 15                                                                          | 2564 อำเภอสูงเนิน                                                                      | โรงพยาบาลรัฐ                                                                                     | 1 Using Locale                                                                  | Removed Bottom Rows        |
|                                                            | 16                                                                          | 2564 อำเภอสูงเนิน                                                                      | คลินิก                                                                                           | 24 utia                                                                         | Unpivoted Other Columns    |
|                                                            | 17                                                                          | 2564 อำเภอเด่นชัย                                                                      | ส่งเสริมสุขภาพต่ำบล                                                                              | 7 Matia                                                                         | Renamed Columns            |
|                                                            | 18                                                                          | 2564 อำเภอเด่นชัย                                                                      | โรงพยาบาลเอกชน                                                                                   | 0 1119ia                                                                        | X Added Custom             |
|                                                            | 19                                                                          | 2564 อำเภอเด่นข้ย                                                                      | โรงพยาบาลรัฐ                                                                                     | 1 1111                                                                          |                            |
|                                                            | 20                                                                          | 2564 อำเภอเด่นข้ย                                                                      | ดลินิก                                                                                           | 4 usia                                                                          |                            |
|                                                            | 21                                                                          | 2564 อำเภอสอง                                                                          | ส่งเสริมสุขภาพต่ำบล                                                                              | 15 milia                                                                        |                            |
|                                                            | 22                                                                          | 2564 อำเภอสอง                                                                          | โรงพยาบาลเอกชน                                                                                   | 0 1119ia                                                                        |                            |
|                                                            | 23                                                                          | 2564 อำเภอสอง                                                                          | โรงพยาบาลรัฐ                                                                                     | 1 119ia                                                                         |                            |
|                                                            | 24                                                                          | 2564 อำเภอสอง                                                                          | ดลินิก                                                                                           | 16 unia                                                                         |                            |
|                                                            | 25                                                                          | 2564 อำเภอวังชิ่น                                                                      | ส่งเสริมสุขภาพต่ำบล                                                                              | 17 wia                                                                          |                            |
|                                                            | 26                                                                          | 2564 อำเภอวังชิ่น                                                                      | โรงพยาบาลเอกชน                                                                                   | 0 1119ia                                                                        |                            |
|                                                            | 27                                                                          | 2564 อำเภอวังซิ่น                                                                      | โรงพยาบาลรัฐ                                                                                     | 1 1199a                                                                         |                            |
|                                                            | 28                                                                          | 2564 อำเภอวังซิ่น                                                                      | ดลินิก                                                                                           | 6 шиіа                                                                          |                            |
|                                                            | 29                                                                          | 2564 อำเภอหนองม่วงใช่                                                                  | ส่งเสริมสุขภาพต่ำบล                                                                              | 6 11.19ia                                                                       | ✓                          |
|                                                            | 30                                                                          | 2564 ถ้าเกลหนองบ่วงใค่                                                                 | โรงพยาบาลเออซน                                                                                   | O unia                                                                          |                            |

5 COLUMNS, 32 ROWS Column profiling based on top 1000 rows

PREVIEW DOWNLOADED AT 12:50

|                                                          |                                     | ข้อมูลเป็น Mac                                | hine Readable และพร้อมใช้งานแล้ว             |                                                                                                    |
|----------------------------------------------------------|-------------------------------------|-----------------------------------------------|----------------------------------------------|----------------------------------------------------------------------------------------------------|
| 📕 🛛 🚽 🗌 Untitled - Power Query Editor                    |                                     | 4                                             |                                              | – o ×                                                                                                    |
| File Home Transform Add Column Vie                       | w Tools Help                        |                                               |                                              | A Contraction of the second second seco |
|                                                          |                                     |                                               |                                              |                                                                                                    |
|                                                          | ABC Fitter at a                     |                                               | onometry 📲 🕒 🕒 🗮 👁 🛆                         |                                                                                                    |
| Column From Custom Invoke Custom                         | Format abc -                        | Statistics Standard Scientific                | Date Time Duration Text Vision Azure Machine |                                                                                                    |
| Examples  Column Function  Duplicate Column              | + San Parse +                       | v v v si∓ Info                                | rmation * * Analytics Learning               |                                                                                                    |
| General                                                  | From Text                           | From Number                                   | From Date & Time Al Insights                 |                                                                                                    |
| Queries [3] $\checkmark$ $\checkmark$ $f_x$ =            | Table.TransformColumnTypes          | (#"Added Custom",{{"www", type to             | ext}})                                       | ✓ Query Settings ×                                                                                                    |
|                                                          | ✓ A <sup>B</sup> <sub>C</sub> อำเภอ | 💌 A <sup>B</sup> <sub>C</sub> สถานบริการ 💽 14 | 2 <sub>3</sub> ดำข้อมูล 🔽 🗚 🤁 หน่วย          | ▲ PROPERTIES                                                                                                    |
| 🎟 แพร่_ผู้สูงอายุที่ผ่านการอบรม                          | 2564 อ่ำเกอเมืองแพร่                | ส่งเสริมสขภาพต่ำบล                            | 27 uvia                                      | Name                                                                                                    |
| 💷 จำนวนสถานบริการสาธารณสข                                | 2564 อำเภอเมืองแพร่                 | โรงพยาบาลเอกชน                                | 2 uvia                                       | 🔨 จำนวนสถานบริการสาธารณสุข                                                                                                    |
|                                                          | 2564 อำเภอเมืองแพร่                 | โรงพยาบาลรัฐ                                  | 1 uria                                       | All Properties                                                                                                    |
|                                                          | 2564 อำเภอเมืองแพร่                 | คลินิก                                        | 86 unia                                      |                                                                                                    |
|                                                          | 2564 อำเภอร้องกวาง                  | ส่งเสริมสุขภาพต่ำบล                           | 16 unia                                      | APPLIED STEPS                                                                                                    |
|                                                          | 2564 อำเภอร้องกวาง                  | โรงพยาบาลเอกชน                                | 0 H144                                       | Source 🚸                                                                                                    |
|                                                          | 2564 อำเภอร้องกวาง                  | โรงพยาบาลรัฐ                                  | 1 11/10                                      | Converted to Table                                                                                                    |
|                                                          | 2564 อำเภอร้องกวาง                  | คลินิก                                        | 8 unia                                       | Expanded result                                                                                                    |
|                                                          | 2564 อำเภอลอง                       | ส่งเสริมสุขภาพต่ำบล                           | 14 unia                                      | Changed Type                                                                                                    |
| t t t t t t t t t t t t t t t t t t t                    | 2564 อำเภอลอง                       | โรงพยาบาลเอกชน                                | 0 usia                                       | result records                                                                                                    |
|                                                          | 2564 อ่าเกอลอง                      | โรงพยาบาลรัฐ                                  | 1 usia                                       | Expanded Colump1                                                                                                    |
| 12                                                       | 2564 อ่าเกอลอง                      | คลินิก                                        | 10 usia                                      | Changed Type1                                                                                                    |
| B                                                        | 2564 อำเภอสูงเนิน                   | ส่งเสริมสุขภาพต่ำบล                           | 16 unia                                      | Reordered Columns                                                                                                    |
| 14                                                       | 2564 อ่าเกอสูงเนิน                  | โรงพยาบาลเอกชน                                | 0 usia                                       | Removed Columns                                                                                                    |
| 5                                                        | 2564 อำเภอสูงเนิน                   | โรงพยาบาลรัฐ                                  | 1 unia                                       | Removed Bottom Rows                                                                                                    |
| 15                                                       | 2564 อำเภอสูงเนิน                   | คลินิก                                        | 24 uvia                                      | Unpivoted Other Columns                                                                                                    |
| 17                                                       | 2564 อำเภอเด่นขัย                   | ส่งเสริมสุขภาพต่ำบล                           | 7 uvia                                       | Renamed Columns                                                                                                    |
| 18                                                       | 2564 อำเภอเด่นขัย                   | โรงพยาบาลเอกชน                                | 0 usia                                       | Added Custom 🚸                                                                                                    |
| 1 <mark>9</mark>                                         | 2564 อำเภอเด่นขัย                   | โรงพยาบาลรัฐ                                  | 1 uvia                                       | × Changed Type2                                                                                                    |
| 2 <mark>0</mark>                                         | 2564 อำเภอเด่นขัย                   | คลินิก                                        | 4 uvia                                       |                                                                                                    |
| 21                                                       | 2564 อำเภอสอง                       | ส่งเสริมสุขภาพต่ำบล                           | 15 uvia                                      |                                                                                                    |
| 2                                                        | 2564 อำเภอสอง                       | โรงพยาบาลเอกชน                                | 0 uvia                                       |                                                                                                    |
| 28                                                       | 2564 อำเภอสอง                       | โรงพยาบาลรัฐ                                  | 1 uvia                                       | Jewänner Clars Data                                                                                                    |
| 24                                                       | 2564 อำเภอสอง                       | คลินิก                                        | 16 uvia                                      | บอะวงการ Clean Data                                                                                                    |
| 25                                                       | 2564 อำเภอวังชิ่น                   | ส่งเสริมสุขภาพต่ำบล                           | 17 uvia                                      |                                                                                                    |
| 26                                                       | 2564 อำเภอวังซิ่น                   | โรงพยาบาลเอกชน                                | 0 unia                                       |                                                                                                    |
| 27                                                       | 2564 อำเภอวังซื่น                   | โรงพยาบาลรัฐ                                  | 1 uvia                                       |                                                                                                    |
| 28                                                       | 2564 อำเภอวังซื่น                   | ดลินิก                                        | 6 unia                                       |                                                                                                    |
| 29                                                       | 2564 อำเภอหนองม่วงใช่               | ส่งเสริมสุขภาพต่ำบล                           | 6 unia                                       | ✓                                                                                                    |
|                                                          | 2564 ลำเกลหนลงม่วงใค่               | โรงพราวมาลเอกซ์เน                             | 0 uris                                       |                                                                                                    |
| 5 COLUMNS, 32 ROWS Column profiling based on top 1000 rd | DWS .                               |                                               |                                              | PREVIEW DOWNLOADED AT 12:50                                                                                                    |

## 32. ไปที่แถบ Home กด Close & Apply จ้า

| 📕   拱 🗢   Untitled - Power Que                                                                                                    | ry Editor                                  |                               |                                        |                                                          |                                                 |                                |                                                                                                    |                                                                                                    |                  | - 0                               | ×          |
|----------------------------------------------------------------------------------------------------|--------------------------------------------|-------------------------------|----------------------------------------|----------------------------------------------------------|-------------------------------------------------|--------------------------------|----------------------------------------------------------------------------------------------------|----------------------------------------------------------------------------------------------------|------------------|-----------------------------------|------------|
| File Home Transform                                                                                                    | Add Colun                                  | nn View Tool                  | ls Help                                |                                                          |                                                 |                                |                                                                                                    |                                                                                                    |                  |                                   | ^ ?        |
| Close &<br>Apply •<br>Close Close &<br>Apply •<br>Close &<br>Apply •<br>Close &<br>Apply •<br>Close &<br>Apply •<br>Close &<br>Apply •<br>Close &<br>Apply • | er<br>a<br>Data sou<br>setting<br>Data Sou | rrce Manage<br>Parameters • F | Refresh<br>Preview • Manage •<br>Query | Choose Remove<br>Columns + Columns + R<br>Manage Columns | Keep Remove<br>ows * Rows *<br>Reduce Rows Sort | Split Grou<br>Column + By      | Data Type: Text ▼<br>Use First Row as Headers ▼<br><sup>1</sup><br><sup>1</sup><br><sup>1</sup><br><sup>2</sup><br><sup>2</sup><br><sup>2</sup><br><sup>2</sup><br><sup>3</sup><br><sup>2</sup><br><sup>2</sup> | Games and the second second s | 는 Text Analytics | 9                                 |            |
| Close & Apply                                                                                                    |                                            | fr - Table Tra                | ansformColumnTypes(#"Adde              | d Custom" (/"miss" two                                   | e tevtll)                                       |                                |                                                                                                    |                                                                                                    |                  | Query Settings                    | ×          |
| Close the Query Editor window a                                                                                                    | nd                                         | Ji - Table.Tra                | nistormeorumitrypes(# Aude             | eu cuscom ,[[ www , cyp                                  |                                                 |                                |                                                                                                    |                                                                                                    | · · ·            |                                   |            |
| apply any pending changes.                                                                                                    | 1 <sup>2</sup> 3 พ.ศ.                      | <u> </u>                      | A <sup>B</sup> C อำเภอ                 | A <sup>B</sup> c สถานบริการ                              | ′ 1 <sup>2</sup> 3 ค่าข้อมูล                    | <sup>™</sup> А <sup>в</sup> си | น่วย 🗾                                                                                                    |                                                                                                    |                  | A PROPERTIES                      |            |
| 💷 แพร่_ผู้สูงอายุที่ผ่านการอบรม                                                                                                    | 1                                          | 2564                          | อำเภอเมืองแพร่                         | ส่งเสริมสุขภาพต่ำบล                                      |                                                 | 27 <sub>1189</sub> 14          |                                                                                                    |                                                                                                    | ~                | ivame<br>ส่วนวนสถามมริการสาธารณสย |            |
| 🛄 จำนวนสถานบริการสาธารณสุข                                                                                                    | 2                                          | 2564                          | อำเภอเมืองแพร่                         | โรงพยาบาลเอกชน                                           |                                                 | 2 16893a                       |                                                                                                    |                                                                                                    |                  | ง ณวนสถานบรการสาธารณสุข           |            |
|                                                                                                    | 3                                          | 2564                          | อำเภอเมืองแพร่                         | โรงพยาบาลรัฐ                                             |                                                 | 1 1699/a                       |                                                                                                    |                                                                                                    |                  | All Properties                    |            |
|                                                                                                    | 4                                          | 2564                          | อำเภอเมืองแพร่                         | ดลินิก                                                   |                                                 | 86 <sub>1191</sub> 4           |                                                                                                    |                                                                                                    |                  | APPLIED STEPS                     |            |
|                                                                                                    | 5                                          | 2564 ;                        | อำเภอร้องกวาง                          | ส่งเสริมสุขภาพต่ำบล<br>-                                 |                                                 | 16 <sub>1189</sub> 14          |                                                                                                    |                                                                                                    |                  | Source                            | 8          |
|                                                                                                    | 6                                          | 2564                          | อำเภอร้องกวาง                          | <b>โรงพยาบาลเอกชน</b>                                    |                                                 | 0 шяла                         |                                                                                                    |                                                                                                    |                  | Converted to Table                | ·          |
|                                                                                                    | 7                                          | 2564                          | อำเภอร้องกวาง                          | <u>โรงพยาบาลรัฐ</u>                                      |                                                 | 1 1689/4                       |                                                                                                    |                                                                                                    |                  | Expanded result                   | *          |
|                                                                                                    | 8                                          | 2564                          | อำเภอร้องกวาง                          | ดลินิก                                                   |                                                 | 8 1189ia                       |                                                                                                    |                                                                                                    |                  | Changed Type                      |            |
|                                                                                                    | 9                                          | 2564                          | อำเภอลอง                               | ส่งเสริมสุขภาพต่าบล<br>r                                 |                                                 | 14 <sub>1689</sub> ia          |                                                                                                    |                                                                                                    |                  | result records                    |            |
|                                                                                                    | 10                                         | 2564                          | อำเภอลอง                               | <b>โรงพยาบาลเอกชน</b>                                    |                                                 | О цяла                         |                                                                                                    |                                                                                                    |                  | Converted to Table1               | *          |
|                                                                                                    | 11                                         | 2564                          | อำเภอลอง                               | ไรงพยาบาลรัฐ                                             |                                                 | 1 119914                       |                                                                                                    |                                                                                                    |                  | Expanded Column1                  | *          |
|                                                                                                    | 12                                         | 2564                          | อำเภอลอง                               | คลินิก                                                   |                                                 | 10 <sub>168</sub> 14           |                                                                                                    |                                                                                                    |                  | Changed Type1                     |            |
|                                                                                                    | 13                                         | 2564                          | อ่าเกอสูงเนิน                          | ส่งเสริมสุขภาพต่ำบล<br>-                                 |                                                 | 16 <sub>1191</sub> 4           |                                                                                                    |                                                                                                    |                  | Reordered Columns                 |            |
|                                                                                                    | 14                                         | 2564                          | อ่ำเกอสูงเนิน                          | โรงพยาบาลเอกชน<br>-                                      |                                                 | О цяліа                        |                                                                                                    |                                                                                                    |                  | Removed Columns                   |            |
|                                                                                                    | 15                                         | 2564                          | อำเภอสูงเนิน                           | โรงพยาบาลรัฐ                                             |                                                 | 1 16934                        |                                                                                                    |                                                                                                    |                  | Removed Bottom Rows               | *          |
|                                                                                                    | 16                                         | 2564                          | อำเภอสูงเนิน                           | คลินิก                                                   |                                                 | 24 <sub>1689</sub> ia          |                                                                                                    |                                                                                                    |                  | Unpivoted Other Columns           |            |
|                                                                                                    | 17                                         | 2564                          | อำเภอเด่นขัย                           | ส่งเสริมสุขภาพต่ำบล                                      |                                                 | 7 шяла                         |                                                                                                    |                                                                                                    |                  | Renamed Columns                   |            |
|                                                                                                    | 18                                         | 2564                          | อำเภอเด่นข้ย                           | โรงพยาบาลเอกชน                                           |                                                 | 0 шяла                         |                                                                                                    |                                                                                                    |                  | Added Custom                      | *          |
|                                                                                                    | 19                                         | 2564                          | อำเภอเด่นข้ย                           | โรงพยาบาลรัฐ                                             |                                                 | 1 119914                       |                                                                                                    |                                                                                                    |                  | ➤ Changed Type2                   |            |
|                                                                                                    | 20                                         | 2564                          | อำเภอเด่นข้ย                           | คลินิก                                                   |                                                 | 4 1689ia                       |                                                                                                    |                                                                                                    |                  |                                   |            |
|                                                                                                    | 21                                         | 2564                          | อ่ำเกอสอง                              | ส่งเสริมสุขภาพต่ำบล                                      |                                                 | 15 Hisia                       |                                                                                                    |                                                                                                    |                  |                                   |            |
|                                                                                                    | 22                                         | 2564                          | อ่ำเกอสอง                              | โรงพยาบาลเอกชน                                           |                                                 | О церія                        |                                                                                                    |                                                                                                    |                  |                                   |            |
|                                                                                                    | 23                                         | 2564                          | อ่ำเกอสอง                              | โรงพยาบาลรัฐ                                             |                                                 | 1 168714                       |                                                                                                    |                                                                                                    |                  |                                   |            |
|                                                                                                    | 24                                         | 2564                          | อ่ำเกอสอง                              | ดลินิก                                                   |                                                 | 16 <sub>169</sub> 14           |                                                                                                    |                                                                                                    |                  |                                   |            |
|                                                                                                    | 25                                         | 2564                          | อำเภอวังซิ่น                           | ส่งเสริมสุขภาพต่ำบล                                      |                                                 | 17 waia                        |                                                                                                    |                                                                                                    |                  |                                   |            |
|                                                                                                    | 26                                         | 2564                          | อำเภอวังซื่น                           | <mark>โ</mark> รงพยาบาลเอกชน                             |                                                 | О цаяза                        |                                                                                                    |                                                                                                    |                  |                                   |            |
|                                                                                                    | 27                                         | 2564                          | อำเภอวังซื่น                           | <mark>โ</mark> รงพยาบาลรัฐ                               |                                                 | 1 1689/a                       |                                                                                                    |                                                                                                    |                  |                                   |            |
|                                                                                                    | 28                                         | 2564                          | อำเภอวังซื่น                           | คลินิก                                                   |                                                 | 6 <sub>Ш</sub> яліа            |                                                                                                    |                                                                                                    |                  |                                   |            |
|                                                                                                    | 29                                         | 2564                          | อำเภอหนองม่วงใช่                       | ส่งเสริมสุขภาพต่ำบล                                      |                                                 | 6 <sub>Ш</sub> яла             |                                                                                                    |                                                                                                    | ~                |                                   |            |
| E COLUMNE DO DOUIS                                                                                                    | 30                                         | 2564                          | ถ้าเกลหนลงบ่วงใค่                      | โรงพยายาลเอกซน                                           |                                                 | 0 usia                         |                                                                                                    |                                                                                                    |                  |                                   | D AT 10.50 |

33. ข้อมูลจะถูกโหลดเข้าโปรแกรม Power BI เรียบร้อย สังเกตได้จาก แถบ Data View และ ชื่อตารางที่เราตั้งปรากฏไว้ด้านขวามือ

| B     | ର ଜ                                                                                                    | Untitled - Power I                                                                                                    | BI Desktop                                                                                                    |                                                                                                    |                             | ۲<br>ر                  | D Search       |                             |                |                                       |                                                                                                    |         |  |   | Sign in | ) —                                                 | o >                        | ×                                              |
|-------|----------------------------------------------------------------------------------------------------|----------------------------------------------------------------------------------------------------|----------------------------------------------------------------------------------------------------|----------------------------------------------------------------------------------------------------|-----------------------------|-------------------------|----------------|-----------------------------|----------------|---------------------------------------|----------------------------------------------------------------------------------------------------|---------|--|---|---------|-----------------------------------------------------|----------------------------|------------------------------------------------|
| File  | Но                                                                                                    | ome Help                                                                                                    | Table tools                                                                                                    |                                                                                                    |                             |                         |                |                             |                |                                       |                                                                                                    |         |  |   |         |                                                     |                            |                                                |
| Paste | X Cut                                                                                                    | Get Exce<br>data v workb                                                                                                    | ■ Data SQL E<br>ook hub v Server d                                                                                                    | nter Dataverse Recent<br>Idata sources +                                                                                                    | Transform Refresh<br>data v | Manage<br>relationships | New<br>measure | Quick New<br>measure column | New M<br>table | Manage View<br>roles as               | Sensitivity                                                                                                    | Publish |  |   |         |                                                     |                            | ><br>2010/00/00/00/00/00/00/00/00/00/00/00/00/ |
| 10-0  | X                                                                                                    | /                                                                                                    | Data                                                                                                    |                                                                                                    | Quenes                      | Relacionships           |                | Calculations                |                | Security                              | Densitivity                                                                                                    | Share   |  |   | Data    |                                                     |                            | >>                                             |
|       | ₩.я.         ▼           2564         2564           2564         2564           2564         2564           2564         2564           2564         2564           2564         2564           2564         2564           2564         2564           2564         2564           2564         2564           2564         2564           2564         2564           2564         2564           2564         2564           2564         2564           2564         2564           2564         2564           2564         2564           2564         2564           2564         2564           2564         2564           2564         2564           2564         2564 | ฮาเภอ ฮาเภอเมืองแพร่ ฮาเภอเมืองแพร่ ฮาเภอเมืองแพร่ ฮาเภอเมืองแพร่ ฮาเภอเมืองแพร่ ฮาเภอสองแพร่ ฮาเภอร้องกวาง ฮาเภอร้องกวาง ฮาเภอร้องกวาง ฮาเภอสอง ฮาเภอลอง ฮาเภอลอง ฮาเภอลอง ฮาเภอลอง ฮาเภอสอง ฮาเภอสุงเน็น ฮาเภอสุงเน็น ฮาเภอสุงเน็น ฮาเภอสุงเน็น ฮาเภอสุงเน็น ฮาเภอสุงเน็น ฮาเภอสุงเน็น ฮาเภอสุงเน็น ฮาเภอสุงเน็น ฮาเภอสุงเน็น ฮาเภอสุงเน็น | สถานบริการ         ▼           ส่งเสริมสุขภาพต่าบล         โรงพยาบาลเอกชน           โรงพยาบาลเอกชน         โรงพยาบาลรัฐ           คลินิก         ส่งเสริมสุขภาพต่าบล           โรงพยาบาลเอกชน         โรงพยาบาลเอกชน           โรงพยาบาลเอกชน         โรงพยาบาลเอกชน           โรงพยาบาลเอกชน         โรงพยาบาลเอกชน           โรงพยาบาลเอกชน         โรงพยาบาลเอกชน           โรงพยาบาลเอกชน         โรงพยาบาลเอกชน           โรงพยาบาลเอกชน         โรงพยาบาลเอกชน           โรงพยาบาลเอกชน         โรงพยาบาลเอกชน           โรงพยาบาลเอกชน         โรงพยาบาลรัฐ           คลินิก         ส่งเสริมสุขภาพต่าบล           โรงพยาบาลเอกชน         โรงพยาบาลรัฐ           คลินิก         ส่งเสริมสุขภาพต่าบล           โรงพยาบาลเอกชน         โรงพยาบาลเอกชน           โรงพยาบาลเอกชน         โรงพยาบาลเอกชน           โรงพยาบาลเอกชน         โรงพยาบาลเอกชน           โรงพยาบาลเอกชร         คลินิก           ส่งเสริมสุขภาพต่าบล         โรงพยาบาลเอกชน           โรงพยาบาลเอกชน         โรงพยาบาลเอกชน           โรงพยาบาลเอกชน         โรงพยาบาลเอกชน           โรงพยาบาลเอกชน         โรงพยาบาลเอกชน           โรงพยาบาลเอกชน         โรงพยาบาลเอกชน           โรงแต่นิก         สงเต่นิกรน <th>ทำวลัอมูล     พ หน่วย       27     แห่ง       2     แห่ง       1     แห่ง       86     แห่ง       16     แห่ง       0     แห่ง       11     แห่ง       12     แห่ง       13     แห่ง       14     แห่ง       15     แห่ง       16     แห่ง       17     แห่ง       18     แห่ง       19     แห่ง       10     แห่ง       11     แห่ง       12     แห่ง       13     แห่ง       14     แห่ง       15     แห่ง</th> <th></th> <th></th> <th></th> <th></th> <th></th> <th>i i i i i i i i i i i i i i i i i i i</th> <th></th> <th></th> <th></th> <th></th> <th>Data</th> <th>านบริการสาธาระ<br/>าเกษตรกรรมยัง<br/>อายุที่ผ่านการอบ</th> <th>ณสุข 💿<br/>วยน<br/>มรมโครงกา</th> <th></th> | ทำวลัอมูล     พ หน่วย       27     แห่ง       2     แห่ง       1     แห่ง       86     แห่ง       16     แห่ง       0     แห่ง       11     แห่ง       12     แห่ง       13     แห่ง       14     แห่ง       15     แห่ง       16     แห่ง       17     แห่ง       18     แห่ง       19     แห่ง       10     แห่ง       11     แห่ง       12     แห่ง       13     แห่ง       14     แห่ง       15     แห่ง |                             |                         |                |                             |                | i i i i i i i i i i i i i i i i i i i |                                                                                                    |         |  |   | Data    | านบริการสาธาระ<br>าเกษตรกรรมยัง<br>อายุที่ผ่านการอบ | ณสุข 💿<br>วยน<br>มรมโครงกา |                                                |
|       | 2564<br>2564                                                                                                    | อำเภอสอง<br>อำเภอสอง                                                                                                    | โรงพยาบาลเอกชน<br>โรงพยาบาลรัฐ                                                                                                    | 0 แห่ง<br>1 แห่ง                                                                                                    |                             |                         |                |                             |                |                                       |                                                                                                    | ×       |  |   |         |                                                     |                            |                                                |
|       | 2564                                                                                                    | อำเภอสอง                                                                                                    | -<br>คลินิก                                                                                                    | 16 แห่ง                                                                                                    |                             |                         |                |                             | ×              |                                       |                                                                                                    |         |  |   |         |                                                     |                            |                                                |
|       | 2564                                                                                                    | อำเภอวังชื่น                                                                                                    | ส่งเสริมสุขภาพตำบล                                                                                                    | 17 แห่ง                                                                                                    |                             |                         |                |                             |                |                                       | * 1                                                                                                    |         |  |   |         |                                                     |                            |                                                |
|       | 2564                                                                                                    | อำเภอวังชื่น                                                                                                    | โรงพยาบาลเอกชน                                                                                                    | 0 แห่ง                                                                                                    |                             |                         |                |                             |                | A de la                               |                                                                                                    |         |  |   |         |                                                     |                            |                                                |
|       | 2564                                                                                                    | อำเภอวังชื่น                                                                                                    | โรงพยาบาลรัฐ                                                                                                    | 1 แห่ง                                                                                                    |                             |                         |                |                             |                |                                       | 1999 - 1999 - 1999 - 1999 - 1999 - 1999 - 1999 - 1999 - 1999 - 1999 - 1999 - 1999 - 1999 - 1999 - 1999 - 1999 -<br>1999 - 1999 - 1999 - 1999 - 1999 - 1999 - 1999 - 1999 - 1999 - 1999 - 1999 - 1999 - 1999 - 1999 - 1999 - 1999 - |         |  |   |         |                                                     |                            |                                                |
|       | 2564                                                                                                    | อำเภอวังชื่น                                                                                                    | คลินิก                                                                                                    | 6 แห่ง                                                                                                    |                             |                         |                |                             |                |                                       |                                                                                                    |         |  |   |         |                                                     |                            |                                                |
|       | 2564                                                                                                    | อำเภอหนองม่วงไข่                                                                                                    | ส่งเสริมสุขภาพตำบล                                                                                                    | 6 แห่ง                                                                                                    |                             |                         |                |                             |                |                                       |                                                                                                    |         |  | ~ | •       |                                                     |                            |                                                |

## Level 4: GD PDF แบบปานกลาง

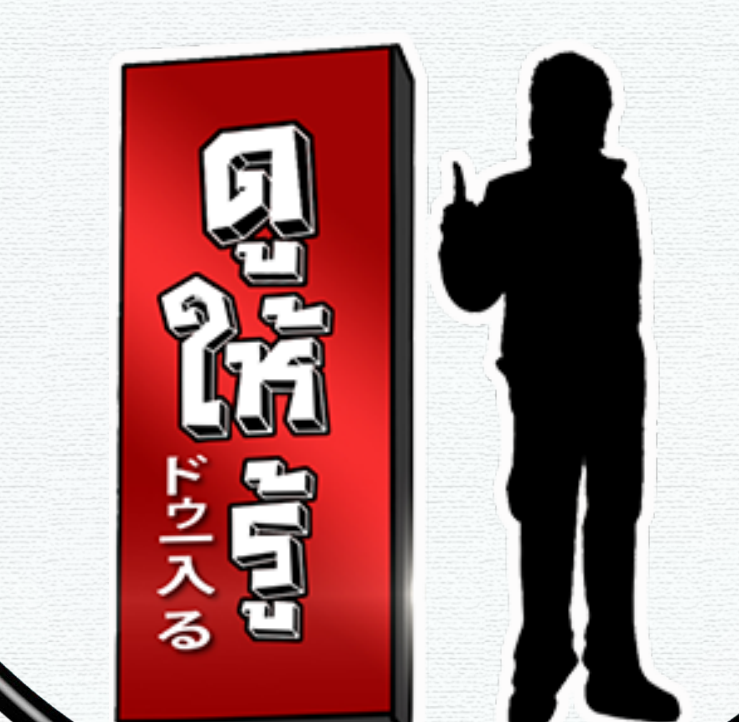

## Level 4: GD PDF แบบปานกลาง

| 📒 🗄 🗧 🗍 Untitled - Power Q                                         | uery Editor                          |                                               |                                                   |                                        |                                  |   |                                      | י ינ     |
|--------------------------------------------------------------------|--------------------------------------|-----------------------------------------------|---------------------------------------------------|----------------------------------------|----------------------------------|---|--------------------------------------|----------|
| File Home Transform                                                | Add Column View T                    | ools Help                                     |                                                   |                                        |                                  |   |                                      | ^        |
| Column From Custom Invoke Cu<br>Examples • Column Function<br>Gene | Conditional Column                   | ABC Extract →<br>Trant ∰ Parse →<br>From Text | tistics Standard Scientific<br>From Number        | Date Time Duration<br>From Date & Time | Vision Azure Machine<br>Learning |   |                                      |          |
| Queries [2] <                                                      | $\times$ $\checkmark$ $f_X$ = Table. | RenameColumns(#"Added Cust                    | tom",{{"Custom", "wime"}})                        |                                        |                                  | ~ | Query Settings                       | ×        |
| 🎫 พื้นที่การทำเกษตรกรรมยั่งยืน                                     |                                      | A <sup>B</sup> <sub>C</sub> und               | A <sup>B</sup> <sub>C</sub> Attribute             | ▼ 1 <sup>2</sup> 3 Value ▼             | ABC<br>123 หน่วย                 | 1 | ▲ PROPERTIES                         |          |
| 🔲 แพร่_ผู้สูงอายุที่ผ่านการอบรม                                    | 1 256                                | 53 ฮาย                                        | ศนย์ฝึกอาชีพชมชน (1 อำเภอ 1 อาชีพ)                | 13                                     | ดน                               | 1 | Name                                 |          |
|                                                                    | 2 256                                | 53 ฮาย                                        | ศูนย์ฝึกอาซีพชุมชน (กลุ่มสนใจ ไม่เกิน 30 ชั่วโมง) | 91                                     | คน                               |   | เขุที่ผ่านการอบรมโครงการศูนย์ฝึกอาชิ | อ้พชุมชน |
|                                                                    | 3 256                                | 53 ซาย                                        | ศูนย์ฝึกอาชีพชุมชน (ชั้นเรียน 31 ชั่วโมงขึ้นไป)   | 80                                     | ดน                               |   | All Properties                       |          |
|                                                                    | 4 256                                | 53 หญิง                                       | ศูนย์ฝึกอาซีพชุมชน (1 อำเภอ 1 อาซีพ)              | 333                                    | ดน                               |   |                                      |          |
|                                                                    | 5 256                                | 53 หญิง                                       | ศูนย์ฝึกอาชีพชุมชน (กลุ่มสนใจ ไม่เกิน 30 ชั่วโมง) | 1934                                   | คน                               |   | APPLIED STEPS                        |          |
|                                                                    | 6 256                                | 53 หญิง                                       | ศูนย์ฝึกอาชีพชุมชน (ชั้นเรียน 31 ชั่วโมงขึ้นไป)   | 840                                    | คน                               |   | Source                               | *        |
|                                                                    | 7 256                                | 54 ชาย                                        | ศูนย์ฝึกอาชีพชุมชน (1 อำเภอ 1 อาชีพ)              | 35                                     | คน                               |   | Navigation                           | -8       |
|                                                                    | 8 256                                | 54 ชาย                                        | ศูนย์ฝึกอาชีพชุมชน (กลุ่มสนใจ ไม่เกิน 30 ชั่วโมง) | 62                                     | ดน                               |   | Changed Type                         | ж        |
|                                                                    | 9 256                                | 54 ชาย                                        | ศูนย์ฝึกอาชีพชุมชน (ชั้นเรียน 31 ชั่วโมงขึ้นไป)   | 66                                     | ดน                               |   | Removed Top Rows                     |          |
|                                                                    | 10 256                               | 54 หญิง                                       | ศูนย์ฝึกอาชีพชุมชน (1 อำเภอ 1 อาชีพ)              | 259                                    | ดน                               |   | Removed Rottom Rows                  | .8       |
|                                                                    | 11 256                               | 54 หญิง                                       | ศูนย์ฝึกอาชีพชุมชน (กลุ่มสนใจ ไม่เกิน 30 ชั่วโมง) | 2036                                   | ดน                               |   | Transposed Table                     | ~        |
|                                                                    | 12 256                               | 54 หญิง                                       | ศูนย์ฝึกอาชีพชุมชน (ชั้นเรียน 31 ชั่วโมงขึ้นไป)   | 820                                    | ดน                               |   | Filled Down                          |          |
|                                                                    | 13 256                               | 55 ซาย                                        | ศูนย์ฝึกอาชีพชุมชน (1 อำเภอ 1 อาชีพ)              | 1                                      | ดน                               |   | Replaced Value                       | -8-      |
|                                                                    | 14 256                               | 55 ซาย                                        | ศูนย์ฝึกอาชีพชุมชน (กลุ่มสนใจ ไม่เกิน 30 ชั่วโมง) | 51                                     | ดน                               |   | Merged Columns                       | -8-      |
|                                                                    | 15 256                               | 55 ซาย                                        | ศูนย์ฝึกอาชีพชุมชน (ชั้นเรียน 31 ชั่วโมงขึ้นไป)   | 50                                     | ดน                               |   | Promoted Headers                     | *        |
|                                                                    | 16 256                               | 55 หญิง                                       | ศูนย์ฝึกอาชีพชุมชน (1 อำเภอ 1 อาชีพ)              | 54                                     | ดน                               |   | Changed Type1                        |          |
|                                                                    | 17 256                               | 55 หญิง                                       | ศูนย์ฝึกอาชีพชุมชน (กลุ่มสนใจ ไม่เกิน 30 ชั่วโมง) | 1170                                   | ดน                               |   | Renamed Columns                      |          |
|                                                                    | 18 256                               | 55 หญิง                                       | ศูนย์ฝึกอาชีพชุมชน (ชั้นเรียน 31 ชั่วโมงขึ้นไป)   | 922                                    | ดน                               |   | Unpivoted Other Columns              |          |

#### https://gdcatalog.go.th/dataset/gdpublish-phrae66-02-010

GD Catalog : การจัดการข้อมูลด้วย Power Query

?

 $\times$ 

Split Column by Delimiter Changed Type2 Renamed Columns1 Replaced Value1 Added Custom ➤ Renamed Columns2

| │                                                                    | Jery Editor<br>Add Column View                                      | Tools Help                        |                                                                                               |                                              |                                                       |   | - 0                                                |
|----------------------------------------------------------------------|---------------------------------------------------------------------|-----------------------------------|-----------------------------------------------------------------------------------------------|----------------------------------------------|-------------------------------------------------------|---|----------------------------------------------------|
| Column From Custom Invoke Cus<br>Examples - Column Function<br>Gener | [출 Conditional Column<br>1월 Index Column マ<br>n 다습 Duplicate Column | Format                            | XO<br>Statistics Standard Scientific<br>From Number                                           | Date Time Duration                           | Text<br>Analytics<br>Vision Azure Machine<br>Learning |   |                                                    |
| Queries [2]                                                          | x √ fr = Tat                                                        | ble.TransformColumnTypes(         | #"Renamed Columns4".{{"%". Int64.Type}})                                                      | from bate of time                            | Amagna                                                | ~ | Query Settings >                                   |
| 🌐 พื้นที่การทำเกษตรกรรมยั่งยิน                                       | ม <sup>2</sup> 3 ปี                                                 | ✓ A <sup>B</sup> <sub>C</sub> ເพต | A <sup>B</sup> <sub>C</sub> รายละเอียด                                                        | <ul> <li>1<sup>2</sup>3 ด่าข้อมูล</li> </ul> | <ul> <li>A<sup>B</sup><sub>C</sub> иизи</li> </ul>    | · | A PROPERTIES                                       |
| 🛄 แพร่_ผู้สูงอายุที่ผ่านการอบรม                                      | 1                                                                   | 2563 ชาย                          | ศูนย์ฝึกอาชีพชุมชน (1 อำเภอ 1 อาชีพ)<br>สนเป็นอาชีพชุมชน (ออ่นห 2 ๆน่าอื่น 20 วัวโมง          |                                              | 13 ตน                                                 |   | Name<br>เขฺที่ผ่านการอบรมโครงการศูนย์ฝึกอาชีพชุมชน |
|                                                                      | 3                                                                   | 2563 ชาย<br>2563 ชาย              | สูนยมกอาขพขุมขน (กลุ่มสนเล เมเกน 50 ขวเมง)<br>สุนย์มีกอาขีพขุมขน (ชั้นเรียน 31 ขั่วโมงขึ้นไป) |                                              | 91 คน<br>80 คน                                        |   | All Properties                                     |
|                                                                      | 4                                                                   | 2563 หญิง                         | ศูนย์ฝึกอาชีพชุมชน (1 อำเภอ 1 อาชีพ)                                                          |                                              | 333 ดน                                                |   |                                                    |
|                                                                      | 5                                                                   | 2563 หญิง                         | สูนย์ฝึกอาชีพชุมชน (กลุ่มสนใจ ไม่เกิน 30 ชั่วโมง)                                             |                                              | 1934 ดน                                               |   | Source O                                           |
|                                                                      | 6                                                                   | 2563 หญิง                         | สูนย์ฝึกอาชีพชุมชน (ชั้นเรียน 31 ชั่วโมงขึ้นไป)                                               |                                              | 840 ดน                                                |   | Navigation &                                       |
|                                                                      | 7 2564 ชาย                                                          |                                   | ศูนย์ฝึกอาชีพชุมชน (1 อ่ำเกอ 1 อาชีพ)                                                         |                                              | 35 คน                                                 |   | Changed Type                                       |
|                                                                      | 8                                                                   | 2564 ชาย                          | สุนย์ฝึกอาชีพชุมชน (กลุ่มสนใจ ไม่เกิน 30 ชั่วโมง)                                             |                                              | 62 ดน                                                 |   | Removed Top Rows                                   |
|                                                                      | 9                                                                   | 2564 ชาย                          | สุนย์ฝึกอาชีพชุมชน (ชั้นเรียน 31 ชั่วโมงขึ้นไป)                                               |                                              | 66 คน                                                 |   | Removed Columns                                    |
|                                                                      | 10                                                                  | 2564 หญิง                         | สุนย์ฝึกอาชีพชุมชน (1 อ่ำเกอ 1 อาชีพ)                                                         |                                              | 259 ดน                                                |   | Removed Bottom Rows                                |
|                                                                      | 11                                                                  | 2564 หญิง                         | สุนย์ฝึกอาชีพชุมชน (กลุ่มสนใจ ไม่เกิน 30 ชั่วโมง)                                             |                                              | 2036 ดน                                               |   | Transposed Table                                   |
|                                                                      | 12                                                                  | 2564 หญิง                         | สุนย์ฝึกอาชีพชุมชน (ชั้นเรียน 31 ชั่วโมงขึ้นไป)                                               |                                              | 820 คน                                                |   | Filled Down                                        |
|                                                                      | 13                                                                  | 2565 ซาย                          | สุนย์ฝึกอาชีพชุมชน (1 อ่ำเกอ 1 อาชีพ)                                                         |                                              | 1 ดน                                                  |   | Replaced Value 🗱                                   |
|                                                                      | 14                                                                  | 2565 ซาย                          | สูนย์ฝึกอาชีพชุมชน (กลุ่มสนใจ ไม่เกิน 30 ชั่วโมง)                                             |                                              | 51 ดน                                                 |   | Merged Columns 🛛 🚸                                 |
|                                                                      | 15                                                                  | 2565 ซาย                          | สูนย์ฝึกอาชีพชุมชน (ชั้นเรียน 31 ชั่วโมงขึ้นไป)                                               |                                              | 50 ดน                                                 |   | Promoted Headers 🛛 🛠                               |
|                                                                      | 16                                                                  | 2565 หญิง                         | สุนย์ฝึกอาชีพชุมชน (1 อำเภอ 1 อาชีพ)                                                          |                                              | 54 ดน                                                 |   | Changed Type1                                      |
|                                                                      | 17                                                                  | 2565 หญิง                         | สูนย์ฝึกอาชีพชุมชน (กลุ่มสนใจ ไม่เกิน 30 ชั่วโมง)                                             |                                              | 1170 ดน                                               |   | Renamed Columns                                    |
|                                                                      | 18                                                                  | 2565 หญิง                         | สุนย์ฝึกอาชีพชุมชน (ชั้นเรียน 31 ชั่วโมงขึ้นไป)                                               |                                              | 922 คน                                                |   | Unpivoted Other Columns                            |
|                                                                      |                                                                     |                                   |                                                                                               |                                              |                                                       |   | Split Column by Delimiter 🐳                        |

 Removed Columns

 Removed Bottom Rows

 Transposed Table

 Filled Down

 Replaced Value

 Merged Columns

 Promoted Headers

 Changed Type1

 Renamed Columns

 Unpivoted Other Columns

 Split Column by Delimiter

 Changed Type2

 Renamed Columns1

 Replaced Value1

 Added Custom

 Renamed Columns3

 Changed Type3

 Renamed Columns3

 Changed Type4

 Renamed Columns3

?

5 COLUMNS, 18 ROWS Column profiling based on top 1000 rows

GD Catalog : การจัดการข้อมูลด้วย Power Query

PREVIEW DOWNLOADED AT 11:23

## Level 5 : แบบยาก

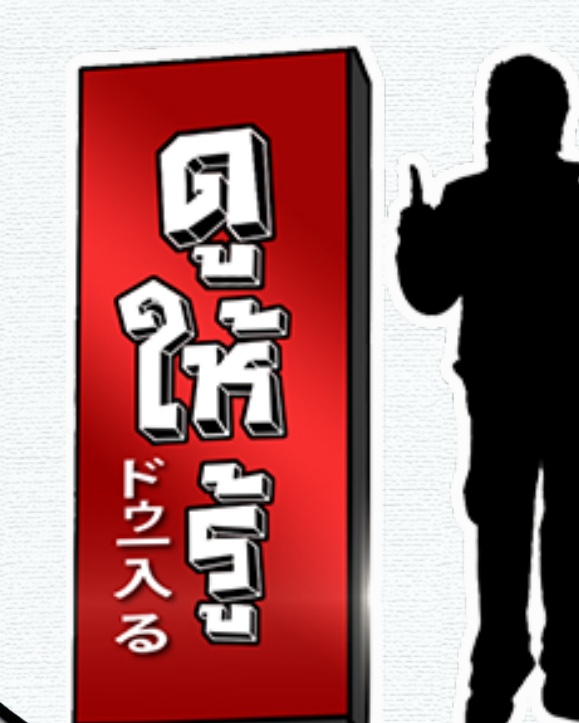

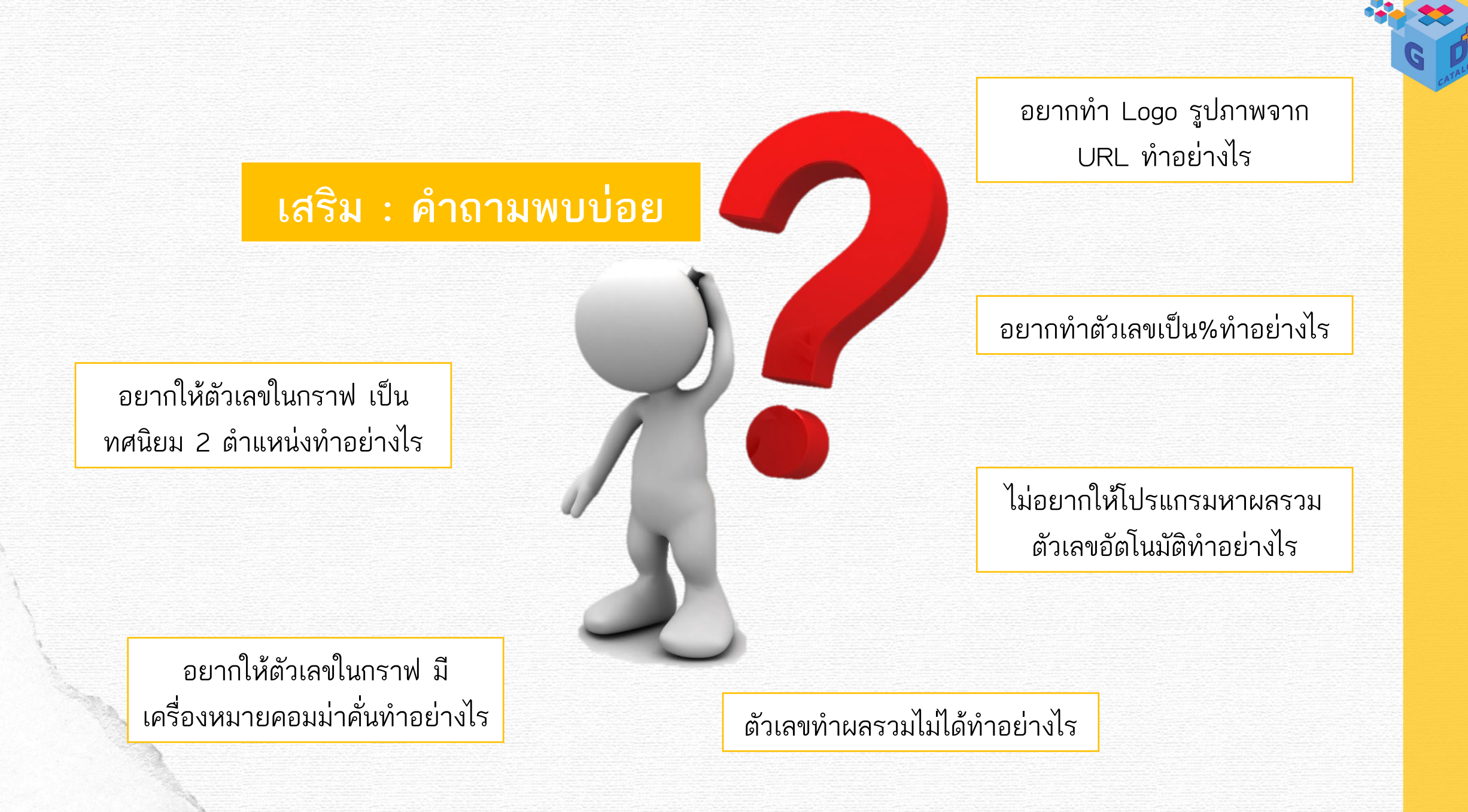

# แบบฝึกหัดที่ 1

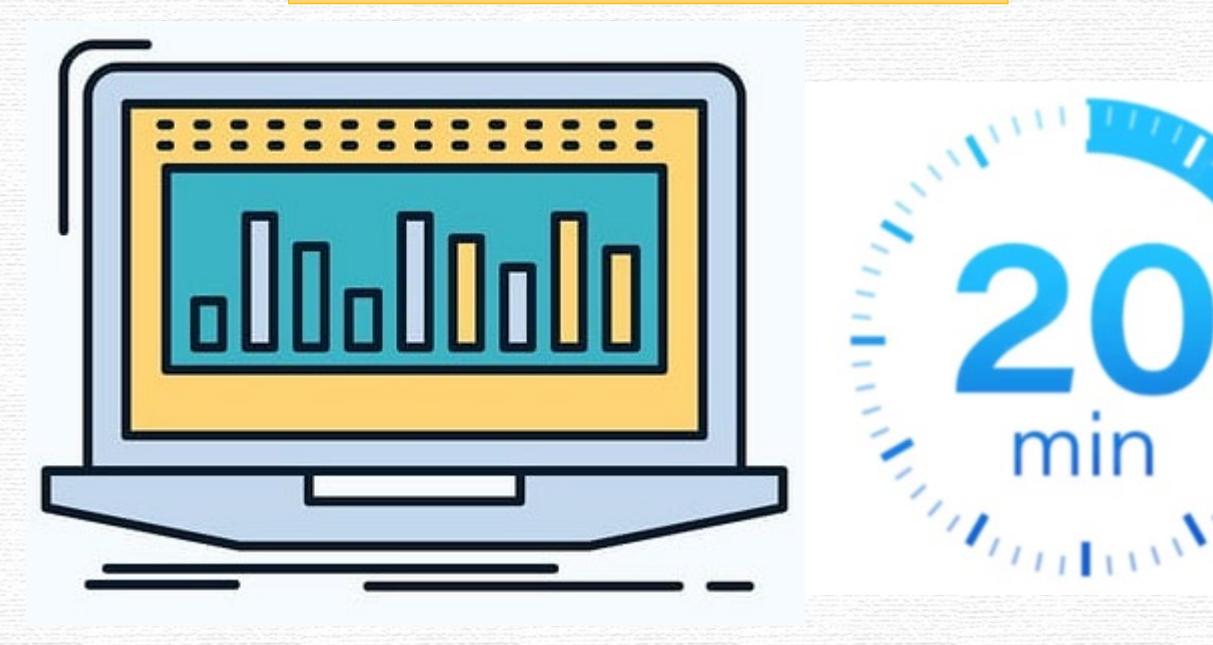

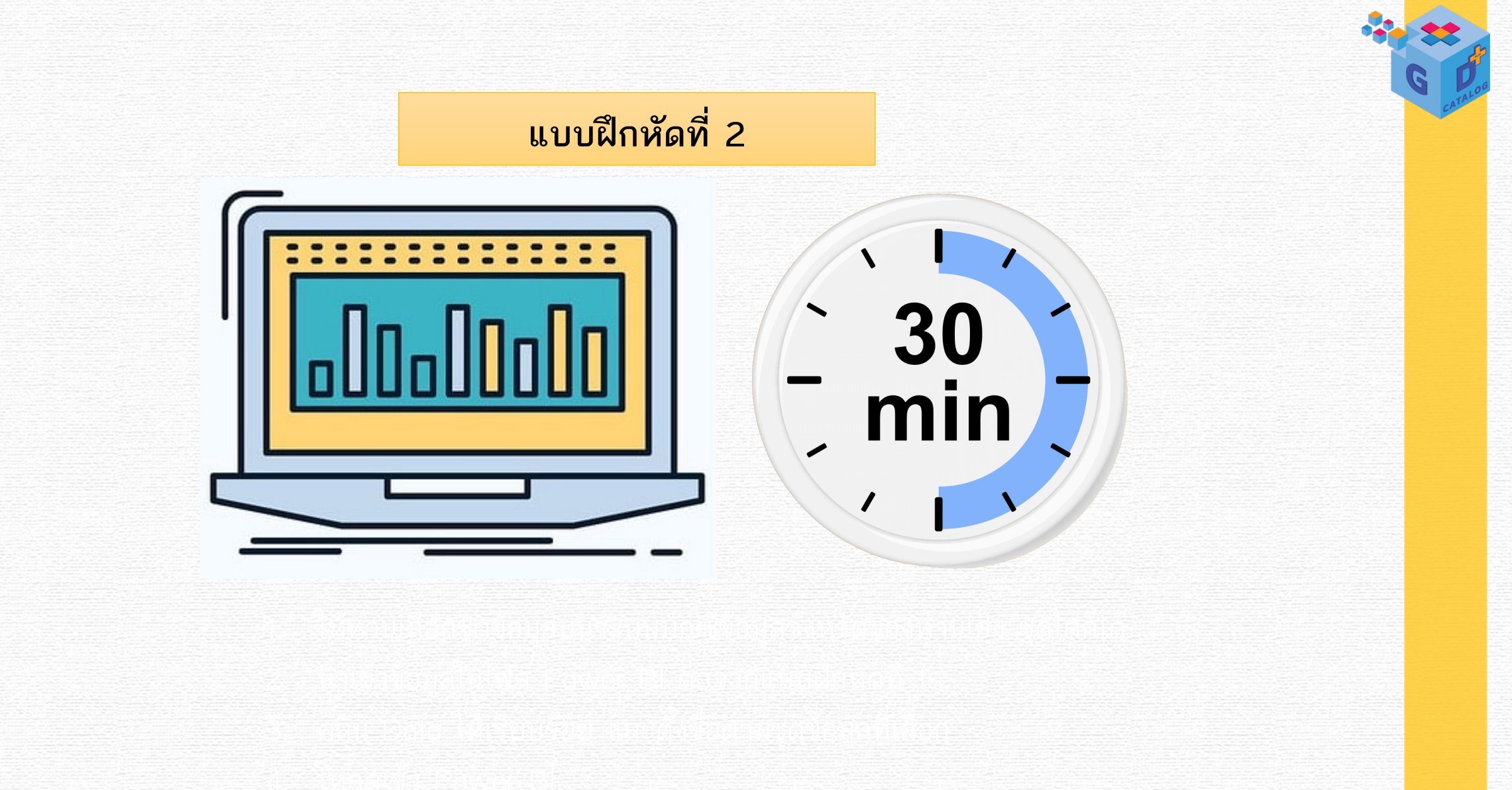

ไดร์ฟส่งงาน

\*\* อย่าลืม save ชื่อไฟล์เป็น ชื่อจังหวัด\_ชื่อสกุลของผู้เรียน \*\* ส่งงาน 1 ไฟล์เท่านั้น
 1 ไฟล์ประกอบไปด้วยทั้งแบบฝึกหัดที่ 1 และแบบฝึกหัดที่ 2

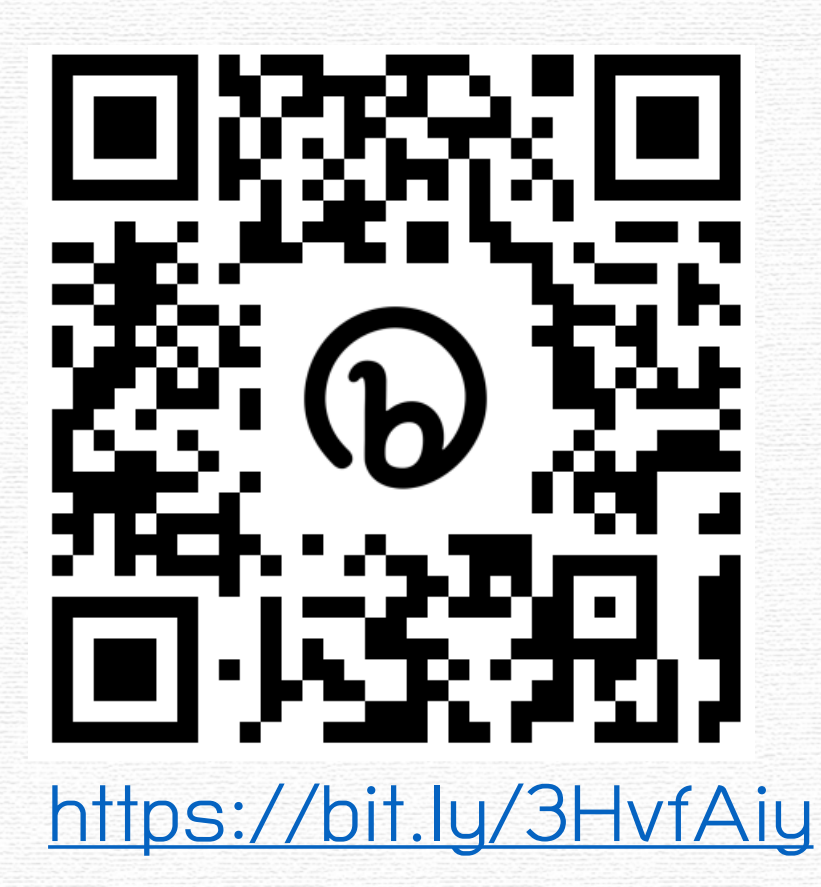

## ช่วงตรวจแบบฝึกหัด

# สุ่มจังหวัด 6 จังหวัด เพื่อสลับกันตรวจสอบข้อมูลแบบฝึกหัดที่ส่งมา

| จังหวัด | ภาค                                                        |  |
|---------|------------------------------------------------------------|--|
| _       | ภาคเหนือ – ภาคกลาง                                         |  |
| _       | ภาคตะวันออกเฉียงเหนือ – ภาคตะวันตก                         |  |
| -       | ภาคตะวันออก - ภาคใต้                                       |  |
|         | ภาคตะวันออกเฉียงเหนือ – ภาคตะวันตก<br>ภาคตะวันออก - ภาคใต้ |  |

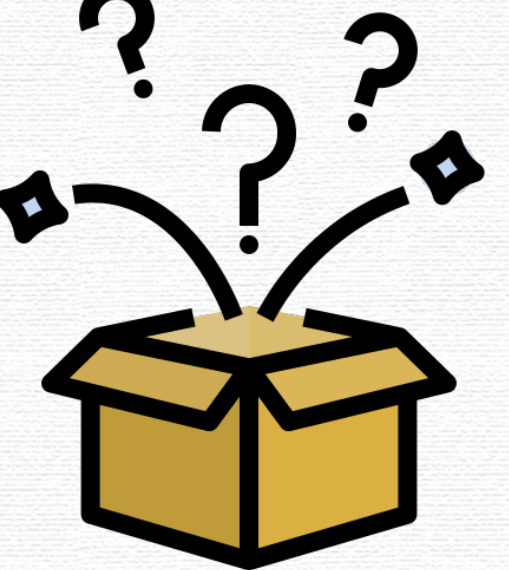

| B     | 50                   | Untitled -    | Power I | 3I Desktop               | P Search                                                                                                    | Sign in 🐣 🗕 🗇 🗙                                 |
|-------|----------------------|---------------|---------|--------------------------|----------------------------------------------------------------------------------------------------|-------------------------------------------------|
| File  | Ho                   | ome           | Help    | Table too                | S                                                                                                    |                                                 |
| Paste | X Cut<br>I Copy      | Get<br>data v | Exce    | N Data S<br>ook hub ∽ Se | QL       Enter       Dataverse       Recent       Transform lefresh       Manage       New       Quick       New       New       Manage       Manage       View       Sensitivity       Publish         Data       Data       Relationships       Relationships       Calculations       Security       Sensitivity       Share | ~                                               |
| 10.0  | X                    | /             |         |                          |                                                                                                    | Data »                                          |
| 000   |                      |               | रा 🖵    | 221220                   |                                                                                                    | full tout                                       |
|       | ים <u>י</u> מ<br>ו 1 | 7.5561        | 2564    | 100.158039               | พมา รายการ ไ<br>ฝ่ายควบคมคุณภาพ ศนย์เมล็ดพันธ์ข้าวแแพร่ พื้นที่การทำเกษตรกรรมยั่งยืน '100.158039'.9 '17.5561'.8 '2564'.1 '447.25'.12 'aap'.11 'ais'.17 'จ'.2 'ต'.6 'ฝ่ายควบคมคุณภาพ'.14 'พื้นที่การทำเกษตรกรรมยั่งยืน'.10                                                                                                    | 10 'euriua                                      |
| _     | 2 1                  | 7.736585      | 2564    | 100.270184               | ฝ่ายควบคุมคุณภาพ ศูนย์เมล็ดพันธ์ข้าวแแพร่ พื้นที่การทำเกษตรกรรมยั่งยืน '100.270184'.9 '17.736585'.8 '220.5':12 '2564':1 'qis':17 'จ':2 'ต':6 'ฝ่ายควบคุมคุณภาพ':14 'พื้นที่การทำเกษตรกรรมยั่งยืน':10 'วังดิน'                                                                                                    | น':7 'ศูนย์เมi ∖ ⊞ พ้าเพื่อวรชวเอษตรอรรมดั่งยืน |
| 铝     | 3 1                  | 7.487965      | 2564    | 100.10199                | ฝ่ายควบคุมคุณภาพ ศูนย์เมล็ดพันธุ์ข้าวแแพร่ พื้นที่การทำเกษตรกรรมยั่งยืน '100.10199':9 '17.487965':8 '2564':1 '599':12 'gap':11 'gis':17 'จ':2 'ต':6 'ตรอน':5 'ฝ่ายควบคุมคุณภาพ':14 'พื้นที่การทำเกษตรกรรมยั                                                                                                    | 2ังยืน':10 '3<br>ยังยืน':10 '3                  |
|       | 4 1                  | 7.432506      | 2564    | 100.067918               | ฝ่ายควบคุมคุณภาพ ศูนย์เมล็ดพันธุ์ข้าวแแพร่ พื้นที่การทำเกษตรกรรมยั่งยืน '100.067918':9 '17.432506':8 '2564':1 '367':12 'gap':11 'gis':17 'จ':2 'ต':6 'ตรอน':5 'ฝ่ายควบคุมคุณภาพ':14 'พื้นที่การทำเกษตรกรรม                                                                                                    | มยั่งยืน':10 'ต                                 |
|       | 5 1                  | 7.441673      | 2564    | 100.218665               | ฝ่ายควบคุมคุณภาพ ศูนย์เมล็ดพันธุ์ข้าวแแพร่ พื้นที่การทำเกษตรกรรมยั่งยืน 1100.218665':9 '17.441673':8 '2564':1 '426.75':12 'gap':11 'gis':17 'จ':2 'ต':6 'ตรอน':5 'น้ำอ่าง':7 'ฝ่ายควบคุมคุณภาพ':14 'พื้นที่การท                                                                                                    | ทำเกษตรกระ                                      |
|       | 5 1                  | 7.499712      | 2564    | 99.971008                | ฝ่ายควบคุมคุณภาพ ศูนย์เมล็ดพันธุ์ข้าวแแพร่ พื้นที่การทำเกษตรกรรมยั่งยืน 17.499712'8 '2564':1 '84.75':12 '99.971008':9 'gis':17 'ข่อยสูง':7 'จ':2 'ต':6 'ตรอน':5 'ฝ่ายควบคุมคุณภาพ':14 'พื้นที่การทำเกษตรกร                                                                                                    | รรมยั่งยืน':10                                  |
|       | 7 1                  | 7.730578      | 2564    | 100.476577               | ฝ่ายควบคุมคุณภาพ ศูนย์เมล็ดพันธุ์ข้าวแแพร่ พื้นที่การทำเกษตรกรรมยั่งยืน '100.476577':9 '17.730578':8 '2564':1 '303':12 'gap':11 'gis':17 'จ':2 'ต':6 'ทำปลา':5 'ผาเลือด':7 'ฝ่ายควบคุมคุณภาพ':14 'พื้นที่การท                                                                                                    | ทำเกษตรกระ                                      |
|       | 3 1                  | 7.34689       | 2564    | 100.061706               | ฝ่ายควบคุมคุณภาพ ศูนย์เมล็ดพันธุ์ข้าวแแพร่ พื้นที่การทำเกษตรกรรมยั่งยืน '100.061706':9 '17.34689':8 '2564':1 '307.5':12 'gap':11 'gis':17 'จ':2 'ต':6 'ฝ่ายควบคุมคุณภาพ':14 'พิชัย':5 'พื้นที่การทำเกษตรกรรม                                                                                                    | มยั่งยืน':10 'ต                                 |
|       | 9 1                  | 7.34689       | 2564    | 100.061706               | ฝ่ายควบคุมคุณภาพ ศูนย์เมล็ดพันธุ์ข้าวแแพร่ พื้นที่การทำเกษตรกรรมยั่งยืน '100.061706':9 '17.34689':8 '2564':1 '82.5':12 'gis':17 'จ':2 'ต':6 'ฝ่ายควบคุมคุณภาพ':14 'พิชัย':5 'พื้นที่การทำเกษตรกรรมยั่งยืน':10 '                                                                                                    | 'ศูนย์เมล็ดพั                                   |
|       | 10 1                 | 7.404951      | 2564    | 100.104764               | ฝ่ายควบคุมคุณภาพ ศูนย์เมล็ดพันธุ์ข้าวแแพร่ พื้นที่การทำเกษตรกรรมยั่งยืน '100.104764':9 '17.404951':8 '2564':1 '327':12 'gis':17 'จ':2 'ต':6 'ท่าสัก':7 'ฝ่ายควบคุมคุณภาพ':14 'พิชัย':5 'พื้นที่การทำเกษตรกรรม                                                                                                    | มยั่งยืน':10 'ดุ                                |
|       | 11 1                 | 7.26052       | 2564    | 100.122736               | ฝ่ายควบคุมคุณภาพ ศูนย์เมล็ดพันธุ์ข้าวแแพร่ พื้นที่การทำเกษตรกรรมยั่งยืน '100.122736':9 '17.26052':8 '2564':1 '3':12 '368.25':13 'gis':18 'จ':2 'ต':6 'บ้านหม้อ':7 'ฝ่ายควบคุมคุณภาพ':15 'พืชัย':5 'พื้นที่การทำเ                                                                                                    | แกษตรกรรมเ                                      |
|       | 12 1                 | 7.235675      | 2564    | 100.023895               | ฝ่ายควบคุมคุณภาพ ศูนย์เมล็ดพันธุ์ข้าวแแพร่ พื้นที่การทาเกษตรกรรมยั่งยืน 11:12 1100.02389519 117.23567518 1256411 1783.25113 1gis118 1412 1616 1ท่ามะเพือง17 1ฝ่ายควบคุมคุณภาพ115 1พิชัย15 1พื้นที่การท                                                                                                    | รทำเกษตรกร                                      |
|       | 13 1                 | 7.212546      | 2564    | 100.107604               | ฝ่ายควบคุมคุณภาพ ศูนย์เมล็ดพันธุ์ข้าวแแพร่ พื้นที่การทำเกษตรกรรมยั่งยืน '100.107604':9 '17.212546':8 '2564':1 '670':12 'gis':17 'จ':2 'ต':6 'บ้านโคน':7 'ฝ่ายควบคุมคุณภาพ':14 'พิชัย':5 'พื้นที่การทำเกษตรกร                                                                                                    | รรมยั่งยืน':10                                  |
|       | 14 1                 | 7.192268      | 2564    | 100.02194                | ฝ่ายควบคุมคุณภาพ ศูนย์เมล็ดพันธุ์ข้าวแแพร่ พื้นที่การทำเกษตรกรรมยั่งยืน '100.02194':9 '17.192268':8 '2564':1 '905':12 'gis':17 'จ':2 'ต':6 'ฝ่ายควบคุมคุณภาพ':14 'พญาแมน':7 'พิชัย':5 'พื้นที่การทำเกษตรกรร                                                                                                    | รรมยั่งยืน':10                                  |
|       | 15 1                 | 7.529455      | 2564    | 100.030794               | ฝ่ายควบคุมคุณภาพ สูนย์เมล็ดพันธุ์ข้าวแแพร่ พื้นที่การทำเกษตรกรรมยังยืน '100.030794':9 '17.529455':8 '2564':1 '703':12 'gap':11 'gis':17 'จ':2 'ต':6 'ฝ่ายควบคุมคุณภาพ':14 'พื้นที่การทำเกษตรกรรมยังยืน':10                                                                                                    | 0 'สับแล':5 '                                   |
|       | 16 1                 | 7.529455      | 2564    | 100.030794               | ฝ่ายควบคุมคุณภาพ ศูนย์เมลัดพันธุ์ข้าวแแพร่ พื้นที่การทำเกษตรกรรมยังยืน '100.030794':9 '124':12 '17.529455':8 '2564':1 'gis':17 'จ':2 'ต':6 'ฝ่ายควบคุมคุณภาพ':14 'พื้นที่การทำเกษตรกรรมยังยืน':10 'สับแล':                                                                                                    | :5 'ศูนย์เมลิด                                  |
|       | 17 1                 | 7.579706      | 2564    | 100.012577               | ฝ่ายควบคุมคุณภาพ ศูนย์เมล็ดพันธุ์ข้าวแแพร่ พินที่การทำเกษตรกรรมยังยิน '100.012577':9 '17.579706':8 '2564':1 '4':12 '556.50':13 'gap':11 'gis':18 'จ':2 'ต':6 'ทุ่งยัง':7 'ฝ่ายควบคุมคุณภาพ':15 'พินที่การทำเก                                                                                                    | กษตรกรรมยัง                                     |
|       | 18 1                 | 7.579706      | 2564    | 100.012577               | ฝายควบคุมคุณภาพ ศูนยเมลดพันธุขาวแแพร พันทการทำเกษตรกรรมยิงยน '100.012577':9 '17.579706'8 '2564':1 '432':12 'gis':17 'จ`:2 'ต'.6 'ทุงยิง':7 'ฝายควบคุมคุณภาพ':14 'พันทการทำเกษตรกรรมยิงยน':10                                                                                                    | 10 'สับแล':5 '<br>                              |
|       | 19 1                 | 7.450158      | 2564    | 100.451885               | มายควบคุมคุณภาพ ศูนยเมลดพนธุชาวแแพร พนพการทาเกษตรกรรมยงยน 100.45188519 17.45015818 (256411 9451) 256111 (gis17 1972 1916) ทองแสนขนาว บอทอง17 มายควบคุมคุณภาพ114 พนพร<br>ปอนอายางออนอายา สมมัยร้องชันธุ์ป้อนแพร่ นั้นชื่ออาปอายางออนอายางรู้เป็น 100 2507210 (2555141 205 25141 (อยาวไป 1                                        | าการทาเกษต                                      |
|       | 20 1                 | 7.498958      | 2000    | 100.250478               | นายควบคุมคุณภาพ ดูนยเมลดพนธุขาวแนพร  พนทการทาเกษตรกรรมยงยน   100.250478:9 17.498958:8 2565:1 295.25:12 gap:11 gis:17 จ.2 ต.อ ทองแลนขน:5 บาคาย:7 นายควบคุมคุณภาพ:14 พน                                                                                                    | นทการทาเกเ                                      |
|       |                      |               |         |                          |                                                                                                    |                                                 |
|       |                      |               |         |                          |                                                                                                    |                                                 |
|       |                      |               |         |                          |                                                                                                    |                                                 |
|       |                      |               |         |                          |                                                                                                    |                                                 |
|       |                      |               |         |                          |                                                                                                    |                                                 |

< Table: พื้นที่การทำเกษตรกรรมยั่งยืน (20 rows)

| 📕   拱 🚽   Untitled - Power C                                                                                                    | Query Editor                                     |                                      |                            |                                                        |                                                 |                 |                                                                        |                                                     |                                                                    | -                          | o ×        |
|----------------------------------------------------------------------------------------------------|--------------------------------------------------|--------------------------------------|----------------------------|--------------------------------------------------------|-------------------------------------------------|-----------------|------------------------------------------------------------------------|-----------------------------------------------------|--------------------------------------------------------------------|----------------------------|------------|
| File Home Transform                                                                                                    | m Add Column                                     | View To                              | ols Help                   |                                                        |                                                 |                 |                                                                        |                                                     |                                                                    |                            | ^ <b>?</b> |
| Close &<br>Apply•<br>Close Watcher & Source • Source • | inter<br>Data source<br>settings<br>Data Sources | Manage<br>Parameters ▼<br>Parameters | Refresh<br>Preview + Query | Choose Remove<br>Columns + Columns +<br>Manage Columns | Keep Remove<br>Rows • Rows •<br>Reduce Rows Sou | split<br>Column | → Data Type: Any →<br>Group<br>By 1<br>↓ 2 Replace Values<br>Transform | Merge Queries  Append Queries Combine Files Combine | 는 Text Analytics<br>Vision<br>Azure Machine Learnir<br>Al Insights | ıg                         |            |
| Oueries [1]                                                                                                    |                                                  |                                      | 10 10 1 (110               |                                                        |                                                 |                 |                                                                        |                                                     |                                                                    | Query Settings             | ×          |
| Quenes [i]                                                                                                    | ∧ √ Jx                                           | = Table.E>                           | <pre></pre>                | rted to Tablel", "Col                                  | umn1", {"_1d", "axi                             | iga", "D",      | "ละงจังล", "ที่มา", "รายการ", "_full_text                              | ", "จังหวัด",                                       | ~                                                                  | Query settings             |            |
| 🔲 พื้นที่การทำเกษตรกรรมยั่งยืน                                                                                                    |                                                  |                                      | ABC<br>123 ละติจูด 🏾 🍸     | ABC<br>123 ปี                                          | ABC<br>123 กองจิจูด                             | T               | ABC<br>123 ที่ผา                                                       | ABC<br>123 รายการ                                   | ABC<br>123 _full_t                                                 | ▲ PROPERTIES               |            |
|                                                                                                    | 1                                                | 1                                    | 17.5561                    | 2564                                                   | 100.158039                                      |                 | ฝ่ายควบคุมคุณภาพ สูนย์เมล็ดพ้นธุ์ข้าวแแพร่                             | พื้นที่การทำเกษตรกรร                                | มยั่งยืน '100.15803                                                | Name                       |            |
|                                                                                                    | 2                                                | 2                                    | 17.736585                  | 2564                                                   | 100.270184                                      |                 | ฝ่ายควบคุมคุณภาพ สูนย์เมล็ดพันธุ์ข้าวแแพร่                             | พื้นที่การทำเกษตรกรร                                | มยั่งยืน '100.27018                                                | พินที่การทำเกษตรกรรมยังยืน |            |
|                                                                                                    | 3                                                | 3                                    | 17.487965                  | 2564                                                   | 100.10199                                       |                 | ฝ่ายควบคุมคุณภาพ สูนย์เมล็ดพันธุ์ข้าวแแพร่                             | พื้นที่การทำเกษตรกรร                                | มยั่งยืน '100.10199                                                | All Properties             |            |
|                                                                                                    | 4                                                | 4                                    | 17.432506                  | 2564                                                   | 100.067918                                      |                 | ฝ่ายควบคุมคุณภาพ สูนย์เมล็ดพันธุ์ช้าวแแพร่                             | พื้นที่การทำเกษตรกรร                                | มยั้งยืน '100.06791                                                |                            |            |
|                                                                                                    | 5                                                | 5                                    | 17.441673                  | 2564                                                   | 100.218665                                      |                 | ฝ่ายควบคุมคุณภาพ สูนย์เมล็ดพันธุ์ข้าวแแพร่                             | พื้นที่การทำเกษตรกรร                                | มยั่งยืน '100.21866                                                |                            |            |
|                                                                                                    | 6                                                | 6                                    | 17.499712                  | 2564                                                   | 99.971008                                       |                 | ฝ่ายควบคุมคุณภาพ สูนย์เมล็ดพันธุ์ข้าวแแพร่                             | พื้นที่การทำเกษตรกรร                                | มยั่งยืน '17.499712                                                | Source                     | 8          |
|                                                                                                    | 7                                                | 7                                    | 17.730578                  | 2564                                                   | 100.476577                                      |                 | ฝ่ายควบคุมคุณภาพ สูนย์เมล็ดพ้นธุ์ข้าวแแพร่                             | พื้นที่การทำเกษตรกรร                                | มยั่งยืน '100.47657                                                | Converted to Table         |            |
|                                                                                                    | 8                                                | 8                                    | 17.34689                   | 2564                                                   | 100.061706                                      |                 | ฝ่ายควบคุมคุณภาพ สูนย์เมล็ดพันธุ์ข้าวแแพร่                             | พื้นที่การทำเกษตรกรร                                | มยั่งยืน '100.06170                                                | Changed Type               | × .        |
|                                                                                                    | 9                                                | 9                                    | 17.34689                   | 2564                                                   | 100.061706                                      |                 | ฝ่ายควบคุมคุณภาพ สูนย์เมล็ดพ้นธุ์ข้าวแแพร่                             | พื้นที่การทำเกษตรกรร                                | มยั่งยืน '100.06170                                                | result records             |            |
|                                                                                                    | 10                                               | 10                                   | 17.404951                  | 2564                                                   | 100.104764                                      |                 | ฝ่ายควบคุมคุณภาพ สูนย์เมล็ดพันธุ์ข้าวแแพร่                             | พื้นที่การทำเกษตรกรร                                | มยั่งยืน '100.10476                                                | Converted to Table1        | 8          |
|                                                                                                    | 11                                               | 11                                   | 17.26052                   | 2564                                                   | 100.122736                                      |                 | ฝ่ายควบคุมคุณภาพ สูนย์เมล็ดพ้นธุ์ข้าวแแพร่                             | พื้นที่การทำเกษตรกรร                                | มยั่งยืน '100.12273                                                | × Expanded Column1         |            |
|                                                                                                    | 12                                               | 12                                   | 17.235675                  | 2564                                                   | 100.023895                                      |                 | ฝ่ายควบคุมคุณภาพ สูนย์เมล็ดพันธุ์ข้าวแแพร่                             | พื้นที่การทำเกษตรกรร                                | มยั่งยืน '1':12 '100.                                              |                            |            |
|                                                                                                    | 13                                               | 13                                   | 17.212546                  | 2564                                                   | 100.107604                                      |                 | ฝ่ายควบคุมคุณภาพ สูนย์เมล็ดพันธุ์ข้าวแแพร่                             | พื้นที่การทำเกษตรกรร                                | มยั่งยืน '100.10760                                                |                            |            |
|                                                                                                    | 14                                               | 14                                   | 17.192268                  | 2564                                                   | 100.02194                                       |                 | ฝ่ายควบคุมคุณภาพ สูนย์เมล็ดพ้นธุ์ข้าวแแพร่                             | พื้นที่การทำเกษตรกรร                                | มยั่งยืน '100.02194                                                |                            |            |
|                                                                                                    | 15                                               | 15                                   | 17.529455                  | 2564                                                   | 100.030794                                      |                 | ฝ่ายควบคุมคุณภาพ สูนย์เมล็ดพ้นธุ์ข้าวแแพร่                             | พื้นที่การทำเกษตรกรร                                | มยั่งยืน '100.03079                                                |                            |            |
|                                                                                                    | 16                                               | 16                                   | 17.529455                  | 2564                                                   | 100.030794                                      |                 | ฝ่ายควบคุมคุณภาพ สูนย์เมล็ดพ้นธุ์ข้าวแแพร่                             | พื้นที่การทำเกษตรกรร                                | มยั่งยืน '100.03079                                                |                            |            |
|                                                                                                    | 17                                               | 17                                   | 17.579706                  | 2564                                                   | 100.012577                                      |                 | ฝ่ายควบคุมคุณภาพ สูนย์เมล็ดพ้นธุ์ข้าวแแพร่                             | พื้นที่การทำเกษตรกรร                                | มยั่งยืน '100.01257                                                |                            |            |
|                                                                                                    | 18                                               | 18                                   | 17.579706                  | 2564                                                   | 100.012577                                      |                 | ฝ่ายควบคุมคุณภาพ สูนย์เมล็ดพ้นธุ์ข้าวแแพร่                             | พื้นที่การทำเกษตรกรร                                | มยั่งยืน '100.01257                                                |                            |            |
|                                                                                                    | 19                                               | 19                                   | 17.450158                  | 2564                                                   | 100.451885                                      |                 | ฝ่ายควบคุมคุณภาพ สูนย์เมล็ดพ้นธุ์ข้าวแแพร่                             | พื้นที่การทำเกษตรกรร                                | มยั่งยืน '100.45188                                                |                            |            |
|                                                                                                    | 20                                               | 20                                   | 17.498958                  | 2565                                                   | 100.250478                                      |                 | ฝ่ายควบคุมคุณภาพ สูนย์เมล็ดพ้นธุ์ข้าวแแพร่                             | พื้นที่การทำเกษตรกรร                                | มยั้งยืน '100.25047                                                |                            |            |
|                                                                                                    |                                                  |                                      |                            |                                                        |                                                 |                 |                                                                        |                                                     |                                                                    |                            |            |
|                                                                                                    | <                                                |                                      |                            |                                                        |                                                 |                 |                                                                        |                                                     | >                                                                  |                            |            |

### ตัวอย่างการใช้ประโยชน์ Power BI ของ ศูนย์สารสนเทศยุทธศาสตร์ภาครัฐ

- 1. การนำเสนอสารสนเทศด้านเศรษฐกิจและสังคม
- 2. การติดตามรายงานความก้าวหน้าหน่วยงาน 272 หน่วยงาน
- 3. การติดตามความก้าวหน้าโปรเจค โครงการ จัดซื้อจัดจ้าง ต่าง ๆ

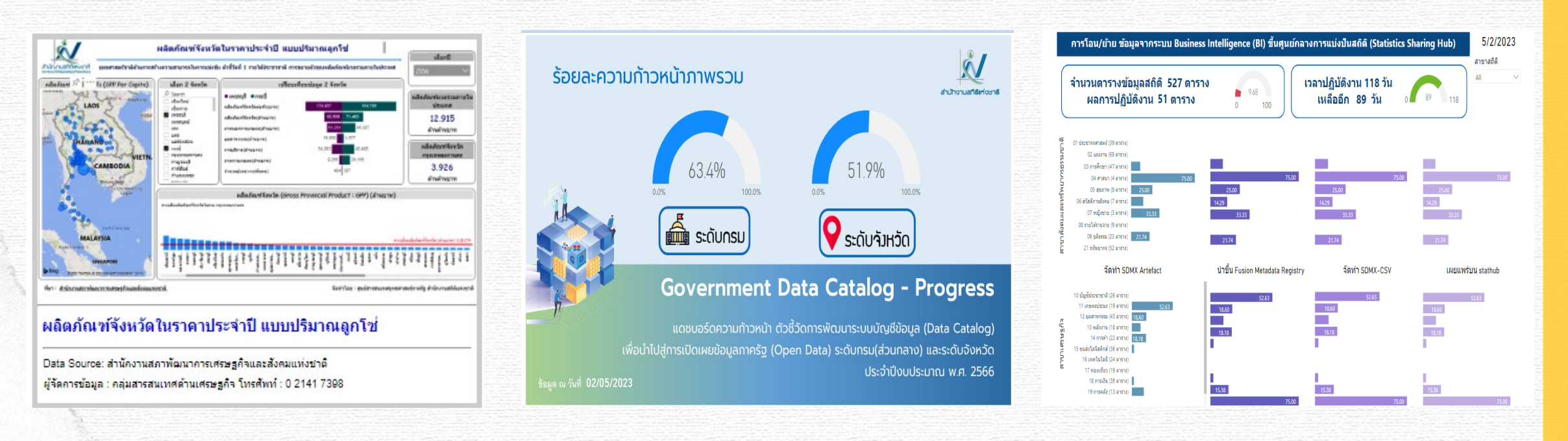

# <u>ตัวอย่างข้อมูลที่มีโครงสร้างเป็น Machine Readable และพร้อมใช้งาน https://catalog.nso.go.th/</u>

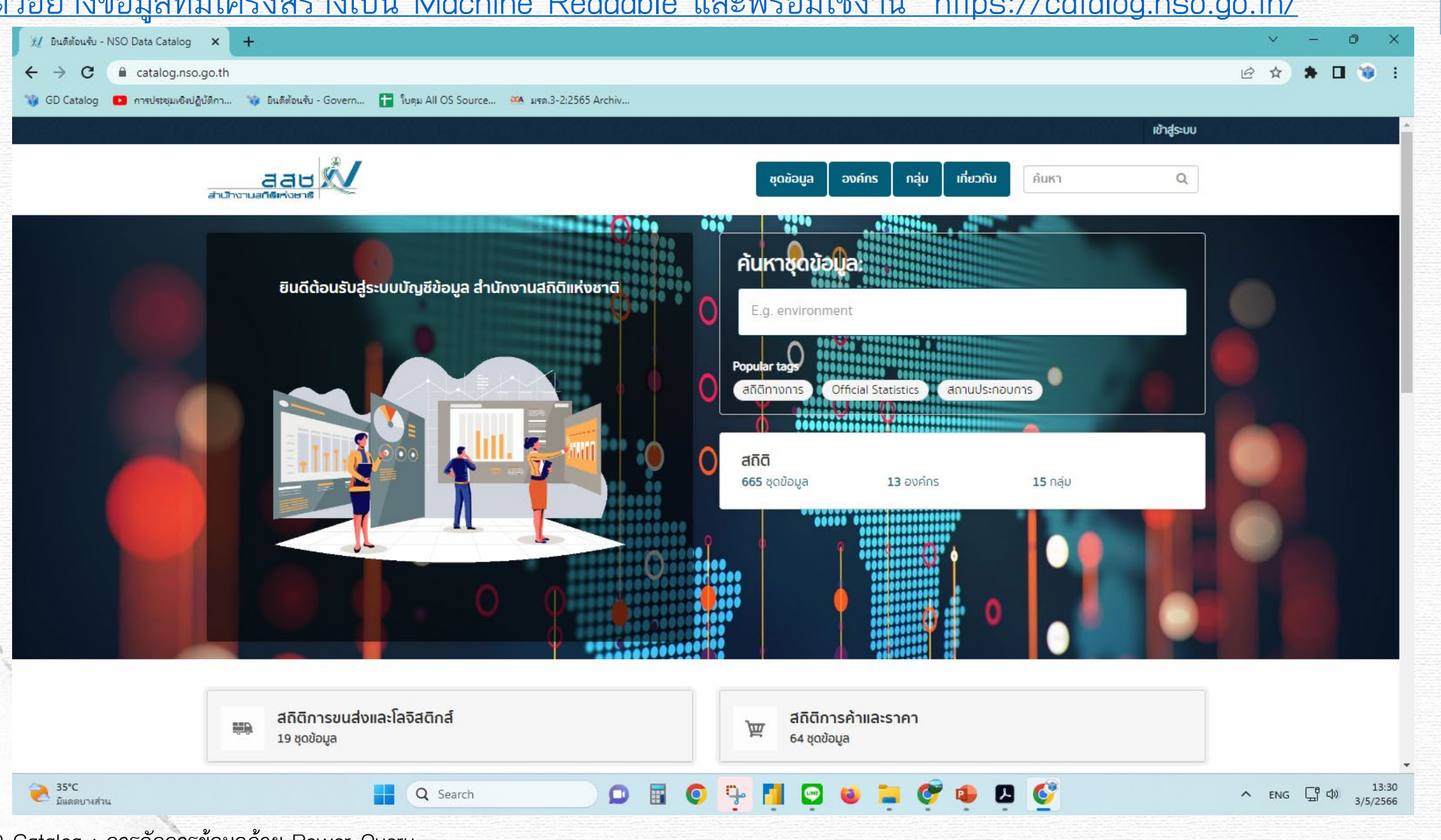

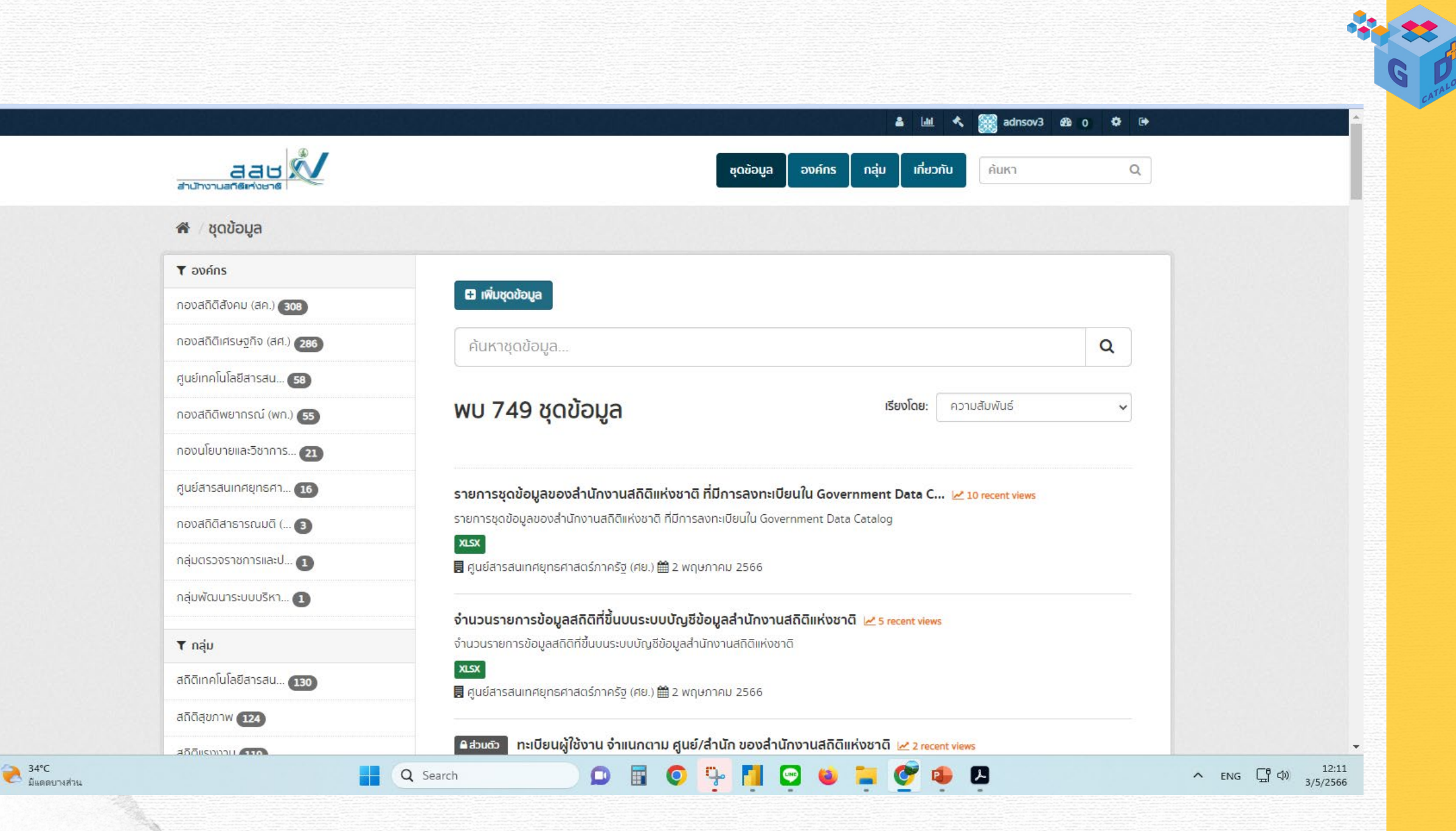

## https://catalog.nso.go.th/dataset/os\_16\_00030

| <pre></pre>                                                                                                    |                                               |                        | <u>impo://outdiog.i</u>                      | <u>100.90</u>      |            |                                             | <u></u>      |               |     |   |            |     |
|----------------------------------------------------------------------------------------------------|-----------------------------------------------|------------------------|----------------------------------------------|--------------------|------------|---------------------------------------------|--------------|---------------|-----|---|------------|-----|
| <sup>•</sup> • • • • • • • • • • • • • •                                                                                                    | 😥 สัดส่วนของครัวเรือนที่เชื่อมต่ออินเทอร์ 🗙 🕇 | 9. j                   |                                              |                    |            |                                             |              |               | ~   | - | ٥          | ×   |
|                                                                                                    | ← → C 🔒 catalog.nso.go.th/dat                 | aset/os_16_00030/      | /resource/97167315-9be5-467c-8c86-b011cd0b30 | )a4                |            |                                             |              |               | @ ☆ | * | <b>D</b> 🔞 | . : |
| Version     vorins     vorins     vorin | 🎲 GD Catalog 💶 การประชมเชิงปฏิบัติกา 🕻        | 🗿 ยินดีต้อนรับ - Gover | ท 🚹 ใบดม All OS Source 🏁 มรด.3-2:2565 Archi  | v                  |            |                                             |              |               |     |   |            |     |
|                                                                                                    |                                               |                        |                                              |                    |            |                                             |              | wadesuu       |     |   |            |     |
| working       working                                                                                                    |                                               | 이 전 분석이 있어졌다.          |                                              | 일부의,탄생             |            |                                             | 병원 등 신경부     | 10 145-00     |     |   |            |     |
| <ul> <li>★ / aváns / novanounseegno (an) / ándoudavasousousousousousousousousousousousousous</li></ul>                                                                                                    | สาม้างาน                                      | สสช 🔊                  | =                                            |                    |            | ชุดข้อมูล องค์กร กลุ่ม เกี่ยวกับ            | ค้นหา        | Q             |     |   |            |     |
| <ul> <li>A ováňs / novatrčílnskugno (al.) / dodouvovačolšoutritio / dodouvovačolšoutritio</li> <li></li></ul>                                                                                                    |                                               |                        |                                              |                    |            |                                             |              |               |     |   |            |     |
| Acadauaovašalšaudišauasaluuratius       Image: Construction of the construction of the construction of th                                     | /G \ 🏠                                        | งค์กร / กองสถิง        | ติเศรษฐกิจ (สศ.) / สัดส่วนของครัวเรือนที่เชื | อ / <b>สัดส่วน</b> | ของครัวเรื | ้อนที่เชื่อ                                 |              |               |     |   |            |     |
|                                                                                                    |                                               |                        |                                              |                    |            |                                             |              |               |     |   |            |     |
| ACABUGOOVESDISSUNDODUCIODULIOSUUC         URL: https://episl.nsa.go.th/data?table=05_16_0030_01&format=cov         seduntschidau Usinnt         Im Data Explorer         Im Data Explorer         10 records       1 - 10 *         In records       1 - 10 *         In records       1 - 10 *                                                                                                    | ža                                            | day yayaya a           | ร้องสือมาส่งสือมาสอธิบาทออ่าเรือ             |                    |            | 🙂 ดาวน์โหลด 🚽 🗾                             | Data API     | Visualization |     |   |            |     |
| URL: https://apis1.nso.go.th/data?table=05_16_0030_01&fdormate:sv         sciums1/naluo Us:na                                                                                                    | ada                                           | ลวนของคร               | soisounioondoouinosiud                       | ]                  |            |                                             |              |               |     |   |            |     |
| Citic Highs height Struggert automated by Struggert automated by Struggert automat                            | I IDI - H                                     | https://apis1.pso.go   | th/data2table=05_16_0030_018.format=csv      |                    |            |                                             |              |               |     |   |            |     |
| ■ Data Explorer         X Fultscreen                                                                                                    | URL. I                                        | actionary development  |                                              |                    |            |                                             |              |               |     |   |            |     |
|                                                                                                    | Saudi                                         | ISU IIduo USEITIEI     |                                              |                    |            |                                             |              |               |     |   |            |     |
| Add Filer         10 records (1-0))         Q Search data                                                                                                    |                                               | 🖽 Data Explorer        |                                              |                    |            |                                             |              |               |     |   |            |     |
| Add Filter         10 records       1 - 10 >         Q       Search data         Go >       Filters                                                                                                    |                                               |                        |                                              |                    |            |                                             |              |               |     |   |            |     |
| Add Filter         10 records <ul> <li>1 - 10</li> <li></li></ul>                                                                                                    |                                               |                        |                                              |                    |            |                                             | X Fullscreen | ผังตัว        |     |   |            |     |
| Add Filter         10 records       (1 - 10) <u>id</u> year <u>int_con_house</u> <u>-value</u> 1       2554         ămai zuzzonă zi său vii. viza un său vii. viza un său vii. viza vi său vii. viza un său viza viza viza viza viza viza viza viza                                                                                                    |                                               |                        |                                              |                    |            |                                             |              |               |     |   |            |     |
| 10 records       (1 - 10)       Q       Search data       Go >       Filters                                                                                                    | Add                                           | Filter                 |                                              |                    |            |                                             |              |               |     |   |            |     |
| Idiecolds       Image: search data       Go > Fillers         id       year       int_con_house       -value       unit       source         1       2554       ăcada uzo seăzi și au Mi zi au a co a fi zi au mi zi au a co a fi zi au mi zi au a co a fi zi au mi zi au a co a fi zi au mi zi au a co a fi zi au a co a fi zi a fi au a co a fi zi a fi a fi a fi a fi a fi a fi a                                                                                                    | 10                                            |                        |                                              |                    |            |                                             |              | Filtere       |     |   |            |     |
| idyearint_con_housevalueunitsource12554ănadruuosnešrišauni ufanabalumašiuna13.4šauaxdruňnoruatňamustra22555ănadruuosnešrišauni ufanabalumašiuna18.4šauaxdruňnoruatňamustra32556ănadruuosnešrišauni ufanabalumašiuna23.5šauaxdruňnoruatňamustra42557ănadruuosnešrišauni ufanabalumašiu23.5šauaxdruňnoruatňamustra52558ănadruuosnešrišauni ufanabalumašiu34.7šauaxdruňnoruatňamustra52558ănadruuosnešrišauni ufanabalumašiu52.2šauaxdruňnoruatňamustra62559ănadruuosnešrišauni ufanabalumašiu59.8šauaxdruňnoruatňamustra72560Xodruuosnešrišauni ufanabalumašiu64.4šauaxdruňnoruatňamustra00564čeremoni ufanabalumašiu62.7šauaxdruňnoruatňamustra                                                                                                    | To rec                                        | Joids «                | »                                            |                    |            | C Search data                               | GO »         | Fillers       |     |   |            |     |
| 1         2554         สัดส่วนของครัวเรือนที่เชื่อมต่ออินเทอร์เน็ด         13.4         ร้อยละ         สำนักงานสถิติแห่งชาติ           2         2555         สัดส่วนของครัวเรือนที่เชื่อมต่ออินเทอร์เน็ด         18.4         ร้อยละ         สำนักงานสถิติแห่งชาติ           3         2556         สัดส่วนของครัวเรือนที่เชื่อมต่ออินเทอร์เน็ด         23.5         ร้อยละ         สำนักงานสถิติแห่งชาติ           4         2557         สัดส่วนของครัวเรือนที่เชื่อมต่ออินเทอร์เน็ด         34.7         ร้อยละ         สำนักงานสถิติแห่งชาติ           5         2558         สัดส่วนของครัวเรือนที่เชื่อมต่ออินเทอร์เน็ด         52.2         ร้อยละ         สำนักงานสถิติแห่งชาติ           6         2559         สัดส่วนของครัวเรือนที่เชื่อมต่ออินเทอร์เน็ด         59.8         ร้อยละ         สำนักงานสถิติแห่งชาติ           7         2560         สัดส่วนของครัวเรือนที่เชื่อมต่ออินเทอร์เน็ด         64.4         ร้อยละ         สำนักงานสถิติแห่งชาติ           0         2564         สัดส่วนของครัวเรือนที่เชื่อมต่ออินเทอร์เน็ด         64.4         ร้อยละ         สำนักงานสถิติแห่งชาติ                                                                                                    | _id                                           | year                   | int_con_house                                | <b>▲value</b>      | unit       | source                                      |              |               |     |   |            |     |
| 2         2555         สัดส่วนของครัวเรือนที่เชื่อมต่ออินเทอร์เน็ด         18.4         ร้อยละ         สำนักงานสถิติแห่งชาติ           3         2556         สัดส่วนของครัวเรือนที่เชื่อมต่ออินเทอร์เน็ด         23.5         ร้อยละ         สำนักงานสถิติแห่งชาติ           4         2557         สัดส่วนของครัวเรือนที่เชื่อมต่ออินเทอร์เน็ด         34.7         ร้อยละ         สำนักงานสถิติแห่งชาติ           5         2558         สัดส่วนของครัวเรือนที่เชื่อมต่ออินเทอร์เน็ด         52.2         ร้อยละ         สำนักงานสถิติแห่งชาติ           6         2559         สัดส่วนของครัวเรือนที่เชื่อมต่ออินเทอร์เน็ด         59.8         ร้อยละ         สำนักงานสถิติแห่งชาติ           7         2560         สัดส่วนของครัวเรือนที่เชื่อมต่ออินเทอร์เน็ด         64.4         ร้อยละ         สำนักงานสถิติแห่งชาติ           0         0504         สัดส่วนของครัวเรือนที่เชื่อมต่ออินเทอร์เน็ด         64.4         ร้อยละ         สำนักงานสถิติแห่งชาติ                                                                                                    | 1                                             | 2554                   | สัดส่วนของครัวเรือนที่เชื่อมต่ออินเทอร์เน็ต  | 13.4               | ร้อยละ     | สำนักงานสถิติแห่งชาติ                       |              |               |     |   |            |     |
| 3         2556         สัตสวนของครัวเรือนที่เชื่อมต่ออินเทอร์เน็ต         23.5         ร้อยละ         สำนักงานสถิติแห่งชาติ           4         2557         สัตส่วนของครัวเรือนที่เชื่อมต่ออินเทอร์เน็ต         34.7         ร้อยละ         สำนักงานสถิติแห่งชาติ           5         2558         สัดส่วนของครัวเรือนที่เชื่อมต่ออินเทอร์เน็ต         52.2         ร้อยละ         สำนักงานสถิติแห่งชาติ           6         2559         สัดส่วนของครัวเรือนที่เชื่อมต่ออินเทอร์เน็ต         59.8         ร้อยละ         สำนักงานสถิติแห่งชาติ           7         2560         สัดส่วนของครัวเรือนที่เชื่อมต่ออินเทอร์เน็ต         64.4         ร้อยละ         สำนักงานสถิติแห่งชาติ           0         0504         สัดส่วนของครัวเรือนที่เชื่อมต่ออินเทอร์เน็ต         64.4         ร้อยละ         สำนักงานสถิติแห่งชาติ                                                                                                    | 2                                             | 2555                   | สัดส่วนของครัวเรือนทีเชื่อมต่ออินเทอร์เน็ต   | 18.4               | ร้อยละ     | สำนักงานสถิติแห่งชาติ                       |              |               |     |   |            |     |
| 4       2557       สัดสวนของครัวเรือนที่เชื่อมต่ออินเทอร์เน็ด       34.7       รอยละ       สำนักงานสถิติแห่งชาติ         5       2558       สัดส่วนของครัวเรือนที่เชื่อมต่ออินเทอร์เน็ด       52.2       ร้อยละ       สำนักงานสถิติแห่งชาติ         6       2559       สัดส่วนของครัวเรือนที่เชื่อมต่ออินเทอร์เน็ด       59.8       ร้อยละ       สำนักงานสถิติแห่งชาติ         7       2560       สัดส่วนของครัวเรือนที่เชื่อมต่ออินเทอร์เน็ด       64.4       ร้อยละ       สำนักงานสถิติแห่งชาติ         0       0564       สังส่วนของครัวเรือนที่เชื่อมต่ออินเทอร์เน็ด       64.4       ร้อยละ       สำนักงานสถิติแห่งชาติ                                                                                                    | 3                                             | 2556                   | สัดสวนของครัวเรือนที่เชื่อมต่ออื่นเทอร์เน็ต  | 23.5               | ร้อยละ     | สำนักงานสถิติแห่งชาติ                       |              |               |     |   |            |     |
| 5         2558         สดสวนของครัวเรือนที่เชื่อมต่ออินเทอรเนต         52.2         รอยละ         สานักงานสถิติแห่งชาต           6         2559         สัดส่วนของครัวเรือนที่เชื่อมต่ออินเทอร์เน็ต         59.8         ร้อยละ         สำนักงานสถิติแห่งชาติ           7         2560         สัดส่วนของครัวเรือนที่เชื่อมต่ออินเทอร์เน็ต         64.4         ร้อยละ         สำนักงานสถิติแห่งชาติ           0         0         6         55.5         64.4         ร้อยละ         สำนักงานสถิติแห่งชาติ                                                                                                    | 4                                             | 2557                   | สดสวนของครัวเรือนที่เช่อมต่ออินเทอร์เน็ต     | 34.7               | ร่อยละ     | สานิกงานสถิติแห่งชาติ                       |              |               |     |   |            |     |
| b         2009         สตสวนของครัวเรือนทเชอมตออนเทอร์เนต         59.8         รอยละ         สานกงานสถิตแห่งขาต           7         2560         สัตส่วนของครัวเรือนที่เชื่อมต่ออินเทอร์เน็ต         64.4         ร้อยละ         สำนักงานสถิติแห่งขาต           0         0000         สัตส่วนของครัวเรือนที่เชื่อมต่ออินเทอร์เน็ต         64.4         ร้อยละ         สำนักงานสถิติแห่งขาติ                                                                                                    | 5                                             | 2558                   | สดสวนของครวเรอนทเช่อมต่ออินเทอร์เนต          | 52.2               | รอยละ      | สานกงานสถตแหงชาติ                           |              |               |     |   |            |     |
| 7         2000         สตสามของคราเรอนทเธอมนตออนเพอรเนต         64.4         รอยละ         สานกงานสถิตแห่งชาต           0         0504         สันสามารถชั่นขึ้นและสันสานี้นี้แห่งสันสานสีนี้และสันสานสีนี้         67.7         สันสานสนินเตอร์                                                                                                    | 6                                             | 2559                   | สดสวนของครวเรอนทเชอมตออนเทอรเนต              | 59.8               | รอยละ      | สานกงานสถุดแหงชาต<br>สาวัค เวนสรีติแห่งชาติ |              |               |     |   |            |     |
|                                                                                                    | 7                                             | 2560                   | สตสารนของครวเรอนทเซอมตออนเทอรเนต             | 64.4               | รอยละ      | สานกงานสถุดแหงขาต<br>สวรัฐ เวนสรีติแห่งชาติ |              |               |     |   |            |     |

# **ChatGPT** Power BI FOR

MAY I HELP YOU ?

# **DATA ANALYSTS**

## ขอขอบคุณแหล่งข้อมูลอ้างอิง

- มณีนุช สมานหมู่.(2565).นำเสนอข้อมูลและวิเคราะห์ธุรกิจด้วย Power Bl Power Bl Desktop + Mobile (พิมพ์ครั้ง ที่ 2). กรุงเทพฯ : รีไวว่า
- 9Experttraining knowledge provider สืบค้น 11 เมษายน 2566, จาก <u>https://www.9experttraining.com</u>
- Facebook page : วิศวกรสร้างภาพ สืบค้น 11 เมษายน 2566, จาก <u>https://www.facebook.com/coachpbob</u>
- Microsoft Power Bl สืบค้น 11 เมษายน 2566, จาก <u>https://learn.microsoft.com/en-us/power-bi/fundamentals/desktop-get-the-desktop</u>
- YouTube Chanel : Guy in a Cub สีบค้น 11 เมษายน 2566, จาก https://www.youtube.com/channel/UCFp1vaKzpfvoGai0vE5VJ0w

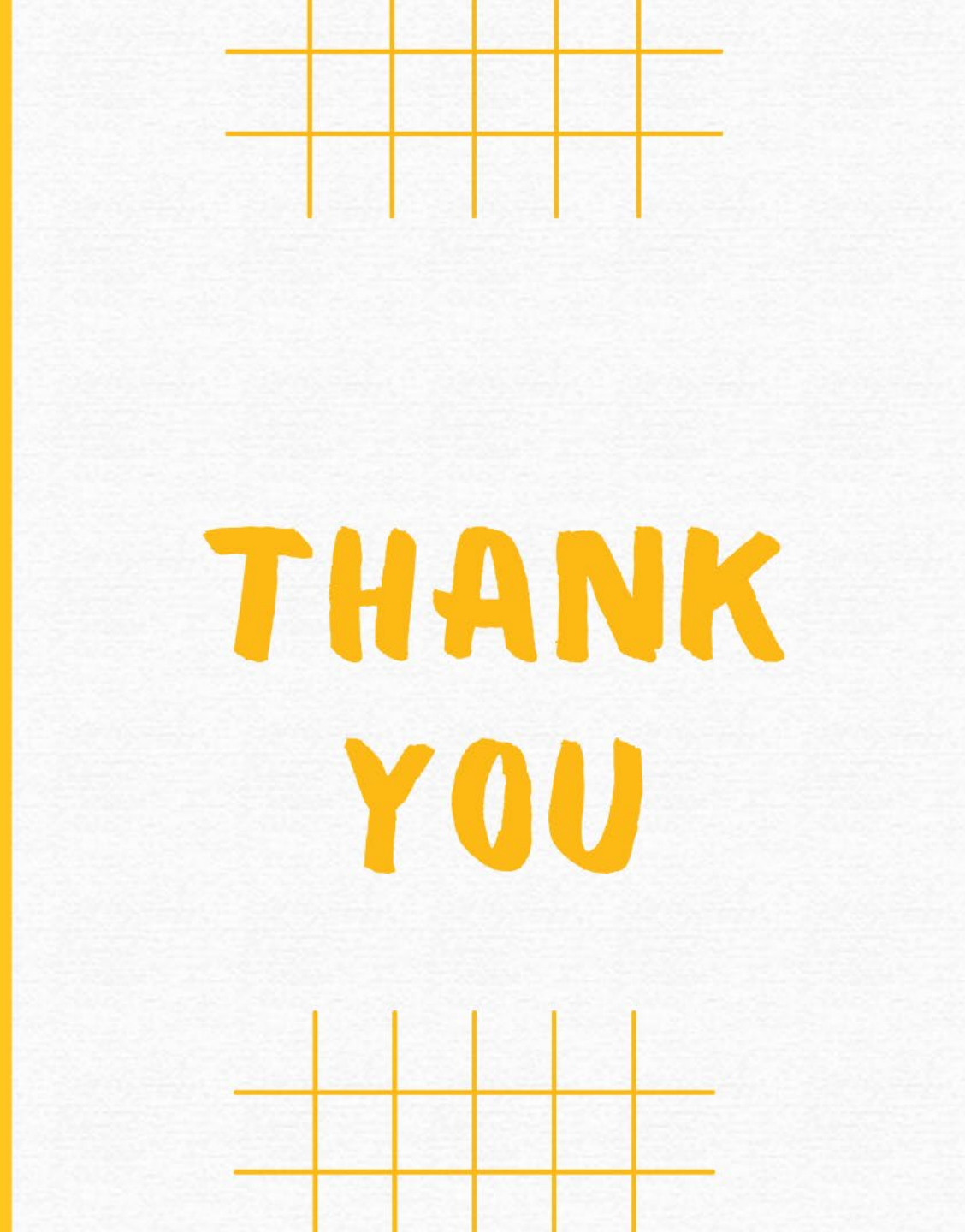